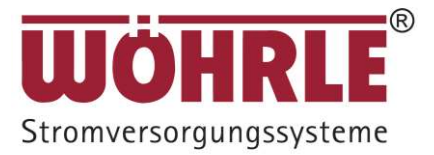

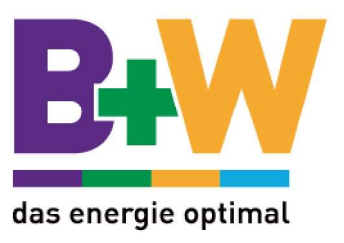

## Benutzerhandbuch

WISUS-G (30 - 120 kVA)

Nachfolgend: UPS5000-A

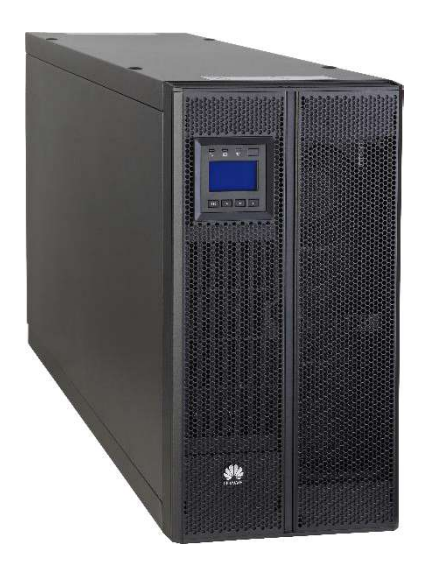

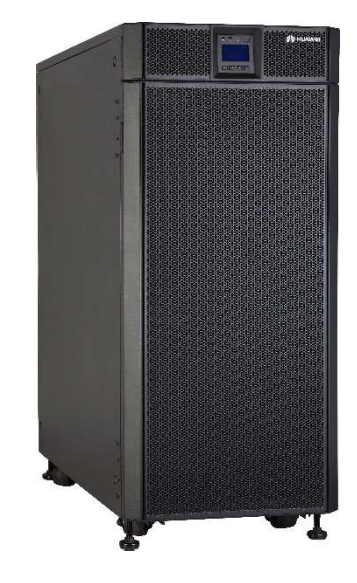

#### Copyright © Huawei Technologies Co., Ltd. 2013. All Rechte vorbehalten.

Ohne vorherige schriftliche Genehmigung der Huawei Technologies Co., Ltd. darf kein Teil dieses Dokuments in irgendeiner Form oder durch irgendwelche Mittel vervielfältigt oder weiter gegeben werden.

## Über dieses Dokument

## Zweck

Dieses Dokument beschreibt das Hochfrequenzsystem UPS5000-A-(30 kVA-120 kVA) mit Mastmontage in Bezug auf Eigenschaften, Aussehen, Struktur, Funktionsprinzip, technische Daten, Installation, Betrieb und Wartung. UPS ist die Abkürzung für Uninterruptible Power System (unterbrechungsfreie Stromversorgung). Sofern nichts Gegenteiliges angegeben wird, bezieht sich UPS auf alle in diesem Dokument behandelten Modelle.

## Zielgruppe

Dieses Dokument richtet sich an:

- Technische Kundendienstmitarbeiter
- Wartungstechniker

## Symbolerklärung

Die Symbole, die in diesem Dokument erscheinen können, werden wie folgt definiert.

| Symbol             | Beschreibung                                                                                                    |
|--------------------|----------------------------------------------------------------------------------------------------|
|                    | Kennzeichnet eine Gefahr mit hohem oder mittlerem Risiko,<br>die, sofern sie nicht vermieden wird, zum Tode oder zu<br>schweren Verletzungen führen kann.                                                 |
|                    | Kennzeichnet eine Gefahr mit geringem Risiko, die, sofern sie<br>nicht vermieden wird, zu geringfügigen bis moderaten<br>Verletzungen führen kann.                                                        |
|                    | Kennzeichnet eine potentielle Gefahrensituation, die, sofern sie<br>nicht vermieden wird, zur Beschädigung von Anlagen, zu<br>Datenverlust, Leistungsabfall oder unerwarteten Ergebnissen<br>führen kann. |
| © <sup>n</sup> TIP | Kennzeichnet einen Tipp, der Ihnen bei einer Problemlösung helfen oder Zeit einsparen kann.                                                                                                    |
|                    | Kennzeichnet zusätzliche Informationen, um wichtige Punkte<br>im Haupttext hervorzuheben oder zu unterstützen.                                                                                            |

## Änderungsverlauf

Die Änderungen zwischen den Dokumentenausgaben sind kumulativ. Die aktuellste Dokumentenausgabe enthält alle Änderungen, die in früheren Ausgaben vorgenommen wurden.

#### Ausgabe Entwurf A (11.09.13)

Diese Ausgabe wird für den Feldtest (First Office Application, kurz: FOA) verwendet.

## Inhaltsverzeichnis

| Über dieses Dokument                                             | ii |
|------------------------------------------------------------------|----|
| 1 Sicherheitsvorkehrungen                                        | 1  |
| 2 Übersicht                                                      | 4  |
| 2.1 Modellbeschreibung                                           | 4  |
| 2.2 Funktionsgrundsätze                                          | 5  |
| 2.2.1 Konzeptuelles Diagramm                                     | 5  |
| 2.2.2 Funktionsmodi                                              | 5  |
| 2.3 Typische Konfigurationen                                     | 8  |
| 2.3.1 Einzel-UPS                                                 | 9  |
| 2.3.2 N+X Parallelsystem                                         | 9  |
| 2.3.3 Dual-Sammelschienensystem                                  | 10 |
| 2.4 Erscheinungsbild                                             |    |
| 2.4.1 UPS5000-A-30 kVA/40 kVA                                    | 10 |
| 2.4.2 UPS5000-A-60 kVA/80 kVA/120 kVA                            | 13 |
| 2.5 Optionale Komponenten                                        | 15 |
| 3 Installation                                                   | 17 |
| 3.1 Installationsvorbereitung                                    | 17 |
| 3.1.1 Standort                                                   | 17 |
| 3.1.2 Werkzeuge                                                  |    |
| 3.1.3 Stromkabel                                                 |    |
| 3.1.4 Auspacken und Überprüfen                                   |    |
| 3.2 Installieren eines Einzel-UPS                                |    |
| 3.2.1 Installieren des UPS5000-A-30 kVA/40 kVA                   |    |
| 3.2.2 Installieren des UPS5000-A-60 kVA/80 kVA/120 kVA           |    |
| 3.2.3 Einbau von Erdbebenschutzausstattungen (optional)          | 55 |
| 3.2.4 Einbau der Batterien                                       |    |
| 3.2.5 Anschluss der Erdungskabel                                 |    |
| 3.2.6 Anschließen der Gleichstrom-Eingangsstromkabel             | 60 |
| 3.2.7 Anschließen der Gleichstrom-Ausgangsstromkabel             | 64 |
| 3.2.8 Anschließen der Batteriekabel                              | 66 |
| 3.2.9 Steuerungssignalanschlüsse                                 |    |
| 3.3 Einbau eines Parallelsystems                                 | 74 |
| 3.3.1 Anschließen der Stromkabel                                 | 74 |
| Ausgabe Draft A (2013-09-11) Huawei Proprietary and Confidential | iv |

Copyright © Huawei Technologies Co., Ltd.

| 3.3.2 Anschließen von Signalkabeln                               |     |
|------------------------------------------------------------------|-----|
| 3.4 Installationsprüfung                                         |     |
| 4 LCD und WebUI                                                  |     |
| 4.1 MDU                                                          |     |
| 4.1.1 Bedienfeld                                                 |     |
| 4.1.2 LCD                                                        |     |
| 4.1.3 Anzeigen                                                   |     |
| 4.1.4 Funktionstasten                                            |     |
| 4.2 LCD                                                          |     |
| 4.2.1 Übersicht                                                  |     |
| 4.2.2 Statusbildschirm                                           |     |
| 4.2.3 Alarm-Bildschirmanzeigen                                   |     |
| 4.2.4 Bildschirmansicht Einstellungen                            |     |
| 4.2.5 Steuerungsbildschirm                                       |     |
| 4.2.6 Info-Bildschirmansicht                                     |     |
| 4.3 WebUI                                                        | 112 |
| 4.3.1 Anmeldungsseite                                            | 112 |
| 4.3.2 Überwachungsseite                                          |     |
| 4.3.3 Abfrageseite                                               |     |
| 4.3.4 Konfigurations seite                                       |     |
| 4.3.5 Wartungsseite                                              |     |
| 5 Funktionen                                                     |     |
| 5.1 Betrieb eines Einzel-UPS                                     |     |
| 5.1.1 Einschalten und starten des UPS                            |     |
| 5.1.2 Abschalten und Herunterfahren des UPS                      |     |
| 5.1.3 UPS im Batteriemodus starten                               |     |
| 5.1.4 Umschalten in den Bypass-Modus                             |     |
| 5.1.5 Umschalten in den Wartungs-Bypass-Modus                    | 141 |
| 5.1.6 Umschalten vom Wartungs-Bypass-Modus in den Normalmodus    |     |
| 5.1.7 Notabschaltung (EPO)                                       |     |
| 5.1.8 Löschen des EPO-Status                                     |     |
| 5.2 Funktionen Parallelsystem                                    |     |
| 6 Routinemäßige Wartung                                          |     |
| 6.1 UPS-Wartung                                                  |     |
| 6.1.1 Monatliche Wartungsarbeiten                                |     |
| 6.1.2 Vierteljährliche Wartungsarbeiten                          |     |
| 6.1.3 Halbjährliche Wartungsarbeiten                             |     |
| 6.1.4 Jährliche Wartungsarbeiten                                 |     |
| 6.2 Wartung der Batterie                                         |     |
| 6.2.1 Vorsichtsmaßnahmen                                         |     |
| 6.2.2 Monatliche Wartungsarbeiten                                |     |
| 6.2.3 Vierteljährliche Wartungsarbeiten                          |     |
| Ausgabe Draft A (2013-09-11) Huawei Proprietary and Confidential | v   |

| 6.2.4 Jährliche Wartungsarbeiten            |  |
|---------------------------------------------|--|
| 6.2.5 Wartungsarbeiten alle drei Jahre      |  |
| 7 Fehlerbehebung                            |  |
| 8 Technische Daten                          |  |
| 8.1 Physikalische Daten                     |  |
| 8.2 Umgebungsdaten                          |  |
| 8.3 Sicherheitsbestimmungen und EMV         |  |
| 8.4 Elektrische Daten Stromeingang          |  |
| 8.5 Elektrische Daten Bypass-Eingang        |  |
| 8.6 Batteriedaten                           |  |
| 8.7 Elektrische Ausgangsdaten               |  |
| 8.8 Elektrische Systemdaten                 |  |
| A Menü-Hierarchie                           |  |
| A.1 LCD-Menüs                               |  |
| A.2 WebUI-Menüs                             |  |
| B Liste Parallele Parametersynchronisierung |  |
| C Alarmliste                                |  |
| D Akronyme und Abkürzungen                  |  |

# **1** Sicherheitsvorkehrungen

# 

- Nur geschulte und qualifizierte Fachkräfte dürfen das UPS installieren, bedienen und warten und müssen dabei die grundlegenden Sicherheitsvorkehrungen verstanden haben, um Gefahrensituationen zu vermeiden.
- Die Inbetriebnahme und Wartung der UPS-Modelle darf nur von Technikern durchgeführt werden, die durch den Hersteller oder dessen Vertriebspartner zertifiziert wurden. Andernfalls kann es zu Personenverletzungen oder Geräteschäden kommen und die daraus resultierenden UPS-Ausfälle sind nicht durch Garantie abgedeckt.
- Ziehen Sie vor der Bedienung der Geräte Isolationsbekleidung an oder wenden Sie vergleichbare Isolierungsmethoden an. Entfernen Sie leitfähige Objekte, wie beispielsweise Schmuck und Uhren, um Stromschläge oder Verbrennungen zu vermeiden.
- Bei der Bedienung des UPS müssen Sie die lokalen Gesetze und Vorschriften befolgen. Die Sicherheitsinstruktionen in diesem Dokument sind lediglich Ergänzungen zu den lokalen Gesetzen und Vorschriften.
- UPS-Komponenten können gefährliche Spannungen erzeugen. Die Installation und Wartung der Systeme darf ausschließlich durch qualifizierte Techniker des Herstellers oder durch den Hersteller autorisierte Techniker ausgeführt werden.
- Selbst wenn das UPS nicht am Netzstrom angeschlossen ist, kann noch Spannung an den Ausgangsklemmen anliegen, da die am UPS angeschlossenen Batterien noch Strom liefern.
- Trennen Sie vor einem Verschieben oder erneuten Anschließen des UPS die Verbindung zum Netzstrom und zu den Batterien und warten Sie mindestens 5 Minuten, nachdem das UPS vollständig ausgeschaltet wurde. Andersfalls kann es zu einem Stromschlag kommen.
- Für die Sicherheit von Personen und die reibungslose Funktion des UPS erden Sie das UPS vor der Verwendung.
- Verwenden Sie das UPS nicht, wenn die Umgebungstemperatur und Feuchtigkeit außerhalb der Spezifikationen liegen.
- Lesen Sie vor der Verwendung der Batterien die Sicherheitsvorkehrungen für den Umgang mit den Batterien und für die Methoden des korrekten Batterieanschlusses sorgfältig durch.

- Ein Öffnen der Batterien führt zu Beschädigungen und muss unterbleiben. Sollten Sie mit Elektrolyt in Kontakt kommen, spülen Sie die Haut sofort mit klarem Wasser und suchen Sie einen Arzt auf.
- Die unsachgemäße Handhabung der Batterien kann zu Gefahrensituationen führen. Vermeiden Sie bei der Handhabung der Batterien Kurzschlüsse und überlaufendes oder austretendes Elektrolyt.
- Achten Sie aus Gründen der Sicherheit vor der Installation und Wartung der Batterien auf Folgendes: Verwenden Sie entsprechende isolierte Werkzeuge; schützen Sie Ihre Augen durch entsprechende Schutzausrüstungen; tragen Sie Gummihandschuhe und Schutzbekleidung, um Verletzungen oder Schäden durch überlaufendes Elektrolyt zu vermeiden; halten Sie die Batterieelektroden nach oben, wenn Sie die Batterien bewegen und halten Sie diese niemals schräg oder nach unten; schalten Sie den Batterieeingangsschalter aus, bevor Sie eine Installation oder Wartungsarbeiten vornehmen.
- Das UPS bietet einen potenzialfreien Rückspeisungsschutz, der mit einem externen, automatischen Leistungsschalter arbeitet und verhindert, dass Spannung über den statischen Bypass-Kreislauf zu den Eingangsklemmen zurückfließt. Wenn die für Installation und Wartung zuständigen Mitarbeiter den Rückspeisungsschutz nicht benötigen, bringen Sie Aufkleber an den externen Bypass-Eingangsschaltern an, die darüber informieren, dass das UPS an den statischen Bypass-Kreislauf angeschlossen ist. Trennen Sie die Stromverteilungsausrüstung vom UPS, bevor Sie den Kreislauf verwenden.
- Bewahren Sie die Batterien in einer sauberen, kühlen und trockenen Umgebung auf.
- Installieren oder lagern Sie die Batterien außerhalb von Wärmequellen, wie z.B. Transformatoren. Batterien niemals verbrennen oder in Feuer werfen.
- Batterien niemals auseinander nehmen, umbauen oder beschädigen. Andernfalls kann es zu Kurzschlüssen, einem Auslaufen der Batterien oder gar Personenverletzungen kommen.
- Jegliche Gerätewartung involviert interne Komponenten. Aus diesem Grund dürfen nur hierfür qualifizierte Mitarbeiter die Wartung durchführen.
- Überprüfen Sie die Batterieanschlüsse regelmäßig und stellen Sie sicher, dass alle Schrauben fest angezogen sind.
- Das UPS gehört zu den UPS der Klasse C2. Bei Verwendung in Wohngegenden beachten Sie die Installationsbeschränkungen oder führen Sie zusätzliche Maßnahmen durch, um Funkstörungen zu unterbinden.

- Die Betriebs- und Lagerumgebung beeinflusst die Lebensdauer und Zuverlässigkeit des UPS. Aus diesem Grunde muss die jeweilige Umgebung die in diesem Dokument definierten Anforderungen erfüllen.
- Das UPS kann hohe Ableitströme generieren. Ein Leistungsschalter, der Ableitstromschutz bietet, wird nicht empfohlen.
- Blockieren Sie nicht die Lüftungsschlitze, während das System in Betrieb ist.
- Prüfen Sie, ob die Daten auf dem Typenschild mit den lokalen Stromversorgungsdaten übereinstimmen.
- Achten Sie darauf, dass keine Flüssigkeiten und andere Fremdobjekte in den UPS-Schaltschrank eindringen.
- Untersagen Sie das Kurzschließen der Batterien. Kurzschlüsse können Brände verursachen.
- Das UPS kann resistiv kapazitive Lasten (z.B. Computer), resistive Lasten und mikroinduktive Lasten bedienen. Es wird empfohlen, dass das UPS nicht für rein induktive Lasten, rein kapazitive Lasten (z.B. Motoren, Klimaanlagen und Drucker) und Einweggleichrichtung eingesetzt wird.
- Verändern Sie nicht die interne Struktur oder den Installationsablauf des UPS ohne vorherige Zustimmung des Herstellers.
- Stellen Sie sicher, dass nach Durchführung einer Wartung alle Werkzeuge und Gegenstände aus dem Schaltschrank entfernt werden.
- Verwenden Sie niemals Wasser zur Reinigung von elektrischen Komponenten im Innenund Außenbereich des UPS.
- Stellen Sie vor dem Anschluss von Kabeln sicher, dass der Stromschalter, Bypass-Schalter und Stromverteilungsschalter auf AUS stehen.
- Lassen Sie alle Schalter während der UPS-Installation AUS geschaltet.
- Schalten Sie das UPS erst ein, wenn ein autorisierter Techniker am Standort zugegen ist.

# 2 Übersicht

## 2.1 Modellbeschreibung

Dieses Dokument beschreibt die folgenden UPS-Modelle:

- UPS5000-A-30KTTL
- UPS5000-A-40KTTL
- UPS5000-A-60KTTL
- UPS5000-A-80KTTL
- UPS5000-A-120KTTL

Abbildung 2-1 zeigt eine UPS Modellnummer.

Abbildung 2-1 Modellnummer

| UPS | 5000 | )-A-             | 40K | TTL |
|-----|------|------------------|-----|-----|
|     |      | - <del>-</del> - |     | TT  |
| 1   | 2    | 3                | (4) | 5 6 |

Tabelle 2-1 beschreibt die Modellnummer.

Tabelle 2-1 Details Modellnummer

| Nr. | Position           | Beschreibung                                                                             |  |  |
|-----|--------------------|------------------------------------------------------------------------------------------|--|--|
| (1) | Produktkategorie   | UPS                                                                                      |  |  |
| (2) | Produktfamilie     | 5000: UPS mit mittlerer Kapazität                                                        |  |  |
| (3) | UPS Unterkategorie | A-Serie                                                                                  |  |  |
| (4) | Leistungskapazität | 30K: 30 kVA/kW<br>40K: 40 kVA/kW<br>60K: 60 kVA/kW<br>80K: 80 kVA/kW<br>120K: 120 kVA/kW |  |  |

| Nr. | Position          | Beschreibung                                  |
|-----|-------------------|-----------------------------------------------|
| (5) | UPS-Typ           | TT: Mastmontage                               |
| (6) | Typ Batterie-Akku | L: externer Batterie-Akku mit hoher Kapazität |

## 2.2 Funktionsgrundsätze

## 2.2.1 Konzeptuelles Diagramm

Das UPS5000-A ist ein Online-Doppelwandler-UPS mit digitaler Signalverarbeitungstechnologie (DSP) und bietet hocheffiziente und hohe Leistungsdichte. Abbildung 2-2 zeigt das UPS-Konzeptdiagramm.

#### Abbildung 2-2 UPS Konzeptdiagramm

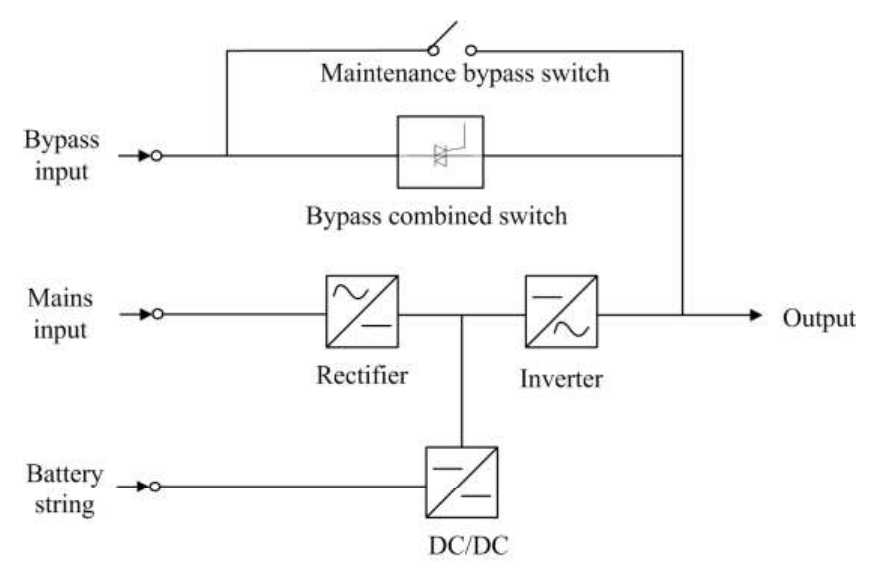

### 2.2.2 Funktionsmodi

#### Normalmodus

Der Gleichrichter wandelt Gleichspannung in Wechselspannung um, die anschließend durch den PFC-Kreislauf in die Sammelschienenspannung geführt wird. Ein Teil der Spannung durchläuft den DC-DC-Kreislauf, um die Batteriereihe zu laden und der andere Teil wird durch den Wechselrichter in AC-Ausgangsspannung umgewandelt. Die zwei Umwandlungen sorgen für hochpräzise und hochwertige Ausgangsspannung, schützen die Lasten vor Störungen, wie z.B. Eingangsoberwellen, Grate und Spannungseinschwingung. Abbildung 2-3 zeigt das Konzeptdiagramm des UPS im Normalmodus.

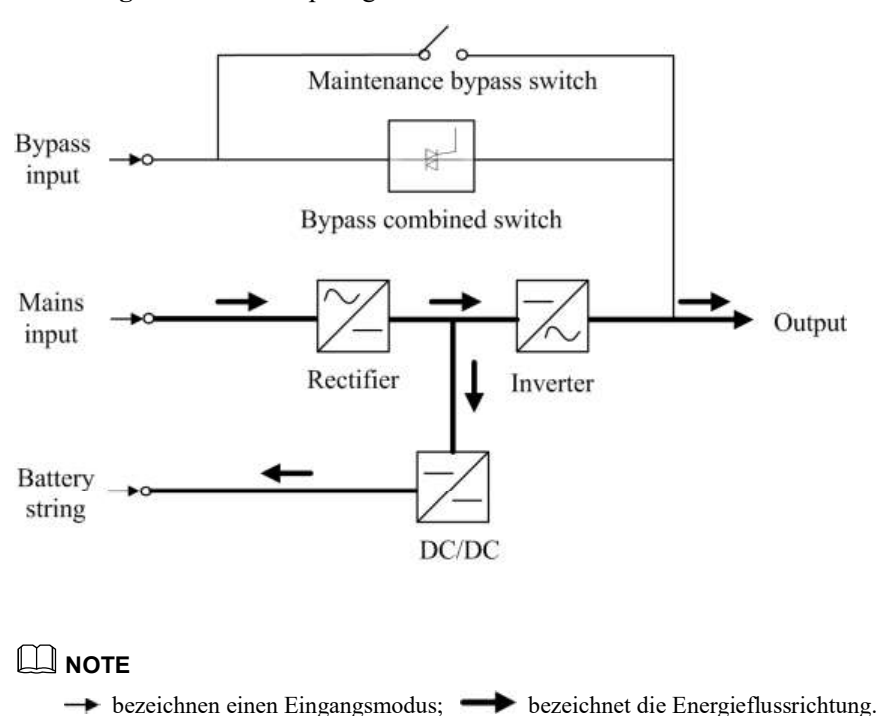

#### Abbildung 2-3 UPS Konzeptdiagramm im Normalmodus

**Bypass-Modus** 

Wenn der Wechselrichter nicht startet oder nach dem Einschalten des UPS manuell abgeschaltet wird, liefert der Bypass Strom zu den Lasten. Das UPS wechselt automatisch vom Normalmodus in den Bypass-Modus, wenn eine Übertemperatur, Überlast oder sonstige Fehler am Leistungsmodul festgestellt werden, welche zu einer Abschaltung des Wechselrichters führen könnten. Die Bypass-Stromversorgung ist nicht durch das UPS geschützt und neigt deshalb dazu, durch Stromausfälle und abweichende Wechselspannung und Frequenz beeinflusst zu werden. Abbildung 2-4 zeigt das Konzeptdiagramm des UPS im Bypass-Modus.

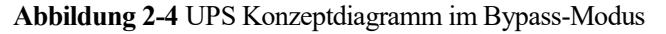

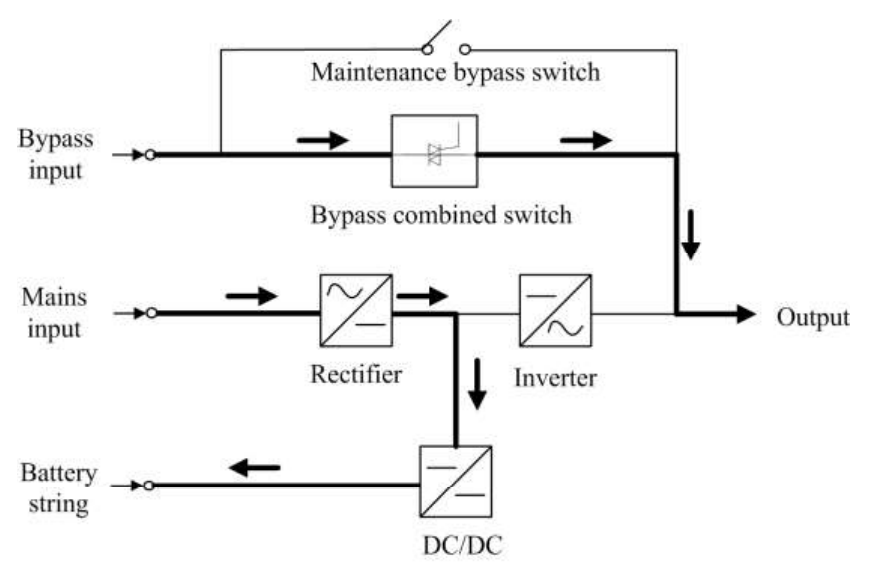

#### Batteriemodus

Wenn die Eingangsspannung des Gleichrichters gestört ist, wechselt das UPS in den Batteriemodus. Die Leistungseinheit bezieht Energie von den Batterien. Die Sammelschienenspannung wird aus der Batteriespannung bezogen und durch den Wechselrichter in Gleichstrom umgewandelt. Abbildung 2-5 zeigt das Konzeptdiagramm des UPS im Batteriemodus.

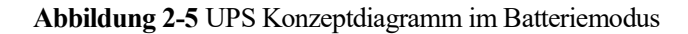

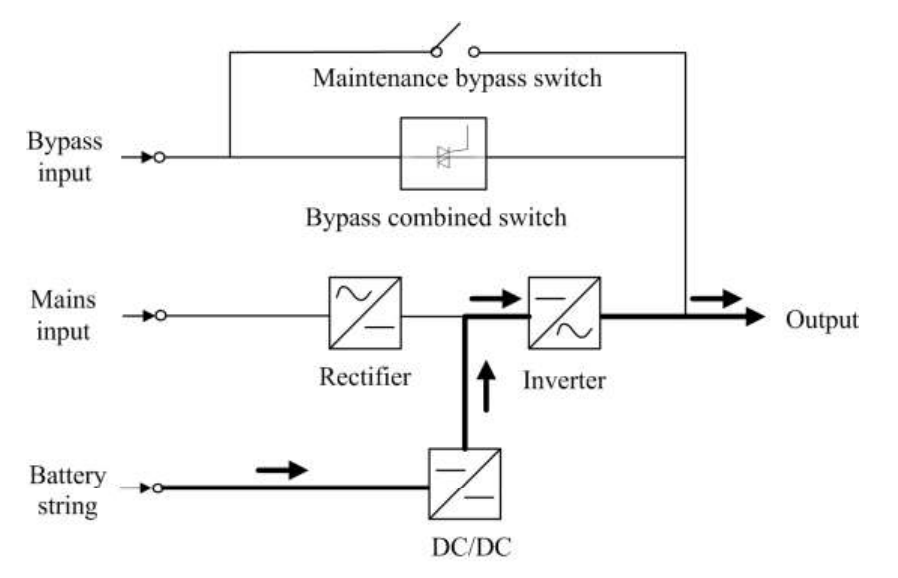

#### **Bypass-Modus für Wartung**

Der Strom fließt durch die Wartungs-Bypass-Kreisläufe anstatt durch die Leistungs- oder Bypass-Einheit. Sie können die kleinsten austauschbaren Einheiten warten. Abbildung 2-6 zeigt das Konzeptdiagramm des UPS im Wartungs-Bypass-Modus.

Abbildung 2-6 UPS Konzeptdiagramm im Bypass-Modus für Wartung

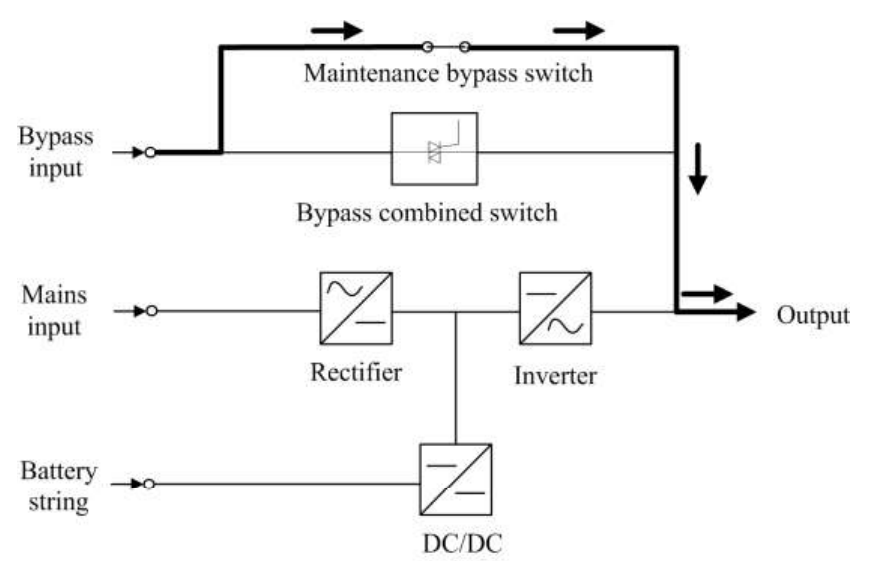

#### **ECO-Modus**

Der ECO-Modus (Economy Control Operation) ist ein Energiesparmodus, der am LCD des Produkts oder durch die Web-Benutzerschnittstelle (WebUI) konfiguriert werden kann. Wenn die Bypass-Eingangsspannung im ECO-Modus innerhalb des ECO-Spannungsbereichs liegt, schaltet sich der Bypass-Kombischalter ein und der Bypass liefert Strom. Wenn die Bypass-Eingangsspannung außerhalb des ECO-Spannungsbereichs liegt, wechselt das UPS vom Bypass-Modus in den Normalmodus. Im Bypass-Modus oder Normalmodus arbeitet der Gleichrichter weiter und lädt die Batterien durch ein Ladegerät. Der ECO-Modus bietet eine höhere Effizienz. Abbildung 2-7 zeigt das Konzeptdiagramm des UPS im ECO-Modus.

Abbildung 2-7 UPS Konzeptdiagramm im ECO-Modus

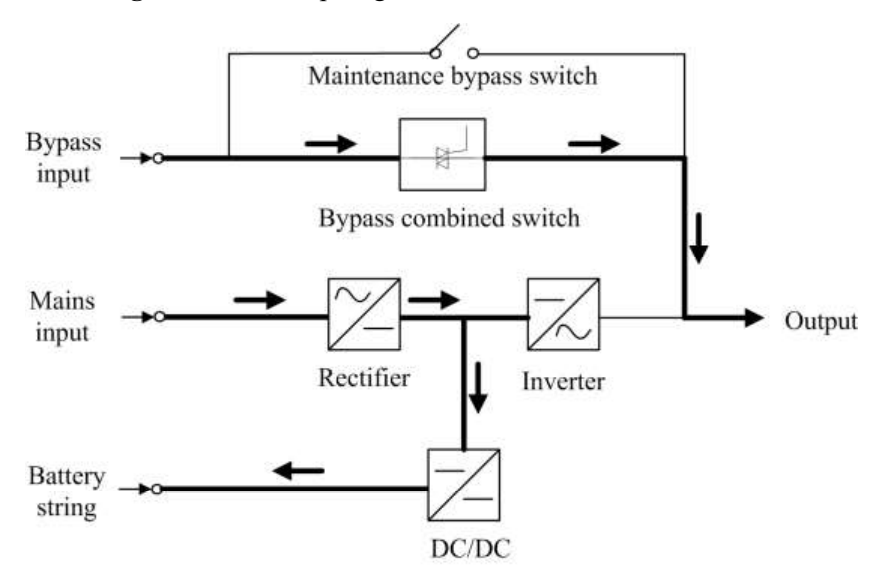

## 2.3 Typische Konfigurationen

Tabelle 2-2 beschreibt die typischen UPS-Konfigurationen.

| Fabelle 2-2 | Typische | Konfigurationen |
|-------------|----------|-----------------|
|-------------|----------|-----------------|

| Konfiguration                                                                                                    | Anwendungsbeispiel                                                                                                    |  |  |
|----------------------------------------------------------------------------------------------------|----------------------------------------------------------------------------------------------------|--|--|
| Einzel-UPS                                                                                                    | Leitet Strom zu allgemeinen Lasten.<br>Bietet durchschnittliche Verfügbarkeit.                                                                                                    |  |  |
| N+X Parallelsystem<br>(N steht für die Anzahl der<br>parallel angeschlossenen<br>erforderlichen UPS und X<br>steht für die Anzahl der<br>redundanten UPS). | Liefert Strom zu wichtigen Lasten in kleinen bis mittleren<br>Datenzentren.<br>Bietet hohe Verfügbarkeit und kurzzeitige<br>Überlastkapazität.                                                                  |  |  |
| Dual-<br>Sammelschienensystem                                                                                                    | Liefert Strom zu wichtigen Lasten in großen bis mittleren<br>Datenzentren und Internetdatenzentren (IDC), wo sehr hohe<br>Verfügbarkeit erforderlich ist.<br>Bietet neben den Vorzügen eines parallelen Systems |  |  |

| Konfiguration | Anwendungsbeispiel                                                                |
|---------------|-----------------------------------------------------------------------------------|
|               | hervorragende Verfügbarkeit, komplexe Konfiguration und Vermeidung von Engpässen. |

### 2.3.1 Einzel-UPS

Das UPS5000-A ist ein Hochfrequenz-UPS mit Mastmontage. Es verwendet ein Design auf Geräteebene, um Stromfunktionalität sicherzustellen und bietet einen integrierten Bypass-Schalter für die Wartung, um eine Wartung bei eingeschaltetem Strom zu ermöglichen. Abbildung 2-2 zeigt das Konzeptdiagramm eines Einzel-UPS.

### 2.3.2 N+X Parallelsystem

In einem N+X Parallelsystem sind Stromeingang, Bypass-Eingang und Ausgangsklemmen zwischen den Schaltschränken parallel miteinander verbunden und die Paralleleingänge an jedem UPS sind über Parallelkabel verbunden. Die Parallelverbindungen synchronisieren die UPS-Ausgänge, um Strom zu den Lasten zu führen. Wenn ein einzelnes UPS ausfällt, liefern die anderen UPS weiterhin Strom zu den Lasten. Abbildung 2-8 zeigt das Konzeptdiagramm eines N+X Parallelsystems.

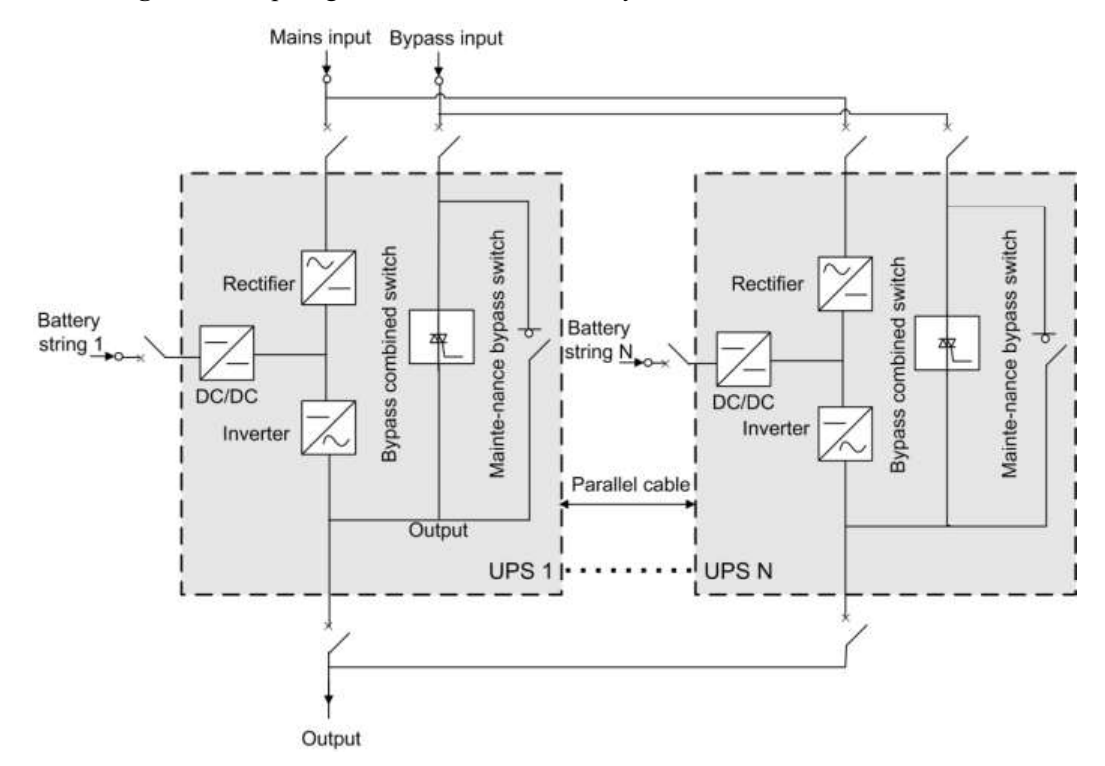

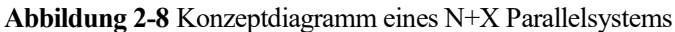

#### 

Die Konzeptdiagramme in Abschnitt 2.3 "Typische Konfiguration" dienen als Beispiel dafür, wenn keine Batteriereihe geteilt wird.

## 2.3.3 Dual-Sammelschienensystem

Ein Dual-Sammelschienensystem besteht aus zwei unabhängigen UPS-Systemen. Jedes UPS-System besteht aus einem oder mehreren parallel geschalteten UPS. Das Dual-Sammelschienensystem ist extrem zuverlässig und eignet sich für Lasten mit mehreren Eingangsklemmen. Sie können einen STS-Schalter einbauen, um die BSC zu starten. Der STS ist optional und die BSC ist eine Standardkonfiguration. Von den zwei UPS-Systemen ist eines ein Master-System und das andere ein Slave-System. Das UPS-System arbeitet im Normalmodus oder Bypass-Modus. Abbildung 2-9 zeigt das Konzeptdiagramm eines Dual-Sammelschienensystems.

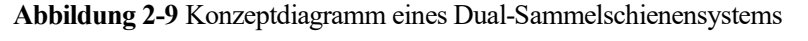

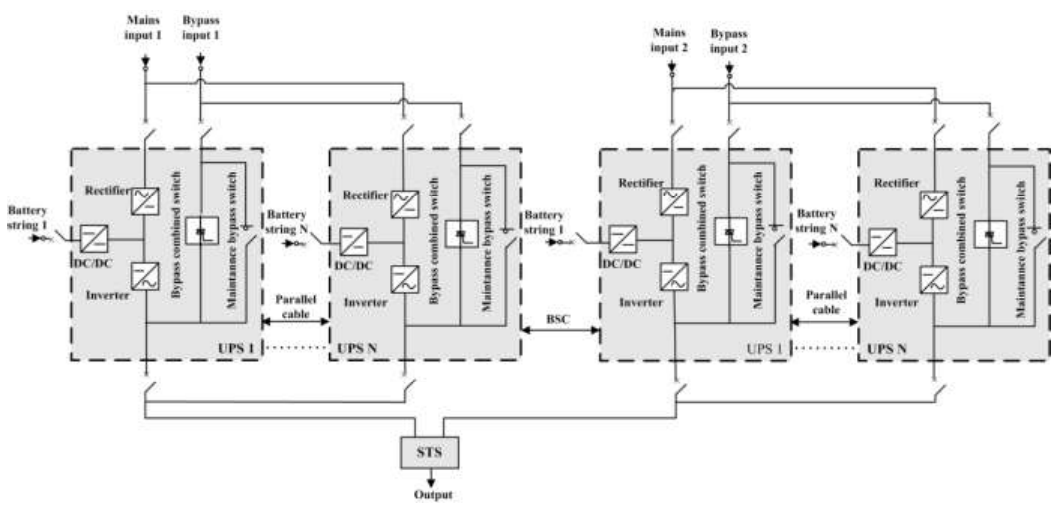

## 2.4 Erscheinungsbild

## 2.4.1 UPS5000-A-30 kVA/40 kVA

Abbildung 2-10 zeigt das UPS5000-A-30 kVA/40 kVA.

Abbildung 2-10 UPS5000-A-30 kVA/40 kVA

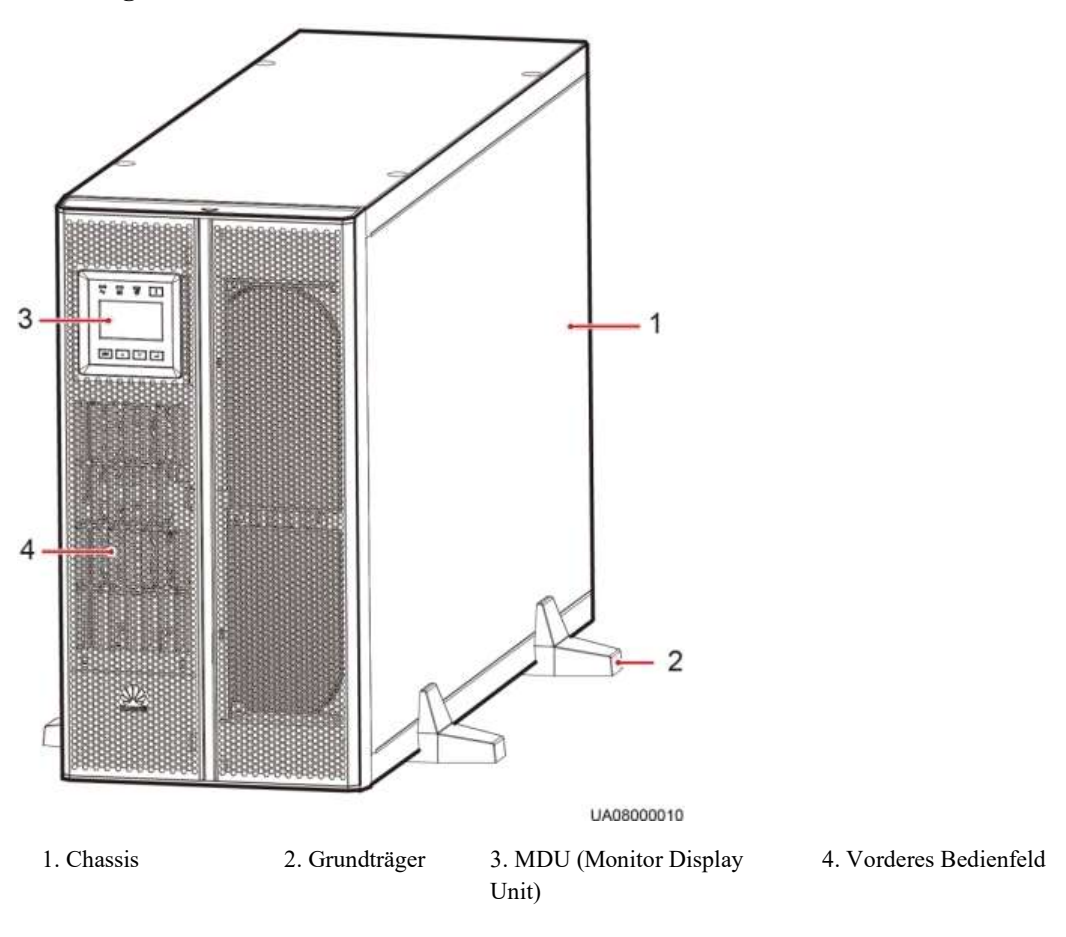

Abbildung 2-11 zeigt das UPS5000-A-30 kVA/40 kVA (mit abgenommener Frontabdeckung und MDU).

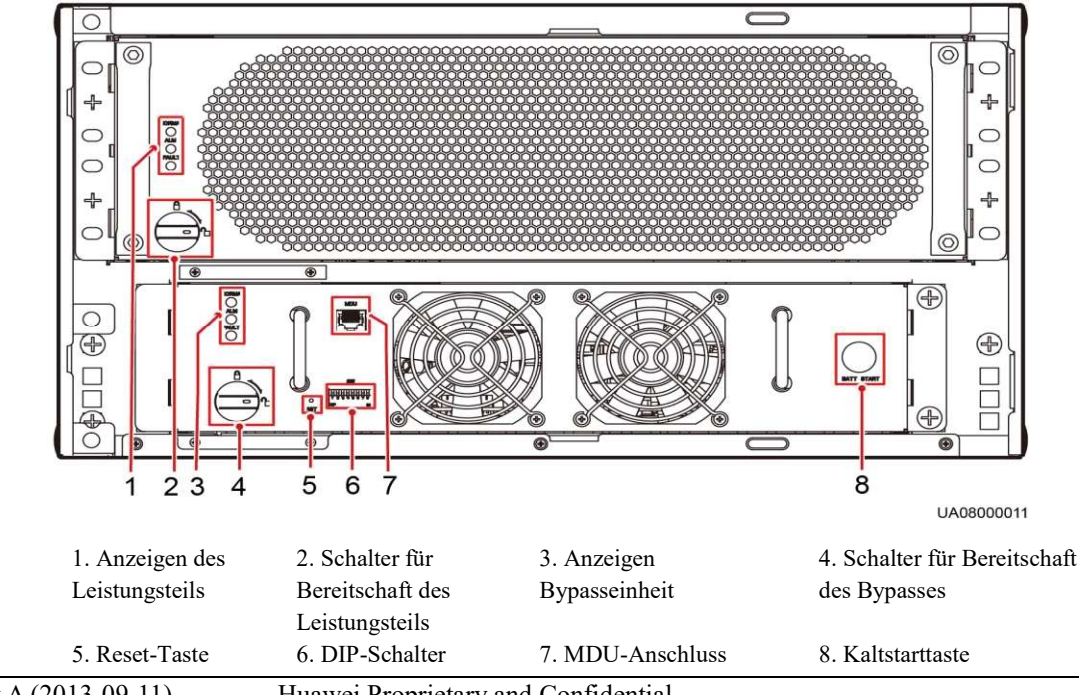

Abbildung 2-11 UPS5000-A-30 kVA/40 kVA Funktionale Komponenten (Vorderansicht)

Huawei Proprietary and Confidential Copyright © Huawei Technologies Co., Ltd.

#### MDU

#### Anzeigen

Das Leistungsteil und die Bypasseinheit enthalten Betriebsanzeige, Alarmanzeige und Fehleranzeige (von oben nach unten).

#### **Reset-Taste MDU**

Wenn die MDU nicht korrekt läuft, verwenden Sie diese Taste zum Zurücksetzen der MDU, ohne dass hierbei die Stromversorgung beeinträchtigt wird.

#### **DIP-Schalter**

Üblicherweise sind drei Kippschalter für die Funktionseinstellungen reserviert. Tabelle 2-3 beschreibt den Status der DIP-Schalter.

| DIP-<br>Schalter | DIP1 | DIP2 | DIP3 | LCD-Funktion                                                                                     | Funktion                                                       | Kommentare                                                                                                    |
|------------------|------|------|------|--------------------------------------------------------------------------------------------------|----------------------------------------------------------------|----------------------------------------------------------------------------------------------------|
| Status 1         | AUS  | AUS  | AUS  | n.v.                                                                                             | Nicht definiert                                                | n.v.                                                                                                    |
| Status 2         | EIN  | EIN  | AUS  | Einstellungen ><br>Standard-<br>einstellungen<br>wieder herstellen                               | Stellt die Werks-<br>einstellungen<br>wieder her.              | Nach dem Auslösen von<br>Systemparametern,<br>Batterieparametern,<br>Überwachungsparametern<br>und Protokollen<br>(Betriebsprotokolle,<br>Upgrade-Protokolle und<br>Batterietest- und<br>Statistikprotokolle) startet<br>die MDU nicht automatisch.<br>Die Einstellungen erlangen<br>Gültigkeit, nachdem die<br>MDU erneut eingeschaltet<br>wird. |
| Status 3         | EIN  | AUS  | EIN  | Halten Sie die<br>Aufwärts- und<br>Abwärtstasten<br>gleichzeitig 5<br>Sekunden lang<br>gedrückt. | Stellt den<br>Benutzernamen<br>und das Passwort<br>wieder her. | Nach der Wiederherstellung<br>des voreingestellten<br>Benutzernamens und<br>Passworts startet die MDU<br>automatisch erneut, ohne die<br>Stromversorgung zu<br>beeinträchtigen.                                                                                                    |
| Status 4         | EIN  | AUS  | AUS  | Steuerung ><br>Historische Alarme<br>löschen                                                     | Löscht die<br>Aufzeichnung<br>von historischen<br>Alarmen.     | Nach dem Löschen der<br>Aufzeichnung der<br>historischen Alarme startet<br>die MDU automatisch<br>erneut.                                                                                                    |
| Status 5         | AUS  | EIN  | EIN  | Steuerung ><br>Betriebsprotokolle                                                                | Löscht die<br>Betriebs-                                        | Nach dem Löschen der<br>Betriebsprotokolle startet die                                                                                                    |

Tabelle 2-3 Dip-Schalter-Status

| DIP-<br>Schalter | DIP1 | DIP2 | DIP3 | LCD-Funktion                                                                 | Funktion                              | Kommentare                                                                                                    |
|------------------|------|------|------|------------------------------------------------------------------------------|---------------------------------------|----------------------------------------------------------------------------------------------------|
|                  |      |      |      | löschen                                                                      | protokolle.                           | MDU automatisch erneut.                                                                                              |
| Status 6         | AUS  | EIN  | AUS  | Einstellungen ><br>Erweiterte Param. ><br>Betriebsmodus ><br>Selbstlademodus | Stellt den<br>Selbstlademodus<br>ein. | Nach Eingabe des<br>Selbstlademodus nach dem<br>Starten des Wechselrichters<br>startet die MDU nicht<br>automatisch. |
| Status 7         | AUS  | AUS  | EIN  | n.v.                                                                         | Nicht definiert                       | n.v.                                                                                                    |
| Status 8         | EIN  | EIN  | EIN  | n.v.                                                                         | Nicht definiert                       | n.v.                                                                                                    |

## 2.4.2 UPS5000-A-60 kVA/80 kVA/120 kVA

Abbildung 2-12 zeigt das UPS5000-A-60 kVA/80 kVA/120 kVA.

Abbildung 2-12 UPS5000-A-60 kVA/80 kVA/120 kVA

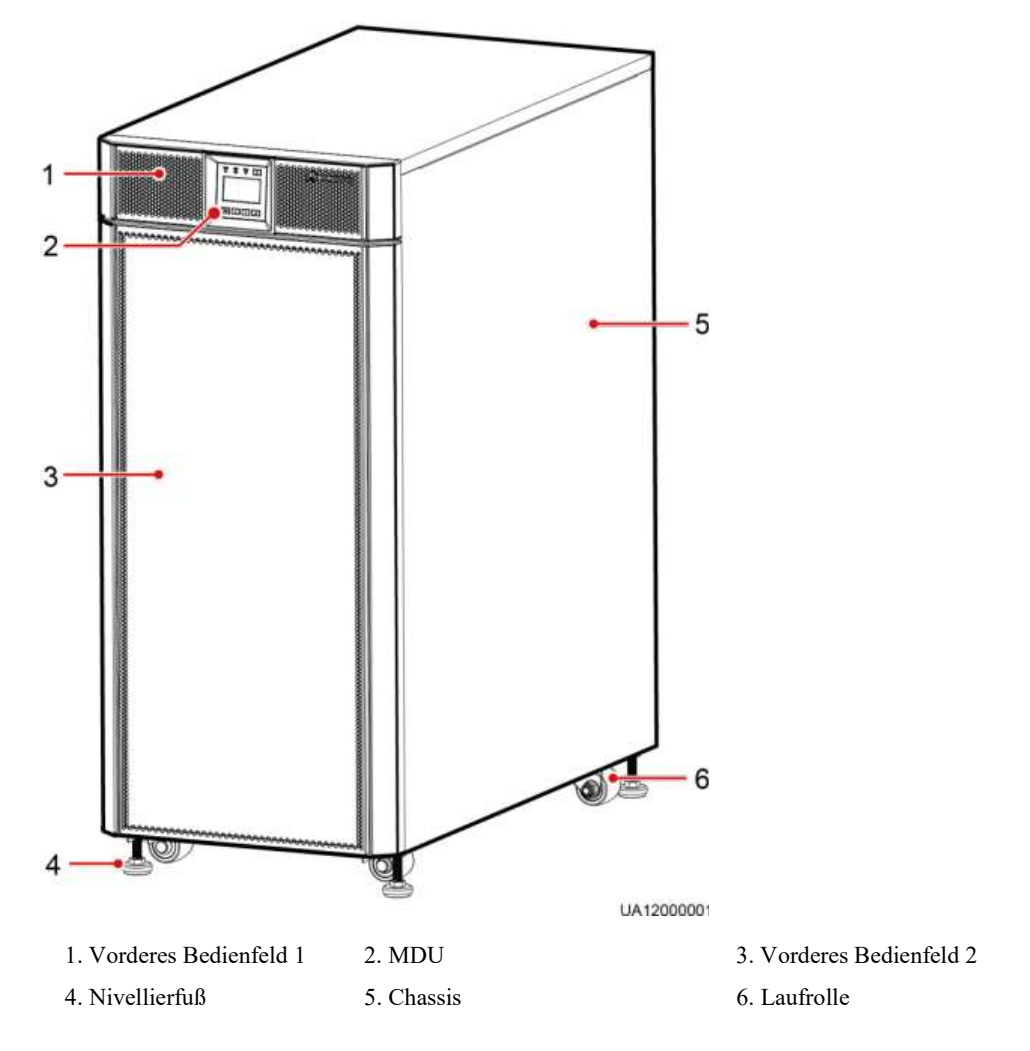

Abbildung 2-13 zeit das UPS5000-A-60 kVA/80 kVA/120 kVA (mit abgenommener Frontabdeckung und MDU).

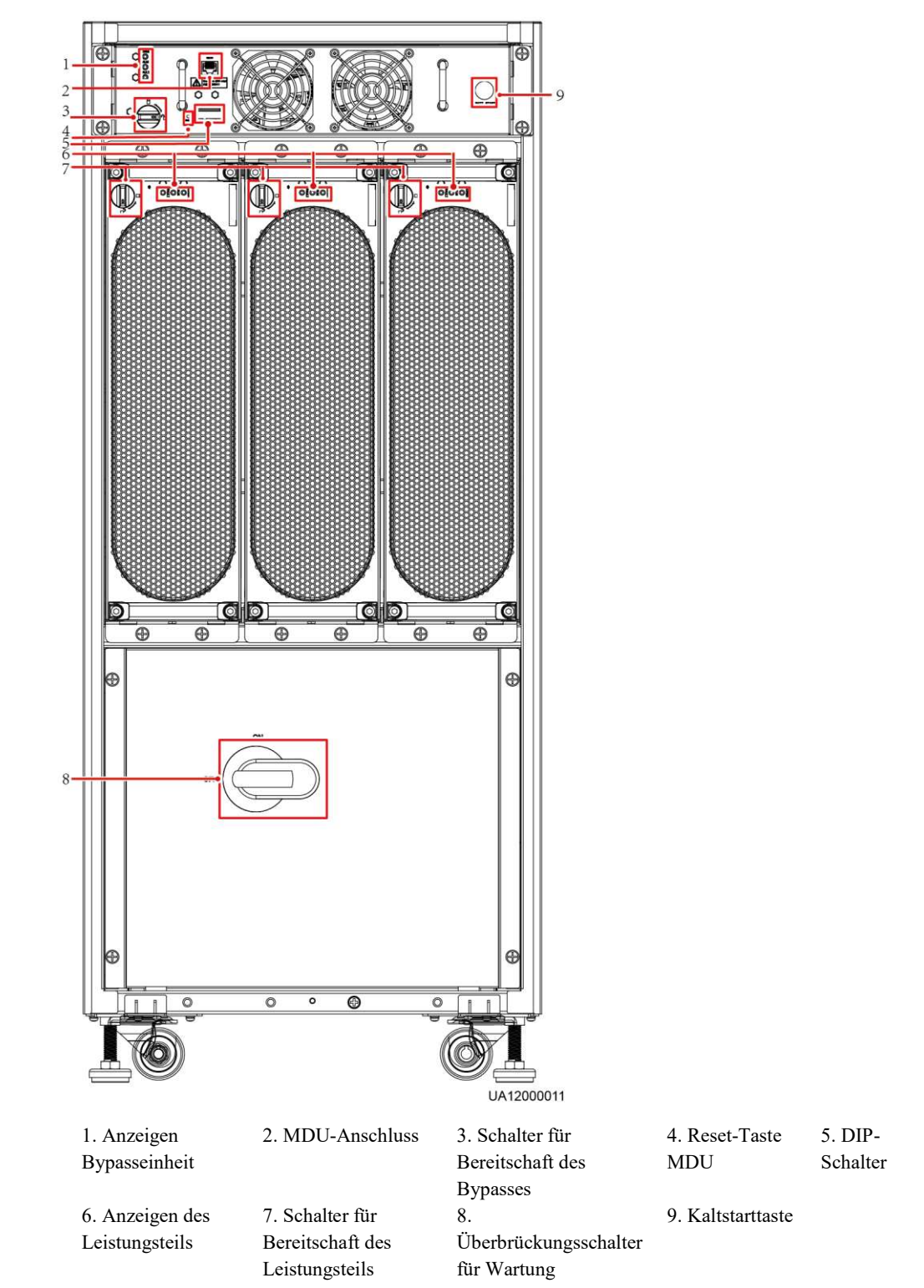

Abbildung 2-13 UPS5000-A-60 kVA/80 kVA/120 kVA Funktionale Komponenten (Vorderansicht)

Die Funktionen der UPS5000-A-60 kVA/80 kVA/120 kVA Komponenten sind dieselben wie für die funktionalen Komponenten des UPS5000-A-30 kVA/40 kVA. Details dazu finden Sie unter Abschnitt 2.4.1 "UPS5000-A-30 kVA/40 kVA."

## 2.5 Optionale Komponenten

Das UPS5000-A bietet zahlreiche optionale Komponenten, um die jeweiligen Kundenanforderungen zu erfüllen. Tabelle 2-4 beschreibt die Optionsmöglichkeiten.

| Tabelle 2-4 | Optionale Kom | ponenten |
|-------------|---------------|----------|
|             |               |          |

| Komponente                                               | Modell                                                                                                    | Funktion                                                                                                    |
|----------------------------------------------------------|----------------------------------------------------------------------------------------------------|----------------------------------------------------------------------------------------------------|
| Batterieschalt-<br>box                                   | PDC-0630DC0384BBA                                                                                                    | Regelt die Verbindung zwischen<br>den Batteriereihen und dem UPS,<br>wenn mehrere Batteriereihen<br>parallel verbunden sind.                                                   |
| BCB-BOX                                                  | <ul> <li>PDC-0250DC0384BXA</li> <li>PDC-0400DC0384BXA</li> <li>PDC-0630DC0384BXA</li> <li>PDU8000-0125DCV8-BXA001</li> <li>PDU8000-0250DCV8-BXA001</li> <li>PDU8000-0400DCV8-BXA001</li> <li>PDU8000-0630DCV8-BXA001</li> <li>PDU8000-0800DCV8-BXA001</li> </ul> | <ul> <li>Steuert die Verbindung<br/>zwischen Batteriereihen und<br/>dem UPS.</li> <li>Sorgt für Überlastungsschutz,<br/>Kurzschlussschutz und<br/>Remote-Auslösung.</li> </ul> |
| Erdbeben-<br>schutz-Kit                                  | n.v.                                                                                                    | Verstärkt den Schaltschrank, so<br>dass der Schaltschrank die<br>Anforderungen eines Erdbebens<br>der Stärke 9 erfüllt.                                                        |
| Potenzialfreie<br>Karte                                  | RMS-SNMP01A                                                                                                    | Bietet potenzialfreie<br>Ausgangskontakte.                                                                                                    |
| Umgebungste<br>mperatur- und<br>Feuchtigkeits-<br>fühler | n.v.                                                                                                    | Überwacht die<br>Umgebungstemperatur und<br>Feuchtigkeit.                                                                                                    |
| Batterietempe-<br>raturfühler für<br>kurze<br>Distanzen  | n.v.                                                                                                    | Integrierter<br>Batterietemperaturfühler. Die<br>erforderliche Entfernung beträgt 2<br>m.                                                                                      |
| Batterietempe-<br>raturfühler für<br>lange<br>Distanzen  | n.v.                                                                                                    | Externer Batterietemperaturfühler.<br>Die erforderliche Entfernung<br>beträgt 50 m.                                                                                            |
| Parallelkabel                                            | 5 m, 10 m oder 15 m                                                                                                    | Verbindet mehrere UPS parallel.                                                                                                    |

| Komponente | Modell              | Funktion                                                                         |
|------------|---------------------|----------------------------------------------------------------------------------|
| BSC-Kabel  | 5 m, 10 m oder 15 m | Überträgt<br>Sammelschienensynchronisationss<br>ignale in einem Dual-Bus-System. |

Der Einbau eines Erdbebenschutzbausatzes ist nur für das UPS5000-A-60 kVA/80 kVA/120 kVA möglich.

# 3 Installation

## 3.1 Installationsvorbereitung

## 3.1.1 Standort

#### Gewicht und Abmessungen

Stellen Sie sicher, dass der Bodenbereich für den Aufbau für das Gewicht des UPS, der Batterien und Batteriegestelle ausgelegt ist. Das Gewicht der Batterien und Batteriegestelle ist abhängig von den Standortanforderungen. Tabelle 3-1 führt das UPS-Gewicht auf.

| Modell    | Kapazität | Gewicht |
|-----------|-----------|---------|
| UPS5000-A | 30 kVA    | 70 kg   |
|           | 40 kVA    |         |
|           | 60 kVA    | 160 kg  |
|           | 80 kVA    |         |
|           | 120 kVA   | 200 kg  |

Tabelle 3-1 UPS Gewicht

Abbildung 3-1 und Abbildung 3-2 zeigen die Abmessungen der Installation.

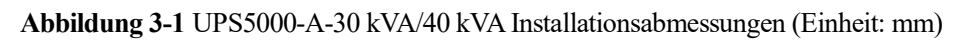

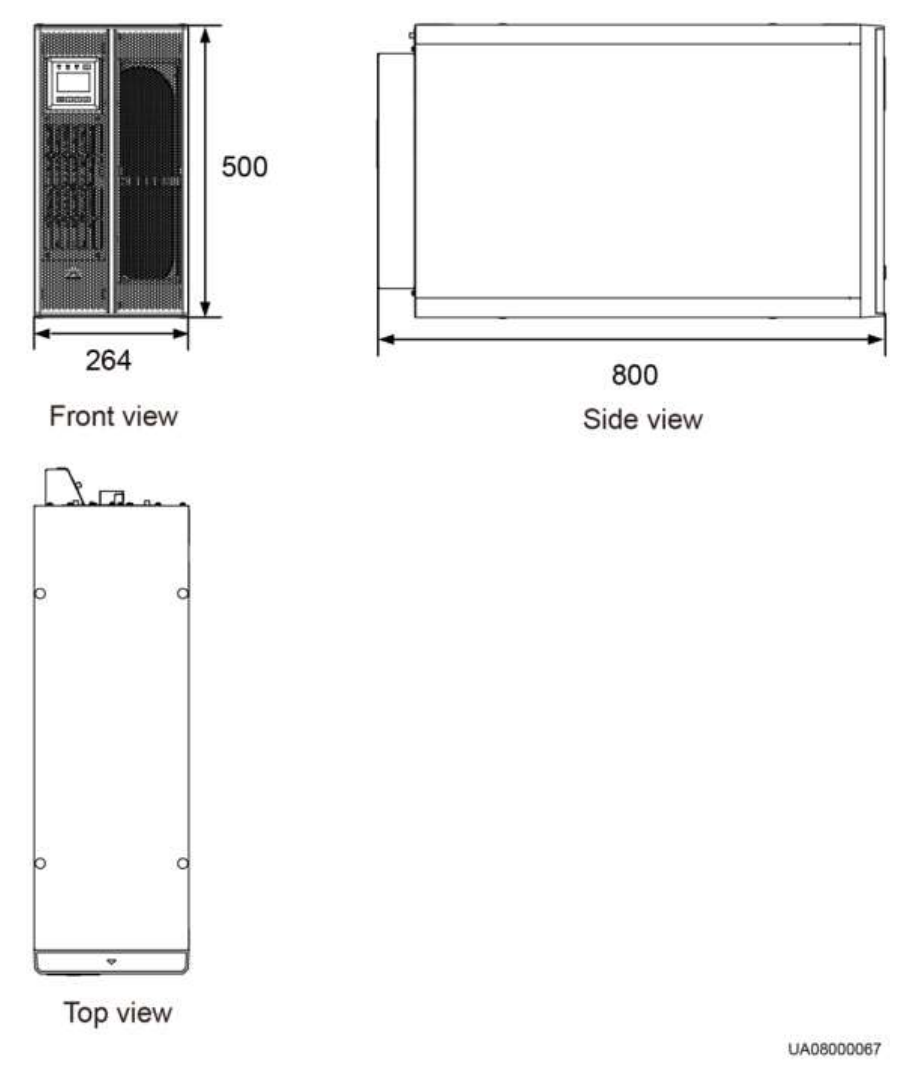

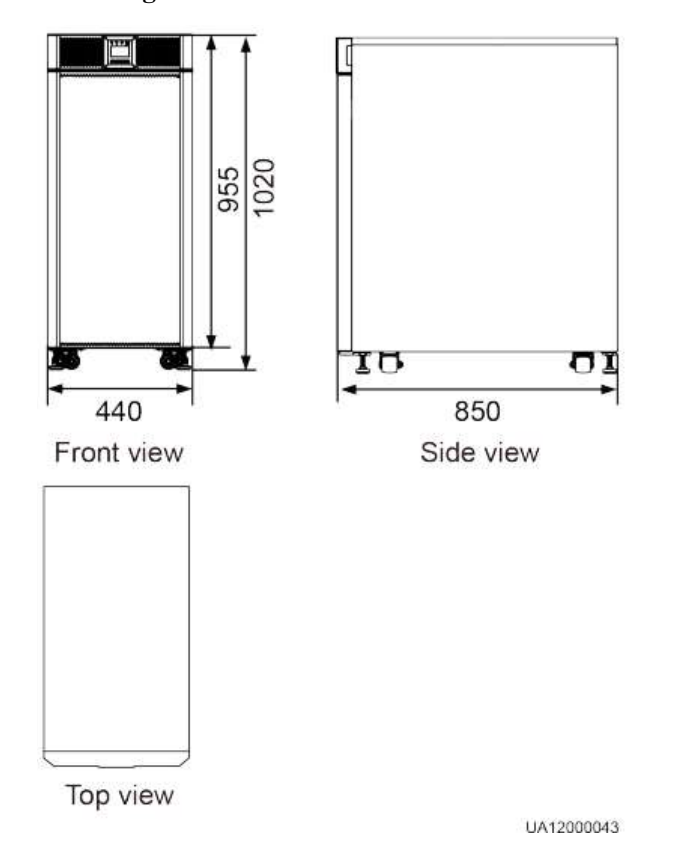

Abbildung 3-2 UPS5000-A-600 kVA/80 kVA/120 kVA Installationsabmessungen (Einheit: mm)

#### Installationsumgebung

- Installieren Sie das UPS nicht in Bereichen mit hohen oder niedrigen Temperaturen oder in feuchter Umgebung. Für Einzelheiten zu den Umgebungsbedingungen lesen Sie das Kapitel 8 "Technische Daten."
- Halten Sie das UPS fern von Wasserquellen, Wärmequellen und entflammbaren oder explosiven Substanzen. Halten Sie das UPS fern von direkter Sonneneinstrahlung, Staub, flüchtigen Gasen, ätzenden Materialien und Salzluft.
- Installieren Sie das UPS nicht in einer Umgebung mit leitfähigen Metallspänen in der Luft.
- Die optimale Betriebstemperatur f
  ür VRLA-Batterien liegt bei 20–30°C. Betriebstemperaturen über 30°C verk
  ürzen die Lebensdauer der Batterien und Betriebstemperaturen unter 20°C reduzieren die Stromversorgungsdauer der Batterien.

#### Installationsabstände

Um den Betrieb und die Belüftung zu unterstützen, bewahren Sie einen Abstand von mindestens 300 mm vorne, hinten und oben am Schaltschrank. Abbildung 3-3 zeigt die Installationsabstände für das Modell UPS5000-A-30 kVA/40 kVA.

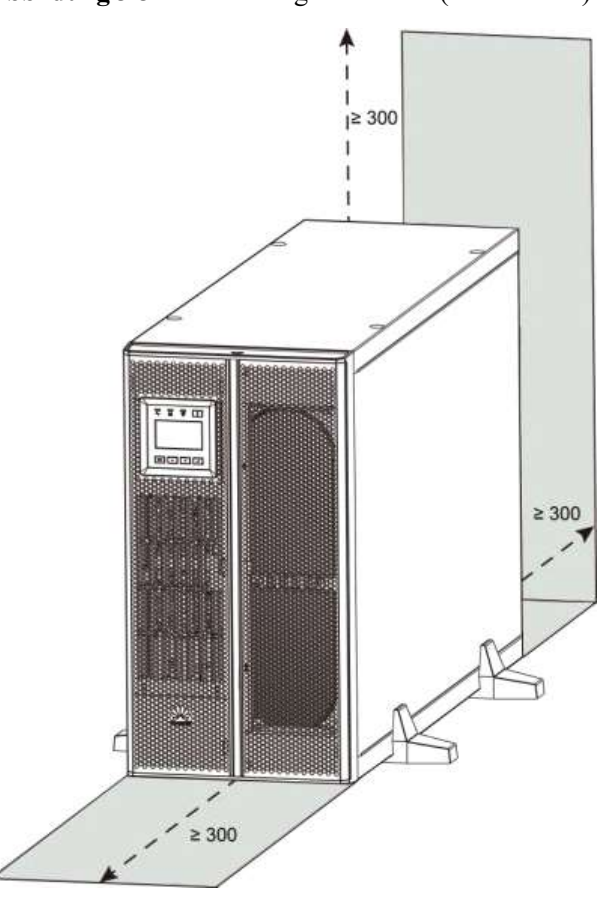

#### Abbildung 3-3 Berücksichtigte Abstände (Einheit: mm)

## 3.1.2 Werkzeuge

Tabelle 3-2 führt die Werkzeuge für die Installation des UPS auf.

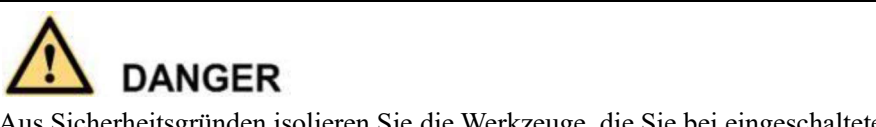

Aus Sicherheitsgründen isolieren Sie die Werkzeuge, die Sie bei eingeschaltetem Strom verwenden.

#### Tabelle 3-2 Werkzeuge

| Werkzeug     | Abbildung | Funktion       |
|--------------|-----------|----------------|
| Gabelstapler |           | Bewegt Geräte. |

| Werkzeug                                        | Abbildung | Funktion                                                               |
|-------------------------------------------------|-----------|------------------------------------------------------------------------|
| Stufenleiter                                    | A         | Unterstützt Arbeiten in der<br>Höhe.                                   |
| Strommesszange                                  |           | Misst Ströme.                                                          |
| Multimeter                                      |           | Prüft elektrische<br>Anschlüsse und miss<br>elektrische Eigenschaften. |
| Kreuzschlitzschraubendreher                     |           | Zieht Schrauben an.                                                    |
| Schlitzschraubenzieher.                         |           | Zieht Schrauben an.                                                    |
| Wasserwaage                                     |           | Bringt Geräte in die<br>Waagerechte.                                   |
| Isolierter, einstellbarer<br>Schraubenschlüssel |           | Zieht Schrauben fest.                                                  |
| Isolierter<br>Drehmomentschlüssel               |           | Zieht Schrauben fest.                                                  |
| Krimp-Werkzeuge                                 |           | Krimpt Anschlussklemmen<br>an Kabeln                                   |
| Hydraulische Zange                              |           | Sorgt für OT-<br>Anschlussklemmen.                                     |
| Seitenschneider                                 | <b>M</b>  | Schneidet Kabel.                                                       |
| Abisolierzange                                  | N.        | Streift Kabel ab.                                                      |
| Tischlerhammer                                  |           | Schlägt, installiert oder deinstalliert Teile.                         |
| Bohrmaschine                                    |           | Bohrt Löcher.                                                          |

| Werkzeug                                         | Abbildung     | Funktion                                              |
|--------------------------------------------------|---------------|-------------------------------------------------------|
| Isolierband aus<br>Polyvinylchlorid (PVC)        |               | Isoliert Elektrogeräte.                               |
| Bürste                                           |               | Reinigt Gehäuse und<br>Abdeckungen.                   |
| Schrumpfschlauch                                 |               | Isoliert Elektrogeräte.                               |
| Heißluftpistole                                  |               | Erwärmt<br>Schrumpfschläuche.                         |
| Elektrikermesser                                 |               | Streift Kabel ab.                                     |
| Schutzhandschuhe                                 | (mm)          | Schützt Hände.                                        |
| ESD-Handschuhe für<br>elektrostatische Entladung | m m           | Schützt Geräte vor<br>elektrostatischer<br>Entladung. |
| Isolierte Handschuhe                             |               | Schützt vor Stromschlägen.                            |
| Isolierte Schutzschuhe                           | Caller Caller | Schützen den Bediener.                                |
| Kabelbinder                                      |               | Bindet Kabel zusammen.                                |

Die Werkzeugliste dient nur als Referenz. Die tatsächlichen Werkzeuge sind abhängig von den Anforderungen vor Ort.

## 3.1.3 Stromkabel

Tabelle 3-3 führt die empfohlenen Querschnittsbereiche für Stromkabel auf. Tabelle 3-4 führt die Anforderungen für Stromkabelverbinder auf. Tabelle 3-6 führt die empfohlenen UPS-Eingangsschalterkonfigurationen auf.

| Position            |                                                                                                    | 30 kVA                                                                     | 40 kVA | 60<br>kVA | 80<br>kVA | 120<br>kVA |       |
|---------------------|----------------------------------------------------------------------------------------------------|----------------------------------------------------------------------------|--------|-----------|-----------|------------|-------|
| Stromei             | Stromeingangsspannung (A)                                                                                                    |                                                                            | 53     | 71        | 107       | 142        | 213   |
| ngang               | Empfohlener                                                                                                    | L1                                                                         | 4x10   | 4x16      | 4x35      | 4x50       | 4x95  |
|                     | (mm <sup>2</sup> )                                                                                                    | L2                                                                         |        |           |           |            |       |
|                     |                                                                                                    | L3                                                                         |        |           |           |            |       |
|                     |                                                                                                    | Ν                                                                          |        |           |           |            |       |
| Bypass-             | Bypass-Eingangsspannung                                                                                                    | (A)                                                                        | 46     | 61        | 91        | 122        | 182   |
| Eingang             | Empfohlener                                                                                                    | L1                                                                         | 4x10   | 4x16      | 4x35      | 4x35       | 4x70  |
|                     | Querschnittsbereich<br>(mm <sup>2</sup> )                                                                                          | L2                                                                         | ]      |           |           |            |       |
|                     |                                                                                                    | L3                                                                         |        |           |           |            |       |
|                     |                                                                                                    | Ν                                                                          | ]      |           |           |            |       |
| Ausgang             | Ausgangsstrom (A)                                                                                                    |                                                                            | 46     | 61        | 91        | 122        | 182   |
| Empfohlener         | Empfohlener                                                                                                    | U                                                                          | 4x10   | 4x16      | 4x25      | 4x35       | 4x70  |
|                     | Querschnittsbereich (mm <sup>2</sup> )                                                                                             | V                                                                          |        |           |           |            |       |
|                     |                                                                                                    | W                                                                          |        |           |           |            |       |
|                     |                                                                                                    | N (Erhöhen Sie<br>den Querschnitts-<br>bereich bei nicht<br>linearer Last) |        |           |           |            |       |
| Batterie<br>eingang | rie Nennentladestrom (384 V Spannung; 32 12 V<br>ng Batterien) (A)                                                                 |                                                                            | 82     | 110       | 164       | 219        | 329   |
|                     | Maximaler Entladestrom (Ende des<br>Entladestrom von 32 12 V Batterien; hier: 1,67<br>V/Zelle Entladestrom für 192 2 V Zellen) (A) |                                                                            | 98     | 131       | 197       | 262        | 394   |
|                     | Empfohlener                                                                                                    | +                                                                          | 3x16   | 3x35      | 3x70      | 3x95       | 3x150 |
|                     | Querschnittsbereich (mm <sup>2</sup> )                                                                                             | N                                                                          |        |           |           |            |       |
|                     |                                                                                                    | _                                                                          |        |           |           |            |       |
| Erdungs<br>kabel    | Empfohlener<br>Querschnittsbereich (mm <sup>2</sup> )                                                                              | PE                                                                         | 1x10   | 1x16      | 1x16      | 1x25       | 1x50  |

| Tabelle 3-3 Empfohlene | Querschnittsbereic | he für Stromkabel |
|------------------------|--------------------|-------------------|
|------------------------|--------------------|-------------------|

Wenn sich der Strom- und Bypass-Eingang eine Stromquelle teilen, konfigurieren Sie beide Typen der Eingangsstromkabel als Stromeingangskabel. Die in Tabelle 3-3 aufgeführten Kabel werden nur verwendet, wenn die folgenden Anforderungen erfüllt wurden:

- Die Kabel werden an der Wand oder am Boden entlang verlegt (IEC-60364-5-52 C Standards).
- Die Umgebungstemperatur beträgt 30°C.
- Der Gleichspannungsverlust liegt unter 3% und der Wechselspannungsverlust beträgt weniger als 1%. Für das UPS5000-A-30 kVA/40 kVA überschreiten die AC- oder DC-Kabel nicht die 20 m; für das UPS5000-A-60 kVA/80 kVA/120 kVA überschreitet das AC-Kabel nicht die 30 Meter und das DC-Kabel überschreitet nicht die 40 m.
- Bei 90°C werden Kupferkabel verwendet.

Wenn sich externe Bedingungen, wie beispielsweise die Aufstellung oder Umgebungstemperaturen ändern, führen Sie eine Überprüfung nach IEC-60364-5-52 oder gemäß den lokalen Vorschriften durch.

Die unter Tabelle 3-3 aufgeführten Ströme werden bei einer Nennspannung von 380 V gemessen; wenn die Nennspannung 400 V beträgt, multiplizieren Sie die Ströme mit 0,95; wenn die Nennspannung 415 V beträgt, multiplizieren Sie die Ströme mit 0,92.

Wenn es sich bei den Primärlasten um nicht lineare Lasten handelt, erhöhen Sie die Querschnittsbereiche der neutralen Drähte um das 1,5-1,7-fache.

Tabelle 3-4 Anforderungen an die Stromkabelverbinder

| Modell    | Stecker                          | Anschlussmodus           | Schraub.<br>spezifik. | Loch-<br>durchm.<br>Schraube | Dreh-<br>moment |
|-----------|----------------------------------|--------------------------|-----------------------|------------------------------|-----------------|
| 30–40 kVA | Stromein-<br>gangs-              | Gekrimpte OT-<br>Klemme  | M6                    | 6,5 mm                       | 4,5 N.m         |
| 60-80 kVA | anschlusse                       | Gekrimpte DT-<br>Klemme  | M8                    | 9 mm                         | 13 N.m          |
| 120 kVA   |                                  | Gekrimpte DT-<br>Klemme  | M10                   | 11 mm                        | 27 N.m          |
| 30-40 kVA | Bypass-<br>Eingangs-             | Gekrimpte OT-<br>Klemmen | M6                    | 6,5 mm                       | 4,5 N.m         |
| 60-80 kVA | verbinder                        | Gekrimpte DT-<br>Klemme  | M8                    | 9 mm                         | 13 N.m          |
| 120 kVA   |                                  | Gekrimpte DT-<br>Klemme  | M10                   | 11 mm                        | 27 N.m          |
| 30-40 kVA | Batterie-<br>Eingangs-<br>Klemme |                          | M8                    | 9 mm                         | 13 N.m          |
| 60-80 kVA | verbinder                        | Gekrimpte DT-<br>Klemme  | M10                   | 11 mm                        | 27 N.m          |
| 120 kVA   |                                  | Gekrimpte DT-<br>Klemme  | M12                   | 13 mm                        | 47 N.m          |
| 30-40 kVA | Ausgangs-<br>verbinder           | Gekrimpte OT-<br>Klemme  | M6                    | 6,5 mm                       | 4,5 N.m         |
| 60–80kVA  |                                  | Gekrimpte DT-<br>Klemme  | M8                    | 9 mm                         | 13 N.m          |

| Modell     | Stecker               | Anschlussmodus          | Schraub.<br>spezifik. | Loch-<br>durchm.<br>Schraube | Dreh-<br>moment |
|------------|-----------------------|-------------------------|-----------------------|------------------------------|-----------------|
| 120 kVA    |                       | Gekrimpte DT-<br>Klemme | M10                   | 11 mm                        | 27 N.m          |
| 30-40kVA   | Erdungsans<br>chlüsse | Gekrimpte OT-<br>Klemme | M6                    | 6,5 mm                       | 4,5 N.m         |
| 60-120 kVA |                       | Gekrimpte DT-<br>Klemme | M8                    | 9 mm                         | 27 N.m          |

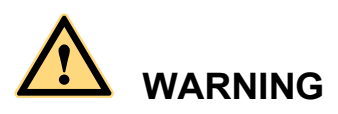

Wenn Sie die Stromkabel anschließen, beachten Sie dabei das Drehmoment gemäß Festlegung unterTabelle 3-4, um sichere Verbindungen zu gewährleisten und Sicherheitsrisiken auszuräumen.

| Leistungsschalter                              | 30 kVA  | 40 kVA   | 60 kVA   | 80 kVA   | 120 kVA  |
|------------------------------------------------|---------|----------|----------|----------|----------|
| Stromeingang Front-End-<br>Leistungsschalter   | 80 A/3P | 100 A/3P | 125 A/3P | 160 A/3P | 250 A/3P |
| Bypass-Eingang Front-<br>End-Leistungsschalter | 80 A/3P | 100 A/3P | 125 A/3P | 160 A/3P | 250 A/3P |

 Tabelle 3-5 Eingang Front-End-Leistungsschalterkonfigurationen

# 

Das UPS kann hohe Ableitströme generieren. Ein Leistungsschalter, der Ableitstromschutz bietet, wird nicht empfohlen.

| Tabelle 3-6 | Empfohlene | Eingangs-Front-E | nd- und Ausgangs-Back-I | End-Leistungsschalter |
|-------------|------------|------------------|-------------------------|-----------------------|
|-------------|------------|------------------|-------------------------|-----------------------|

| UPS-<br>Kapazität | Komponente                            | Spezifikationen        | Hersteller                              |  |
|-------------------|---------------------------------------|------------------------|-----------------------------------------|--|
| 30 kVA            | Stromeingangs-<br>leistungsschalter   | T1N160 TMD R80 FFC 3P  | P ABB (empfohlen,<br>wenn der Kurz-     |  |
|                   | Bypass-Eingangs-<br>leistungsschalter | T1N160 TMD R80 FFC 3P  | Leistungsschalters<br>weniger als 36 kA |  |
| 40 kVA            | Stromeingangs-<br>leistungsschalter   | T1N160 TMD R100 FFC 3P | aufweist.)                              |  |
|                   | Bypass-Eingangs-                      | T1N160 TMD R100 FFC 3P |                                         |  |

| UPS-<br>Kapazität | Komponente                                   | Spezifikationen        | Hersteller |
|-------------------|----------------------------------------------|------------------------|------------|
|                   | leistungsschalter                            |                        |            |
| 60 kVA            | Stromeingangs-<br>leistungsschalter          | T1N160 TMD R125 3P FFC |            |
|                   | Bypass-Eingangs-<br>leistungsschalter        | T1N160 TMD R125 3P FFC |            |
| 80 kVA            | Stromeingangs-<br>leistungsschalter          | T1N160 TMD R160 3P FFC |            |
|                   | Bypass-Eingangs-<br>leistungsschalter        | T1N160 TMD R160 3P FFC |            |
| 120 kVA           | Stromeingangs-<br>leistungsschalter          | T3N250 TMD R250 3P FF  |            |
|                   | Bypass-Eingangs-<br>leistungsschalter        | T3N250 TMD R250 3P FF  |            |
| 30 kVA            | Leistungsschalter<br>Ausgangs-<br>abzweigung | S203 C50               | ABB        |
| 40 kVA            | Leistungsschalter<br>Ausgangs-<br>abzweigung | S203 C63               |            |

- Die Eingangs-Front-End- und Ausgangs-Back-End-Leistungsschalter, die unter Tabelle 3-6 empfohlen werden, dienen nur als Beispiel.
- Wenn das UPS im IT-Stromverteilungssystem verwendet wird, wählen Sie die 4P Leistungsschalter-Modelle, die Isolierungsfunktionen bieten.
- Wenn mehrere Lasten verbunden werden, dürfen die Leistungsschalterspezifikationen für die Abzweigung die empfohlenen Spezifikationen nicht überschreiten.

## 3.1.4 Auspacken und Überprüfen

- Das UPS darf ausschließlich von entsprechend geschulten Mitarbeitern bewegt werden. Verwenden Sie einen Hubwagen für den Transport der Kiste oder des auf Holzstreben gesicherten UPS zum Aufstellungsort.
- Um ein Umkippen des UPS zu verhindern, sichern Sie das System mithilfe von Seilen am Hubwagen.
- Bewegen Sie das UPS mit Vorsicht, um Stöße oder Stürze zu vermeiden. Nachdem Sie das UPS in der Aufbauposition platziert haben, packen Sie es vorsichtig aus, um Kratzer zu vermeiden. Halten Sie das UPS während des Auspackens in der Waage.

#### UPS5000-A-30 kVA/40 kVA

Befolgen Sie für das Auspacken und Überprüfen des UPS5000-A-30 kVA/40 kVA die folgenden Schritte aus:

- Schritt 1 Verwenden Sie einen Hubwagen, um das UPS in die Aufbauposition zu bringen.
- Schritt 2 Überprüfen Sie die Verpackung des UPS.
- Schritt 3 Schneiden Sie die Haltebänder ab und entfernen diese, wie abgebildet unter Abbildung 3-4.

Abbildung 3-4 Haltebänder entfernen

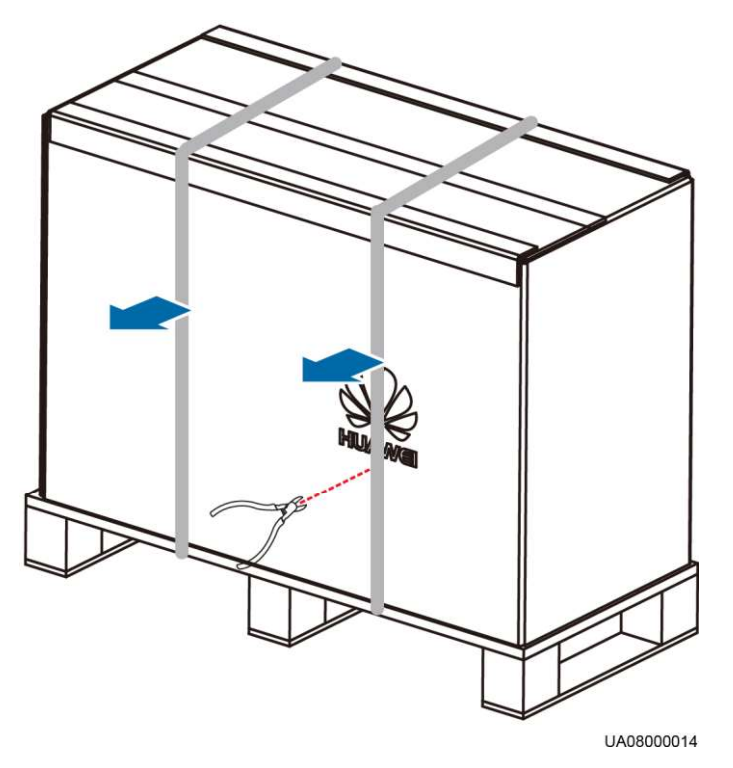

Schritt 4 Entfernen Sie das Verpackungsmaterial, wie abgebildet unter Abbildung 3-5.

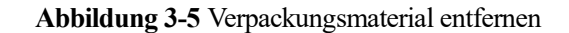

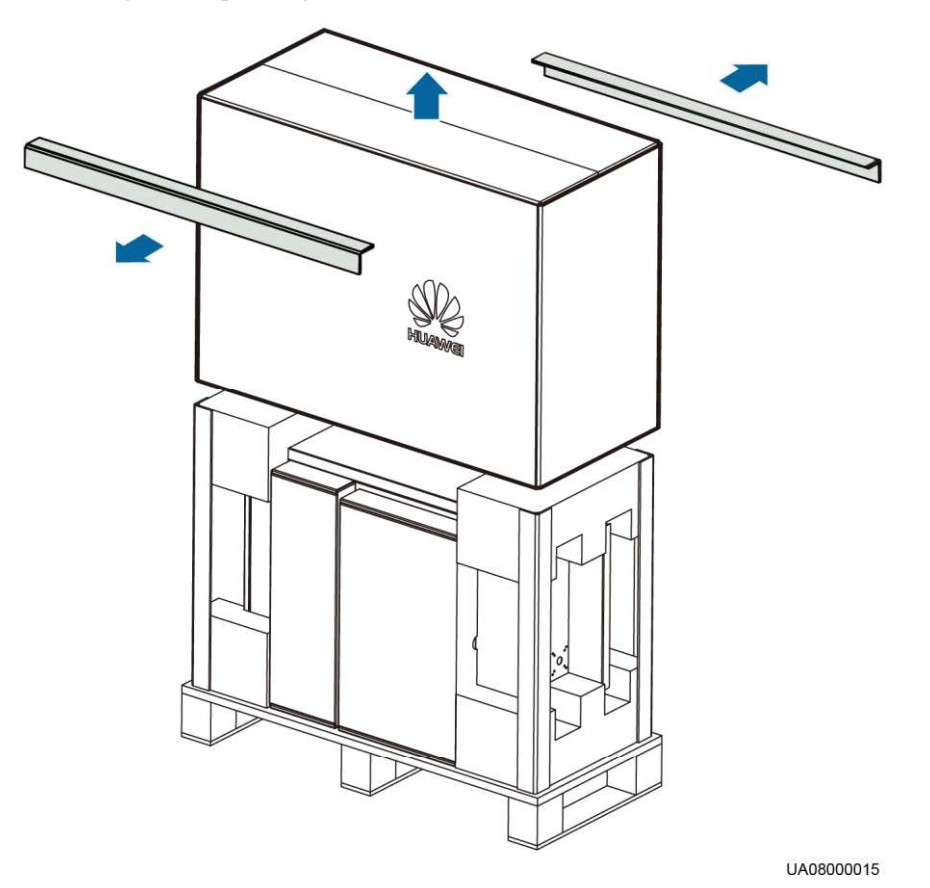

- Schritt 5 Entfernen Sie den Schaumstoff und den Beutel mit dem Trockenmittel und nehmen Sie das UPS heraus.
- Schritt 6 Prüfen Sie, ob das UPS unversehrt ist.
  - 1. Überprüfen Sie das Äußere des UPS auf Transportschäden. Bei vorhandenen Schäden benachrichtigen Sie den Transporteur umgehend.
  - 2. Vergleichen Sie die Anschlüsse mit der Packliste. Sollten Anschlüsse fehlen oder nicht mit der Packliste übereinstimmen, notieren Sie diese Informationen und kontaktieren Sie Ihr regionales Huawei Büro umgehend.
- Schritt 7 Stellen Sie das UPS in der Aufbauposition auf.

----Ende

#### UPS5000-A-60 kVA/80 kVA/120 kVA

Befolgen Sie für das Auspacken und Überprüfen des UPS5000-A-60 kVA/80 kVA/120 kVA die folgenden Schritte:

- Schritt 1 Verwenden Sie einen Hubwagen, um das UPS in die Aufbauposition zu bringen.
- Schritt 2 Überprüfen Sie die Verpackung des UPS.
- Schritt 3 Halten Sie die Gleitplatte ruhig, schneiden Sie die Haltebänder auf und entfernen diese und lassen Sie die Gleitplatte langsam herunter, wie abgebildet unter Abbildung 3-6.

#### Abbildung 3-6 Haltebänder entfernen

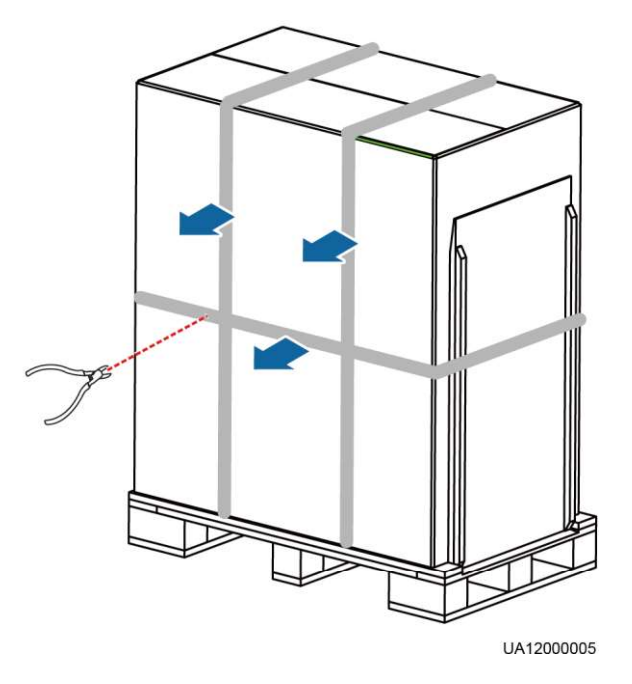

Schritt 4 Entfernen Sie das Verpackungsmaterial, wie abgebildet unter Abbildung 3-7.

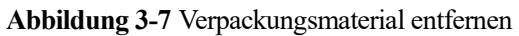

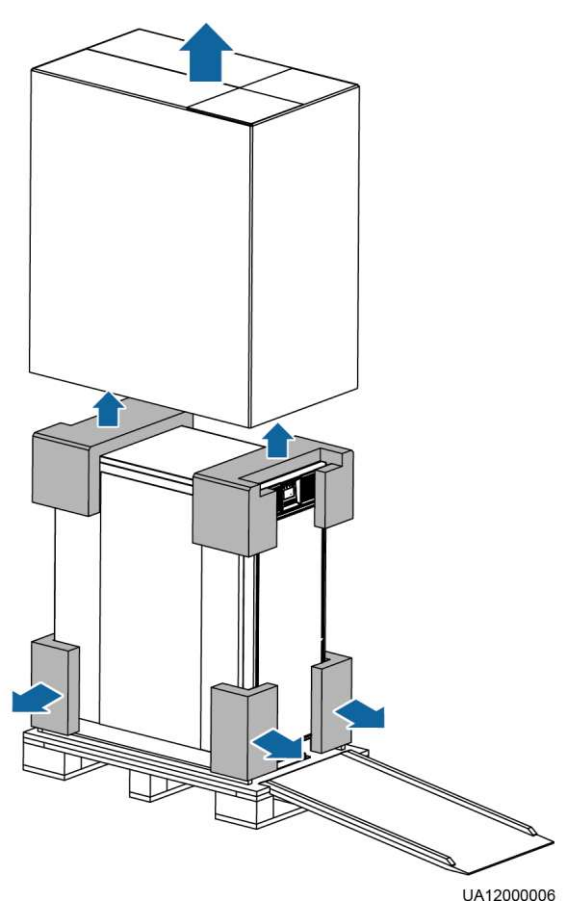
Schritt 5 Entfernen Sie den Beutel mit dem Trockenmittel.

Schritt 6 Prüfen Sie, ob das UPS unversehrt ist.

- 1. Überprüfen Sie das Äußere des UPS auf Transportschäden. Bei vorhandenen Schäden benachrichtigen Sie den Transporteur umgehend.
- 2. Vergleichen Sie die Anschlüsse mit der Packliste. Sollten Anschlüsse fehlen oder nicht mit der Packliste übereinstimmen, notieren Sie diese Informationen und kontaktieren Sie Ihr regionales Huawei Büro umgehend.

Schritt 7 Entfernen Sie die vordere Abdeckung des UPS, wie abgebildet unter Abbildung 3-8.

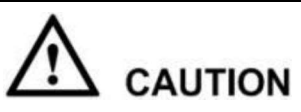

Entfernen Sie die oberen und unteren vorderen Abdeckungen des UPS. Das Entfernen der oberen Abdeckung erleichtert die Entnahme der L-förmigen Halterungen. Das Entfernen der unteren Abdeckung verhindert, dass diese während des Transports herunterfällt.

Abbildung 3-8 Entfernen der vorderen Abdeckungen des UPS

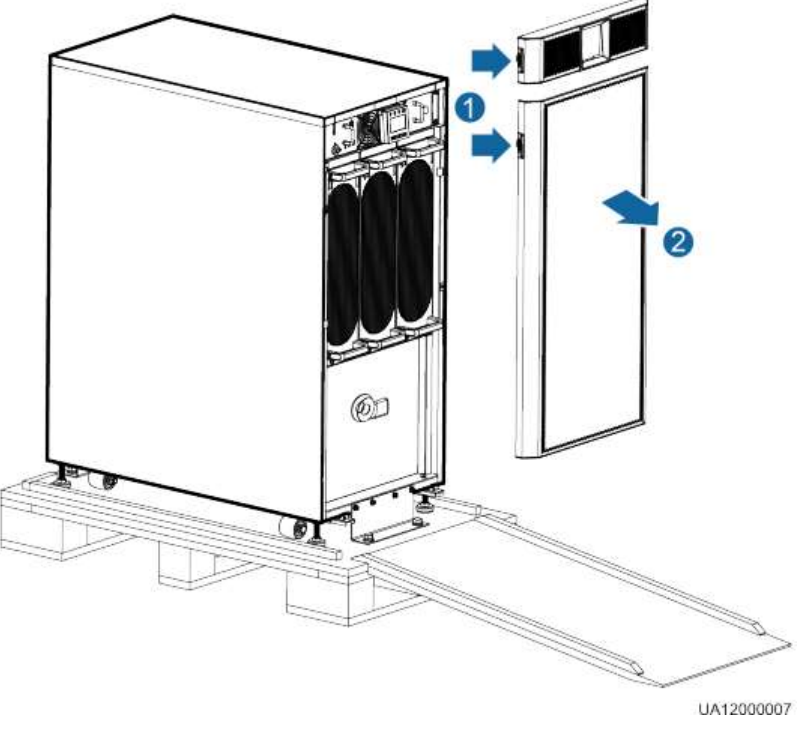

1. Drücken Sie den Knopf an beiden Seiten der vorderen Abdeckungen ein.

2. Entfernen Sie die vorderen Abdeckungen des UPS.

## 

Bevor Sie die untere vordere Abdeckung entfernen, klemmen Sie das Erdungskabel ab, das am Rahmen befestigt ist.

Schritt 8 Entfernen Sie die L-förmige Haltern, die den Rahmen an der Palette sichert, gemäß Abbildung unter Abbildung 3-9.

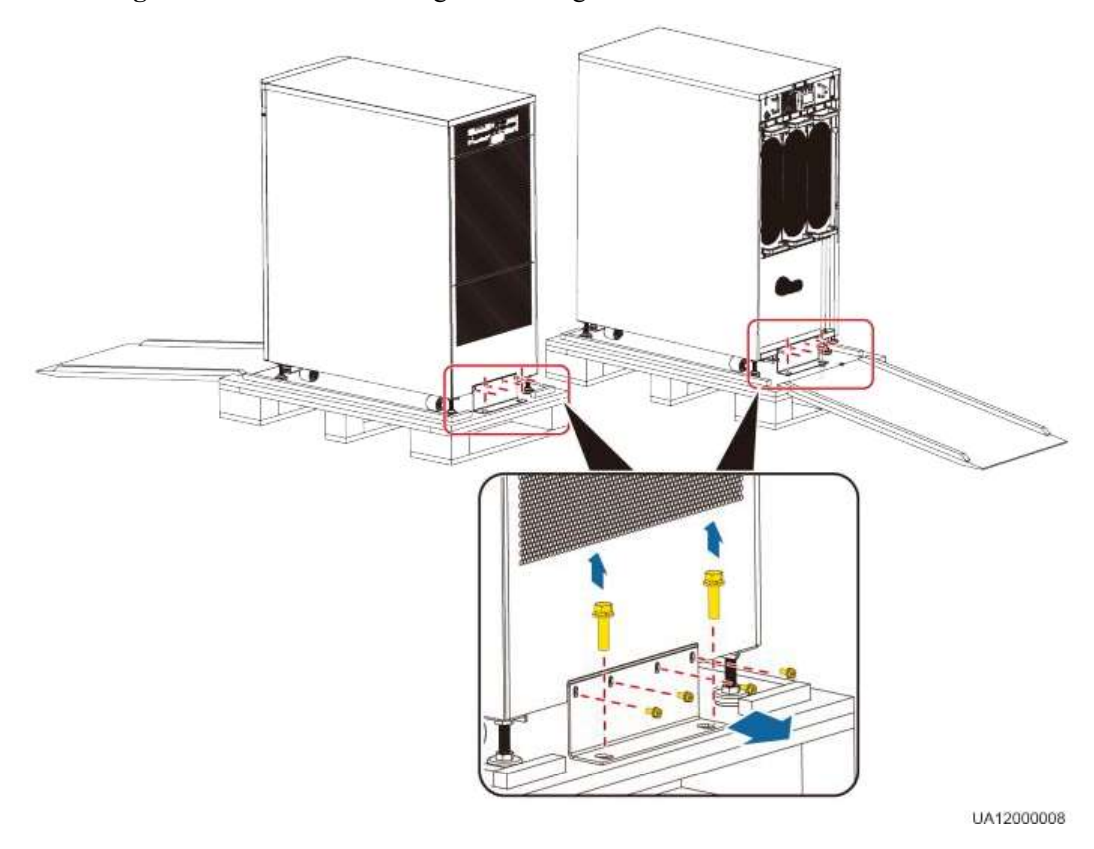

#### Abbildung 3-9 Entfernen der L-förmigen Halterung

Schritt 9 Drehen Sie die vier Nivellierfüße mithilfe eines einstellbaren Schraubenschlüssels heraus, wie abgebildet unter Abbildung 3-10.

Abbildung 3-10 Herausdrehen der Nivellierfüße

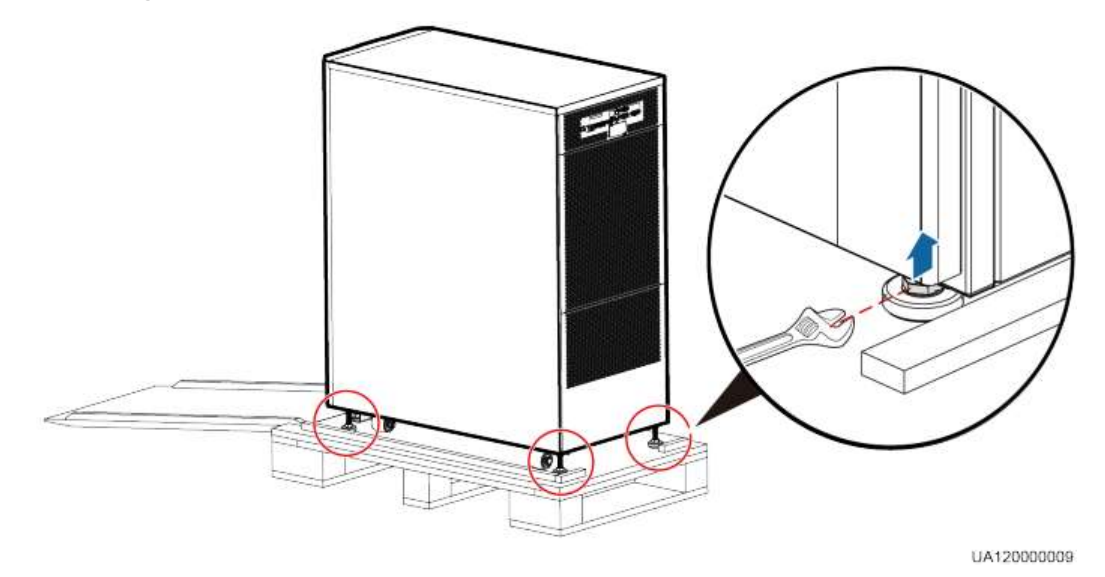

Schritt 10 Schieben Sie den Schaltschrank auf der Gleitplatte in die Aufbauposition.

----Ende

# **3.2 Installieren eines Einzel-UPS**

# 3.2.1 Installieren des UPS5000-A-30 kVA/40 kVA

### Mastmontage des UPS

Für die Mastmontage des UPS führen Sie die folgenden Schritte aus:

Schritt 1 Bauen Sie die Grundträger zusammen. Wenn Sie zwei Module zusammenbauen, lassen Sie die Haltestifte in die Bohrlöcher einrasten, um sie zu sichern, wie unter Abbildung 3-11 zu sehen ist.

Abbildung 3-11 Zusammenbau der Grundträger

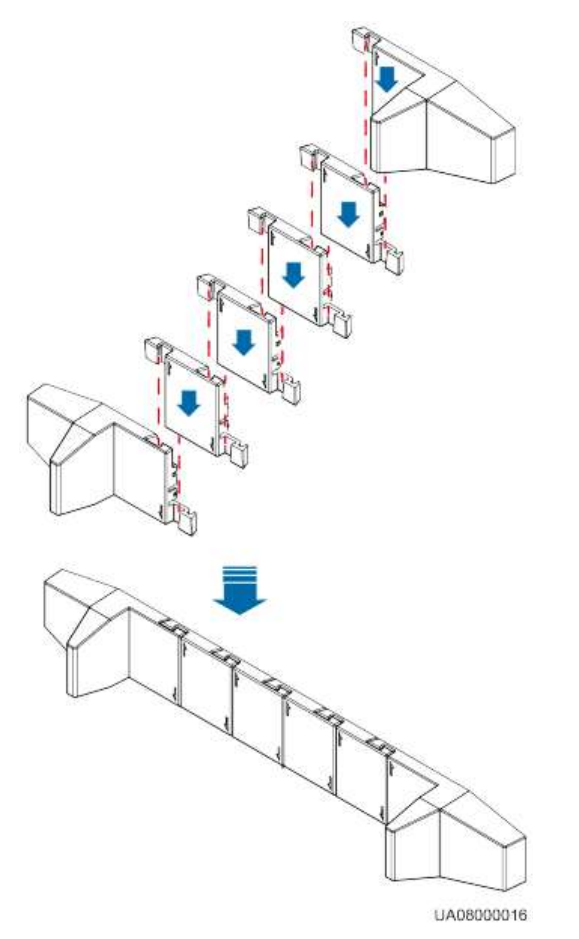

Schritt 2 Ziehen Sie den hinteren Griff aus dem UPS, wie abgebildet unter Abbildung 3-12.

#### Abbildung 3-12 Herausziehen des hinteren Griffs

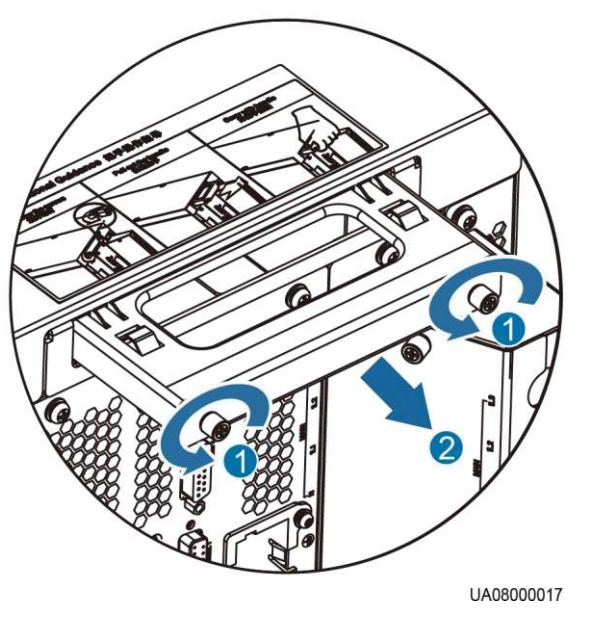

1. Lösen Sie die Schrauben des hinteren Griffs durch Drehen2. Ziehen Sie den Griff aus der Nut<br/>heraus.

Schritt 3 Halten Sie Griffe der Vorder- und Rückseite und setzen Sie das UPS auf die Grundträger.

Jedes UPS erfordert zwei Paar Grundträger und der Abstand zwischen den beiden Grundträger-Paaren erfordert 480 mm oder mehr, wie abgebildet unter Abbildung 3-13.

Abbildung 3-13 Platzieren des UPS auf den Grundträgern

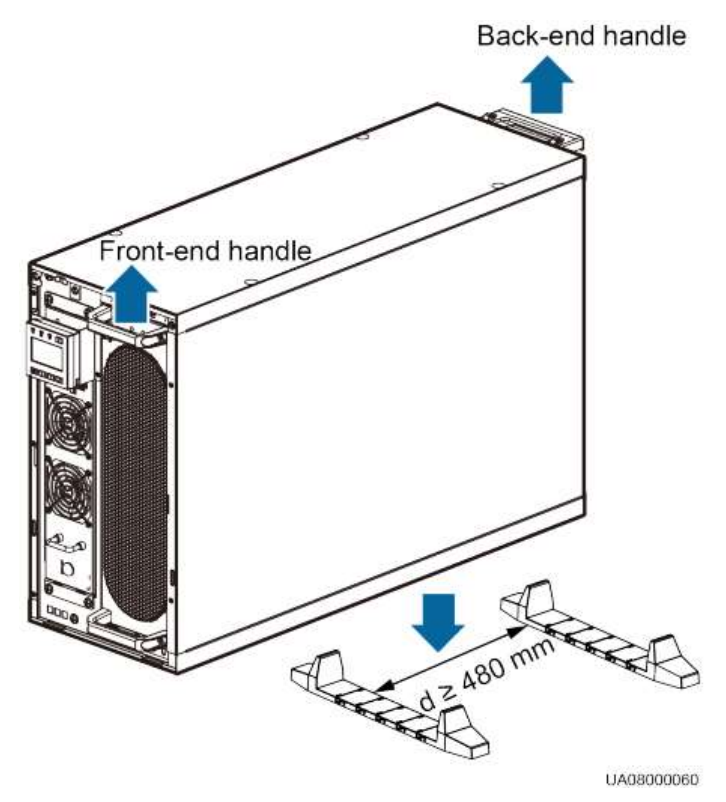

Schritt 4 Drücken Sie den hinteren Griff in die Nut, wie abgebildet unter Abbildung 3-14.

Für Einzelheiten lesen Sie die Hinweise am Rahmen.

Abbildung 3-14 Zurückdrücken des hinteren Griffs in die Nut

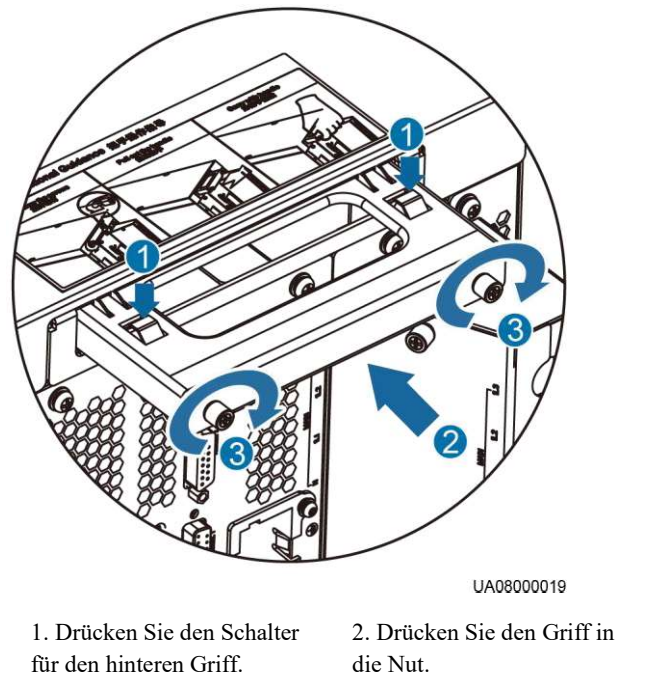

3. Ziehen Sie die Schrauben durch Drehen nach rechts fest, um den Griff zu sichern.

Schritt 5 Installieren Sie die vordere Abdeckung, wie abgebildet unter Abbildung 3-15.

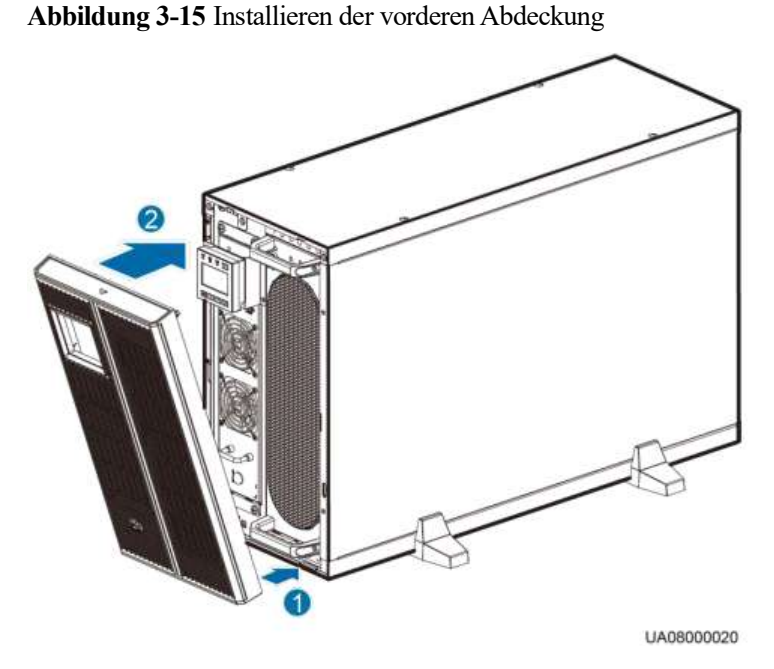

1. Schieben Sie die untere Hälfte der Abdeckung in das UPS.

2. Drücken Sie die obere Hälfte der Abdeckung, bis diese sicher befestigt ist.

Schritt 6 (Empfehlung) Bringen Sie ein Schloss für den Wartungs-Bypass-Schalter an, um falsche Bedienschritte zu verhindern, wie abgebildet unter Abbildung 3-16.

Der erforderliche Durchmesser für den Schlosskern beträgt 5 mm bis 6,3 mm.

Abbildung 3-16 Einbau eines Schlossen für den Wartungs-Bypass-Schalter

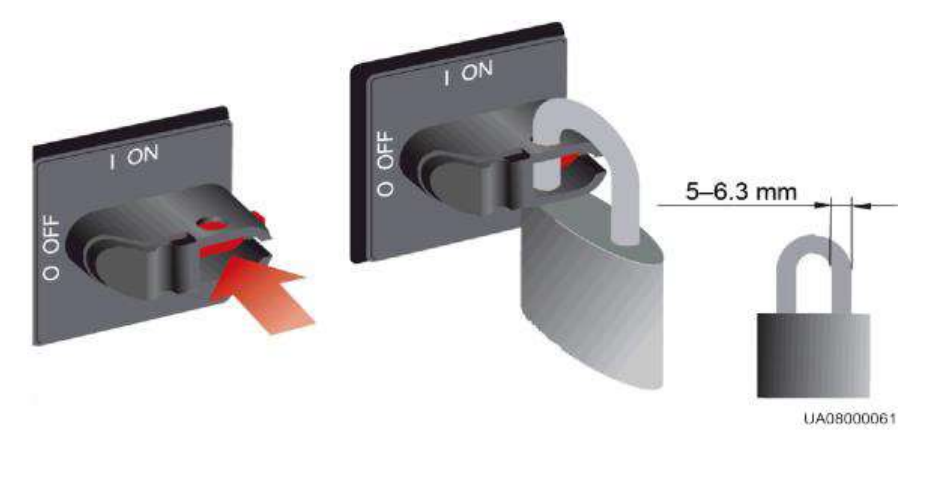

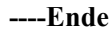

### Gestellmontage des UPS

Für die Gestellmontage des UPS führen Sie die folgenden Schritte aus:

Schritt 1 Entfernen Sie die linken und rechten Abdeckungen und die MDU aus dem UPS-Rahmen, wie abgebildet unter Abbildung 3-17. Bevor Sie die MDU entfernen, lösen Sie zunächst die Kabel, die am Rahmen befestigt sind.

Abbildung 3-17 Entfernen der linken und rechten Abdeckungen und der MDU aus dem UPS-Rahmen

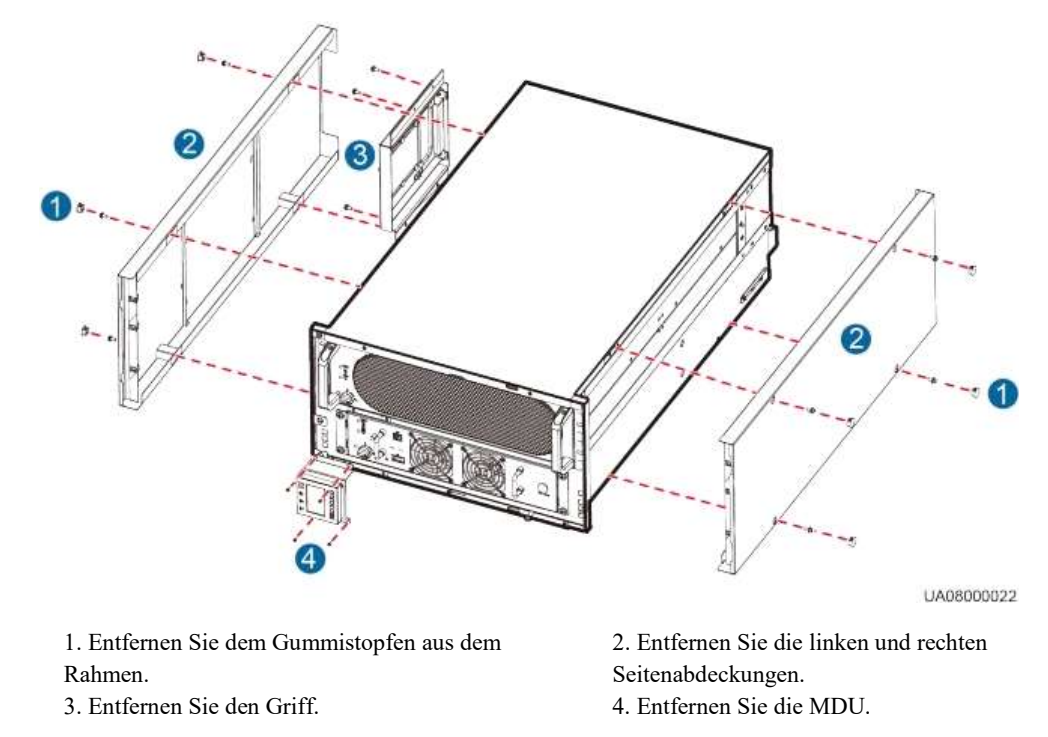

Schritt 2 Entsichern Sie den Bereitschaftsschalter an der Leistungseinheit und der Bypass-Einheit **b** und entfernen Sie die Leistungseinheit und Bypass-Einheit, wie abgebildet unter Abbildung 3-18.

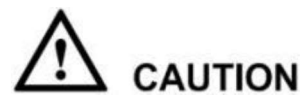

Für das Bewegen einer Leistungseinheit sind zwei Personen erforderlich. Halten Sie die Leistungs- und Bypass-Einheit während des Transports stets horizontal.

Abbildung 3-18 Entfernen der Leistungs- und Bypass-Einheit

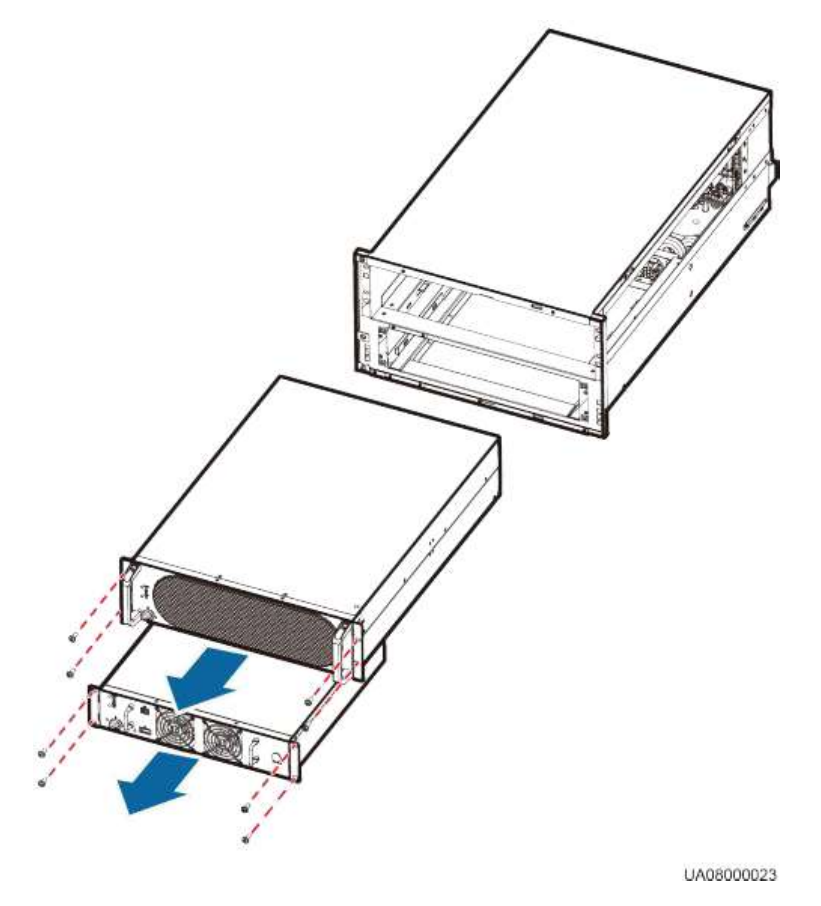

Schritt 3 Bauen Sie Führungsschienen (2 U) am Schaltschrank an.

1. Richten Sie die untere Kante der Führungsschiene mit der unteren Kante einer U-Skala aus und befestigen Sie die Halterungen an beiden Seiten der Führungsschiene in den Montagelöchern, wie abgebildet unter Abbildung 3-19.

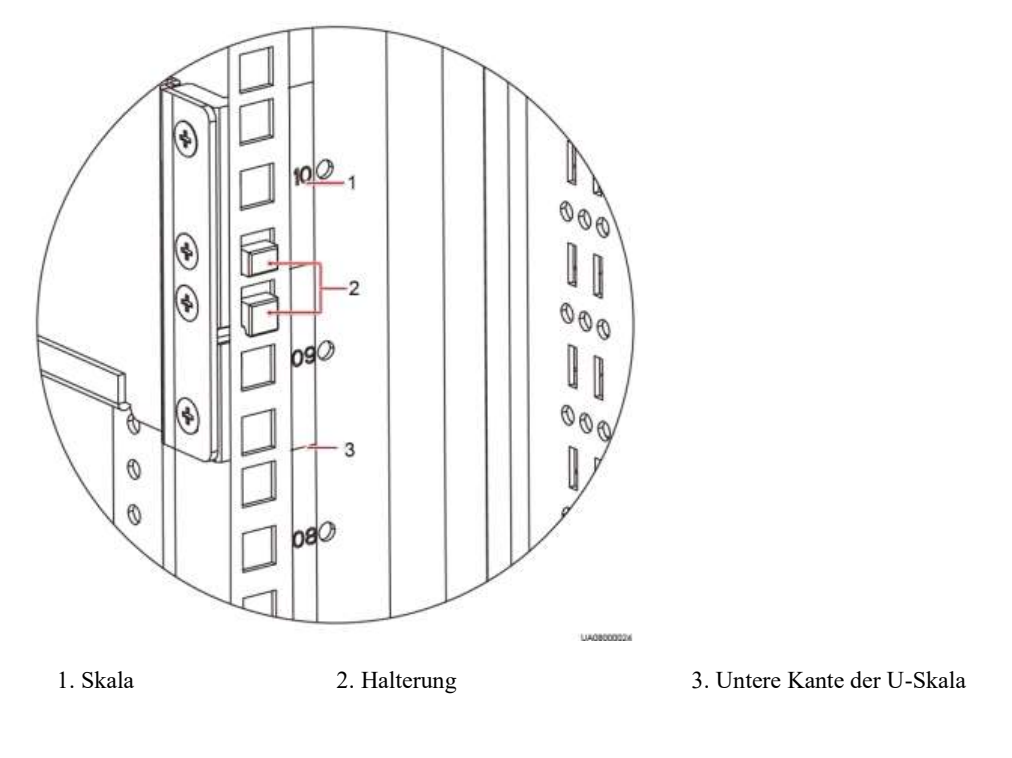

Abbildung 3-19 Befestigen der Halterungen (Rückansicht)

# 

Achten Sie darauf, dass die untere Kante der Führungsschiene an der unteren Kante einer U-Skala ausgerichtet wird.

2. Befestigen Sie vorne an der Führungsschiene schwimmend gelagerte Muttern, wie abgebildet unter Abbildung 3-20. Abbildung 3-21 zeigt die Installation.

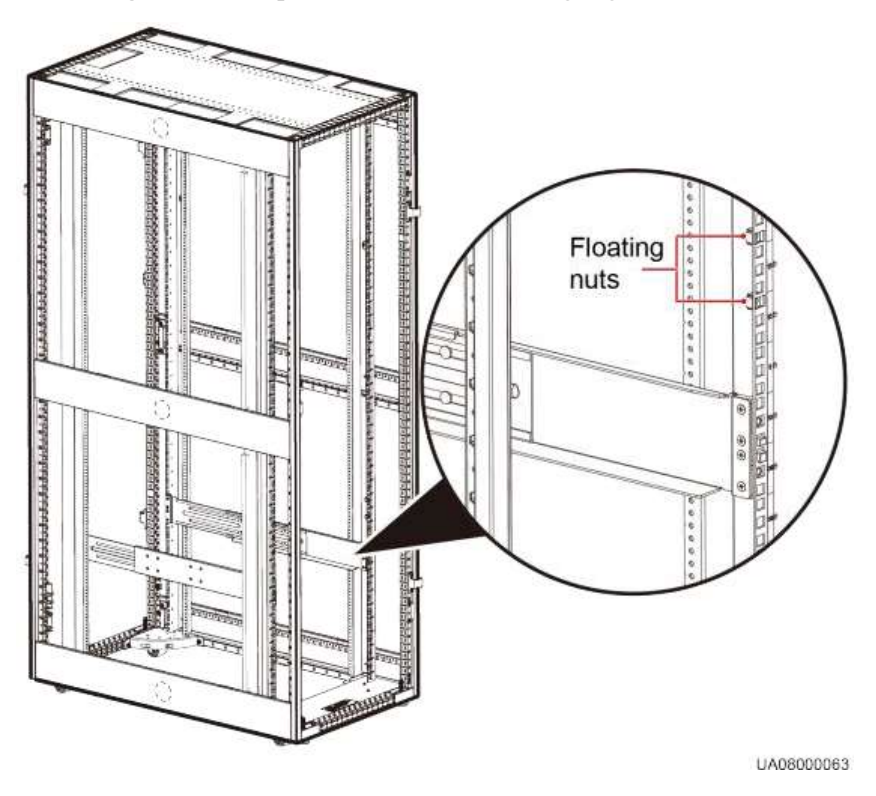

Abbildung 3-20 Einbauposition der schwimmend gelagerten Muttern

Abbildung 3-21 Einbau schwimmend gelagerte Muttern

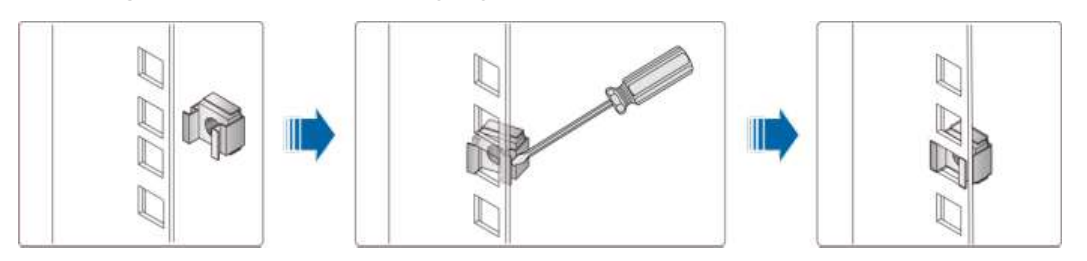

## 

Bauen Sie die schwimmend gelagerten Muttern mithilfe eines Schraubendrehers ein.

3. Befestigen Sie die Rückseite der Führungsschiene mit den Abdeckungsschrauben, wie abgebildet unter Abbildung 3-22. Befestigungen Sie die Abdeckungsschrauben nicht am vorderen Ende der Führungsschiene.

Verwenden Sie dieselbe Methode für die Installation der anderen Führungsschiene.

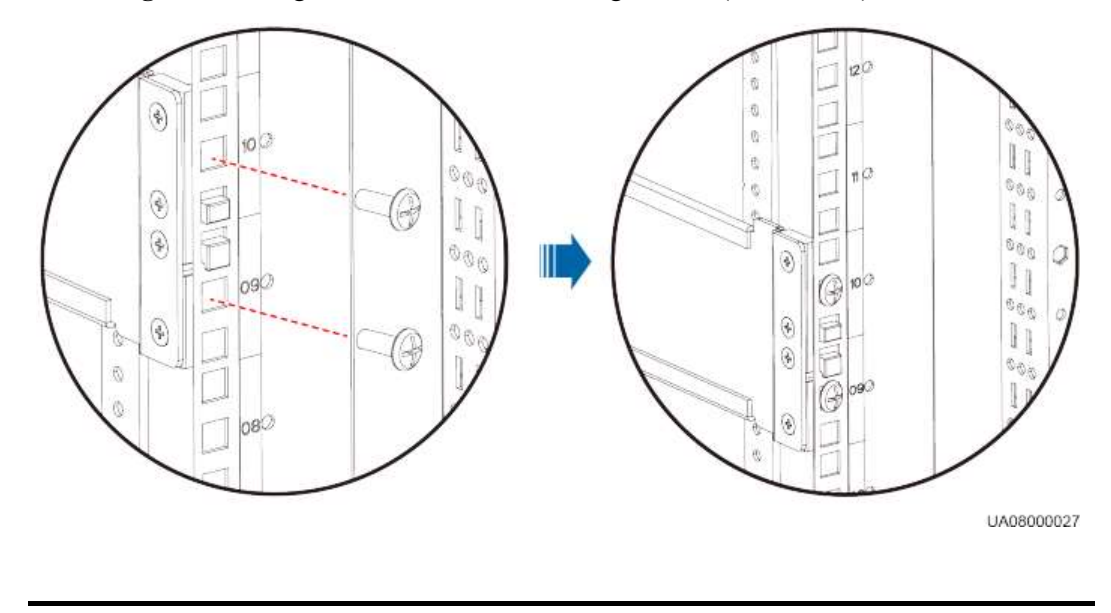

Abbildung 3-22 Befestigen der Rückseite der Führungsschiene (Rückansicht)

In diesem Schritt befestigen Sie nur die Rückseite der Führungsschiene.

- Schritt 4 Schieben Sie das Untergestellt in den Schaltschrank, wie abgebildet unterAbbildung 3-23. Dann befestigen Sie das vordere Ende der Führungsschiene mit den Abdeckungsschrauben.
  - Abbildung 3-23 Einschieben des Untergestells in den Schaltschrank

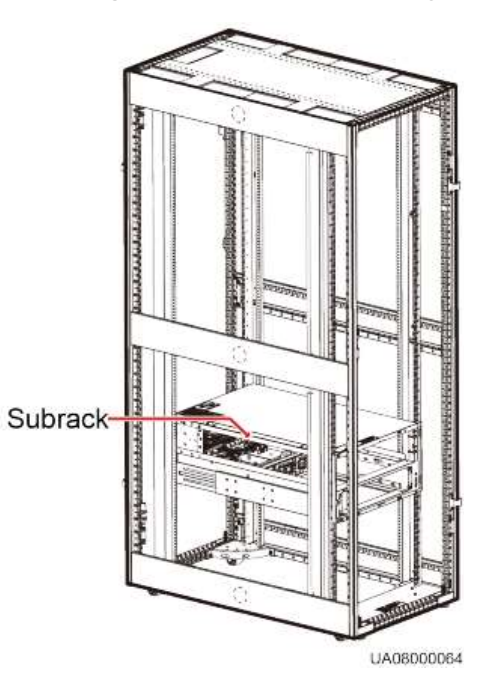

Schritt 5 Setzen Sie die linken und rechten Halterungen für die Leistungseinheit zurück, wie abgebildet unter Abbildung 3-24.

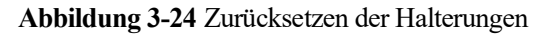

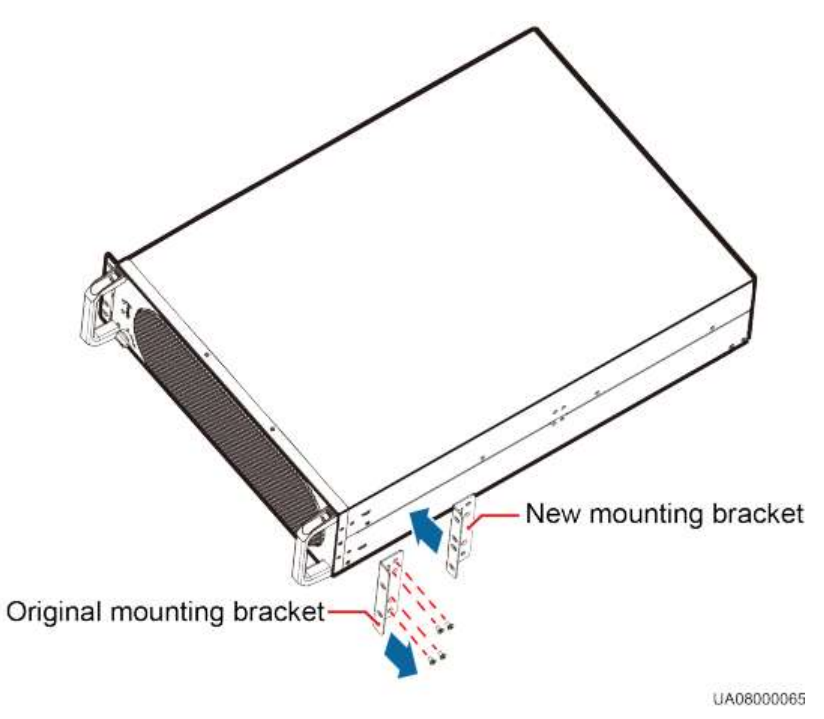

Schritt 6 Schieben Sie die Leistungs- und Bypass-Einheit in das Untergestell und befestigen diese mit Schrauben, wie abgebildet unter 0.

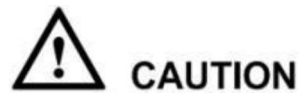

Nachdem Sie die Leistungs- und Bypass-Einheit eingeschoben haben, drehen Sie den Bereitschaftsschalter auf die Sperrposition <sup>a</sup>.

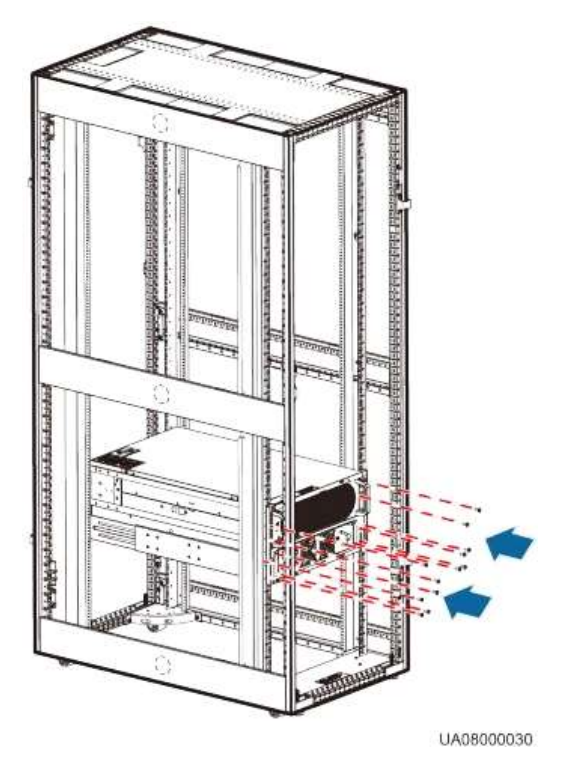

#### Abbildung 3-25 Einschieben der Leistungs- und Bypass-Einheit

Schritt 7 Drehen Sie die MDU (ausgebaut unter Schritt 1) um 90 Grad nach rechts, installieren Sie sie mit allen Halterungen und schließen Sie die Kabel an, wie abgebildet unter Abbildung 3-26.

Abbildung 3-26 Einbau der MDU

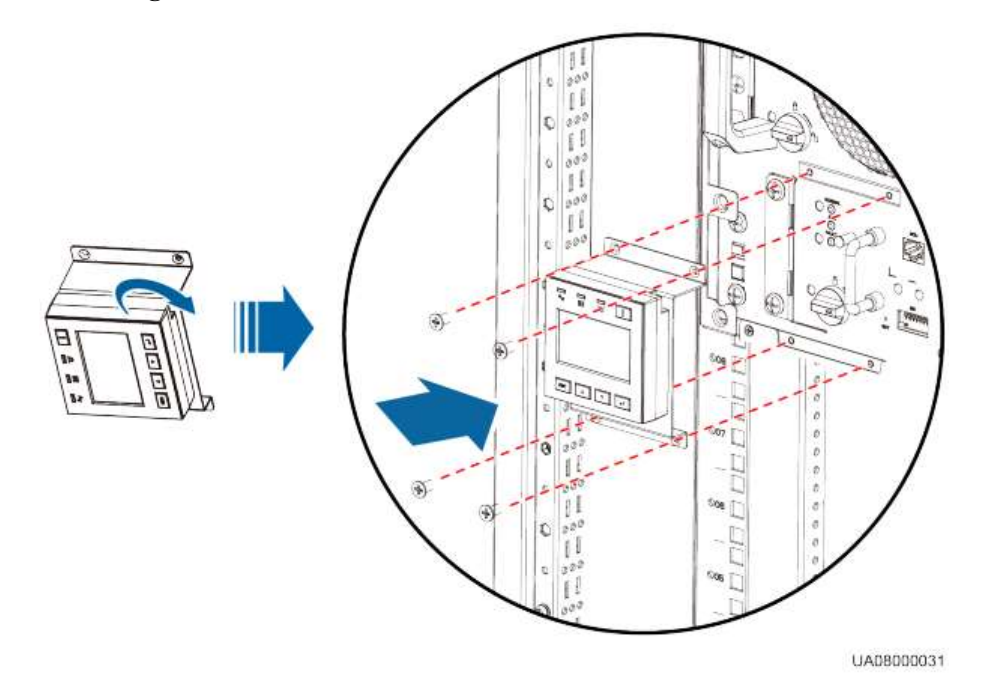

Schritt 8 Bauen Sie die vordere Abdeckung ein und drehen Sie das Huawei Logo darauf um 90 Grad nach rechts, wie abgebildet unter Abbildung 3-27.

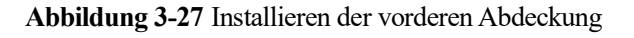

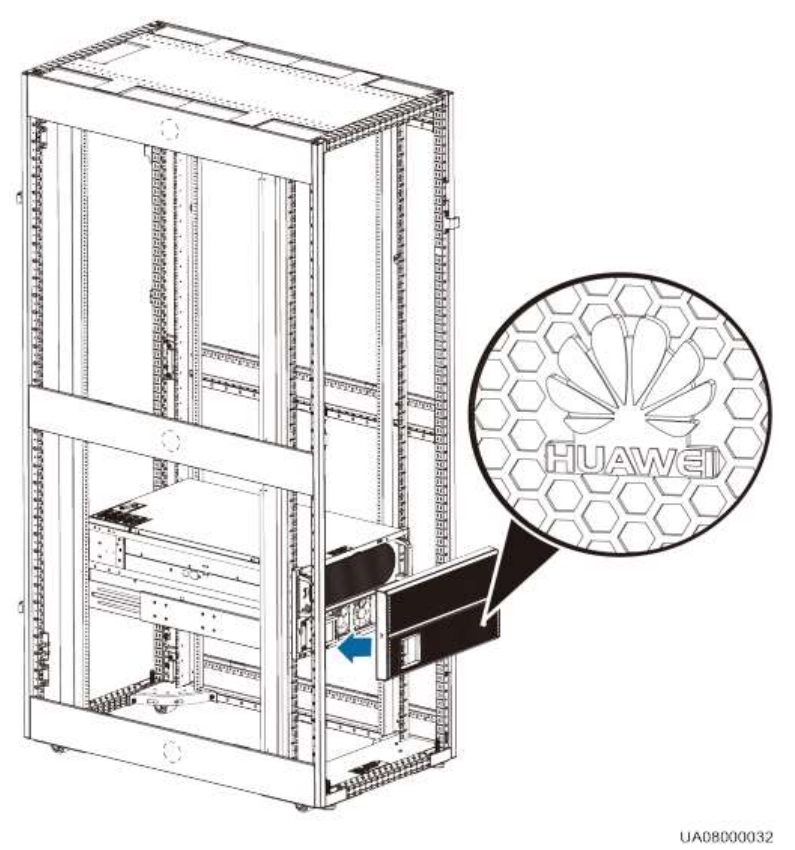

Schritt 9 (Empfehlung) Bringen Sie ein Schloss für den Wartungs-Bypass-Schalter an, wie abgebildet unter Abbildung 3-16.

----Ende

# 3.2.2 Installieren des UPS5000-A-60 kVA/80 kVA/120 kVA

### **Gesicherte Installation**

Für den Einbau des UPS5000-A-60 kVA/80 kVA/120 kVA in gesichertem Modus führen Sie die folgenden Schritte aus:

Schritt 1 Legen Sie die Einbauposition des UPS fest und markieren Sie die Montagebohrungen, wie abgebildet unter Abbildung 3-28.

Abbildung 3-29 zeigt die Abmessungen der Bohrlöcher.

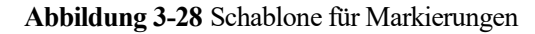

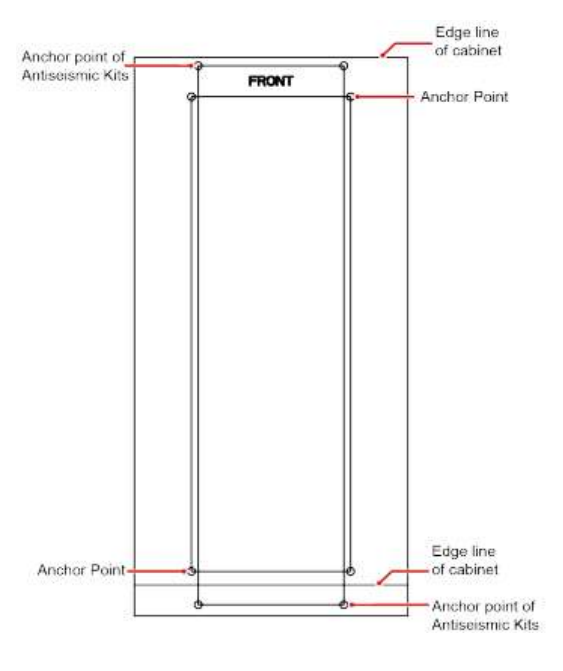

# 

Achten Sie auf die vorderen und hinteren Kantenlinien des Schaltschranks, die eine falsche Positionierung verhindern.

Abbildung 3-29 Bohrlochabmessungen

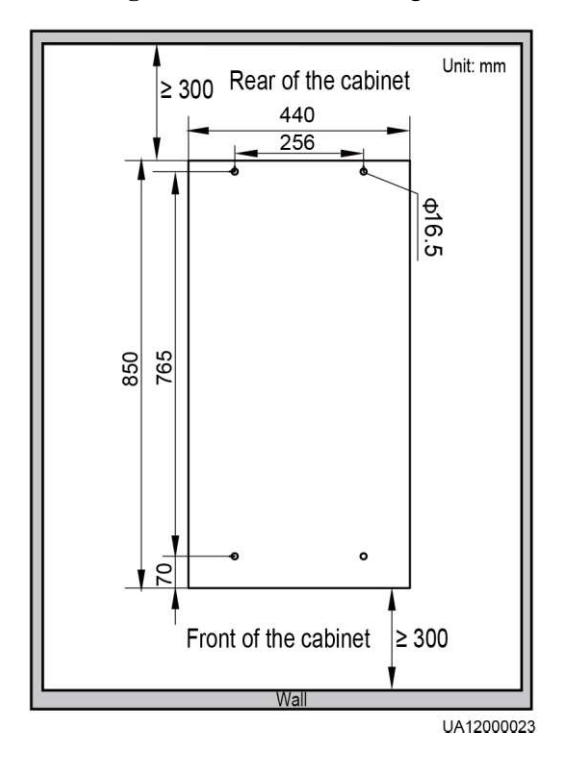

Schritt 2 Verwenden Sie für das Bohren der Löcher für Spreizschrauben eine Bohrmaschine, wie abgebildet unter Schritt 1 in Abbildung 3-30.

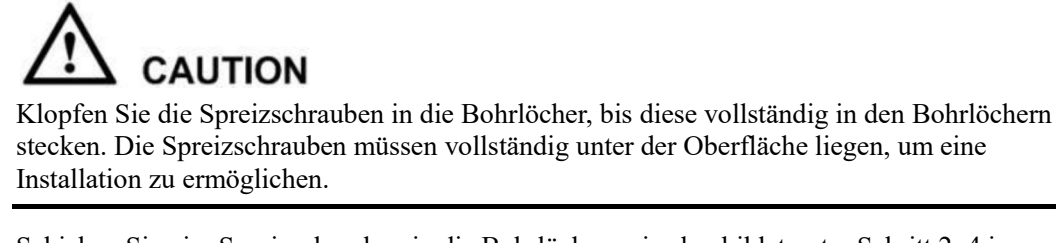

Schritt 3 Schieben Sie vier Spreizschrauben in die Bohrlöcher, wie abgebildet unter Schritt 2–4 in Abbildung 3-30.

Unter Schritt 2 wird eine Spreizschraube komplett in das Loch geklopft, Schritt 3 beschreibt das Festziehen der Spreizschraube, bis die Spreizung vollständig ist und Schritt 4 beschreibt das Entfernen der Federscheibe, Unterlegscheibe und Mutter.

Abbildung 3-30 Einbau einer Spreizschraube

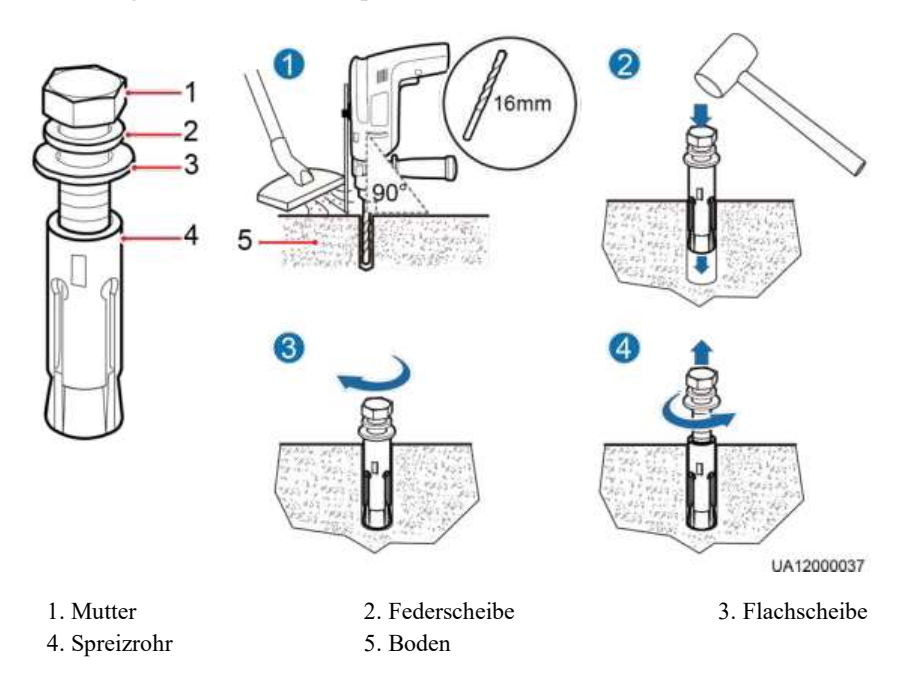

- Schritt 4 Schieben Sie das UPS auf seinen Laufrollen auf die Installationsposition.
- Schritt 5 Entfernen Sie die Abdeckung der Stromverteilungseinheit (PDU), wie abgebildet unter Abbildung 3-31.

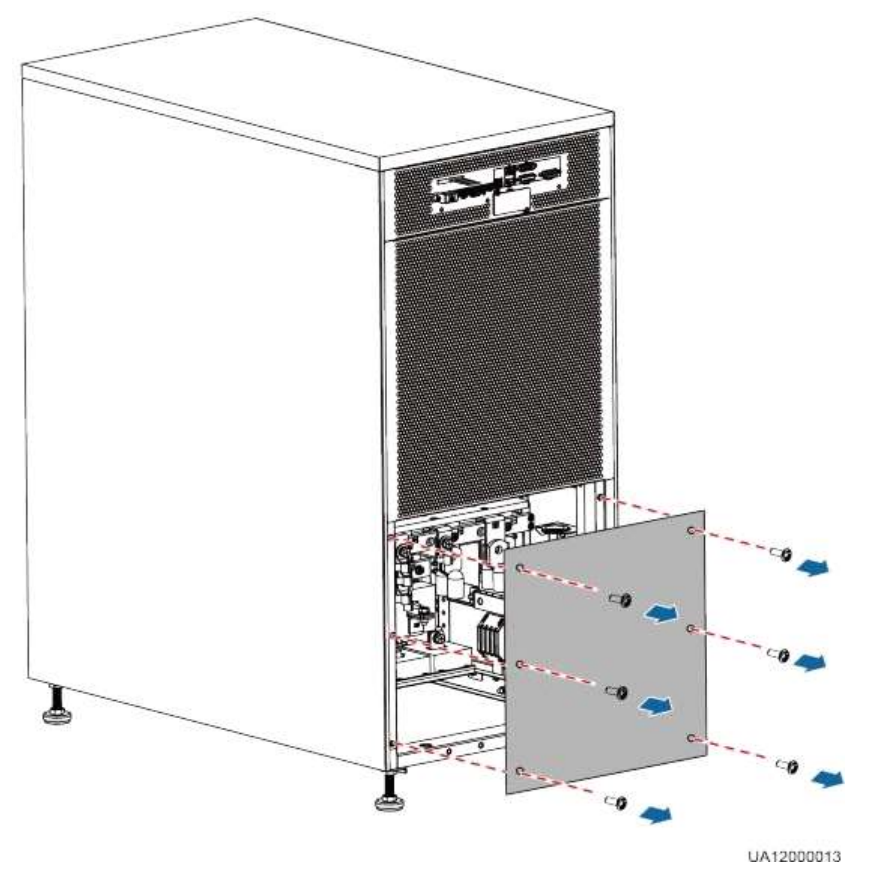

Abbildung 3-31 Entfernen der PDU-Abdeckung

Schritt 6 Schieben Sie vier M12x115 Spreizschrauben in die vorgesehenen Bohrlöcher hier am Boden und ziehen Sie die Spreizschrauben fest, wie abgebildet unter Abbildung 3-32.

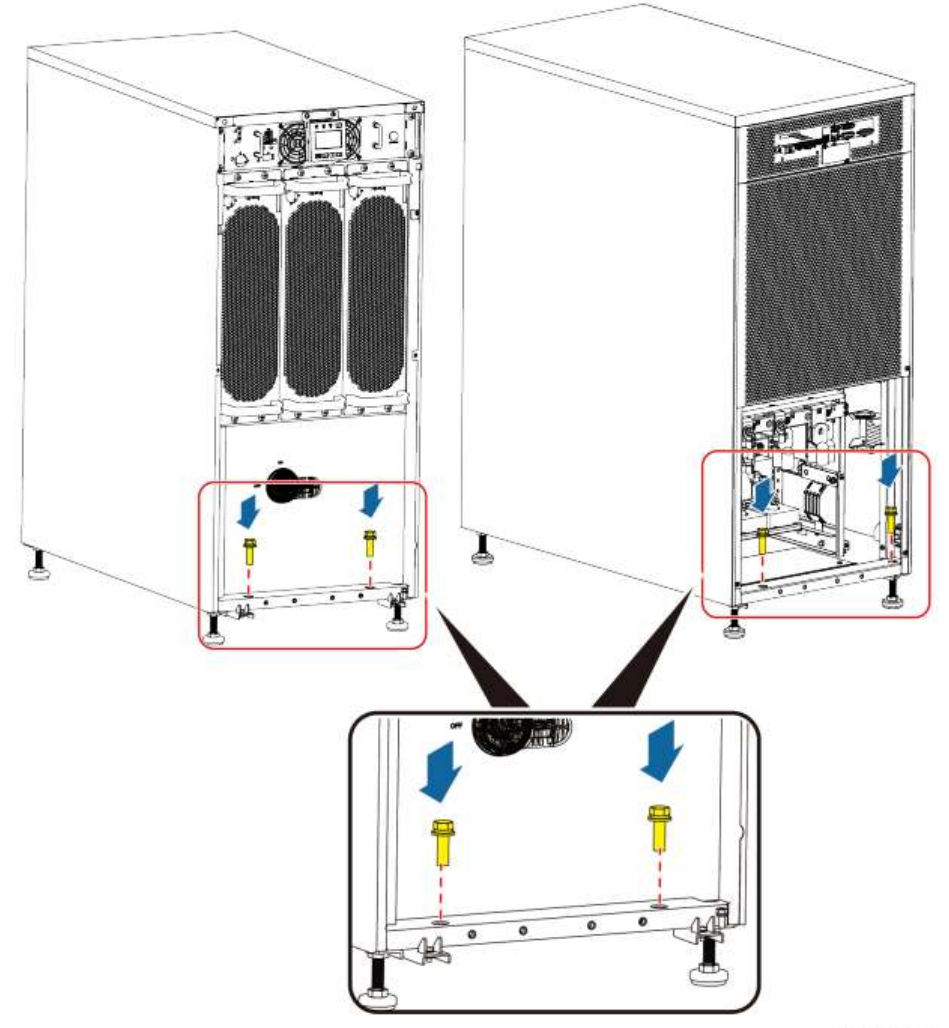

Abbildung 3-32 Festziehen der Spreizschrauben

UA12000014

- Schritt 7 Prüfen Sie mithilfe einer Wasserwaage, ob der Schaltschrank gerade steht. Sollte der Schaltschrank nicht in der Waage stehen, justieren Sie die Nivellierfüße.
- Schritt 8 Bauen Sie die PDU-Abdeckung wieder am Rahmen ein.
- Schritt 9 Bauen Sie die oberen und unteren vorderen Abdeckungen wieder an.
- Schritt 10 (Empfehlung) Bringen Sie ein Schloss für den Wartungs-Bypass-Schalter an, um falsche Bedienschritte zu verhindern, wie abgebildet unter Abbildung 3-33.

Der erforderliche Durchmesser für den Schlosskern beträgt 5-10 mm.

#### Abbildung 3-33 Schloss für den Wartungs-Bypass-Schalter

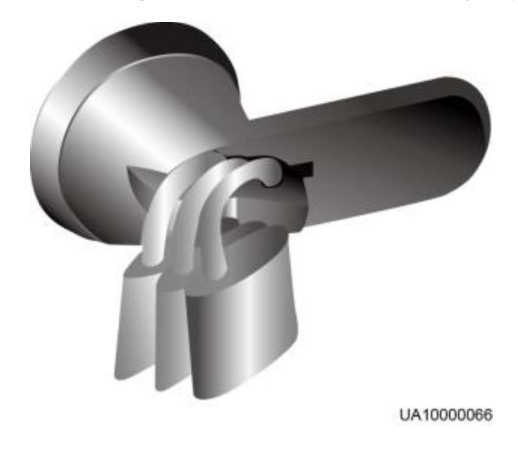

----Ende

## **Ungesicherte Installation**

Für den Einbau des UPS5000-A-60 kVA/80 kVA/120 kVA in ungesichertem Modus führen Sie die folgenden Schritte aus:

Schritt 1 Drehen Sie die vier Nivellierfüße am Boden des Schaltschranks mit einem Schraubenschlüssel heraus, bis alle vier Laufrollen in der Luft hängen und die Nivellierfüße den gesamten Schaltschrank tragen, wie unter Abbildung 3-34.

Abbildung 3-34 Herausdrehen der Nivellierfüße

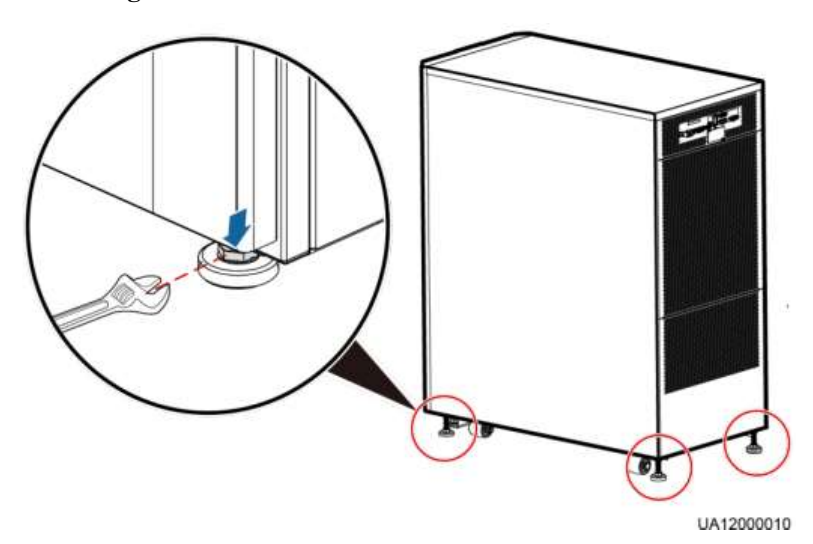

- Schritt 2 Prüfen Sie mithilfe einer Wasserwaage, ob der Schaltschrank gerade steht. Sollte der Schaltschrank nicht in der Waage stehen, justieren Sie die Nivellierfüße.
- Schritt 3 Bauen Sie die oberen und unteren vorderen Abdeckungen wieder an.
- Schritt 4 (Empfehlung) Bringen Sie ein Schloss für den Wartungs-Bypass-Schalter an, wie abgebildet unter Abbildung 3-33.

----Ende

Eine ungesicherte Installation wird nicht empfohlen.

### Gestellmontage des UPS

Für die Gestellmontage des UPS führen Sie die folgenden Schritte aus:

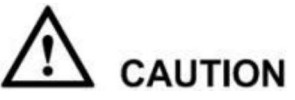

- Das Gestell muss mit IEC 297 konform sein. Die Gestelltiefe ist größer oder gleich 1100 mm. Der Abstand zwischen den Montagestangen an einer Seite muss größer als 820 mm sein.
- Richten Sie genügend Abstand im unteren Gestellbereich für die Verlegung der Kabel ein.

Schritt 1 Installieren Sie die Führungsschienen unten am Gestell.

Die Führungsschiene ist 2 U hoch. Die Methoden für das Installieren der Führungsschienen links und rechts sind identisch.

# 

Bauen Sie das UPS5000-A-60 kVA/80 kVA/120 kVA am Gestellboden ein, da hierfür die Kabel am Boden verlegt werden und das Gewicht mehr als 160 kg beträgt.

 Richten Sie die untere Kante der F
ührungsschiene mit der unteren Kante der U-Skala 01 aus und befestigen Sie die Halterungen an beiden Enden der F
ührungsschiene in den Montagel
öchern der Montagestange, wie abgebildet unter Abbildung 3-35.

Abbildung 3-35 Befestigen der Halterungen (Vorderansicht)

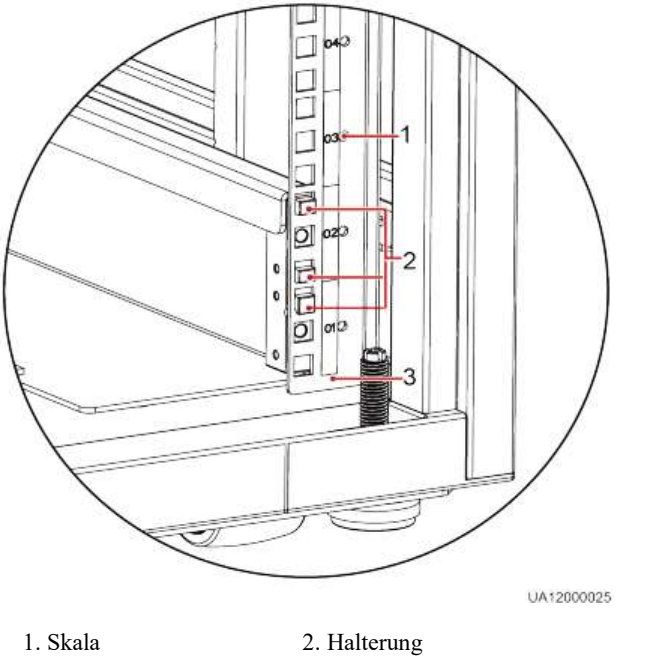

3. Untere Kante der U-Skala

3. Verwenden Sie die Abdeckungsschrauben, um die vorderen und hinteren Enden der Führungsschiene zu befestigen, wie abgebildet unter Abbildung 3-36.

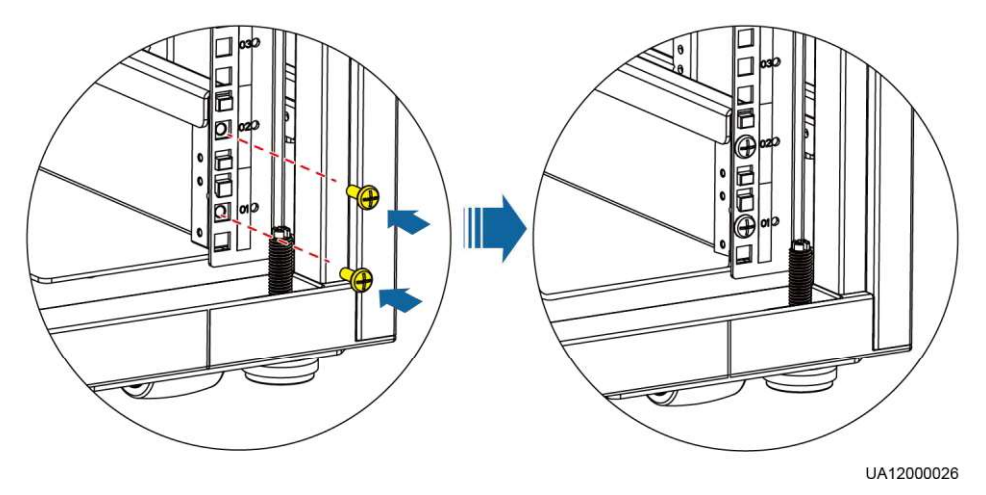

Abbildung 3-36 Sicherung einer Führungsschiene (Vorderansicht)

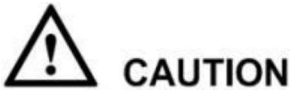

Ziehen Sie die Abdeckungsschrauben nicht ganz fest, da hierdurch die anschließende Installation der verstärkten Streben erleichtert wird.

Schritt 2 Installieren Sie eine verstärkte Strebe vorne und eine hinten am Gestell, wie abgebildet unterAbbildung 3-37. Nun ziehen Sie die Abdeckungsschrauben richtig fest.

Abbildung 3-37 Installieren einer verstärkten Strebe (Vorderansicht)

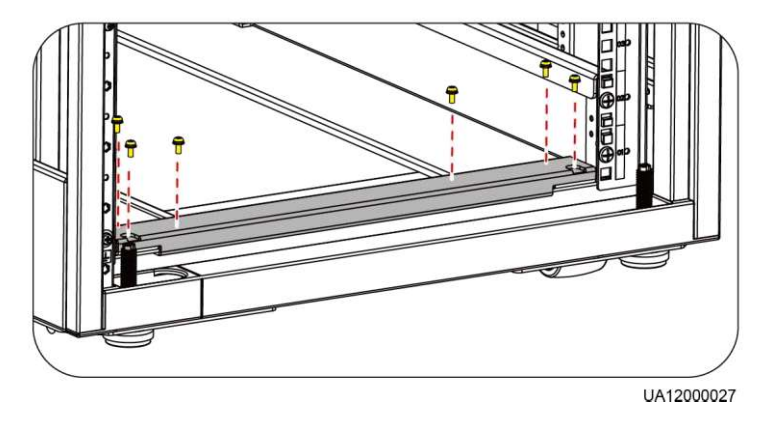

Schritt 3 Installieren Sie vier schwimmend gelagerte Muttern vorne an jeder Führungsschiene.

1. Verwenden Sie eine Messplatte, um die Installationsposition der schwimmend gelagerten Muttern zu bestimmen. Abbildung 3-38 zeigt eine Messplatte.

Nivellieren Sie die Bodenlinie an der Messplatte mit der Bodenlinie der U Skala 01 am Gestell aus. Installieren Sie die schwimmend gelagerten Muttern in den Montagelöchern für die Montagestange entsprechend den Lochpositionslinien.

Abbildung 3-38 Messplatte

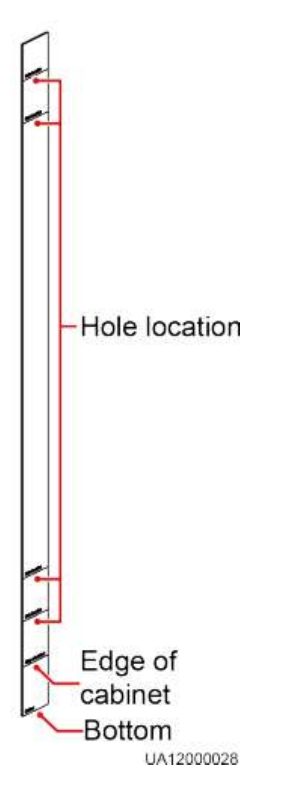

 Installieren Sie die schwimmend gelagerten Muttern, wie abgebildet unter Abbildung 3-21. Abbildung 3-39 zeigt die Installationspositionen der schwimmend gelagerten Muttern.

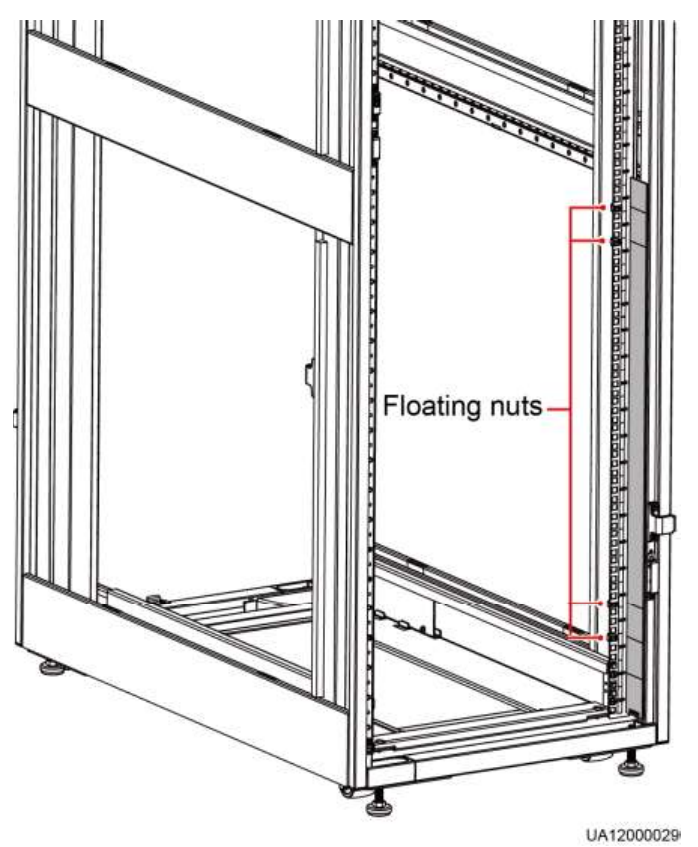

Abbildung 3-39 Einbauposition der schwimmend gelagerten Muttern

Für das Bewegen einer Leistungseinheit sind zwei Personen erforderlich. Halten Sie die Leistungs- und Bypass-Einheiten während der Bewegung horizontal.

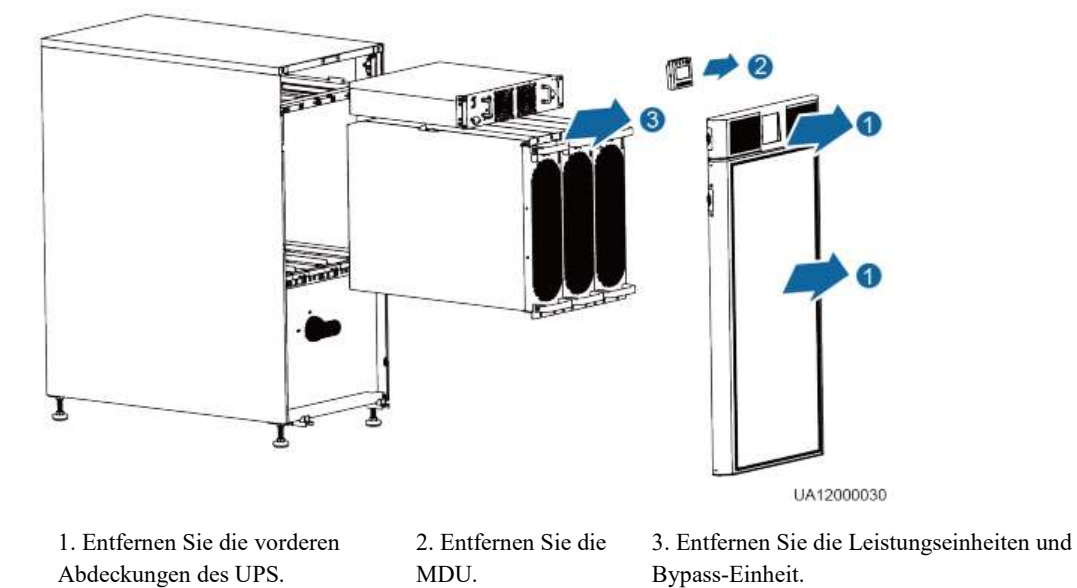

Abbildung 3-40 Entfernen der UPS-Vorderabdeckungen, MDU, Leistungseinheiten und Bypass-Einheit

Schritt 5 Installieren Sie die Halterungen am Rahmen, zwei Stück links und zwei Stück rechts, wie abgebildet unter Abbildung 3-41.

Abbildung 3-41 Installieren der Halterungen

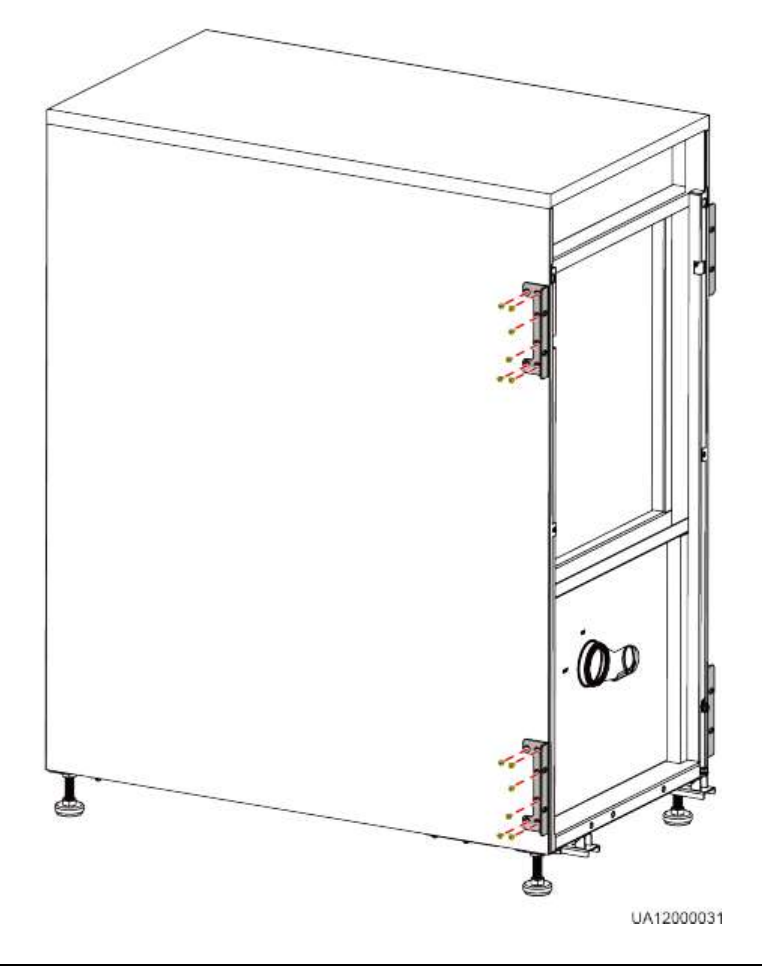

Schritt 6 Platzieren Sie den Rahmen im Gestell, wie abgebildet unter Abbildung 3-42.

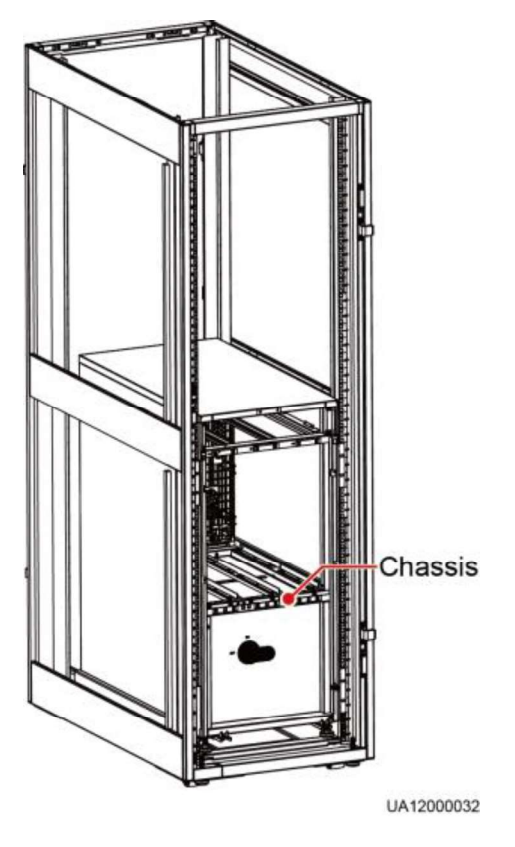

Abbildung 3-42 Platzieren des Rahmens im Gestell

Schritt 7 Sichern Sie den Rahmen im Gestell, wie abgebildet unter Abbildung 3-43.

#### Abbildung 3-43 Sichern des Rahmens am Gestell

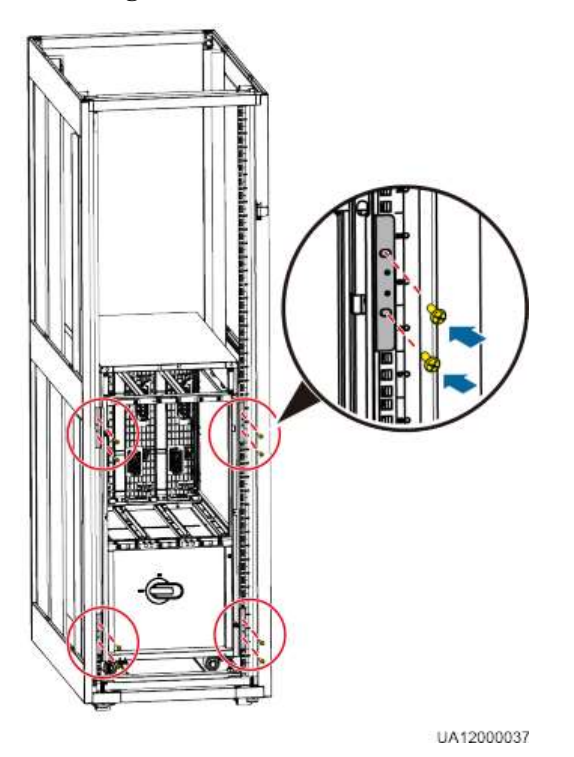

Schritt 8 Justieren Sie die Nivellierfüße mithilfe eines verstellbaren Schraubenschlüssels, bis die Rahmenunterseite mit der Kante der Schaltschranklinie auf der Messplatte übereinstimmt, wie abgebildet unter Abbildung 3-44.

Abbildung 3-44 Anpassen der Nivellierfüße

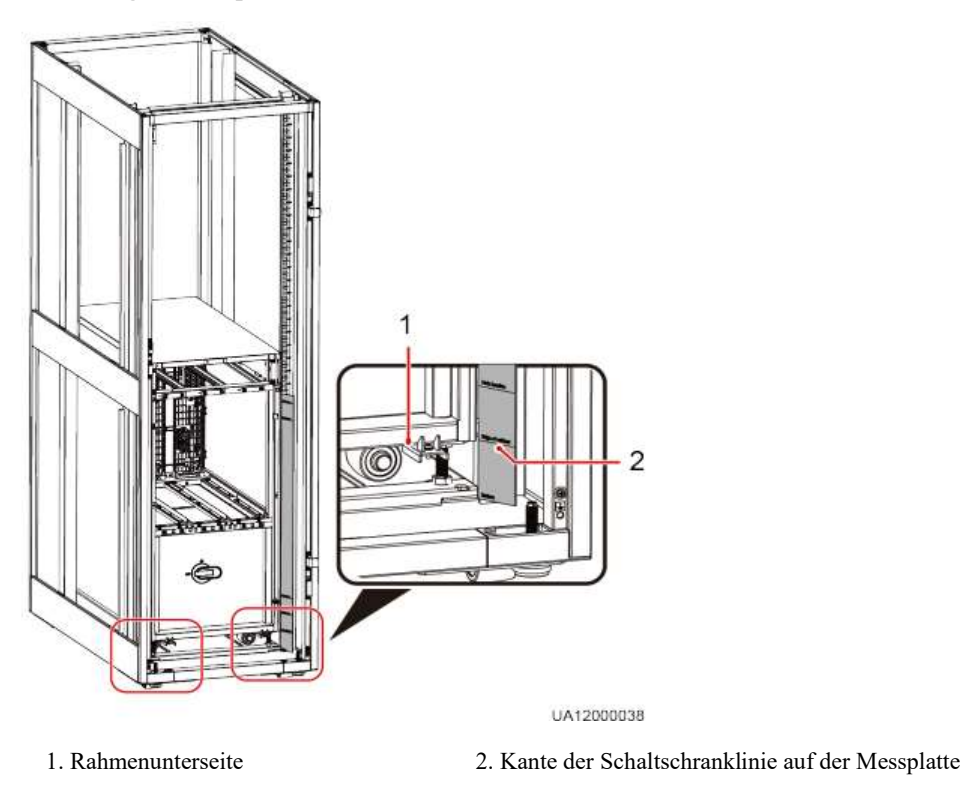

- Schritt 9 Prüfen Sie mithilfe einer Wasserwaage, ob der Schaltschrank gerade steht. Sollte der Schaltschrank nicht in der Waage stehen, justieren Sie die Nivellierfüße.
- Schritt 10 Bauen Sie die Leistungseinheiten, Bypass-Einheit, MDU (mit Stütze) und die Vorderabdeckungen des UPS wieder ein.

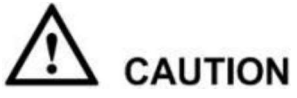

Nachdem Sie die Leistungs- und Bypass-Einheit eingeschoben haben, drehen Sie den Bereitschaftsschalter auf die Sperrposition <sup>a</sup>.

Schritt 11 (Empfehlung) Bringen Sie ein Schloss für den Wartungs-Bypass-Schalter an, wie abgebildet unter Abbildung 3-33.

----Ende

# 3.2.3 Einbau von Erdbebenschutzausstattungen (optional)

Für den Einbau von Erdbebenschutzausstattungen führen Sie die folgenden Schritte aus:

Der Einbau eines Erdbebenschutzbausatzes ist nur für das UPS5000-A-60 kVA/80 kVA/120 kVA möglich.

Schritt 1 Legen Sie die Einbauposition des UPS fest und markieren Sie die Montagebohrungen, wie abgebildet unter Abbildung 3-28.

Abbildung 3-45 zeigt die Abmessungen der Bohrlöcher.

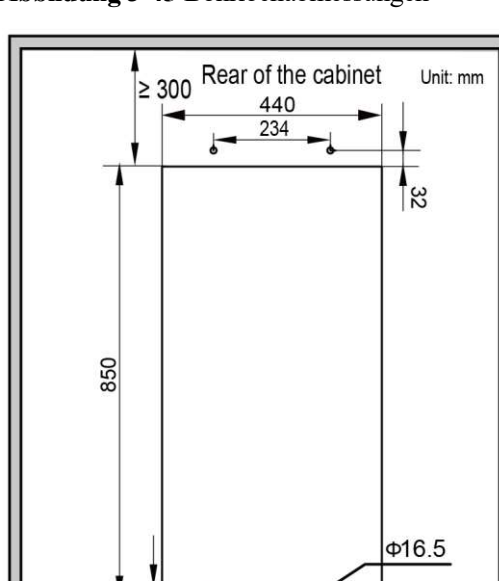

R Front of the cabinet

Abbildung 3-45 Bohrlochabmessungen

UA12000024

300

- Schritt 2 Bohren Sie Löcher für den Einbau von Spreizschrauben und bauen Sie die Spreizschrauben ein. Befolgen Sie hierzu die Schritte in Abschnitt 3.2.2 "Installieren des UPS5000-A-60 kVA/80 kVA/120 kVA."
- Schritt 3 Schieben Sie das UPS auf seinen Laufrollen auf die Installationsposition.
- Schritt 4 Entfernen Sie die PDU-Abdeckung, wie abgebildet unter Abbildung 3-31.
- Schritt 5 Befestigen Sie zwei Erdbebenschutzbausätze vorne und hinten am Rahmen mithilfe von acht M6 Schrauben und vier M12 Schrauben, wie abgebildet unter Abbildung 3-46.

Abbildung 3-46 Befestigen der Erdbebenschutzausstattungen am Schaltschrank

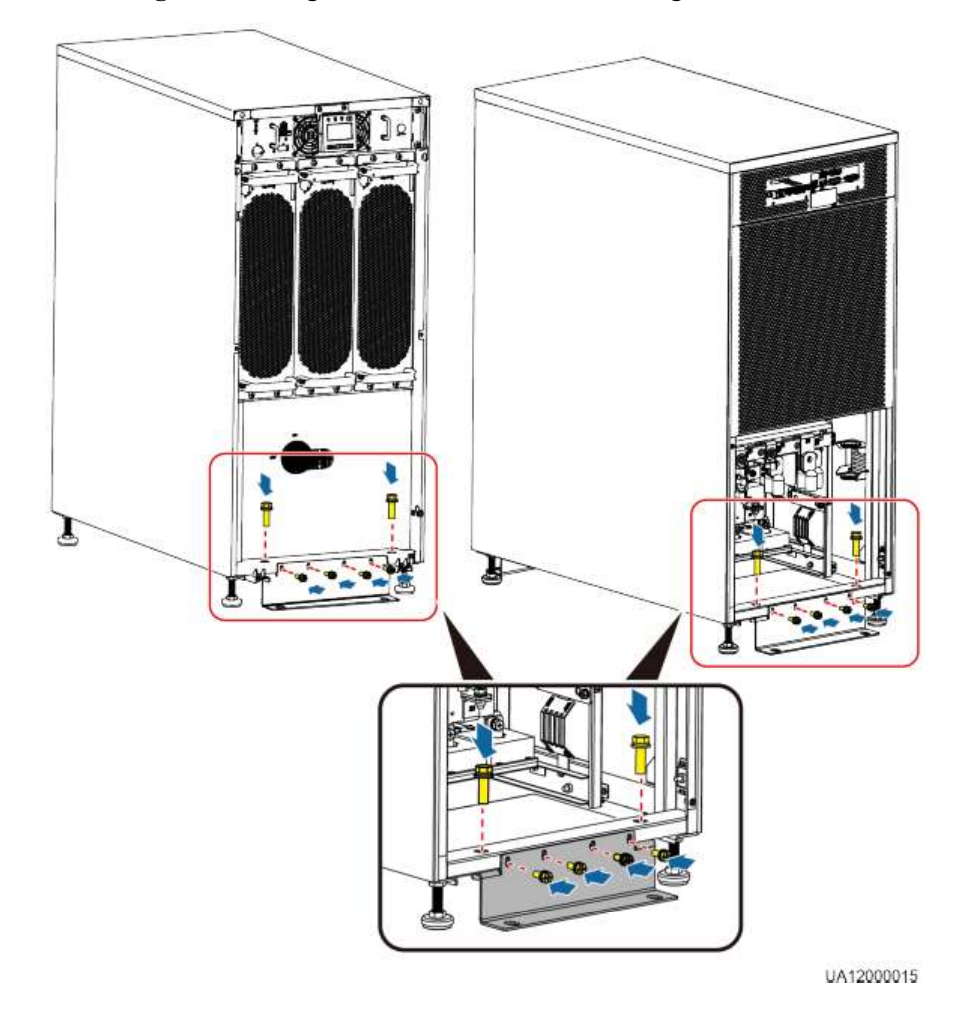

- Schritt 6 Justieren Sie den Rahmen, um sicherzustellen, dass die Spreizschrauben mit den darunterliegenden vier Halbbohrungen übereinstimmen.
- Schritt 7 Befestigen Sie die zwei Erdbebenschutzausstattungen mithilfe von vier M12x45 Spreizschrauben am Boden, wie abgebildet unter Abbildung 3-47.

UPS5000-A-(30 kVA-120 kVA)

User Manual

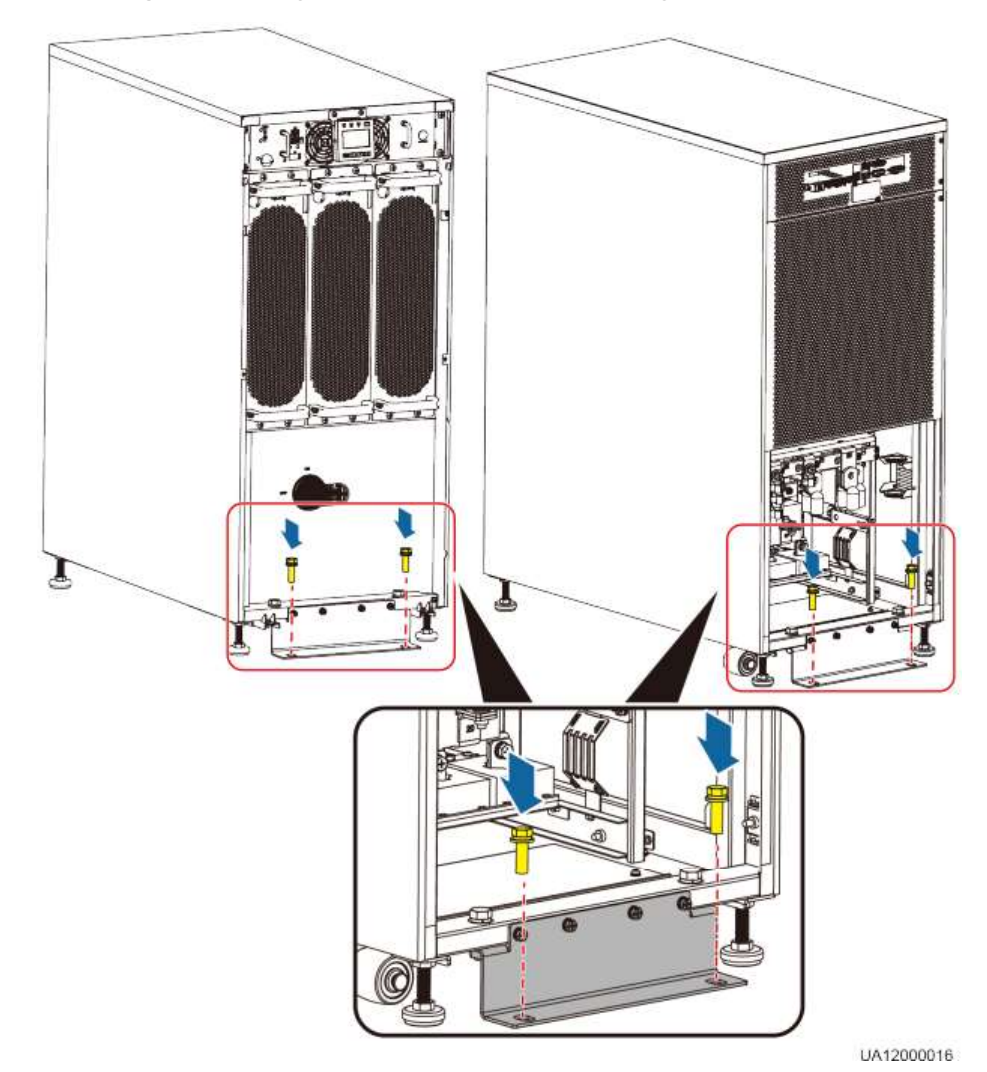

Abbildung 3-47 Befestigen der Erdbebenschutzausstattungen am Boden

- Schritt 8 Prüfen Sie mithilfe einer Wasserwaage, ob der Schaltschrank gerade steht. Sollte der Schaltschrank nicht in der Waage stehen, justieren Sie die Nivellierfüße.
- Schritt 9 Bauen Sie die PDU-Abdeckung wieder an.
- Schritt 10 Bauen Sie die oberen und unteren vorderen Abdeckungen wieder an.

# ----Ende

# 3.2.4 Einbau der Batterien

Für den Einbau der Batterien führen Sie die folgenden Schritte aus:

Schritt 1 Bauen Sie das Batteriegestell und die Batterien ein.

Für Details lesen Sie die Batterieeinbauanleitung, die mit den Batterien geliefert wird.

Schritt 2 Einbau einer BCB-Box (optional).

Für Einzelheiten lesen Sie das *PDC-(0250, 0400,0630) DC0384BXA BCB-Box V100R001 Bedienerhandbuch*, das mit der BCB-Box geliefert wird.

# 

Nach dem Einbau der BCB-Box justieren Sie die Schwelle des Entladeendes (EOD) anhand der Versorgungszeit, wodurch eine Trennung aufgrund von Überstrom vermieden wird. Die Standardwerte sind wie folgt:

- Versorgungszeit <1 Std.: EOD-Schwelle auf 1,67 V/Zelle einstellen.
- 3 Std. > Versorgungszeit  $\geq$  1 Std.: EOD-Schwelle auf 1,75 V/Zelle einstellen.
- Versorgungszeit  $\geq$  Std.: EOD-Schwelle auf 1,80 V/Zelle einstellen.

Schritt 3 Einbau des Batterieschaltkastens (optional).

Für Einzelheiten siehe *PDC-0630DC0384BBA Batterieschaltkasten V100R001 Bedienerhandbuch*, das mit der Batterieschaltbox geliefert wird.

#### 

Überprüfen Sie nach dem Einbau der Batterie, ob die Batteriespannung 10,5-13,5 V beträgt und die Batteriespannungsdifferenz weniger oder gleich 5% ist. Wenn die Bedingungen nicht erfüllt werden, laden oder ersetzen Sie die Batterien.

----Ende

# 3.2.5 Anschluss der Erdungskabel

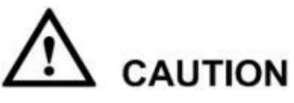

- Stellen Sie vor dem Kabelanschluss sicher, dass alle UPS-Eingangsschalter AUS sind. Bringen Sie Warnschilder an, um die Bedienung der Schalter zu verhindern.
- Bestimmen Sie die erforderliche Anzahl der Erdungskabel anhand von Tabelle 3-3 und den Standortanforderungen. Die folgenden Informationen dienen als Referenz.
- Die Grundregel für das Verlegen von Kabeln lautet: Von innen nach außen und von unten nach oben.

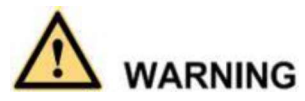

Wenn Sie das UPS nicht wie erforderlich erden, können elektromagnetische Störungen, Stromschläge oder Brände auftreten.

Schließen Sie die UPS-Eingangs- und Ausgangserdungskabel und die Batterieerdungskabel an, wie abgebildet unter **Fehler! Verweisquelle konnte nicht gefunden werden.** und Abbildung 3-49.

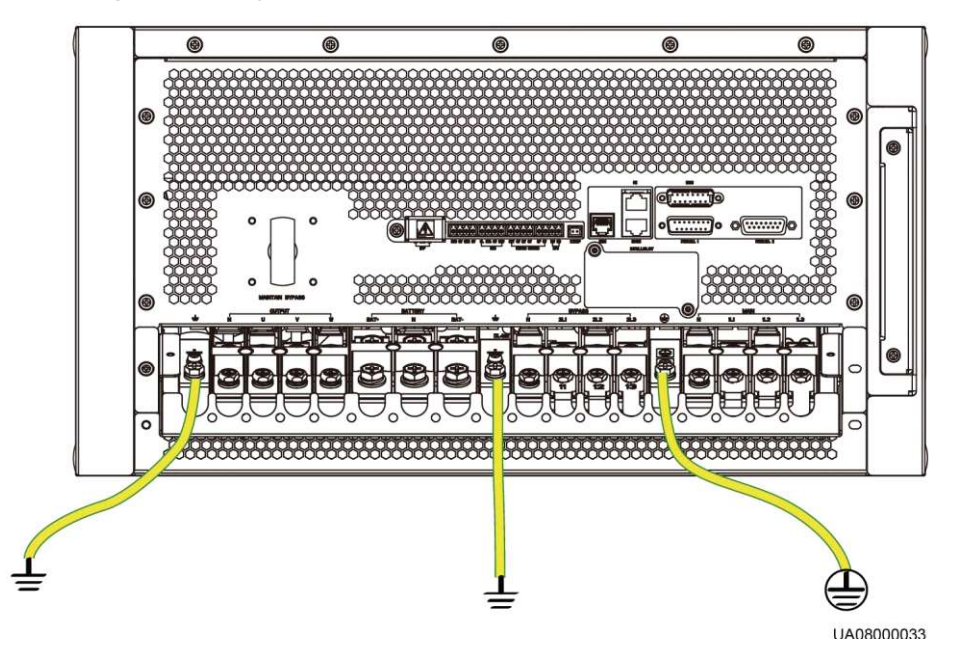

#### Abbildung 3-48 Erdung des UPS5000-A-30 kVA/40 kVA

## 

Die drei Erdungskabel, die unter Fehler! Verweisquelle konnte nicht gefunden werden. abgebildet sind, sind standardmäßig alle angeschlossen.

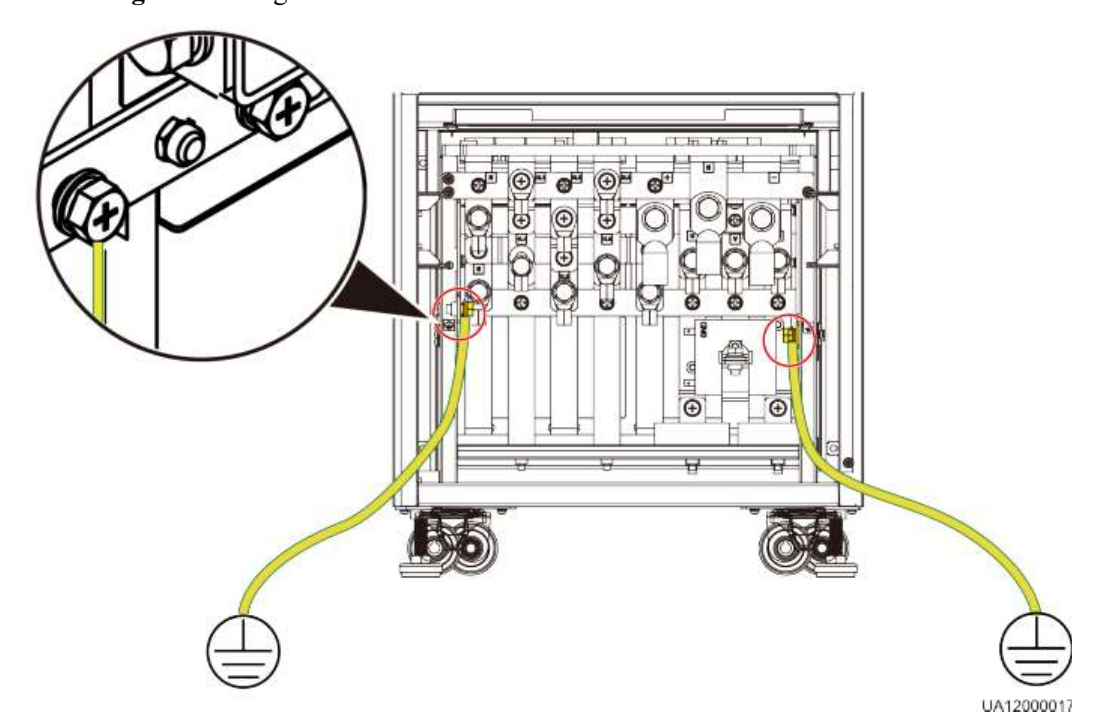

#### Abbildung 3-49 Erdung des UPS5000-A-60 kVA/80 kVA/120 kVA

# 3.2.6 Anschließen der Gleichstrom-Eingangsstromkabel

## **Eine Hauptleitung**

Wenn sich Stromeingang und Bypass-Eingang eine Stromquelle teilen, schließen Sie das AC-Eingangsstromkabel an die Stromeingangsklemmen 1L1, 1L2, 1L3 und N am UPS an, wie abgebildet unter Abbildung 3-50 und Abbildung 3-51.

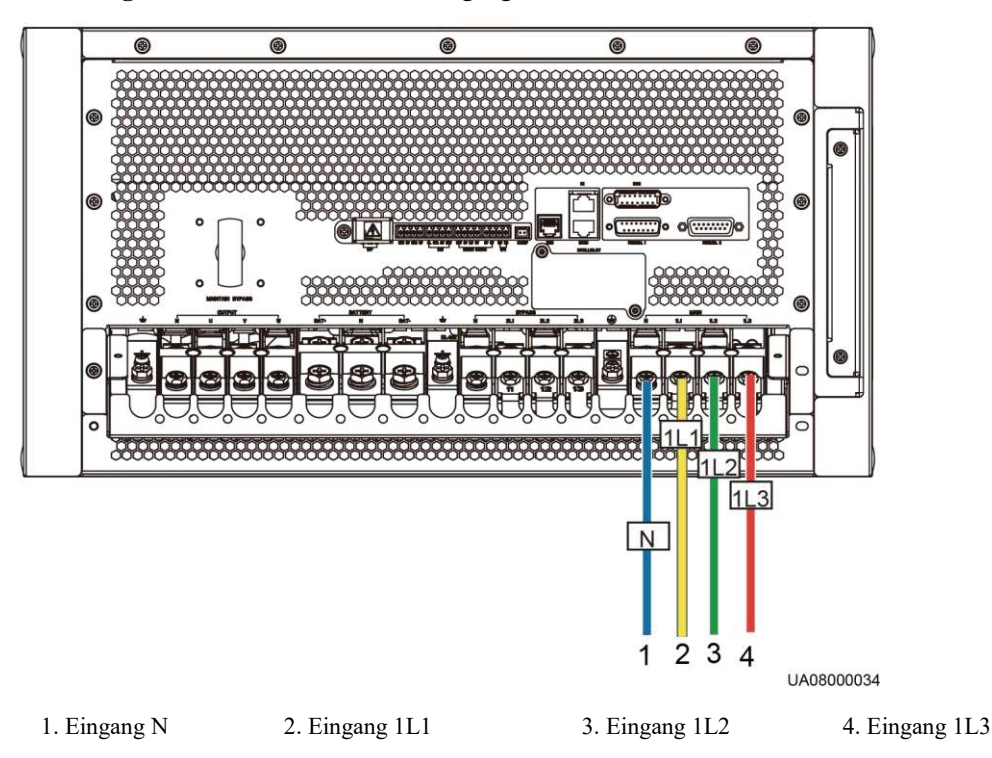

Abbildung 3-50 Anschließen der AC-Eingangsstromkabel an das UPS5000-A-30 kVA/40 kVA

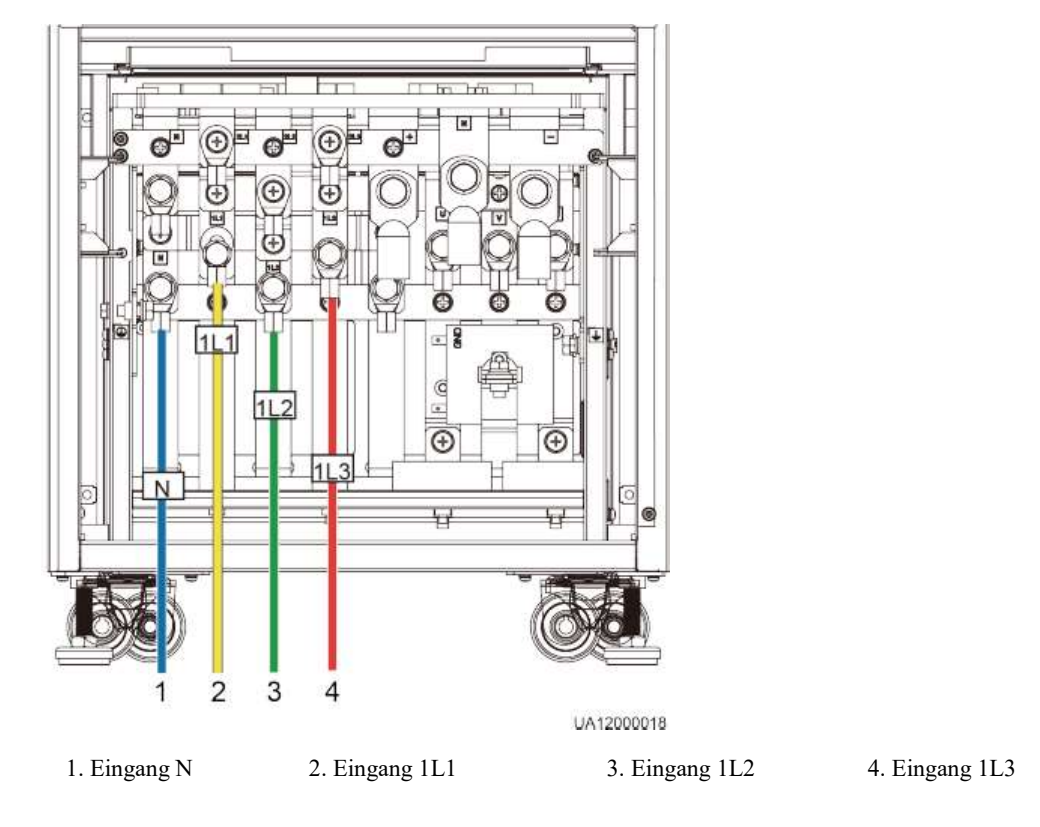

Abbildung 3-51 Anschließen der AC-Eingangsstromkabel an das UPS5000-A-60 kVA/80 kVA/120 kVA

## Zwei Hauptleitungen

Wenn der Strom- und Bypasseingang verschiedene Stromquellen nutzen, schließen Sie die Gleichstrom-Eingangsstromkabel wie folgt an:

Schritt 1 Entfernen Sie die Kupferstangen zwischen den Stromeingangsklemmen und Bypass-Eingangsklemmen, wie abgebildet unter Abbildung 3-52 und Abbildung 3-53.

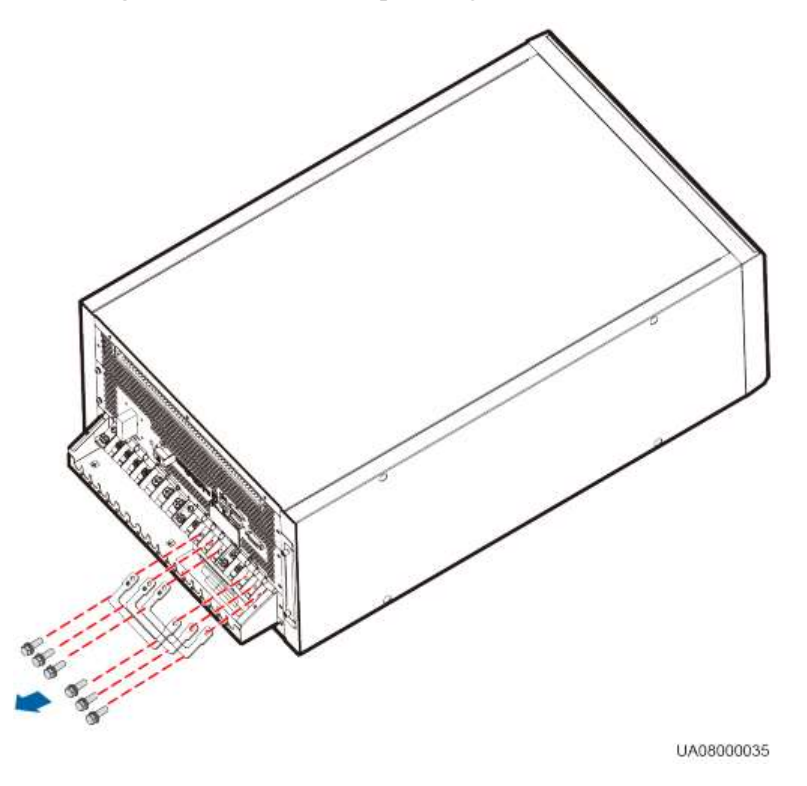

Abbildung 3-52 Entfernen der Kupferstangen vom UPS5000-A-30 kVA/40 kVA

Abbildung 3-53 Entfernen der Kupferstangen vom UPS5000-A-60 kVA/80 kVA/120 kVA

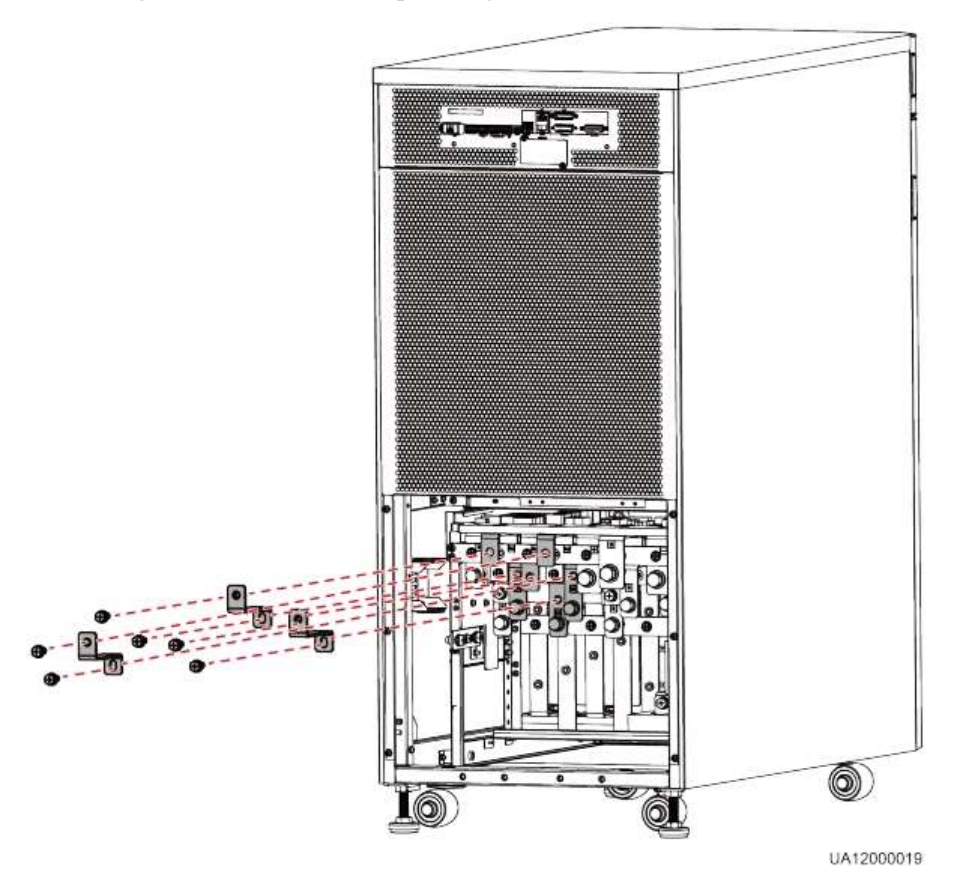

- Schritt 2 Schließen Sie die Stromeingangskabel an die Stromeingangsklemmen 1L1, 1L2, 1L3 und N am UPS-Schaltschrank an.
- Schritt 3 Schließen Sie die Bypass-Eingangskabel an den Eingangsklemmen 2L1, 2L2, 2L3 und N am UPS-Schaltschrank an, wie abgebildet unter Abbildung 3-54 und Abbildung 3-55.

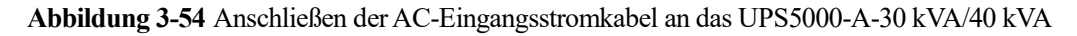

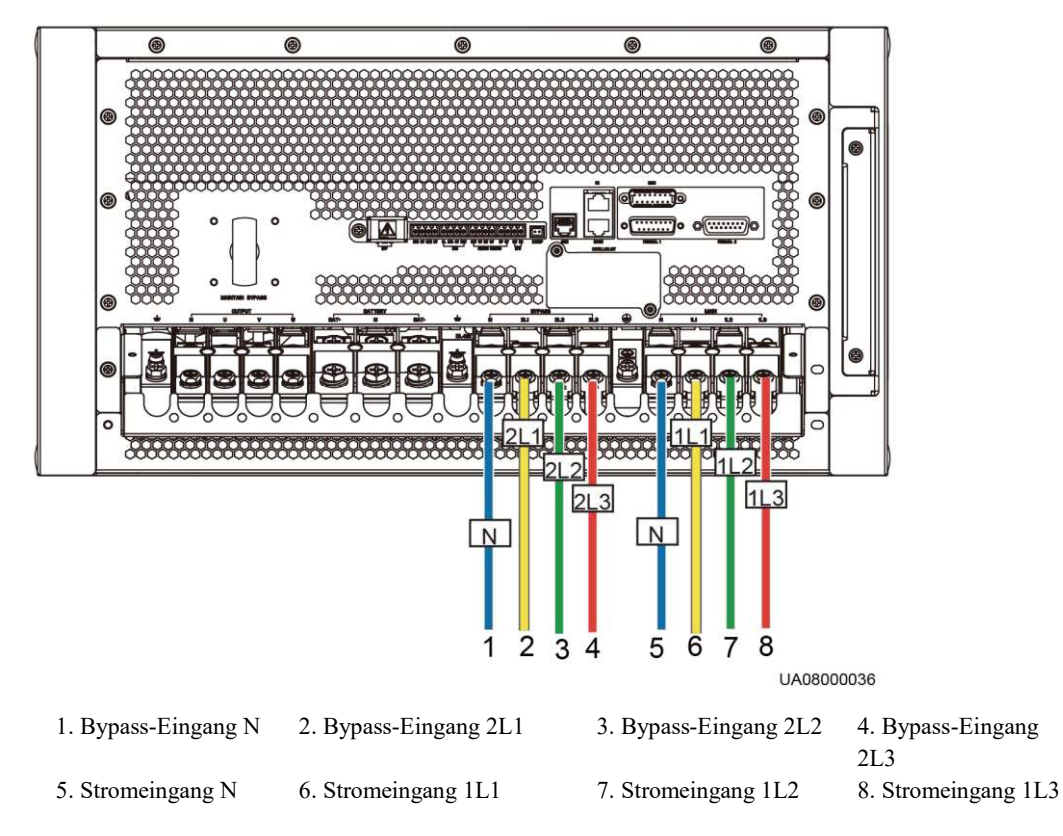

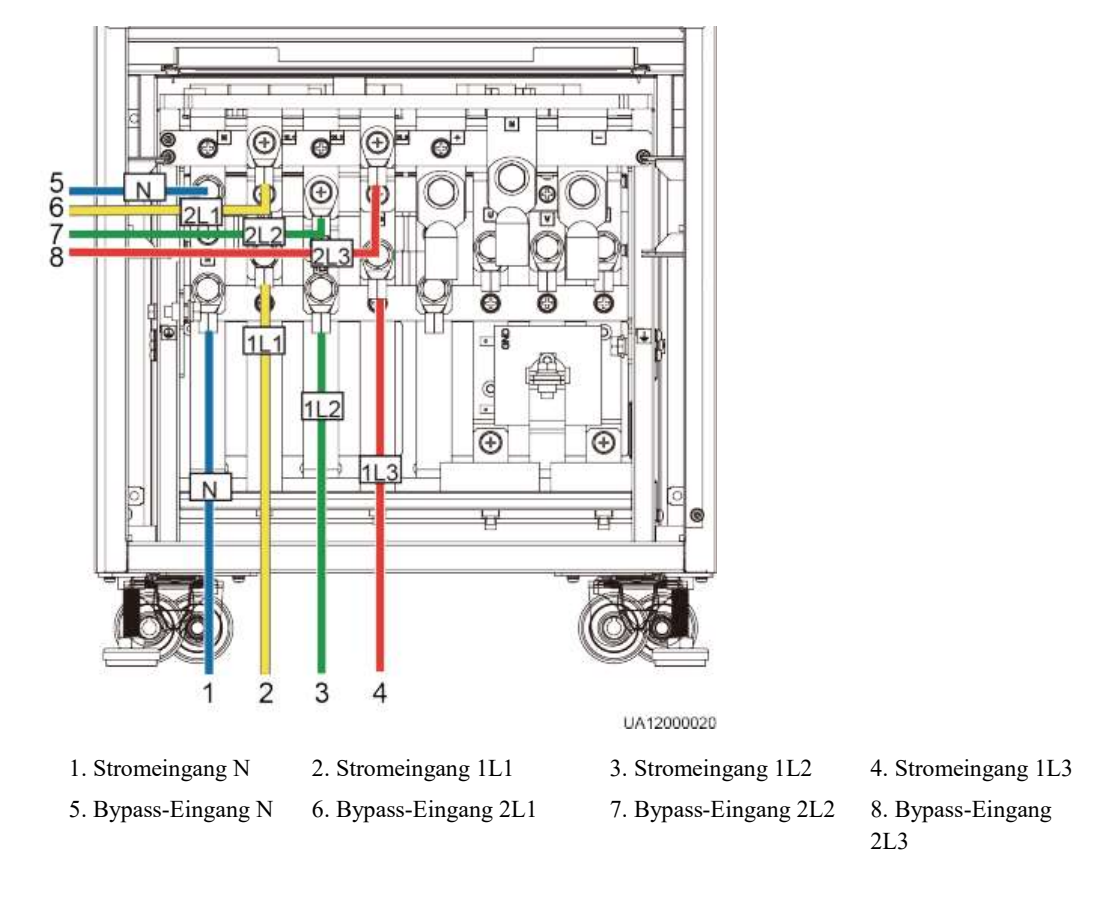

Abbildung 3-55 Anschließen der AC-Eingangsstromkabel an das UPS5000-A-60 kVA/80 kVA/120 kVA

----Ende

# 3.2.7 Anschließen der Gleichstrom-Ausgangsstromkabel

Schließen Sie die Gleichstrom-Ausgangsstromkabel an den Ausgangsklemmen N, U, V und W am UPS-Schaltschrank an, wie abgebildet unter Abbildung 3-56 und Abbildung 3-57.

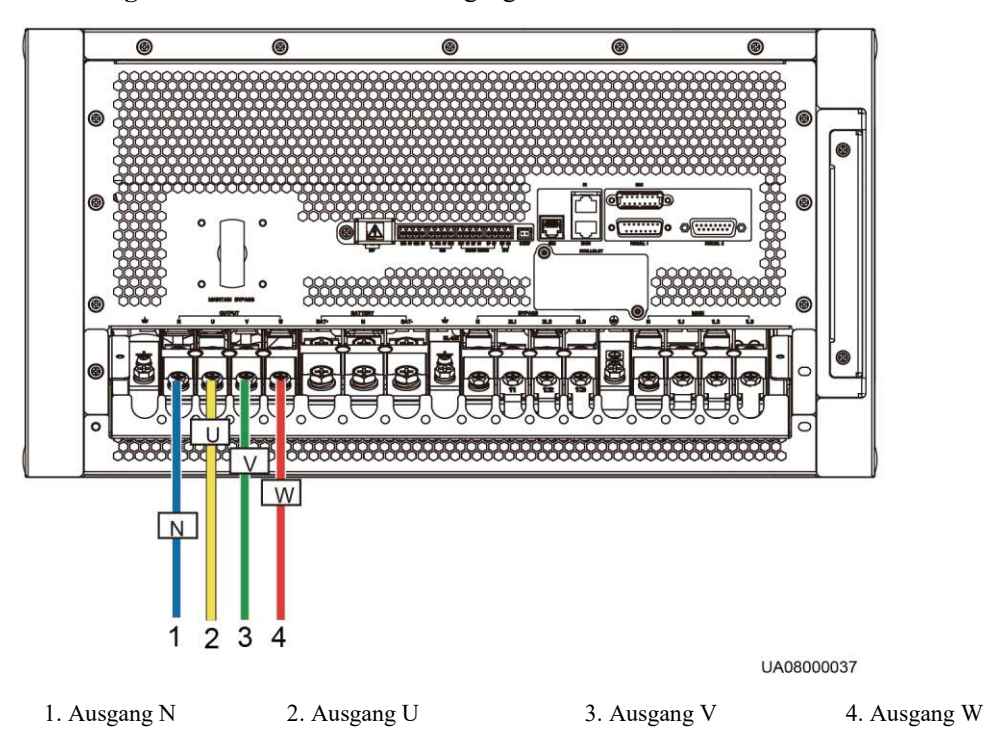

Abbildung 3-56 Anschließen der AC-Eingangsstromkabel an das UPS5000-A-30 kVA/40 kVA

**Abbildung 3-57** Anschließen der AC-Eingangsstromkabel an das UPS5000-A-60 kVA/80 kVA/120 kVA

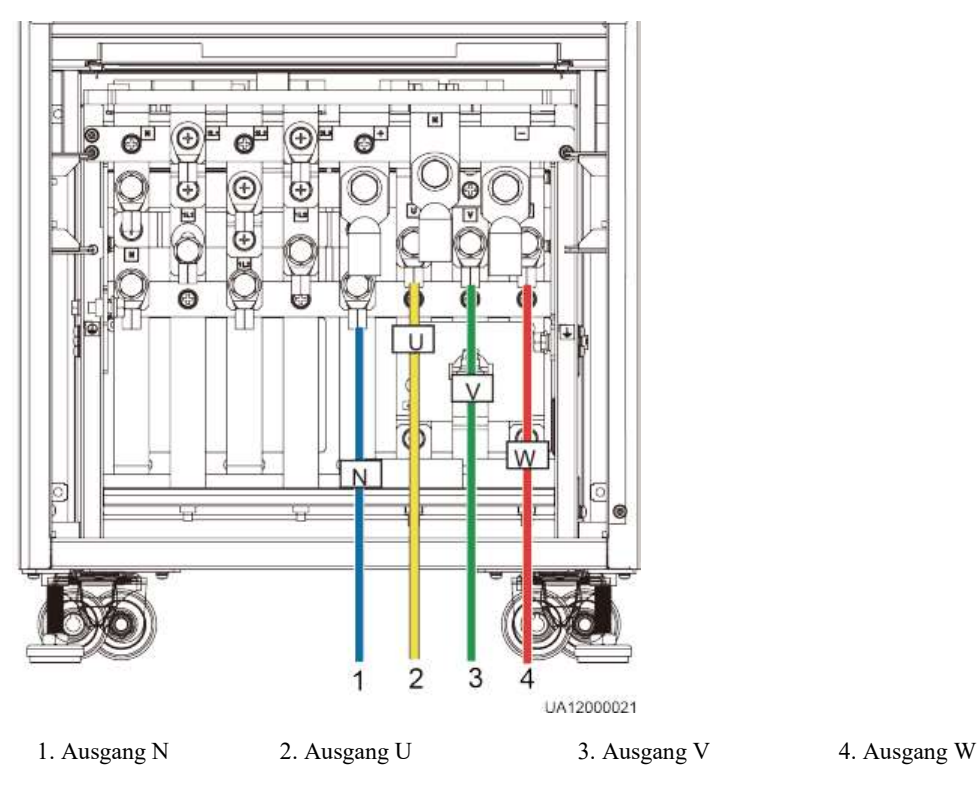
# 

Wenn die Lasten nicht mit Strom versorgt werden können, nachdem Sie die Ausgangsstromkabel angeschlossen haben, isolieren Sie die Enden des Systemausgangsstromkabels.

# 3.2.8 Anschließen der Batteriekabel

# 

- Die Batteriespannung kann zu schweren Verletzungen führen. Befolgen Sie die Sicherheitsvorkehrungen beim Anschließen der Kabel.
- Stellen Sie sicher, dass die Kabel zwischen den Batteriereihen und dem Batterieschalter und zwischen dem Batterieschalter und dem UPS korrekt angeschlossen sind. Vermeiden Sie ein falsches Anschließen.

Schließen Sie die Batteriekabel an den Batterieklemmen +, N und – am UPS-Schaltschrank an, wie abgebildet unter Abbildung 3-58 und Abbildung 3-59.

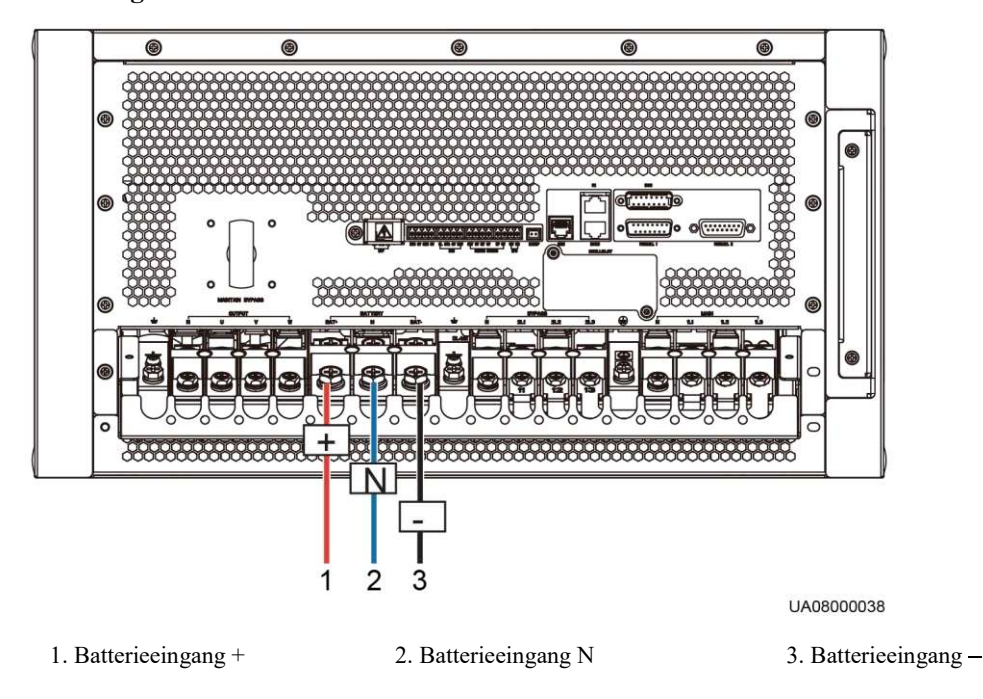

Abbildung 3-58 Anschließen der Batteriekabel an das UPS5000-A-30 kVA/40 kVA

3. Batterieeingang -

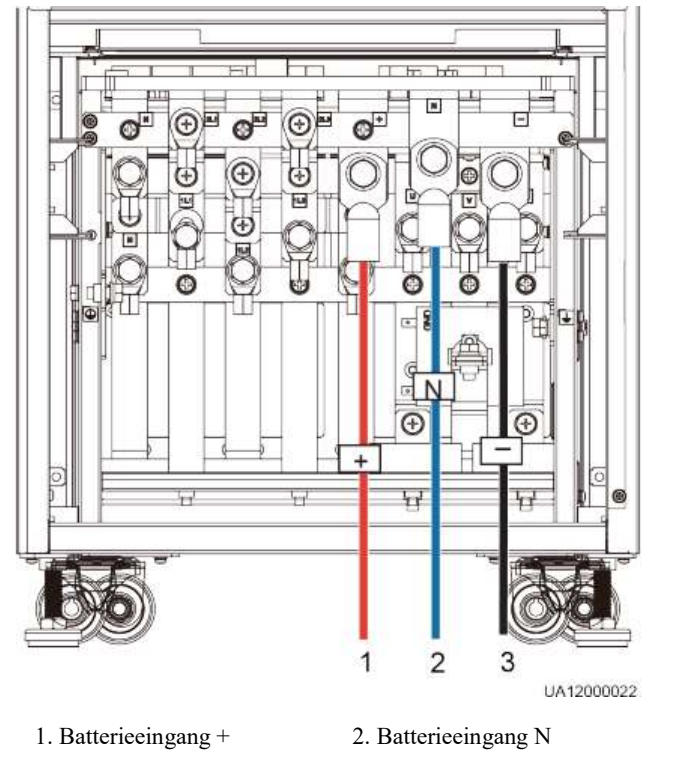

Abbildung 3-59 Anschließen der Batteriekabel an das UPS5000-A-60 kVA/80 kVA/120 kVA

Führen Sie einen neutralen Draht von der Mitte der positiven und negativen Batteriereihen aus.

Abbildung 3-60 zeigt einen neutralen Draht, der von der Mitte der positiven und negativen Batteriereihen gezogen wird, die jeweils aus 16 Batterien bestehen.

## Abbildung 3-60 Neutraler Draht

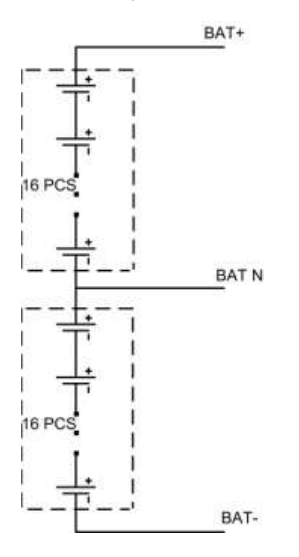

# 3.2.9 Steuerungssignalanschlüsse

# Übersicht

Das UPS5000-A bietet einen Kommunikationssteckplatz, einen Eingang für Fast Ethernet (FE), einen RS485 Eingang, parallele Eingänge, einen BSC-Eingang, potenzialfreie Basiskontakte und weitere Steuerungssignalanschlüsse.

Abbildung 3-61 zeigt die funktionalen Komponenten und Steuerungssignalanschlüsse des UPS5000-A-30 kVA/40 kVA.

Abbildung 3-61 Funktionale Komponenten und Steuerungssignalanschlüsse des UPS5000-A-30 kVA/40 kVA

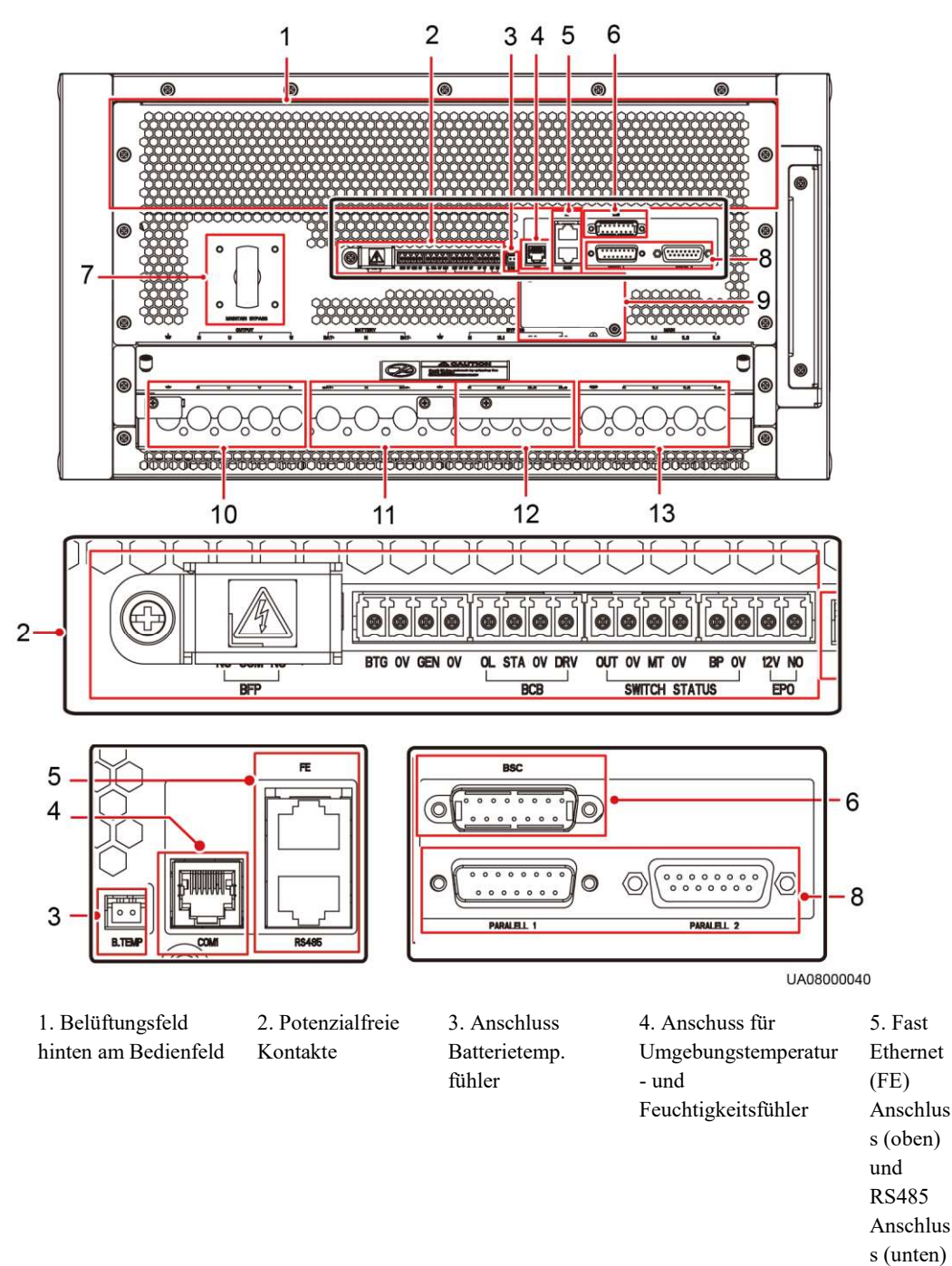

| 6. BSC-Anschluss     | 7. Überbrückungs-<br>schalter für<br>Wartung | 8. Parallelan-<br>schlüsse | 9. Steckplatz für<br>potenzialfreie Karte<br>(optional) | 10. UPS<br>Ausg<br>klemmen<br>(unter der<br>Abdeck.) |
|----------------------|----------------------------------------------|----------------------------|---------------------------------------------------------|------------------------------------------------------|
| 10.                  | 12. UPS                                      | 13. UPS                    |                                                         |                                                      |
| Batterieanschl.klemm | Ausgangsklemme                               | Ausgangsklemme             |                                                         |                                                      |
| . (unter der         | n (unter der                                 | n (unter der               |                                                         |                                                      |
| Abdeckung)           | Abdeckung)                                   | Abdeckung)                 |                                                         |                                                      |

Abbildung 3-62 zeigt die funktionalen Komponenten und Steuerungssignalanschlüsse des UPS5000-A-60 kVA/80 kVA/120 kVA.

Abbildung 3-62 Funktionale Komponenten und Steuerungssignalanschlüsse des UPS5000-A-60 kVA/80 kVA/120 kVA

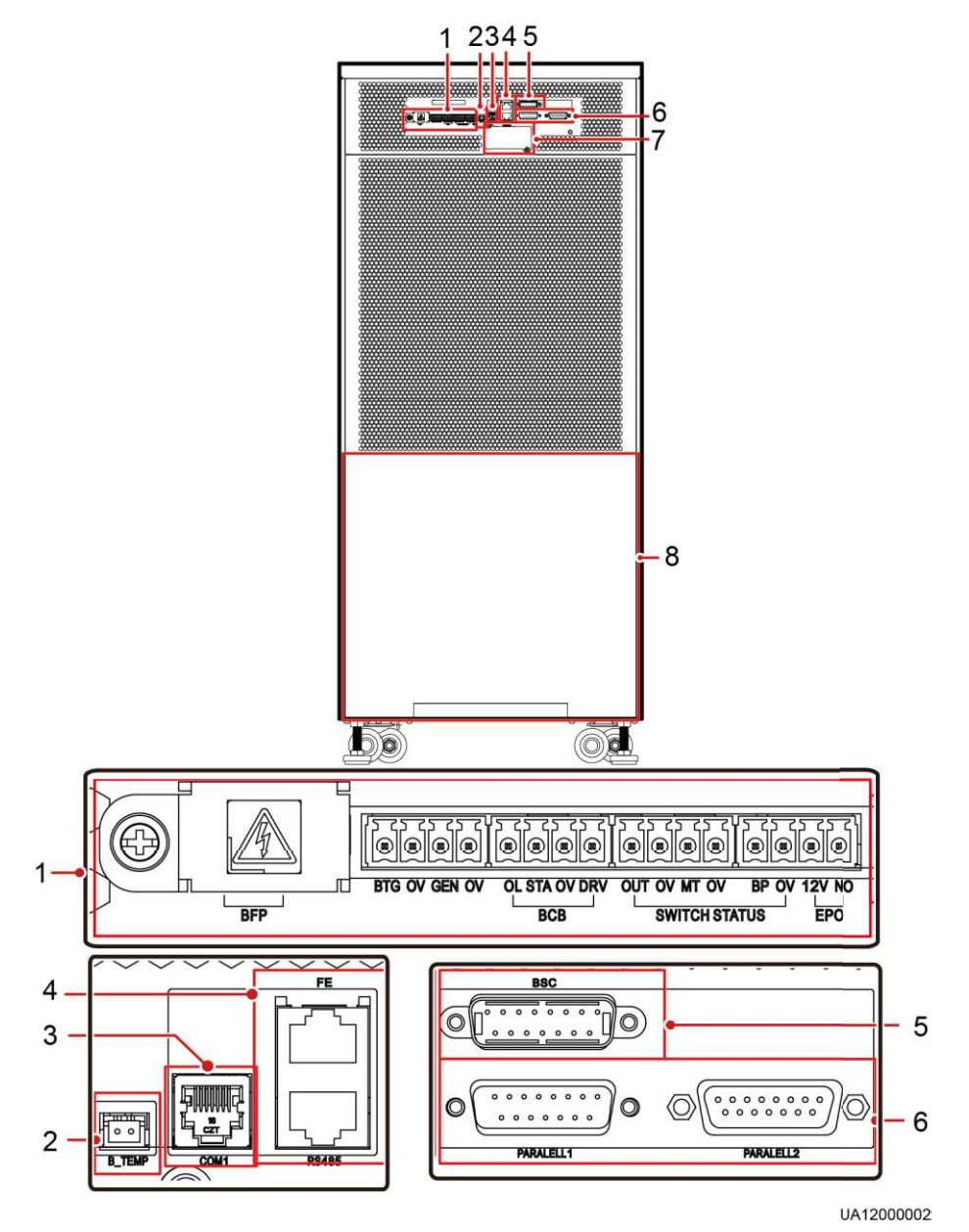

| 1.             | 2. Anschluss             | 3. Anschuss für          | 4. Fast Ethernet (FE)   |
|----------------|--------------------------|--------------------------|-------------------------|
| Potenzialfreie | Batterietemperaturfühler | Umgebungstemperatur- und | Anschluss (oben) und    |
| Kontakte       |                          | Feuchtigkeitsfühler      | RS485 Anschluss (unten) |
| 5. BSC-        | 6. Parallelanschlüsse    | 7. Optionaler            | 8. PDU                  |
| Anschluss      |                          | Kartensteckplatz         |                         |

# Steuerungssignalanschlüsse

Parallelanschluss und BSC-Anschuss
 Tabelle 3-7 beschreibt die Funktionen des Parallelanschlusses und des BSC-Anschlusses.

| Fabelle 3-7 | Funktionen des | Parallelanschlusses | s und SC-Anschlusses |
|-------------|----------------|---------------------|----------------------|
|-------------|----------------|---------------------|----------------------|

| Silkscreen | Beschreibung                                                                                                    |
|------------|----------------------------------------------------------------------------------------------------|
| PARALLEL   | Dieser Anschluss überträgt Parallelsignale. Für eine parallele Verbindung<br>mehrere UPS benötigen Sie ein paralleles Kabel für den parallelen<br>Anschluss am UPS in einer Schleife. <i>N</i> UPS erfordern <i>N</i> Parallelkabel, so<br>dass mindestens zwei Parallelkabel mit jedem UPS verbunden sind,<br>wodurch die Zuverlässigkeit der Verbindung erhöht wird. |
| BSC        | Der BSC-Anschluss wird in einem dualen Sammelschienensystem<br>verwendet, um die Ausgangsfrequenzen und Phasen zwischen den UPS-<br>Systemen zu synchronisieren, wodurch das Schalten von zwei<br>Sammelschienen untereinander möglich wird. Der BSC-Anschluss<br>verarbeitet die Kommunikationsdaten des UPS-Systems.                                                 |

• Potenzialfreie Kontakte

Die potenzialfreien Kontakte ermöglichen es dem UPS, das Batteriesystem zu verwalten, einschließlich des externen Batterieschalters und der Batterieüberwachungseinheit (BMU). Sie ermöglichen es dem UPS zudem, Alarmsignale für externe Geräte auszugeben und setzen die Remote-Notabschaltung (EPO) um. Tabelle 3-8 beschreibt die potenzialfreien Kontakte.

| Tabelle 3-8 | Potenzialfreie | Kontakte |
|-------------|----------------|----------|
|-------------|----------------|----------|

| Silkscreen | Beschreibung                        | Status                                                                                                    |
|------------|-------------------------------------|----------------------------------------------------------------------------------------------------|
| BFP_NO     | Schalters Bypass-                   | Normalerweise sind die                                                                                                    |
| BFP_COM    | Ruckspeisungsschutz.                | NC geschlossen. Wenn eine                                                                                                    |
| BFP_NC     |                                     | Bypass-Nachspeisung auftritt, sind<br>die potenzialfreien Kontakte COM<br>und NO geschlossen und öffnen den<br>Bypass-Eingangsleistungsschalter. |
| /          | Reserviert                          | n.v.                                                                                                    |
| BTG        | Erkennt<br>Batterieerdungsprobleme. | Status:<br>• Geschlossen:                                                                                                    |
| 0V         | Sekundäre Erdung                    | <ul><li>Batterieerdungsfehler</li><li>Offen: kein<br/>Batterieerdungsfehler</li></ul>                                                            |

| Silkscreen           | Beschreibung                                                                                 | Status                                                                                                    |
|----------------------|----------------------------------------------------------------------------------------------|----------------------------------------------------------------------------------------------------|
|                      |                                                                                              | Der Ursprungsstatus ist Offen.                                                                                                    |
| GEN<br>0V            | Erkennt Dieselgenerator (D.G.)<br>Modus.<br>Sekundäre Erdung                                 | Status:<br>• Geschlossen: DG-Modus<br>• Offen: Nicht-DG-Modus                                                                                                    |
|                      |                                                                                              | Der Ursprungsstatus ist Offen.                                                                                                    |
| BCB_OL               | Erkennt den<br>Batterieleistungsschalter<br>(BCB) Box.                                       | <ul> <li>Status:</li> <li>Geerdet: BCB-Box verbunden</li> <li>Massefrei: BCB-Box nicht verbunden</li> <li>Der Ursprungsstatus ist Geerdet.</li> </ul>                          |
| BCB_STA              | Überwacht den<br>Batterieleistungsschalter.                                                  | <ul> <li>Status:</li> <li>Geschlossen:<br/>Batterieleistungsschalter EIN</li> <li>Offen: Batterieleistungsschalter<br/>AUS</li> <li>Der Ursprungsstatus ist Offen.</li> </ul>  |
| BCB_0V               | Sekundäre Erdung                                                                             | n.v.                                                                                                    |
| BCB_DRV              | Steuert das Auslösen des<br>Batterieschalters in der BCB-<br>Box.                            | <ul> <li>Spannung:</li> <li>0 V: Batterieschalter nicht<br/>ausgelöst</li> <li>12 V: Batterieschalter ausgelöst<br/>Die ursprüngliche<br/>Eingangsspannung ist 0 V.</li> </ul> |
| SWITCH<br>STATUS_OUT | Überwacht den UPS<br>Ausgangsleistungsschalter am<br>Ausgangsstromverteilerschrank<br>(PDC). | <ul> <li>Status:</li> <li>Offen: Leistungsschalter AUS</li> <li>Geschlossen: Leistungsschalter<br/>EIN</li> <li>Der Ursprungsstatus ist<br/>Geschlossen.</li> </ul>            |
| SWITCH<br>STATUS_0V  | Sekundäre Erdung                                                                             | n.v.                                                                                                    |
| SWITCH<br>STATUS_MT  | Überwacht den<br>Wartungsleistungsschalter am<br>Ausgangsstromverteilerschrank<br>(PDC).     | <ul> <li>Status:</li> <li>Offen: Leistungsschalter EIN</li> <li>Geschlossen: Leistungsschalter<br/>AUS</li> <li>Der Ursprungsstatus ist Offen.</li> </ul>                      |
| SWITCH<br>STATUS_0V  | Sekundäre Erdung                                                                             | n.v.                                                                                                    |
| SWITCH<br>STATUS_BP  | Überwacht den Bypass-<br>Eingangsleistungsschalter am<br>Ausgangsstromverteilerschrank       | Status:<br>• Offen: Leistungsschalter AUS<br>• Geschlossen: Leistungsschalter                                                                                                  |

| Silkscreen          | Beschreibung         | Status                                                                                                    |
|---------------------|----------------------|----------------------------------------------------------------------------------------------------|
|                     | (PDC).               | EIN<br>Der Ursprungsstatus ist<br>Geschlossen.                                                               |
| SWITCH<br>STATUS_0V | Sekundäre Erdung     | n.v.                                                                                                    |
| EPO_12V             | 12 V Stromversorgung | n.v.                                                                                                    |
| EPO_NO              | Löst EPO aus.        | Der Ursprungsstatus ist Offen. EPO<br>wird ausgelöst, wenn der<br>potenzialfreie Kontakt geschlossen<br>ist. |

# 

- NO ist die Abkürzung für normal offen und NC steht für normal geschlossen.
- Wenn das potenzialfreie Signalkabel eines externen Geräts mit den potenzialfreien UPS-Kontakten verbunden wird, achten Sie darauf, dass die aufgedruckten Namen der potenzialfreien Kontakte an beiden Kabelenden miteinander übereinstimmen.
- Potenzialfreie Karte (optional)

Die potenzialfreie Karte wird in den optionalen Kartensteckplatz am UPS eingesteckt und unterstützt die Hot-Swap-Funktion. Die Karte ermöglicht sechs potenzialfreie Alarmausgaben (Normalmodus, Batteriemodus, Bypass-Modus, niedrige Batteriespannung, Bypassrückspeisung und UPS-Fehler).

# 

Für Details zur potenzialfreien Karte lesen Sie das *RMS-RELAY01A Bedienerhandbuch*. Potenzialfreie Ausgangskontakte sind verfügbar und potenzialfreie Eingangskontakte sind nicht verfügbar.

• Andere

Tabelle 3-9 beschreibt andere Steuerungssignalanschlüsse.

| Anschluss                                      | Silkscreen | Beschreibung                                                                                                    |
|------------------------------------------------|------------|----------------------------------------------------------------------------------------------------|
| Anschluss<br>Batterietemperaturfühler          | B_TEMP     | Stellt die Verbindung zu einem internen<br>Batterietemperaturfühler her, z.B. einem<br>Batterietemperaturfühler für kurze Distanzen. |
| Absteigender<br>Kommunikations-<br>anschluss 1 | COM1       | Verbindung zu einem Umgebungstemperatur-<br>und Feuchtigkeitsfühler über zwei Drähte.                                                |
| Aufsteigender<br>Kommunikations-               | FE         | Verbindung zum Netzwerkeingang an einem PC.                                                                                          |
| anschluss                                      | RS485      | Verbindung zu einem aufsteigenden<br>Netzwerkverwaltungsgerät oder fremden<br>Netzwerkverwaltungsgerät über zwei Drähte.             |

# Tabelle 3-9 Anschlüsse

# 

- Der FE-Eingang ähnelt dem RS485-Eingang. Folgen Sie deshalb dem Aufdruck, wenn Sie die Kommunikationskabel verbinden. Wenn Sie den RS485-Eingang mit dem FE-Eingang bei der Verkabelung verwechseln, schlagen WebUI- und MDU-Kommunikation fehl. Wenn Sie den FE-Eingang beim Anschließen mit dem RS485-Eingang verwechseln, schlägt die RS485-Kommunikation fehl.
- Wenn die MDU-Kommunikation fehlschlägt, wird die Nachricht "Komm. Fehler" auf dem LCD angezeigt, die Bildschirmumschaltung wird deaktiviert, der Signalton ertönt und die Fehleranzeige ist rot. Nachdem Sie die Störung behoben haben, wird das LCD wieder hergestellt und der Alarm gelöscht.
- Potenzialfreie Signale kommen zum Tragen, nachdem Sie sie eingestellt haben. Setzen Sie nicht genutzte potenzialfreie Signale auf der WebUI oder dem LCD in den Status nicht verwendet.
- Stellen Sie in einem Parallelsystem sicher, dass die genutzten potenzialfreien Kontakte korrekt an das jeweilige UPS angeschlossen wurden.
- Die Signalkabel müssen doppelt isolierte verdrillte Kabel sein. Wenn die Kabellänge 25– 50 m beträgt, muss der Querschnittsbereich 0,5–1,5 mm<sup>2</sup> betragen.
- RS485-Kabel und FE-Kabel müssen geschirmt sein.

# **Remote-EPO**

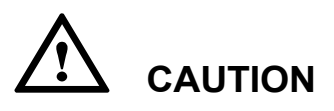

- Huawei liefert weder den EPO-Schalter noch das Kabel hierfür. Stellen Sie diese bitte selbst bei. Wir empfehlen ein 22 AWG-Kabel.
- Statten Sie den EPO-Schalter mit einer Schutzabdeckung aus, um unberechtigte Eingaben zu verhindern und schützen Sie das Kabel mit einer Kabelhülse.
- Durch Auslösen des EPO werden Gleichrichter, Wechselrichter, Ladegerät und statischer Bypass ausgeschaltet, allerdings wird hierdurch nicht der UPS-Stromeingang getrennt. Um das UPS vollständig auszuschalten, schalten Sie den Front-End-Eingangsschalter aus, wenn Sie die Notabschaltung auslösen.

Schließen Sie die EPO-Schalter an die definierten potenzialfreien Kontakte am UPS an. Abbildung 3-63 zeigt das UPS5000-A-30 kVA/40 kVA UPS als Beispiel.

# 

Standardmäßig ist der EPO-Schalter normal offen (NO). Wenn Sie den EPO-Schalter betätigen, wird die Notabschaltung ausgelöst.

#### Abbildung 3-63 EPO-Status NO

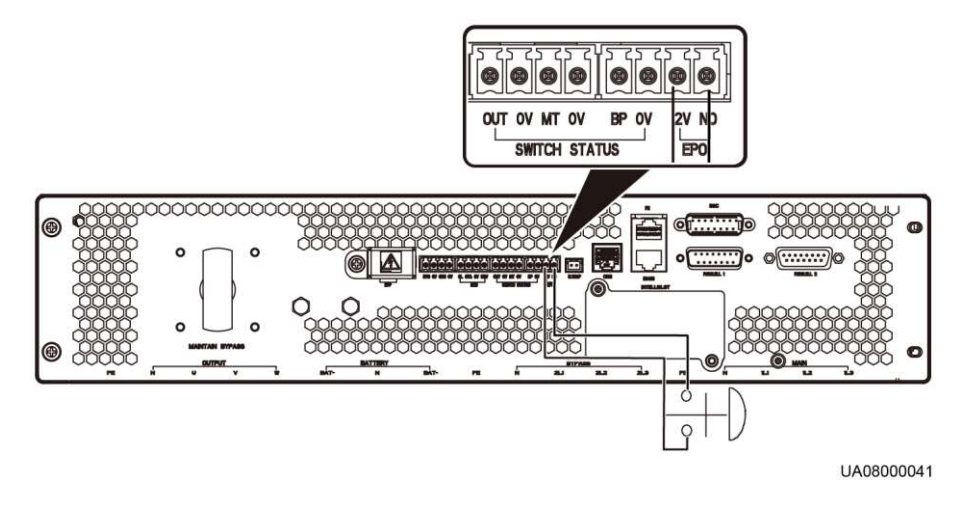

# 3.3 Einbau eines Parallelsystems

# 3.3.1 Anschließen der Stromkabel

Für das Anschließen der Stromkabel führen Sie die folgenden Schritte aus:

- Schritt 1 Erden Sie die einzelnen UPS. Details dazu finden Sie unter Abschnitt 3.2.5 "Anschluss der Erdungskabel."
- Schritt 2 Verlegen Sie die Stromkabel für die jeweiligen UPS. Details dazu finden Sie unter Abschnitt 3.2.6 "Anschließen der Gleichstrom-Eingangsstromkabel."
- Schritt 3 Schließen Sie die Batteriekabel an jedes UPS an. Details dazu finden Sie unter Abschnitt 3.2.8 "Anschließen der Batteriekabel."
- Schritt 4 Wählen Sie eine parallele Verbindungsmethode, um die Kabel je nach Standortkonfiguration an das Parallelsystem anzuschließen.

Abbildung 3-64, Abbildung 3-65 und Abbildung 3-66 zeigen das typische Konzeptdiagramm und die Kabelverbindungen für ein 1+1 Parallelsystem.

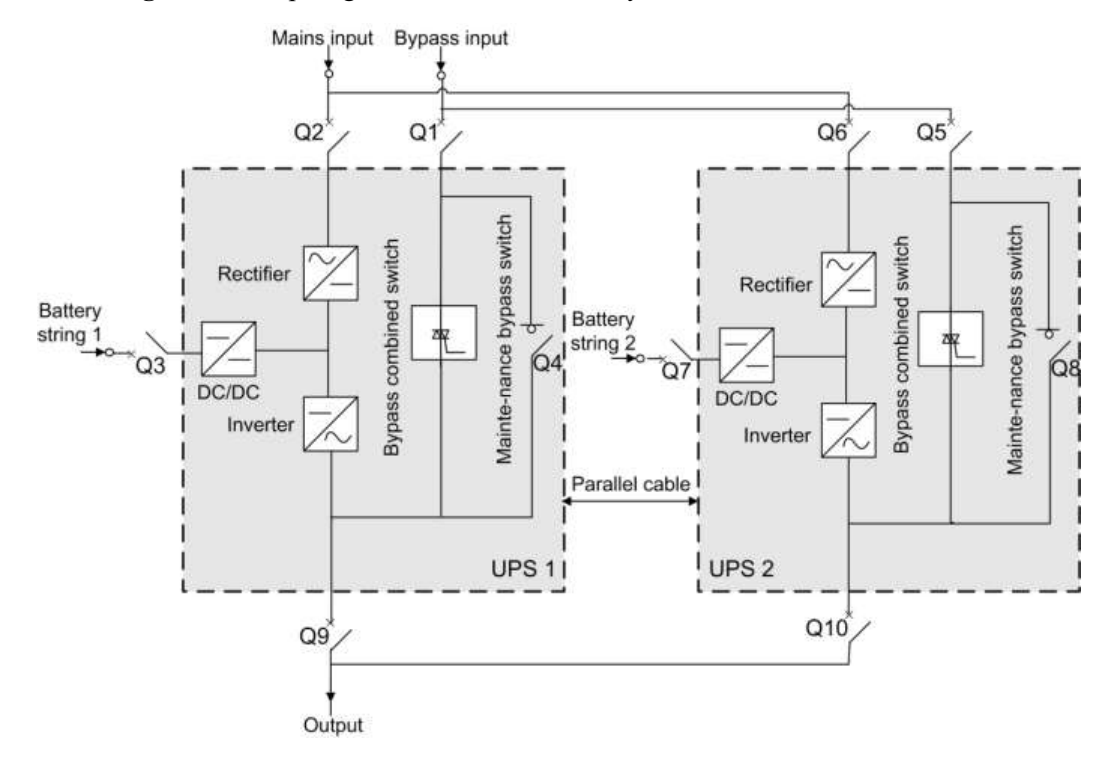

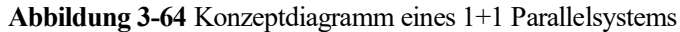

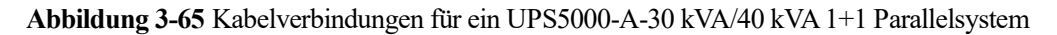

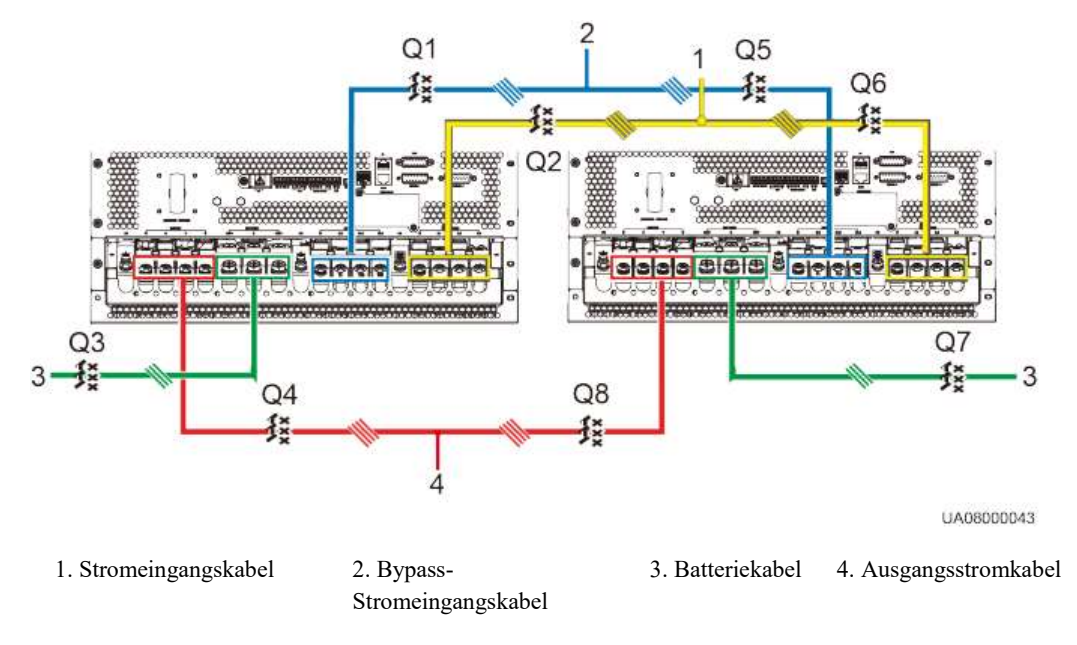

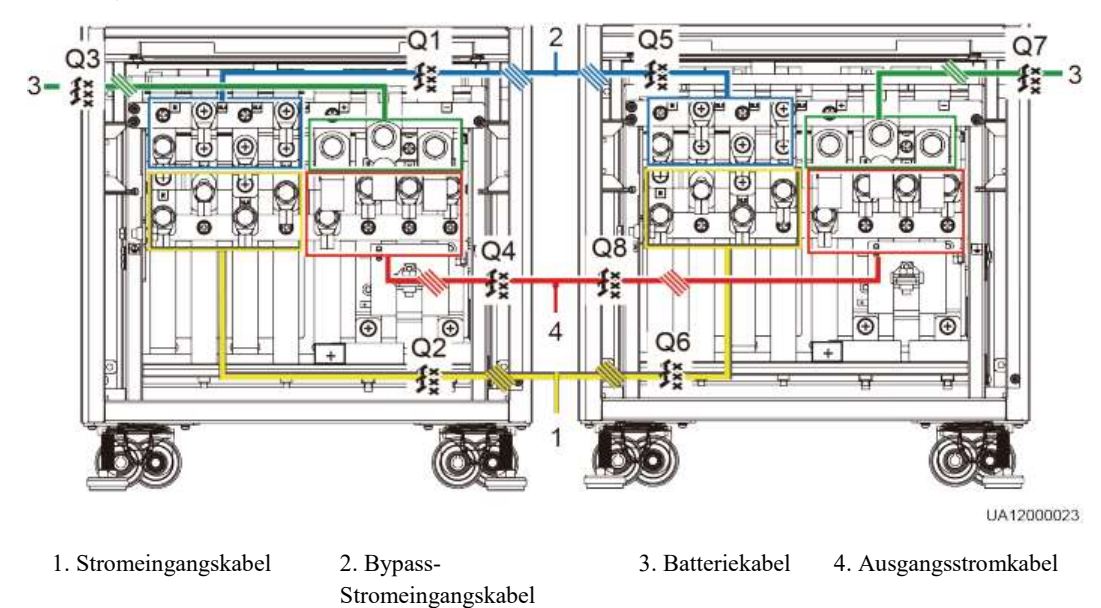

Abbildung 3-66 Kabelverbindungen für ein UPS5000-A-60 kVA/80 kVA/120 kVA 1+1 Parallelsystem

# 

Um die Kabelverbindungen deutlich und einfach darzustellen, verwendet dieses Dokument "die Anzahl der indirekten Leitungen", um die Anzahl der Stromkabel desselben Typs anzugeben.

Konfigurieren Sie keine Leistungsschalter für die Drähte der Strom- und Bypass-Eingänge N und Ausgangsdraht N.

Schließen Sie die Stromkabel gemäß Beschriftung am Eingang an.

# 

Die Spezifikationen der Stromkabel an jedem UPS sollten dieselben sein, um Stromausgleich im Bypass-Modus zu erzielen. Die Stromkabel umfassen die Bypass-Eingangsstromkabel und die UPS-Ausgangsstromkabel.

Abbildung 3-67, Abbildung 3-68 und Abbildung 3-69 zeigen das Konzeptdiagramm und die Kabelverbindungen für ein Sammelschienensystem, das aus jeweils zwei UPS-Systemen besteht.

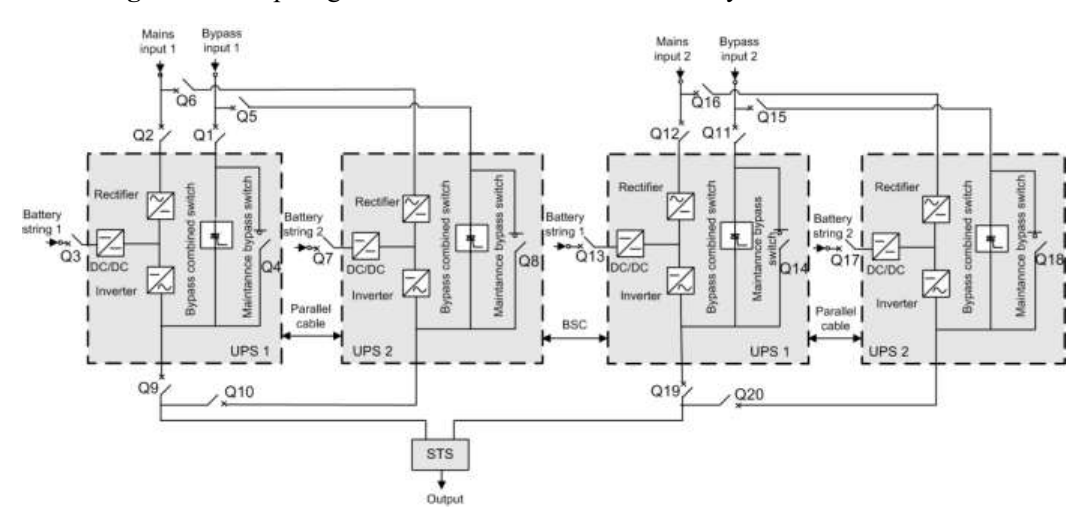

Abbildung 3-67 Konzeptdiagramm eines Dual-Sammelschienensystems

Abbildung 3-68 Kabelverbindungen für ein UPS5000-A-30 kVA/40 kVA Dual-Sammelschienensystem

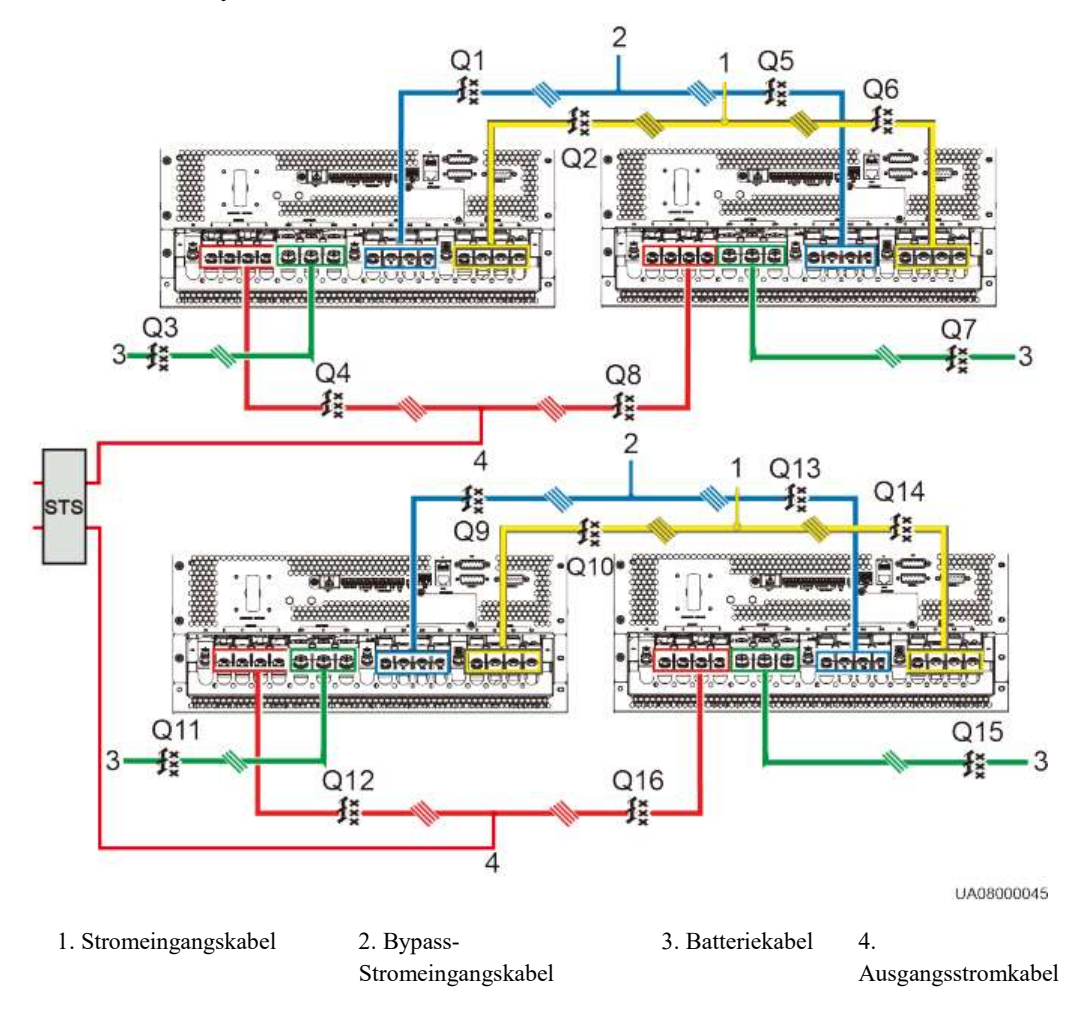

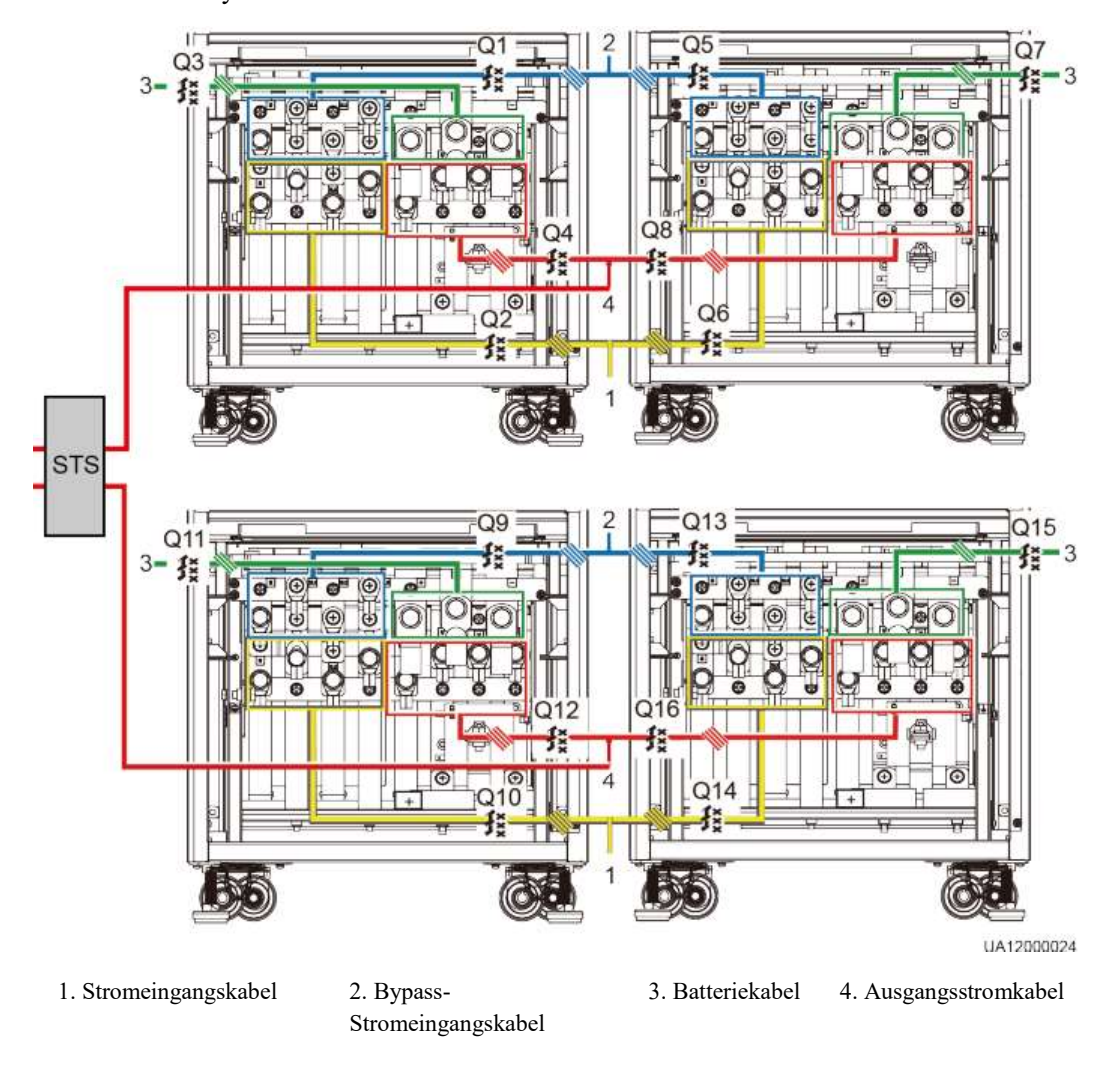

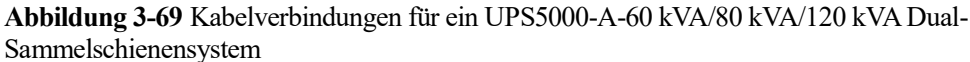

----Ende

# 3.3.2 Anschließen von Signalkabeln

# Anschließen von Signalkabeln an ein Parallelsystem

Für das Anschließen von Signalkabeln an ein Parallelsystem führen Sie die folgenden Schritte aus:

Schließen Sie die Paralleleingänge an den UPS über Parallelkabel an, um eine Schleife zu bilden.

1+1 Parallelsystem

Abbildung 3-70 zeigt Kabelverbindungen.

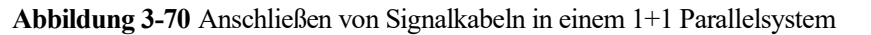

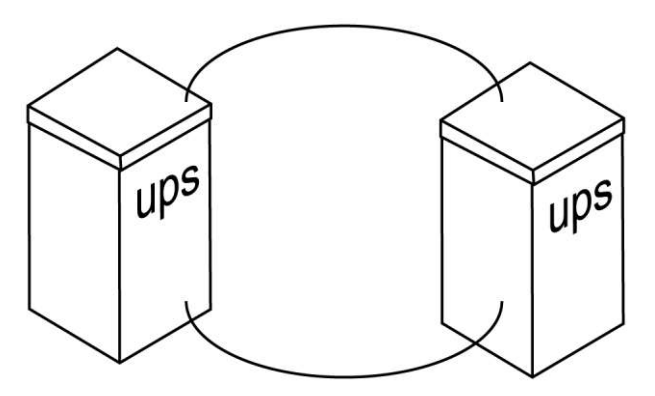

Abbildung 3-71 zeigt den Anschluss von Signalkabeln an zwei parallel aufgestellten UPS.

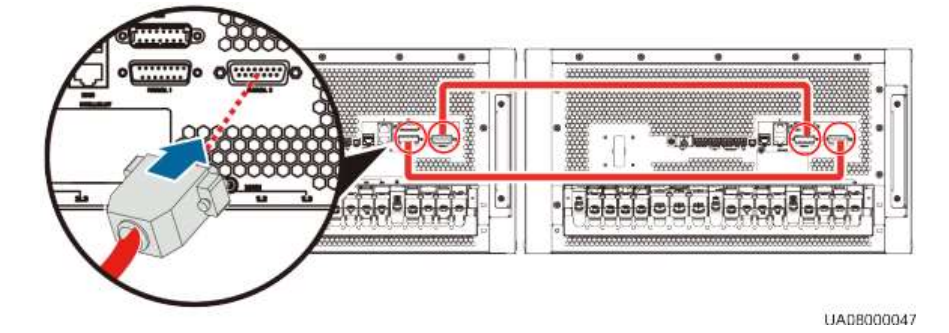

Abbildung 3-71 Kabelverbindungen für ein UPS5000-A-30 kVA/40 kVA 1+1 Parallelsystem

• Dual-Sammelschienensystem

Verbindet Kabel mit den BSC-Eingängen an den UPS Master- und Slave-Systemen. Abbildung 3-72 zeigt Kabelverbindungen in einem Szenario, in dem das Master-System aus zwei UPS besteht.

**Abbildung 3-72** Signalkabelverbindungen für ein UPS5000-A-30 kVA/40 kVA Dual-Sammelschienensystem

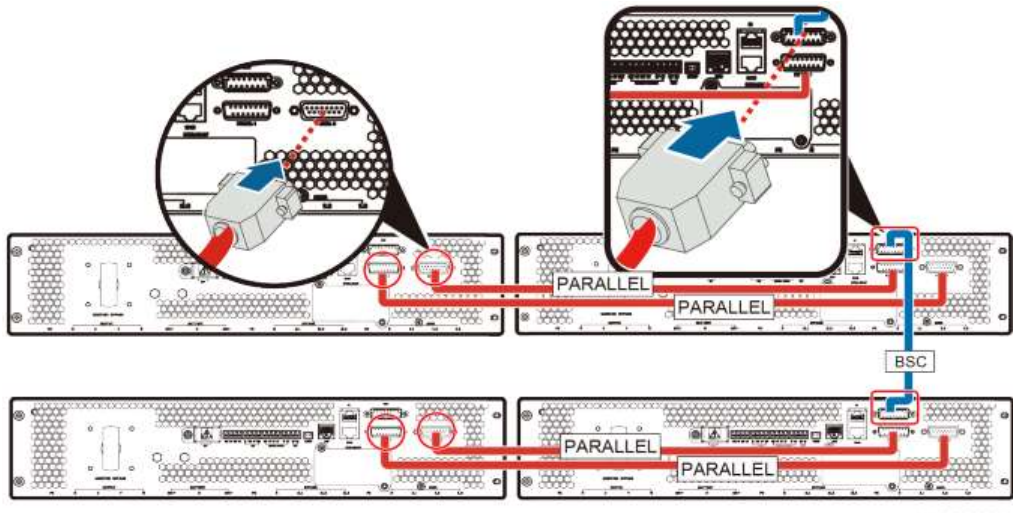

UA08000048

# Anschließen von weiteren Signalkabeln

Siehe Abschnitt 3.2.9 "Steuerungssignalanschlüsse ." für Informationen zum Anschließen der Signalkabel für jedes einzelne UPS in einem Parallelsystem.

# 3.4 Installationsprüfung

Tabelle 3-10 führt die Prüfpunkte auf.

WARNING Überprüfen Sie die Punkte 09 und 10 sorgfältig. Andernfalls kann das UPS ausfallen.

| Tabelle 3-10 | Installations-Prüfliste |
|--------------|-------------------------|
|--------------|-------------------------|

| Nr. | Position                                                                                                    | Erwartetes Ergebnis                                                                                                    |
|-----|----------------------------------------------------------------------------------------------------|----------------------------------------------------------------------------------------------------|
| 01  | Einheitlichkeit zwischen den<br>Systemkonfigurationen und der<br>Packliste                                                         | Die Systemkonfigurationen einschließlich<br>Modellen und Anzahl der Module stimmen<br>mit dem Vertrag überein.                                                                                            |
| 02  | Kabelanordnung                                                                                                    | Die Kabel sind korrekt verlegt und erfüllen<br>die technischen Anforderungen.                                                                                                    |
| 03  | Anschlüsse der<br>Eingangsstromkabel,<br>Ausgangsstromkabel und<br>Batteriekabel                                                   | Alle Kabel sind sicher angeschlossen und die<br>Federscheiben sind flachgedrückt, es sind<br>keine Anschlüsse gelockert, keine<br>Sicherheitsrisiken, Stromtrennungen oder<br>verdeckte Fehler vorhanden. |
| 04  | Serieller Anschluss für die<br>Remote-Geräteverwaltung<br>(Der Anschluss wird durch<br>einen Sicherheitsmechanismus<br>geschützt.) | Signalkabel sind korrekt und sicher<br>angeschlossen.                                                                                                    |
| 05  | Kabelbeschriftungen                                                                                                    | Beide Kabelenden sind beschriftet. Die<br>Beschriftungen sind sauber und korrekt und<br>enthalten klare und einfach verständliche<br>Beschreibungen.                                                      |
| 06  | Anschluss Erdungskabel                                                                                                    | Das Erdungskabel ist sicher an der Erdung im<br>Anlagenraum angeschlossen.                                                                                                    |
| 07  | Abstände zwischen den<br>Kabelbindern                                                                                              | Die Abstände zwischen den Kabelbindern<br>sind gleich, es sind keine Grate vorhanden.                                                                                                    |
| 08  | Leitungsanschlüsse                                                                                                    | Die Verbindungen sind korrekt und entsprechen den Schaltplänen.                                                                                                    |
| 09  | Anschlüsse von Stromdrähten                                                                                                    | Die Anschlüsse sind korrekt.                                                                                                    |

| Nr. | Position                                  | Erwartetes Ergebnis                                                                                                    |
|-----|-------------------------------------------|----------------------------------------------------------------------------------------------------|
|     | und neutralen Drähten                     |                                                                                                    |
| 10  | Reihenfolge von<br>stromführenden Drähten | Im Einzel-UPS-Modus sind die<br>stromführenden Drähte in der korrekten<br>Reihenfolge angeschlossen.<br>In einem Parallelsystem sind die Strom- und<br>Bypassdrähte an den Eingangs- und<br>Ausgangsseiten in derselben Reihenfolge<br>angeschlossen.                                                                                                    |
| 11  | Betriebsumgebung                          | Es ist keine leitende Luft etc. vorhanden.                                                                                                    |
| 12  | DIP-Schaltereinstellungen                 | Der DIP-Schalter wurde korrekt gesetzt.<br>In einem Einzel-UPS steht der Kippschalter 1<br>auf ON (EIN).<br>In einem Parallelsystem steht der Kippschalter<br>1 für UPS 1 auf ON (EIN), der Kippschalter<br>für das UPS mit der höchsten Nr. steht auf ON<br>(EIN) und die anderen Kippschalter stehen auf<br>OFF (AUS). Die Kippschalter für die weiteren<br>UPS stehen auf OFF (AUS). |
| 13  | Kurzschluss Kupfer-<br>Sammelschiene      | Die Kupfer-Sammelschienen sind leerlaufend (mit Multimeter prüfen).                                                                                                    |

# **4** LCD und WebUI

# 4.1 MDU

Die MDU befindet sich am vorderen Bedienfeld des UPS. Die MDU ermöglicht die Steuerung der UPS-Funktion, die Einstellung der Parameter und das Anzeigen des Betriebsstatus und der Alarme.

# 4.1.1 Bedienfeld

Abbildung 4-1 zeigt das MDU-Bedienfeld.

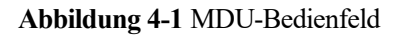

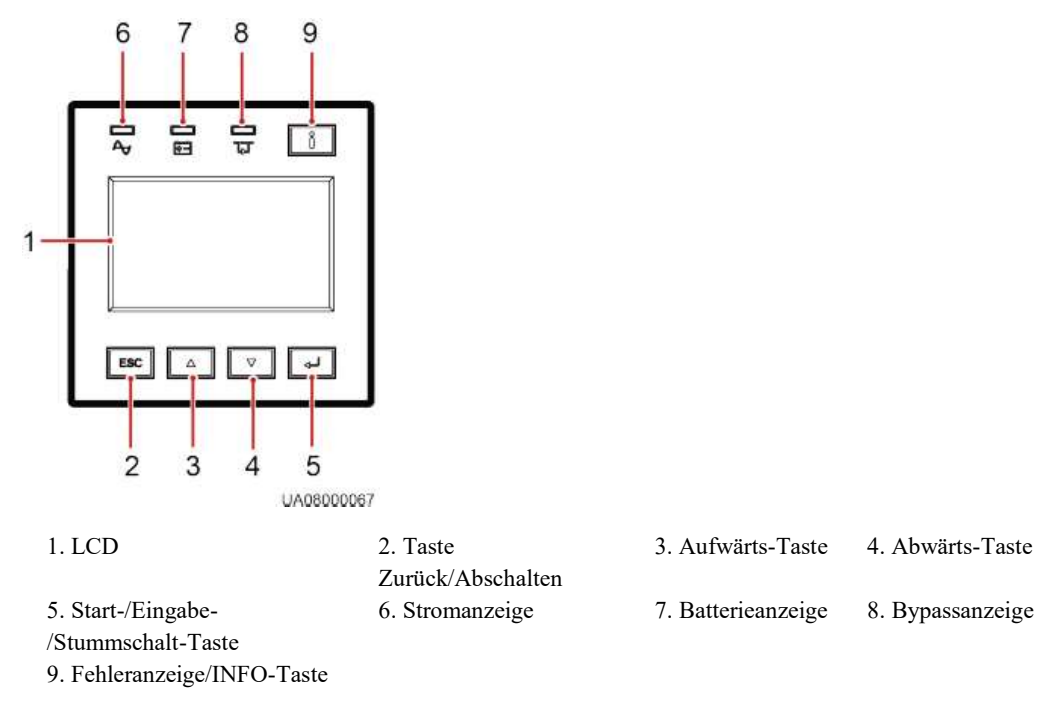

# 

Die MDU ist auf einer separaten Auflage montiert. Sie wird nicht verschoben, wenn Sie das vordere Bedienfeld des UPS installieren oder ausbauen.

# 4.1.2 LCD

Das LCD zeigt die UPS-Betriebsdaten und Alarminformationen an und ermöglicht Ihnen die Parametereinstellung und die Betriebssteuerung des UPS. Die Hintergrundbeleuchtung erlischt, wenn Sie nicht innerhalb von 30 Sekunden eine beliebige Taste drücken.

# 4.1.3 Anzeigen

Tabelle 4-1 beschreibt die Anzeigen an der MDU.

| Anzeige                      | Farbe | Status   | Bedeutung                                                        |
|------------------------------|-------|----------|------------------------------------------------------------------|
| Stromanzeige                 | Grün  | Ein      | Das UPS ist im Normalmodus.                                      |
|                              |       | Aus      | Das UPS ist nicht im Normalmodus.                                |
| Batterieanzeige              | Gelb  | Ein      | Das UPS ist im Batteriemodus.                                    |
|                              |       | Aus      | Das UPS ist nicht im Batteriemodus.                              |
|                              |       | Blinkend | Die verbleibende Batteriekapazität unterschreitet den Grenzwert. |
| Bypassanzeige                | Gelb  | Ein      | Das UPS ist im Bypass-Modus.                                     |
|                              |       | Aus      | Das UPS ist nicht im Bypass-Modus.                               |
| Fehleranzeige/INFO-<br>Taste | Rot   | Ein      | Im UPS liegt eine Störung vor.                                   |
|                              | Rot   | Blinkend | Das UPS generiert einen Alarm.                                   |
|                              | Grün  | Ein      | Das UPS läuft korrekt.                                           |

Tabelle 4-1 Beschreibung der Anzeigen

# 

- Wenn die Stromanzeige und die Bypassanzeige beide leuchten, befindet sich das UPS im ECO-Modus.
- Wenn die Batterieanzeige und die Bypassanzeige beide leuchten, befindet sich das UPS im ECO-Modus.

# 4.1.4 Funktionstasten

Tabelle 4-2 beschreibt die Tasten an der MDU.

| <b>Tabelle 4-2</b> Beschreibung der Tasten | Tabelle 4-2 | Beschreibung | der Tasten |
|--------------------------------------------|-------------|--------------|------------|
|--------------------------------------------|-------------|--------------|------------|

| Taste | Bedeutung          | Beschreibung                                                                                                    |
|-------|--------------------|----------------------------------------------------------------------------------------------------|
| ESC   | Zurück/Ausschalten | Drücken Sie auf einer Bildschirmansicht außer<br>der Standardansicht ESC, um auf das nächst<br>höhere Menü zu gelangen (die Standardansicht<br>ist die oberste Bildschirmansicht des<br>Hauptmenüs). |
|       |                    | Drücken Sie in der Hauptbildschirmansicht die<br>ESC-Taste länger als 5 Sekunden. Lassen Sie<br>die Taste los, wenn ein Piepsignal ertönt.                                                           |

| Taste | Bedeutung                   | Beschreibung                                                                                                    |
|-------|-----------------------------|----------------------------------------------------------------------------------------------------|
|       |                             | Drücken Sie auf der Bildschirmansicht für<br>Abschalten auf . Der Wechselrichter                                                                                                    |
|       | Aufwärte                    | Drücken Sie ▲ oder ▼ für das Aufwärts- oder                                                                                                    |
| -     |                             | Abwärts-Scrollen.                                                                                                    |
| V     | Abwärts                     | Setzen Sie die Parameter mithilfe der Liste<br>oder eines schrittweisen Erhöhens/Reduzierens.                                                                                                    |
| ◄     | Start/Eingabe/Stummschalten | Drücken Sie in der Hauptbildschirmansicht die                                                                                                    |
|       |                             | länger als 5 Sekunden. Lassen Sie die<br>Taste los, wenn ein Piepsignal ertönt. Drücken                                                                                                    |
|       |                             | Sie auf der Startbildschirmansicht auf Das UPS startet.                                                                                                    |
|       |                             | Drücken Sie in der Hauptbildschirmansicht                                                                                                    |
|       |                             | Das Hauptmenü wird angezeigt.                                                                                                    |
|       |                             | Drücken Sie in einer beliebigen                                                                                                    |
|       |                             | Bildschirmansicht                                                                                                    |
|       |                             | Wenn ein Piepsignal ertönt, halten Sie die                                                                                                    |
|       |                             | ↓ länger als 2 Sekunden gedrückt, um das<br>Signal stummzuschalten. Die Stummschaltung<br>kann den Ton nicht stummschalten, der<br>aufgrund eines niedrigen Batterieladezustands<br>generiert wird.                |
| Ů     | Fehleranzeige/INFO-Taste    | Wenn ein Alarm generiert wurde, drücken Sie<br>, um die Informationen zu dem aktiven<br>Alarm anzusehen.<br>Wenn kein Alarm generiert wird, drücken Sie<br>, um zum Hauptbildschirm<br>zurückzukehren.             |
|       |                             | Wenn das Piepsignal ertönt, halten Sie<br>gedrückt, um das Signal stummzuschalten. Die<br>Stummschaltung kann den Ton nicht<br>stummschalten, der aufgrund eines niedrigen<br>Batterieladezustands generiert wird. |

# 

Wenn Sie nicht innerhalb von 60 Sekunden eine beliebige Taste drücken, wird der Standardbildschirm angezeigt. Wenn Sie nach der Anmeldung nicht innerhalb von 60 Sekunden eine beliebige Taste drücken, werden Sie abgemeldet.

# Symbolbedeutung

Tabelle 4-3 beschreibt die in den Abbildungen verwendeten Symbole.

 Tabelle 4-3
 Symbol bedeutung

| Symbol | Bedeutung                 |
|--------|---------------------------|
|        | Drücken Sie A.            |
|        | Drücken Sie A und dann B. |

# 

Die Symbolerklärungen gelten für alle Kapitel in diesem Dokument.

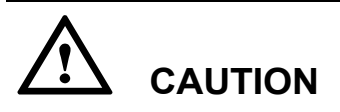

Die Snapshots der Benutzerschnittstelle (UI) in diesem Dokument entsprechen der MDU-Softwareversion V104B006D00. Wenn Änderungen der Benutzerschnittstelle erfolgen, kontaktieren Sie den technischen Kundendienst von Huawei, um die aktuellsten Snapshots zu erhalten.

Die Parameterwerte in den Menüabbildungen diesen lediglich als Beispiel und die Werte, die auf dem LCD Ihres UPS angezeigt werden, haben Vorrang.

# Inbetriebnahme

Der Einstellungen-Assistent startet automatisch, wenn Sie das UPS erstmalig starten oder wenn Sie das UPS nach der Wiederherstellung der Werkseinstellungen erneut starten, wie dargestellt in Abbildung 4-2. Im Einstellungen-Assistent richten Sie die Sprache, Systemparameter und Batterieparameter ein.

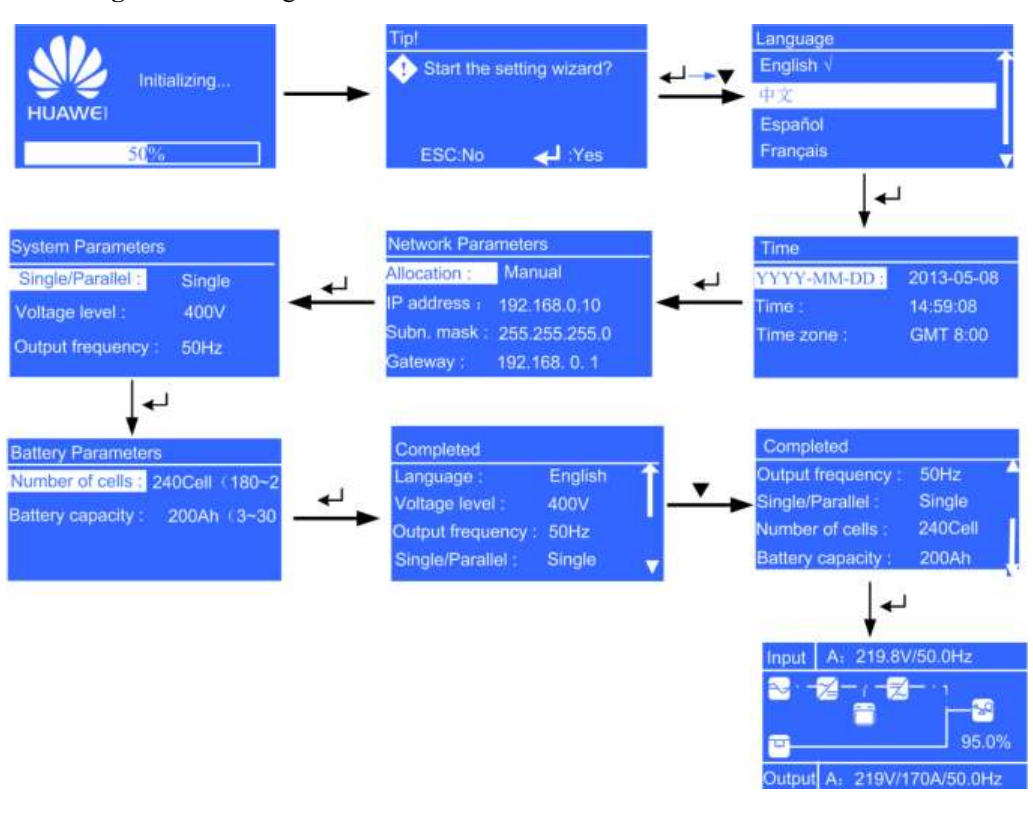

#### Abbildung 4-2 Einstellungen-Assistent

Nach dem Einstellen der Parameter drücken Sie , um die Einstellungen zu übernehmen. Die Standardbildschirmansicht wird angezeigt.

# 

Die Anzahl der positiven und negativen Batterien muss gleich sein. Richten Sie die Gesamtzahl der Batterien deshalb auf eine gerade Zahl ein.

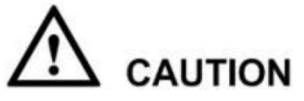

Stellen Sie sicher, dass die UPS IP-Adresse eindeutig für dieses Netzwerksegment ist. Andernfalls kann die WebUI- und LCD-Anzeigenfunktion abweichen.

# Menü-Hierarchie und Hauptmenü-Bildschirm

Abbildung 4-3 zeigt die Menü-Hierarchie an.

#### Abbildung 4-3 Menü-Hierarchie

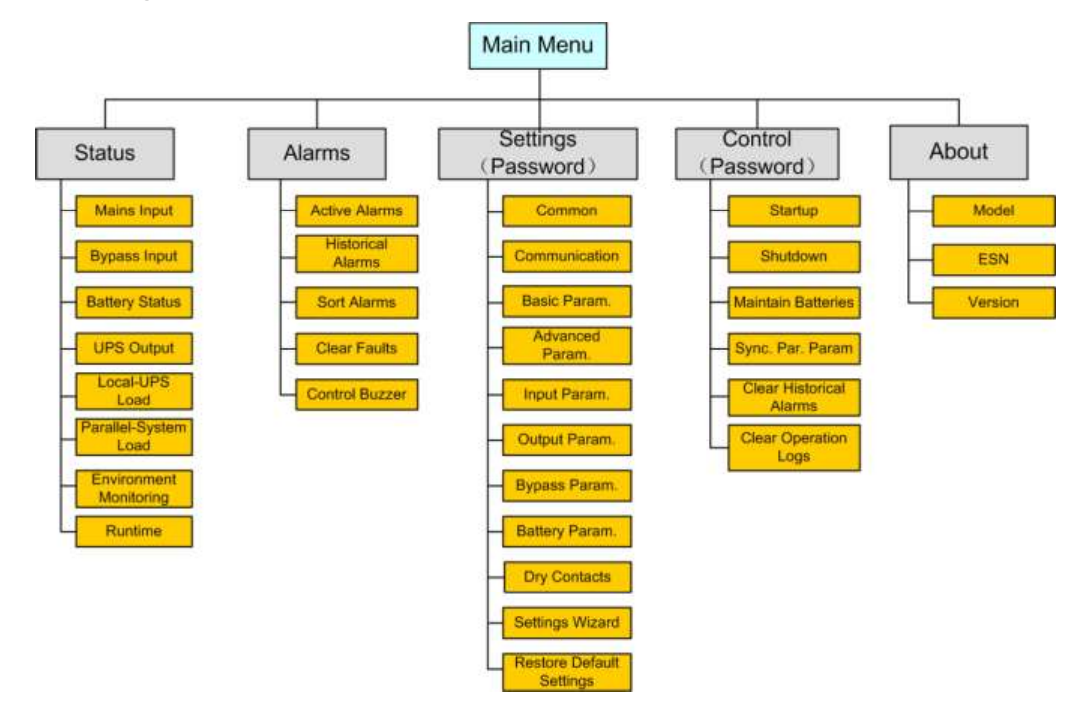

Abbildung 4-4 zeigt die Bildschirmansicht Hauptmenü.

Abbildung 4-4 Bildschirmansicht Hauptmenü

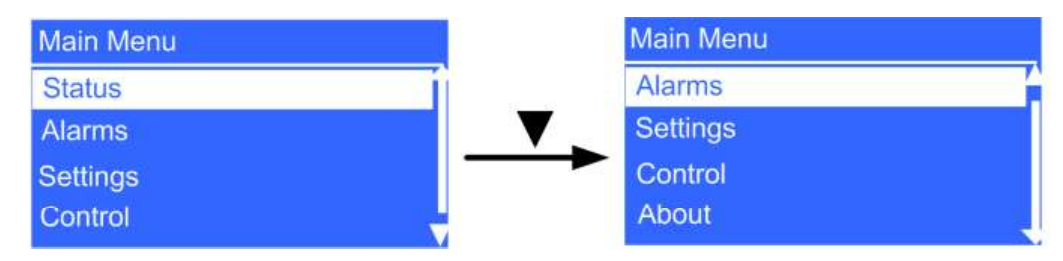

# 4.2.2 Statusbildschirm

Wählen Sie in der Bildschirmansicht **Hauptmenü Status** und drücken Sie  $\checkmark$ . Die Bildschirmansicht **Status** wird angezeigt, wie dargestellt in Abbildung 4-5.

#### Abbildung 4-5 Statusbildschirm

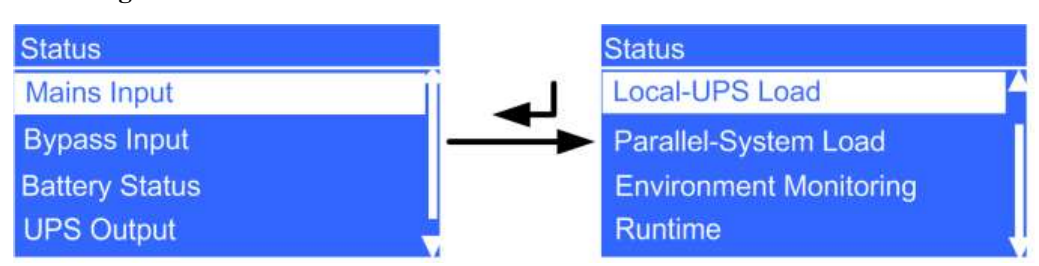

# Bildschirmansicht für Stromeingang

Abbildung 4-6 zeigt die Bildschirmansicht Stromeingang.

#### Abbildung 4-6 Bildschirmansicht Stromeingang

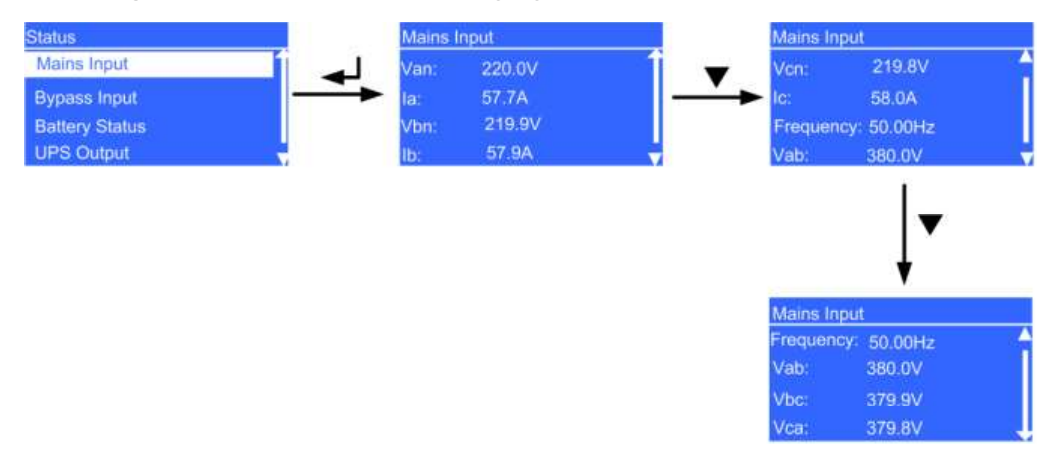

- Van, Vbn und Vcn Parameter Spannung Stromeingangsphase
- Ia, Ib und Ic Parameter Ströme Stromeingangsphase
- Frequenz-Parameter Frequenz Stromeingang
- Vab, Vbc und Vca Parameter Spannung Stromeingangsleitung

# **Bypass-Eingangsbildschirm**

Abbildung 4-7 zeigt die Bildschirmansicht Bypass-Eingang an.

# Abbildung 4-7 Bypass-Eingangsbildschirm

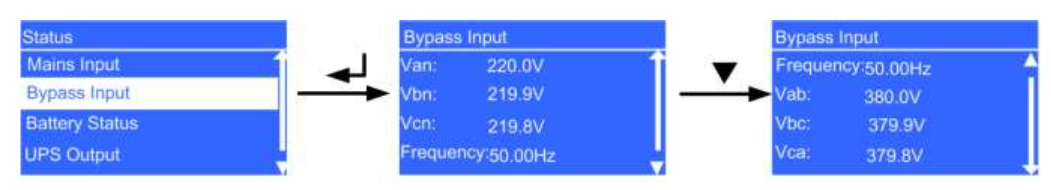

- Van, Vbn und Vcn Parameter Spannung Bypass-Eingangsphase
- Frequenz-Parameter Frequenz Bypass-Eingang
- Vab, Vbc und Vca Parameter Spannungen Bypass-Eingangsleitung

# Batteriestatus-Bildschirmanzeige

Abbildung 4-8 zeigt die Bildschirmansicht Batteriestatus an.

#### Abbildung 4-8 Batteriestatus-Bildschirmanzeige

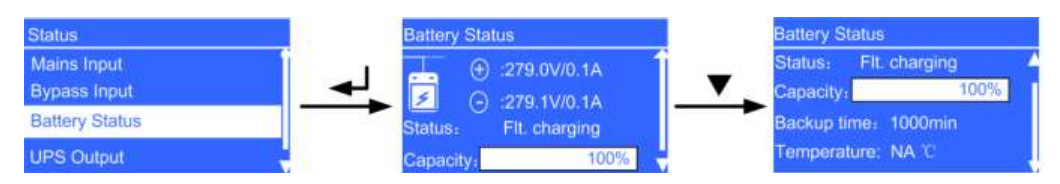

• Batteriespannungen

Spannungen positive und negative Batteriereihen

• Batteriestrom

Strom positive und negative Batteriereihen. + wurde angezeigt, während die Batterie lädt, und – wird angezeigt, während die Batterie entlädt.

• Status-Parameter

Der Wert kann lautet Nicht verbunden, Lädt oder entlädt nicht, Standby, Erhaltungsladen, Ausgl.laden oder Entladen.

• Kapazitäts-Parameter

Verbleibende Batteriekapazität

- Laufzeit-Parameter
   Batterielaufzeit, geschätzt anhand der Stromlast
- **Temperatur**-Parameter Betriebstemperatur Batterie

# UPS-Ausgangsbildschirmansicht

Abbildung 4-9 zeigt die Bildschirmansicht UPS-Ausgang an.

Abbildung 4-9 UPS-Ausgangsbildschirmansicht

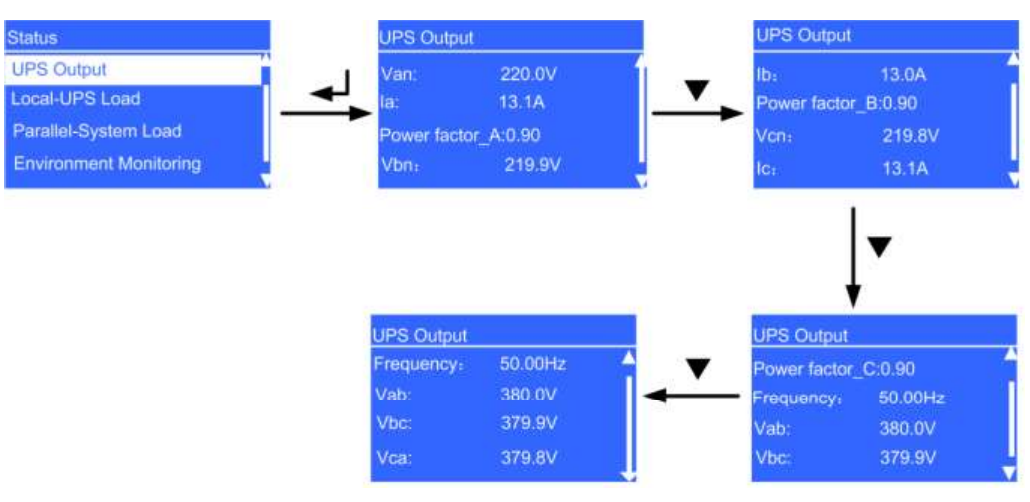

• Van, Vbn und Vcn Parameter

Spannung UPS-Ausgangsphase

- Ia, Ib und Ic Parameter Strom UPS-Ausgangsphase
- Leistungsfaktor\_A, Leistungsfaktor\_B und Leistungsfaktor\_C Parameter Anteilige passive Leistung zu Scheinleistung für jede Phase
- Frequenz-Parameter UPS-Ausgangsfrequenz
- Vab, Vbc und Vca Parameter Spannung UPS-Ausgangsleitung

# Last lokales UPS Bildschirmansicht

Abbildung 4-10 zeigt die Bildschirmansicht Last lokales UPS an.

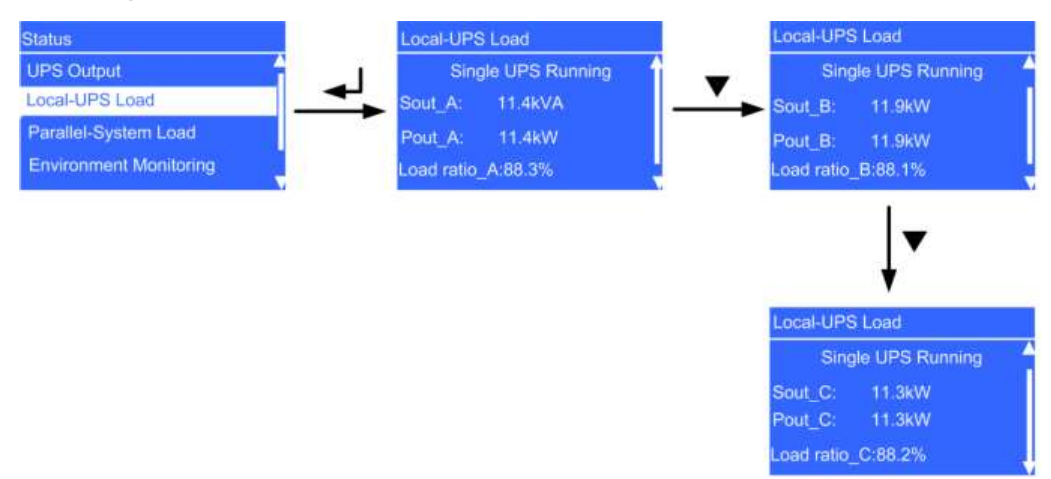

# Abbildung 4-10 Last lokales UPS Bildschirmansicht

- Betrieb Einzel-UPS Parameter Ein einzelnes UPS ist in Betrieb
- Sout\_A, Sout\_B und Sout\_C Parameter Ausgang Scheinstrom an jeder Phase des UPS
- **Pout\_A, Pout\_B** und **Pout\_C** Parameter Ausgang aktiver Strom an jeder Phase des UPS
- Load ratio\_A, Load ratio\_B und Load ratio\_C Parameter Lastverhältnis an jeder Phase des UPS

# Parallelsystem Last-Bildschirmanzeige

Abbildung 4-11 zeigt die Bildschirmansicht Last Parallelsystem an.

# Abbildung 4-11 Parallelsystem Last-Bildschirmanzeige

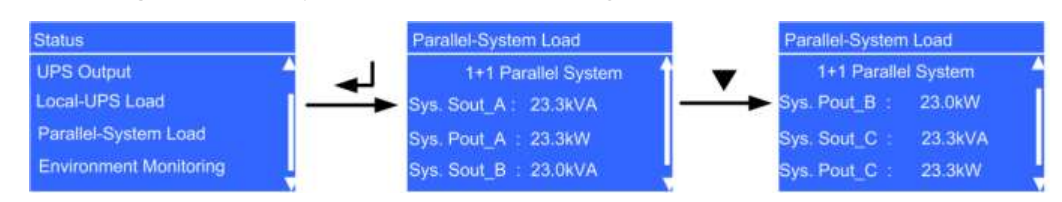

Ausgabe Draft A (2013-09-11)

- Sys. Sout\_A, Sys. Sout\_B und Sys. Sout\_C Parameter Ausgang Scheinstrom an jeder Phase des Parallelsystems
- Sys. Pout\_A, Sys. Pout\_B und Sys. Pout\_C Parameter Ausgang aktiver Strom an jeder Phase des Parallelsystems

# 

Systemdaten werden im UPS-Einzelmodus nicht angezeigt.

# Bildschirmanzeige Umgebungsüberwachung

Abbildung 4-12 zeigt die Bildschirmansicht Umgebungsüberwachung an.

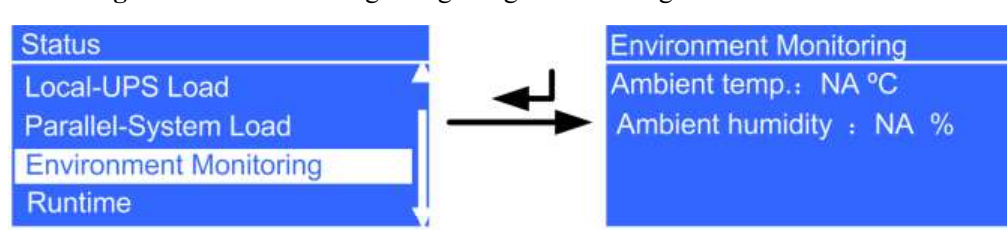

Abbildung 4-12 Bildschirmanzeige Umgebungsüberwachung

• Umgebungstemperatur-Parameter

Temperatur, gemessen durch den Umgebungstemperatur- und Feuchtigkeitsfühler (Fühler einbauen. Wenn kein Fühler eingebaut ist, wird **n.v.** angezeigt)

# • Umgebungsfeuchtigkeit-Parameter

Feuchtigkeit, gemessen durch den Umgebungstemperatur- und Feuchtigkeitsfühler (Fühler einbauen. Wenn kein Fühler eingebaut ist, wird **n.v.** angezeigt)

# Laufzeit-Bildschirmansicht

Abbildung 4-13 zeigt die Bildschirmansicht Laufzeit an.

# Abbildung 4-13 Laufzeit-Bildschirmansicht

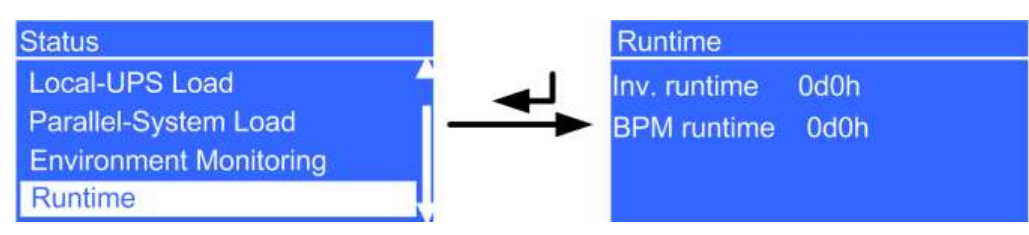

- WR-Laufzeit-Parameter
   Zeitdauer, in welcher das UPS in Normalmodus läuft
- **BPM-Laufzeit**-Parameter Zeitdauer, in welcher das UPS in Bypass-Modus läuft

# 4.2.3 Alarm-Bildschirmanzeigen

Wählen Sie in der Bildschirmansicht **Hauptmenü Alarme** und drücken Sie  $\checkmark$ . Die Bildschirmansicht **Alarme** wird angezeigt, wie dargestellt in Abbildung 4-14.

# Abbildung 4-14 Bildschirmanzeige Alarme

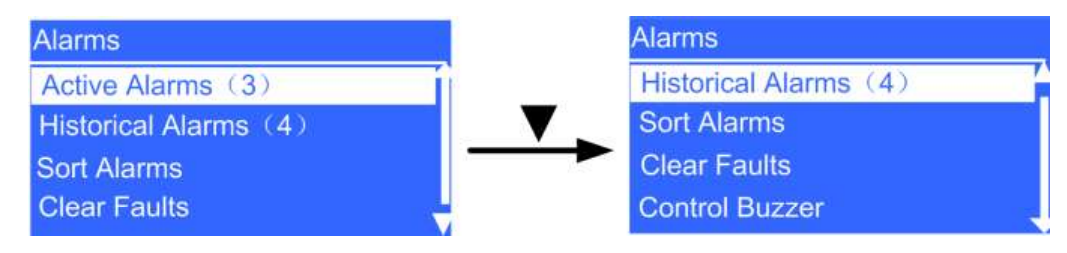

# **Bildschirmanzeige aktive Alarme**

Abbildung 4-15 zeigt die Bildschirmansicht Aktive Alarme an.

Abbildung 4-15 Bildschirmanzeige aktive Alarme

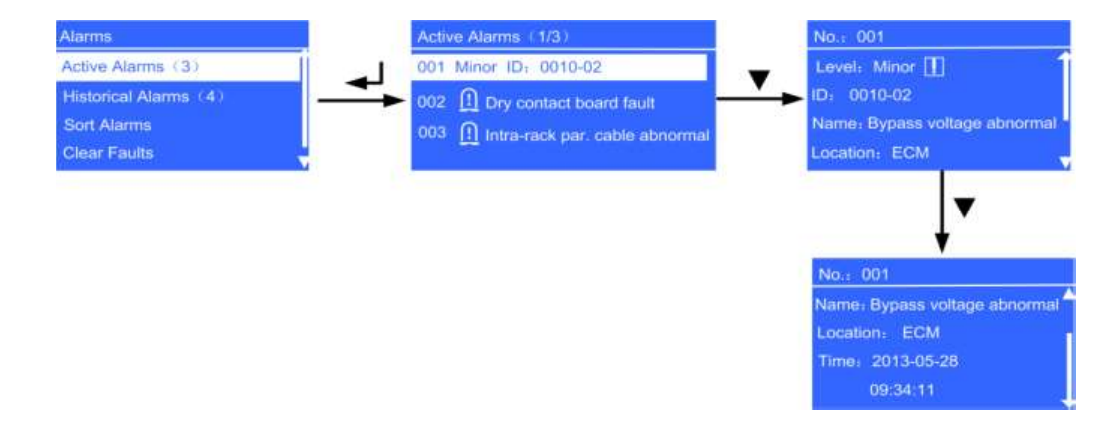

# Bildschirmansicht historische Alarme

Abbildung 4-16 zeigt die Bildschirmansicht Historische Alarme an.

Abbildung 4-16 Bildschirmansicht historische Alarme

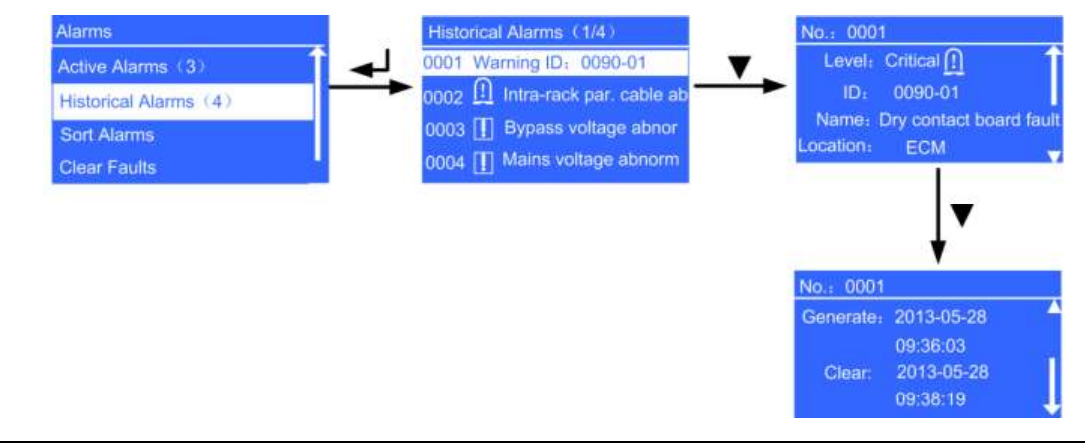

# **Bildschirmansicht Alarme sortieren**

Abbildung 4-17 zeigt die Bildschirmansicht Alarme sortieren an.

# Abbildung 4-17 Bildschirmansicht Alarme sortieren

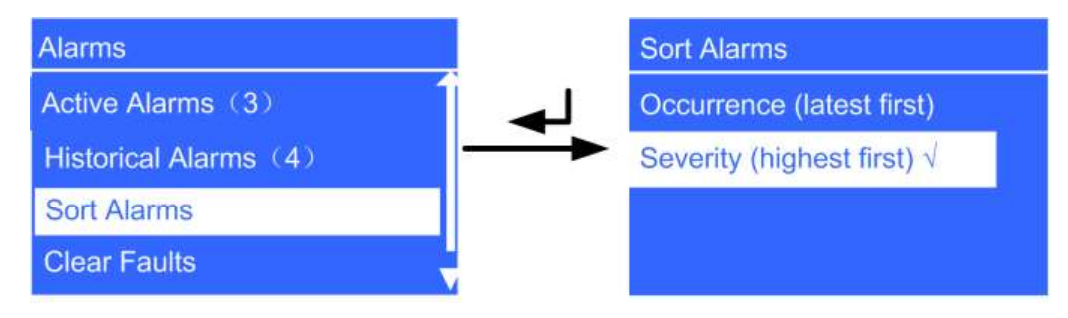

# • Ereignis (letzte zuerst)-Parameter

Aktive Alarme werden nach Zeitpunkt des Auftretens angezeigt. Die jüngsten Alarme werden zuerst aufgeführt.

# • Schweregrad (höchstes zuerst)-Parameter

Aktive Alarme werden nach Schweregrad angezeigt. Die kritischsten Alarme werden zuerst aufgeführt.

# 

 $\sqrt{\text{wird}}$  neben einer ausgewählten Ansichtsart angezeigt.

# Fehlerbildschirm löschen

Wählen Sie **Fehler löschen** und drücken Sie  $\checkmark$ . Geben Sie im angezeigten Anmeldungsbildschirm das Passwort ein (voreingestelltes Passwort: **000001**) und drücken Sie  $\checkmark$ .

Die Bildschirmansicht Fehler löschen wird angezeigt, wie abgebildet unter Abbildung 4-18.

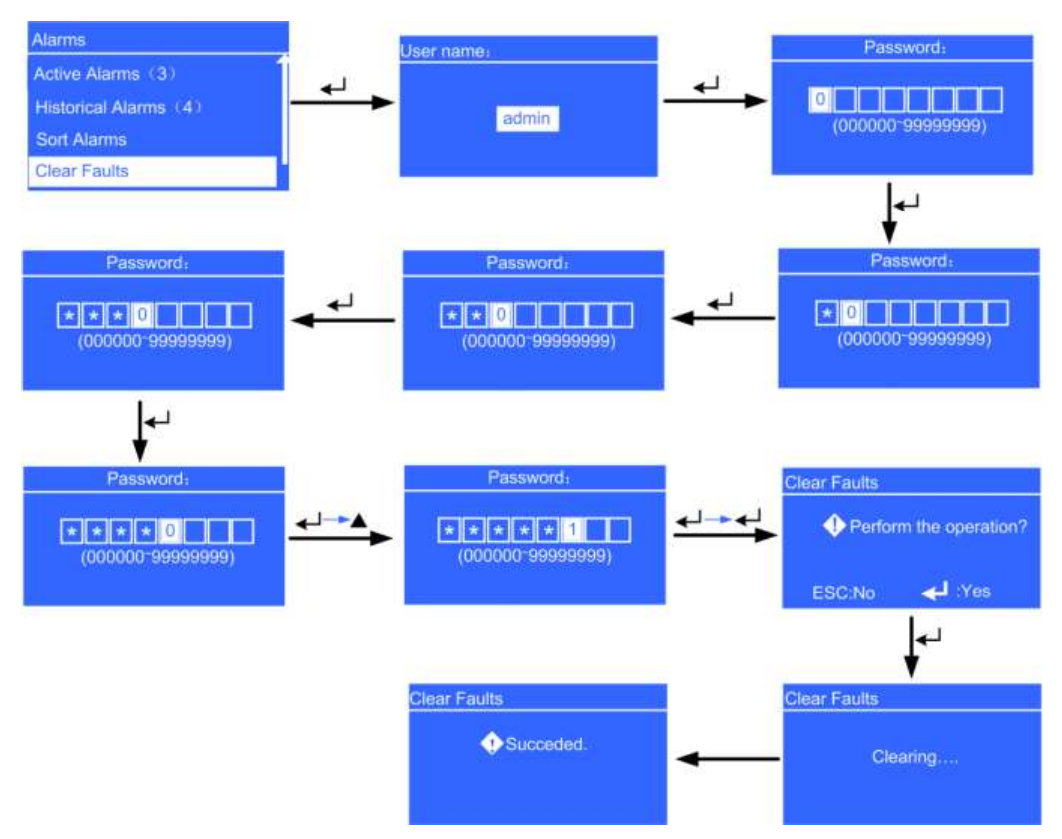

# Abbildung 4-18 Fehlerbildschirm löschen

# Bildschirm für Alarmsteuerung

Die Bildschirmansicht Alarm steuern enthält die Menüs Alarmton ein und Alarmton aus.

Wenn der Alarmton aus ist, wird der Bildschirm Alarmton ein angezeigt, nachdem Sie

Alarm steuern gewählt und  $\checkmark$  gedrückt haben, wie abgebildet unter Abbildung 4-19.

Wenn der Alarm eingeschaltet ist, wird die Bildschirmansicht **Alarmton aus** angezeigt, nachdem Sie die Wahl getroffen haben, wie abgebildet unter Abbildung 4-20.

Abbildung 4-19 Bildschirmansicht 1 Alarm steuern

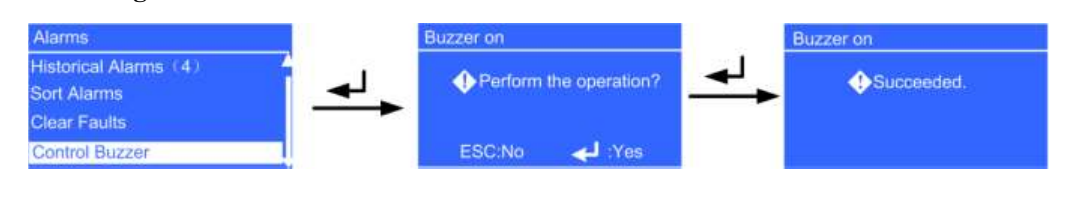

# Abbildung 4-20 Bildschirmansicht 2 Alarm steuern

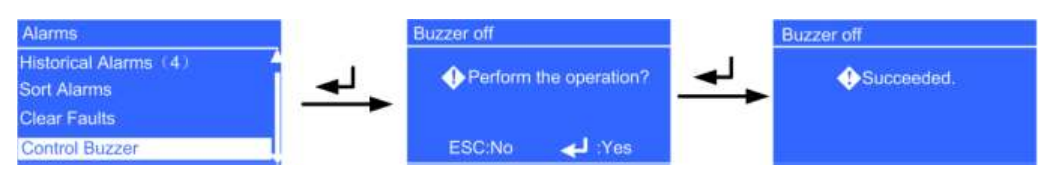

Wenn Sie **Alarmton ein** aktivieren, ertönt ein Alarmsignal, sobald ein kritischer Alarm, geringfügiger Alarm oder eine Warnung generiert wurde. Wenn Sie **Alarmton aus** wählen, ertönt kein Warnton.

# 4.2.4 Bildschirmansicht Einstellungen

Wählen Sie in der Bildschirmansicht **Hauptmenü Einstellungen** und drücken Sie **4**. Geben Sie im angezeigten Anmeldungsbildschirm das Passwort ein (voreingestelltes

Passwort: 000001) und drücken Sie .

Die Bildschirmansicht Einstellungen wird angezeigt, wie dargestellt in Abbildung 4-21.

Abbildung 4-21 Bildschirmansicht Einstellungen

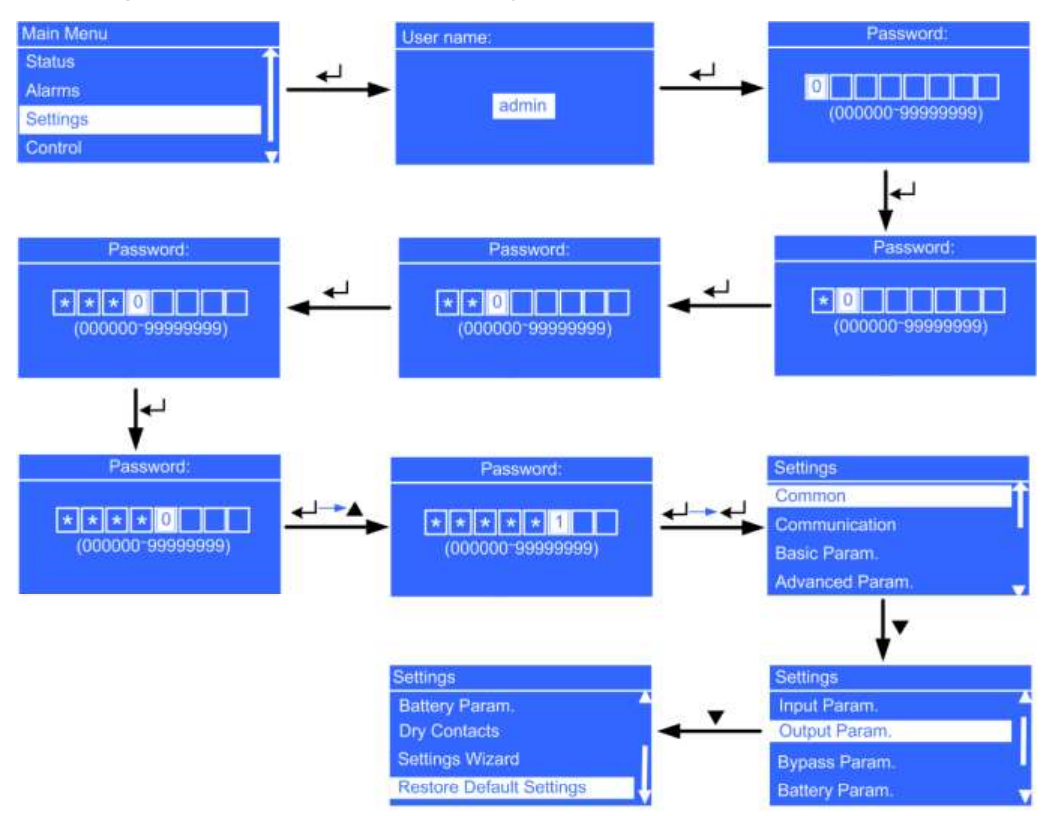

# Allgemeine Bildschirmansicht

Abbildung 4-22 zeigt die Bildschirmansicht Allgemein an.

#### Abbildung 4-22 Allgemeine Bildschirmansicht

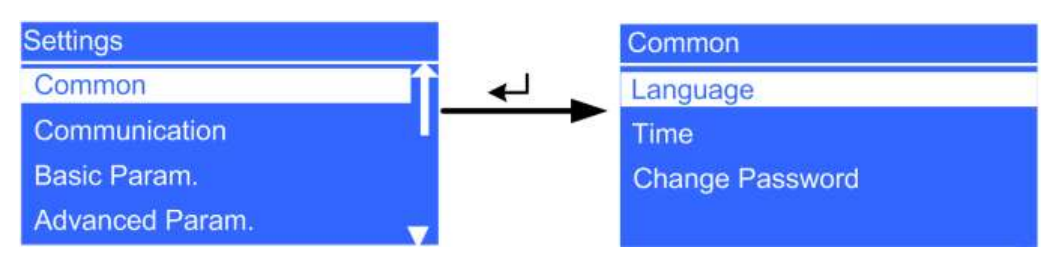

# Sprache

Sie können zwischen Englisch (Voreinstellung), Chinesisch, Spanisch, Französisch und Russisch wählen.

• Uhrzeit

Abbildung 4-23 zeigt die Bildschirmansicht Uhrzeit an.

#### Abbildung 4-23 Bildschirmansicht Uhrzeit

| 2013-05-08 |
|------------|
| 14:59:08   |
| GMT 8:00   |
|            |

• Passwort ändern

Das voreingestellte Passwort lautet 000001. Sie können das Passwort ändern.

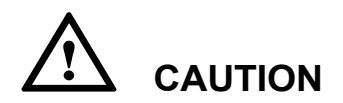

Stellen Sie Datum und Uhrzeit korrekt ein. Eine falsche Zeitangabe während des Betriebs und bei Alarmmeldungen würde zu Analysefehlern bei der Wartung oder Reparatur führen.

# Kommunikationsbildschirm

Abbildung 4-24 zeigt die Bildschirmansicht Kommunikation an.

Abbildung 4-24 Kommunikationsbildschirm

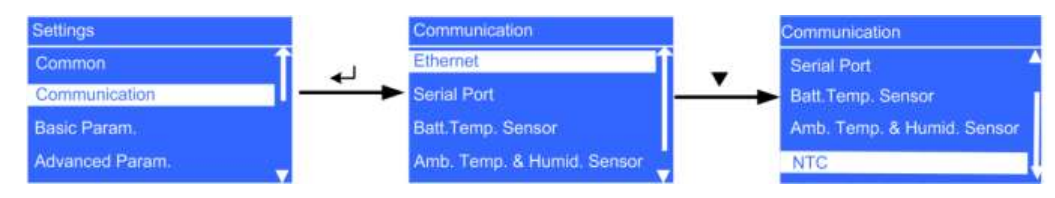

• Ethernet Bildschirmansicht

Abbildung 4-25 zeigt die Bildschirmansicht Ethernet an.

# Abbildung 4-25 Ethernet Bildschirmansicht

| Ethernet     | 1             |
|--------------|---------------|
| Allocation : | Manual        |
| IP address : | 192.168.0.10  |
| Subn. mask : | 255.255.255.0 |
| Gateway:     | 192.168.0.1   |

- Zuweisungs-Parameter

Der Wert kann Manuell oder Automatisch sein.

**Manuell**: Prüfen Sie nach der Verbindung der MDU über Netzwerkkabel mit dem PC, dass die IP-Adressen zwei unterschiedliche Werte auf demselben Netzwerkabschnitt haben.

Automatisch: Die MDU fragt automatisch die verfügbaren IP-Adressen im verbundenen Netzwerk ab. Stellen Sie sicher, dass die MDU und der PC auf demselben Netzwerkabschnitt sind.

- IP-Adresse Parameter

Setzen Sie eine Ethernet IP-Adresse im Bereich von 0.0.0.0 bis 255.255.255.255. Der Standardwert ist **192.168.0.10**.

- Subnetz-Maske Parameter

Setzen Sie eine Ethernet Subnetz-Maske im Bereich von 0.0.0.0 bis 255.255.255.255. Der Standardwert ist **255.255.255.0**.

- Gateway Parameter

Setzen Sie ein Ethernet Gateway im Bereich von 0.0.0.0 bis 255.255.255.255. Der Standardwert ist **192.168.0.10**.

Bildschirmansicht Serieller Eingang

Abbildung 4-26 zeigt die Bildschirmansicht **Serieller Eingang**. Die **Kommunikationsadresse** wird durch den Benutzer zugewiesen. Die **Baudrate** ist abhängig von den Netzwerkverwaltungsbedingungen.

Abbildung 4-26 Bildschirmansicht Serieller Eingang

| Serial Port    |           |
|----------------|-----------|
| Comm. address: | 1 (1~254) |
| Baud rate :    | 9600      |
|                |           |
|                |           |

Bildschirmansicht Batterietemperaturfühler
 Abbildung 4-27 zeigt die Bildschirmansicht Batterietemperaturfühler.

#### Abbildung 4-27 Bildschirmansicht Batterietemperaturfühler

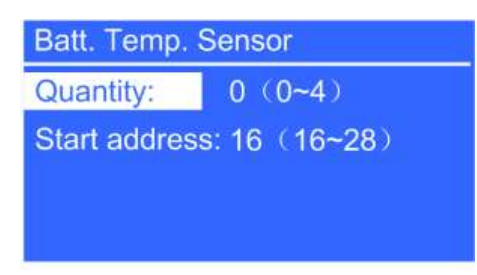

- Mengen-Parameter

Es können maximal vier Batterietemperaturfühler kaskadiert werden.

- Start-Adresse-Parameter

Setzen Sie den DIP-Schalter am Batterietemperaturfühler. Stellen Sie sicher, dass die Adressen, die Sie auf dem LCD einrichten, dieselben wie die DIP-Schalter-Adressen sind. Ansonsten schlägt die Kommunikation fehl.

• Bildschirmansicht Umgebungstemperatur- und Feuchtigkeitsfühler

Der Umgebungstemperatur- und Feuchtigkeitsfühler sieht genauso aus wie der Batterietemperaturfühler. Der Unterschied liegt darin, dass der Erstgenannte einen DIP-Schalter-.Bereich von 32 bis 44 hat. Damit können Sie den Sensor als Umgebungstemperatur- und Feuchtigkeitsfühler oder Batterietemperaturfühler verwenden, indem Sie die DIP-Schalter-Adresse entsprechend einstellen.

• NTC Bildschirmansicht

Der Batterietemperaturfühler für kurze Entfernungen überwacht die Umgebungstemperatur der Batterien. Er sorgt dafür, dass die Batterien zuverlässig und sicher funktionieren. Der Standardwert ist **Deaktiviert**. Wenn ein Kurzdistanz-Batterietemperaturfühler konfiguriert wird, setzen Sie **NTC** auf **Aktivieren**. Abbildung 4-28 zeigt die Bildschirmansicht **NTC**.

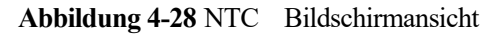

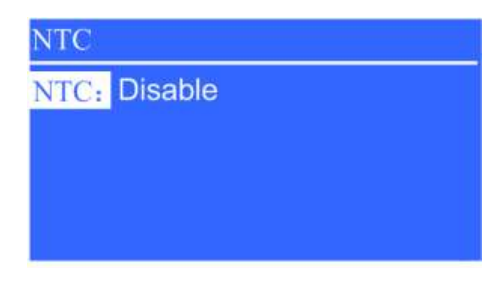

# **Bildschirmansicht Basisparameter**

Abbildung 4-29 und Abbildung 4-30 zeigen die Bildschirmansicht Basisparameter.

Abbildung 4-29 Bildschirmansicht Basisparameter (Beispiel Einzel-UPS)

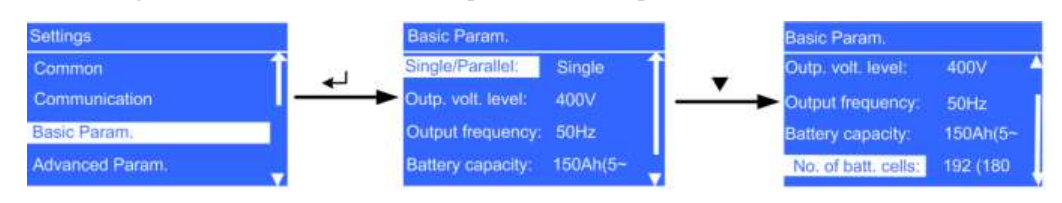

Ausgabe Draft A (2013-09-11)

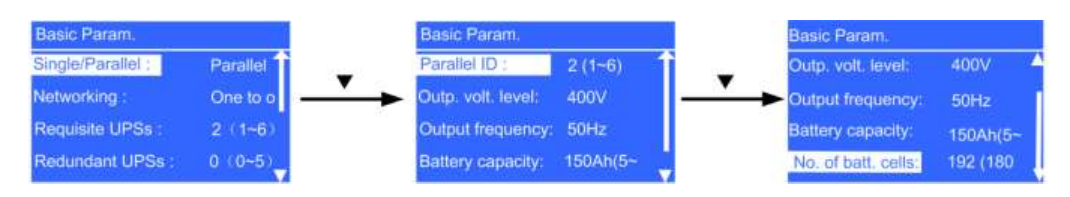

#### Abbildung 4-30 Bildschirmansicht Basisparameter (Beispiel Parallelsystem)

# • Einzel/Parallel Parameter

Stellen Sie den UPS-Betriebsmodus ein. Der Wert kann **Einzel** (Standard) oder **Parallel** sein. Der Parameter ist konfigurierbar nach dem Ausschalten des Wechselrichters.

• Ausgangsspannungsniveau Parameter

Stellen Sie das Systemausgangsspannungsniveau ein. Der Wert kann 380 V, 400 V (Standard) oder 415 V sein. Nachdem Sie das Spannungsniveau geändert haben, kehren die oberen und unteren Limits für die Bypass-Spannung auf die Standardwerte zurück. Wenn das **Ausgangsspannungsniveau** 380 V oder 400 V beträgt, ist das obere Standardniveau 15% und das untere Standardniveau ist 20%. Wenn das **Ausgangsspannungsniveau** 415 V beträgt, ist das obere Standardniveau 10% und das untere Standardniveau ist 20%. Der Parameter ist konfigurierbar nach dem Ausschalten des Wechselrichters.

Ausgangsfrequenz Parameter

Stellen Sie das Systemausgangsfrequenzniveau ein. Der Wert kann 50 Hz (Standard) oder 60 Hz sein.

• Batteriekapazität Parameter

Kapazität der Batteriereihe

• Anzahl der Zellen Parameter

Anzahl der Zellen Jede 12 V Batterie besteht aus sechs Zellen.

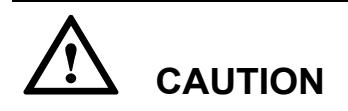

- Einzel/Parallel, Spannungslevel und Ausgangsfrequenz müssen entsprechend der Systemkonfiguration eingestellt werden. Ansonsten wird ein Alarm generiert oder es können ernsthafte Störungen auftreten.
- Batteriekapazität und Anzahl der Zellen müssen entsprechend der Systemkonfiguration eingestellt werden. Ansonsten können die Batterien beschädigt werden oder es können ernsthafte Störungen auftreten.

# Erweiterte Parameter Bildschirmansicht

Abbildung 4-31 zeigt die Bildschirmansicht Erweiterte Parameter an.

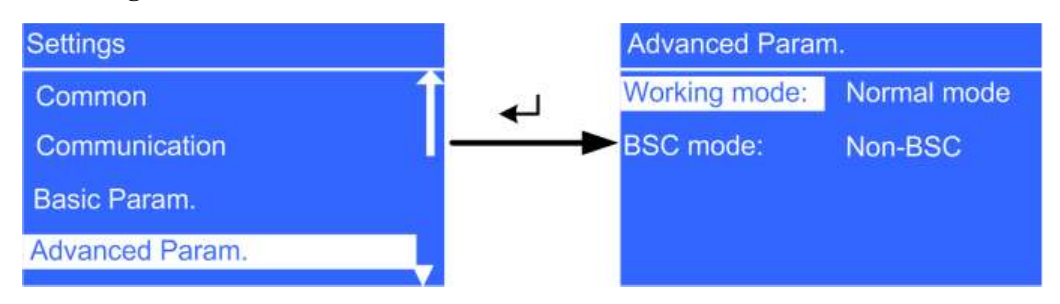

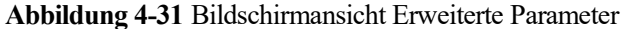

• Betriebsmodus Parameter

Der Wert kann Normalmodus (Standard), Umwandlermodus, Selbstlademodus oder ECO sein. BSC-Modus Parameter

- Der Wert kann Nicht-BSC-Modus (Standard) oder BSC-Modus sein. Letzteres wird eingestellt, wenn das System ein Dual-Sammelschienensystem ist.
- Ein Dual-Sammelschienensystem besteht aus einem Master- und einen Slave-BSC-System. Diese können Sie während der Inbetriebnahme spezifizieren und die Einstellungen unter der Anleitung des Wartungstechnikers ändern. Setzen Sie das Master- und Slave-BSC-System jeweils auf BSC-Master- und Slave-Modus.
- Stellen Sie sicher, dass das BSC-Signalkabel zwischen dem Master- und Slave-BSC-System korrekt angeschlossen ist und dass die zugehörige Hardware für den BSC korrekt eingebaut wurde.

# Eingangsparameter Bildschirmansicht

Abbildung 4-32 zeigt die Bildschirmansicht Eingangsparameter an.

#### Abbildung 4-32 Bildschirmansicht Eingangsparameter

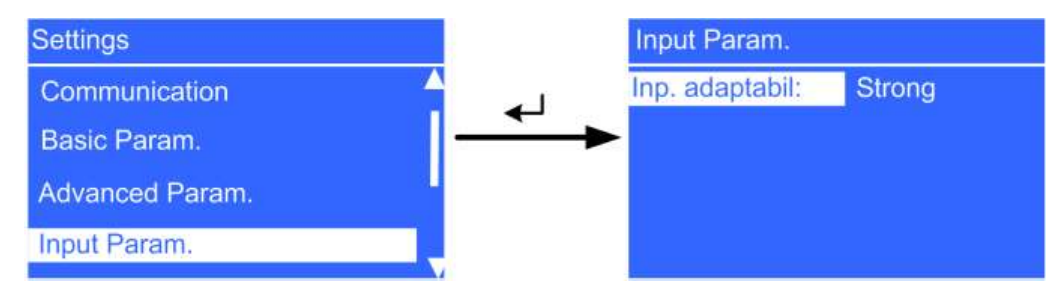

Der Wert für **Eingangsanpassbarkeit** kann auf **Stark** (Standard) oder **Schwach** gesetzt werden. Starke Eingangsanpassbarkeit gilt für den DG oder Eingangsquellen, deren Eingangsstrom hohe Frequenzschwingungen aufweist. In diesem Modus ist die Gesamtverzerrung der Eingangsstromwellenform ZHDi) schlecht, allerdings ist das System stabil. Eine schwache Eingangsanpassbarkeit ist für Strom- und Gleichstromeingangsquellen geeignet.

# Ausgabeparameter Bildschirmansicht

Abbildung 4-33 zeigt die Bildschirmansicht Ausgabeparameter an.

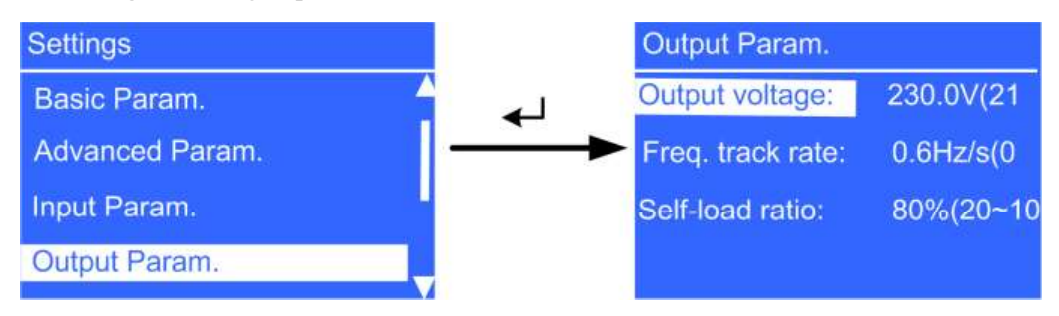

Abbildung 4-33 Ausgabeparameter Bildschirmansicht

• Ausgangsspannung Parameter

Sie können die Ausgangsspannung innerhalb eines Bereichs von  $\pm 5\%$  ändern.

- Frequenz-Track-Rate Parameter
  - Der Wert kann 0,1–2,0 Hz/s sein und ist standardmäßig 0,6 Hz/s.
  - Der Wert kann je nach vorliegender Situation angepasst werden. Wenn der Wert klein ist, unterscheidet sich die Wechselrichterfrequenz von der Bypass-Frequenz, wenn sich die Bypass-Frequenz ändert. Wenn die Ausgabe überladen oder der Wechselrichter fehlerhaft ist, tritt eine Unterbrechung (weniger als 2 ms) auf, wenn das UPS vom Normalmodus in den Bypass-Modus wechselt. Wenn der Wert zu hoch ist, ist die Wechselrichterfrequenz instabil.
- Selbstladeverhältnis Parameter

Setzen Sie den Prozentwert des Ausgangsstroms auf den Nennausgangsstrom, wenn sich das UPS im Selbstlademodus befindet. Der Wert kann 20%-100% betragen, der Standard beträgt 80%.

# 

Ausgangsspannung, Frequenz-Track-Rate und Selbstladeverhältnis werden in der Scroll-Ansicht angezeigt. Die volle Bildschirmansicht ist wie folgt:

- Ausgangsspannung: 230,0 V (218,5–241,5)
- Frequenz-Track-Rate: 0,6 Hz/s (0,1–2,0)
- Selbstladeverhältnis: 80% (20–100)

# **Bypass-Parameter Bildschirmansicht**

Abbildung 4-34 zeigt die Bildschirmansicht Bypass-Parameter an.

# Abbildung 4-34 Bypass-Parameter Bildschirmansicht

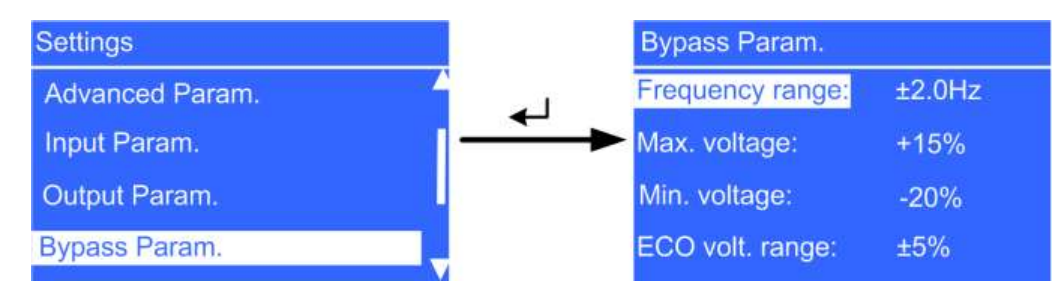

• Frequenzbereich Parameter
Bypass-Frequenzbereich. Wenn die Differenz zwischen der Bypass-Eingangsspannung und der Nennspannung diesen Wert überschreitet, legt das System fest, dass die Bypass-Spannung außerhalb der Norm liegt und der Bypass nicht verfügbar ist.

Der Bypass-Frequenzbereich muss größer als der ECO-Frequenzbereich sein. Der Wertbereich beträgt  $\pm 6$  Hz und der Standardwert ist  $\pm 2$  Hz. Der Parameter ist konfigurierbar nach dem Ausschalten des Wechselrichters.

#### • Max. Spannung Parameter

Oberer Schwellenwert für die Bypass-Spannung. Wenn die Differenz zwischen der Bypass-Spannung und der Nennspannung diesen Wert überschreitet, legt das System fest, dass die Bypass-Spannung außerhalb der Norm liegt und der Bypass nicht verfügbar ist. Der Parameter ist konfigurierbar nach dem Ausschalten des Wechselrichters.

- 380 V Spannungsniveau

Der Wert kann +10%, +15% (Standard), +20% oder +25% betragen.

- 400 V Spannungsniveau

Der Wert kann +10%, +15% (Standard) und +20% betragen.

- 415 V Spannungsniveau

Der Wert kann +10% (Standard) oder +15% betragen

• Min. Spannung Parameter

Unterer Schwellenwert für die Bypass-Spannung. Wenn die Differenz zwischen der Bypass-Spannung und der Nennspannung diesen Wert überschreitet, legt das System fest, dass die Bypass-Spannung außerhalb der Norm liegt und der Bypass nicht verfügbar ist. Der Wert kann -10%, -20% (Standard), -30%, -40%, -50% oder -60% betragen. Der Parameter ist konfigurierbar nach dem Ausschalten des Wechselrichters.

#### • ECO-Spannungsbereich Parameter

Wenn die Differenz zwischen Bypass-Spannung und Nennspannung im ECO-Modus größer als dieser Wert ist, legt das System fest, dass die ECO-Spannung abweichend ist und wechselt in den Normalmodus. Der Wert kann 5% (Standard), 6%, 7%, 8%, 9% oder 10% betragen. Der Parameter ist konfigurierbar nach dem Ausschalten des Wechselrichters.

# Batterieparameter Bildschirmansicht

Abbildung 4-35 zeigt die Bildschirmansicht Batterieparameter an.

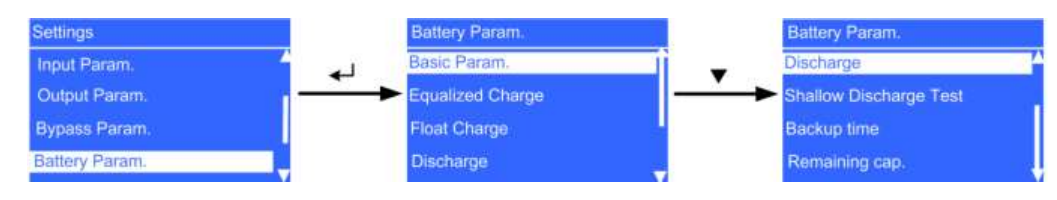

# Abbildung 4-35 Bildschirmansicht Batterieparameter

# • Bildschirmansicht Basisparameter

Abbildung 4-36 zeigt die Bildschirmansicht Basisparameter an.

#### Abbildung 4-36 Basisparameter Bildschirmansicht

| Basic Param.      |            |
|-------------------|------------|
| Battery sharing:  | Disable    |
| Maint. period:    | 90d (0~360 |
| Cur. limit coef.: | 0.10C10 (0 |
|                   |            |

- Batterieverteilung Parameter

Wenn Sie UPS parallel verbinden, können Sie eine Batteriereihe teilen. Der Standardwert ist **Nicht teilen**.

- Wartungszeitraum Parameter

Intervall für die Erinnerung der Benutzer an die Batteriewartung

- Stromlimitkoeff. Parameter

Limit für Stromaufladen, das bei einer Vielfachen der Batteriekapazität liegt. Der Wert kann 0,05C–0,15C betragen, Standard ist 0,1C10.

# 

Der Parameter Stromlimitkoeff. wird im Scroll-Modus angezeigt. Die volle Bildschirmansicht ist wie folgt:

Stromlimitkoeff.: 0,10C10 (0,05–0,15)

Ausgleichsladung Bildschirmansicht

Abbildung 4-37 zeigt die Bildschirmansicht Ausgleichsladung an.

Abbildung 4-37 Ausgleichsladung Bildschirmansicht

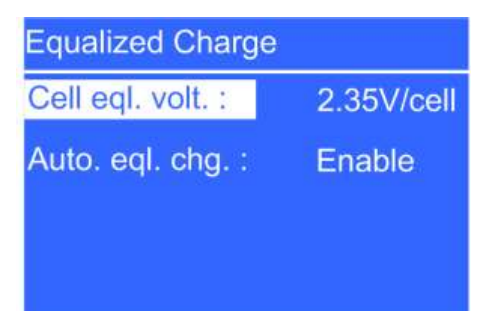

- Zellenausgleichsspann. Parameter

Richten Sie die Ausgleichsspannung der Batterie ein. Der Wert kann 2,30-2,40 V/Zelle sein und ist standardmäßig 2,35 V/Zelle. Der Parameter ist in jedem Modus konfigurierbar.

- Automatische Ausgleichsladung Parameter

Wenn der Wert auf **Aktivieren** steht, wechselt das UPS automatisch den Batterieverwaltungsstatus auf Ausgleichsladung basierend auf dem Ladestrom- und der Erhaltungsladezeit.

# 

Der Parameter **Zellenausgleichsspannung** wird im Scroll-Modus angezeigt. Die volle Bildschirmansicht ist wie folgt:

Zellenausgleichsspannung: 2,35 V/Zelle (2,30–2,40)

• Erhaltungsladung Bildschirmansicht

Abbildung 4-38 zeigt die Bildschirmansicht Erhaltungsladung an.

#### Abbildung 4-38 Erhaltungsladung Bildschirmansicht

| Float Charge       |                 |
|--------------------|-----------------|
| Cell float volt. : | 2.25V/cell      |
| Flt. volt. comp. : | Enable          |
| Temp. compents c   | oef. : 3.3mV/℃* |
|                    |                 |

- Zellerhaltungsspann. Parameter

Richten Sie die Erhaltungsspannung ein. Der Wert kann 2,23-2,27 V/Zelle sein und ist standardmäßig 2,25 V/Zelle. Der Wert ist in jedem Modus konfigurierbar.

- Erhaltungsspannungsausgleich Parameter

Option zur Korrektur der Erhaltungsspannung anhand der Batterietemperatur, wenn ein Batterietemperaturfühler angeschlossen ist. Der Wert ist in jedem Modus konfigurierbar.

- Temp.Ausgleichskoeff. Parameter

Option zur Korrektur der Erhaltungsspannung anhand der Batterietemperatur, wenn ein Batterietemperaturfühler angeschlossen ist.

# 

Die Zellerhaltungsspannung und Temperaturkomponentenkoeff. Parameter werden im Scroll-Modus angezeigt. Die volle Bildschirmansicht ist wie folgt:

Zellerhaltungsspannung: 2,25 V/Zelle (2,23-2,27)

Temperaturkomponentenkoeff.: 3,3 mV/°C\*Zelle (0,0-6,0)

• Entladen Bildschirmansicht

Abbildung 4-39 zeigt die Bildschirmansicht Entladen an.

### Abbildung 4-39 Entladen Bildschirmansicht

| Discharge        |             |
|------------------|-------------|
| Max. dis. time : | 24h (16~48) |
|                  |             |
|                  |             |
|                  |             |
|                  |             |

- Max. Entladezeit Parameter

Richten Sie die max. Entladezeit ein. Wenn die Entladezeit diesen Wert erreicht, schaltet sich das UPS aus. Der Wert kann 16–48 Stunden betragen, der Standard ist 24 Stunden.

# • Schwachentladetest Bildschirmansicht

Abbildung 4-40 zeigt die Bildschirmansicht Schwachentladetest an.

## Abbildung 4-40 Schwachentladetest Bildschirmansicht

| Shallow Discharge | Test        |
|-------------------|-------------|
| Schedule test :   | Enable      |
| Time :            | 00:00 — 06  |
| Time interval :   | 60d (30~90) |
| Discharge ratio : | 20% (10~50) |

- Test einplanen Parameter

Wenn bestimmte Bedingungen erfüllt wurden, schaltet das Ladegerät ab und die Batterie leitet Energie zu den Lasten. Das System verzeichnet die Batterieentladedaten als Referenz für die Batteriekapazität und -lebensdauer.

- Zeit Parameter

Der Entladetest beginnt innerhalb der definierten Zeitspanne. Der Wert kann 00:00–06:00 (Standard), 06:00–12:00, 12:00–18:00 oder 18:00–24:00 sein.

- Zeitintervall Parameter

Richten Sie das Zeitintervall für Schwachentladungstests ein. Der Wert kann 30-90 Stunden betragen, der Standard ist 60 Stunden. Der Wert ist in jedem Modus konfigurierbar.

- Entladeverhältnis Parameter

Richten Sie das Verhältnis der Entladekapazität zur gesamten Entladekapazität ein. Der Wert kann 10%-50% betragen, der Standard beträgt 20%. Der Wert ist in jedem Modus konfigurierbar.

• Laufzeit Bildschirmansicht

Abbildung 4-41 zeigt die Bildschirmansicht Laufzeit an.

# Abbildung 4-41 Laufzeit Bildschirmansicht

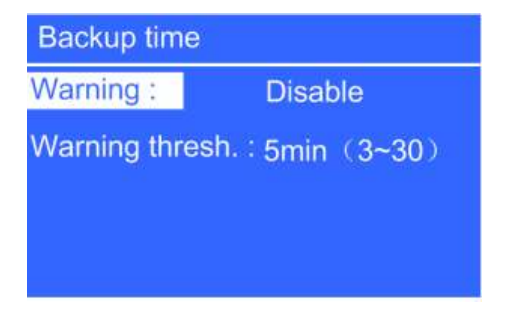

- Warnungsschwelle Parameter

Wenn die Warnfunktion aktiviert ist, wird eine Warnung generiert, sobald die Laufzeit den definierten Wert erreicht.

• **Restkapazität** Bildschirmansicht

Abbildung 4-42 zeigt die Bildschirmansicht Kommunikation an.

#### Abbildung 4-42 Restkapazität Bildschirmansicht

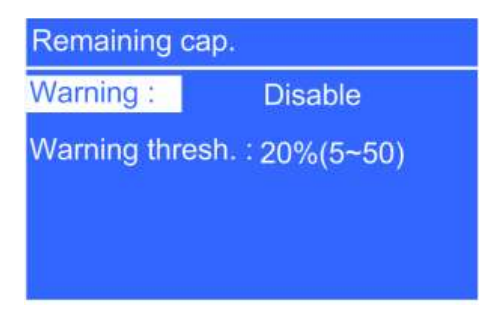

#### - Warnungsschwelle Parameter

Wenn die Warnfunktion aktiviert ist, wird eine Warnung generiert, sobald die Laufzeit den definierten Wert erreicht.

# 

Die Einstellungen der Batterieparameter haben eine erhebliche Auswirkung auf die Batteriewartung, Batterielebensspanne und die UPS-Entladezeit. Wenn Sie die Batterieparameter einstellen, beachten Sie Folgendes:

- Gemeinsame Batterienutzung beeinflusst den aktuellen Ladestrom und die geschätzte Entladezeit. Falsche Einstellungen führen zu hohem oder niedrigem Ladestrom, was die Batterien schädigen kann. Eine falsch geschätzte Entladezeit kann zu Datensicherungsausfällen führen.
- Gemeinsame Batterienutzung ist nicht verfügbar, wenn Einzel/Parallel gleich Einzel ist.
- Behalten Sie die Standwerte für **Stromlimitkoeff.** und **Zellerhaltungsspannung** Parameter bei. Die Werte können ausschließlich durch professionelles Wartungspersonal geändert werden.

# Bildschirmansicht potenzialfreie Kontakte

Abbildung 4-43 zeigt die Bildschirmansicht Potenzialfreie Kontakte an.

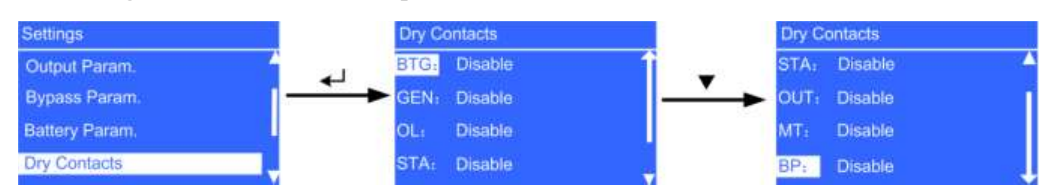

Abbildung 4-43 Bildschirmansicht potenzialfreie Kontakte

# 

Tabelle 3-8 beschreibt die Funktionen der potenzialfreien Kontakte.

# 

- Setzen Sie die entsprechenden potenzialfreien Kontakte. Andernfalls wird das UPS nicht korrekt laufen.
- Wenn einige potenzialfreie Kontakte nicht verwendet werden, setzen Sie diese auf **Deaktivieren**, um falsche Alarme zu verhindern.

# **Einstellungen-Assistent**

Wenn das UPS erstmals startet oder nach Wiederherstellung der Werkseinstellungen neu startet, läuft der Einstellungen-Assistent automatisch an.

Bei der Inbetriebnahme setzen Sie die Basisparameter, wie z.B. Sprache, Datum und Uhrzeit, Netzwerkparameter und allgemeine Systemparameter, wie abgebildet unter Abbildung 4-44.

#### Abbildung 4-44 Einstellungen-Assistent

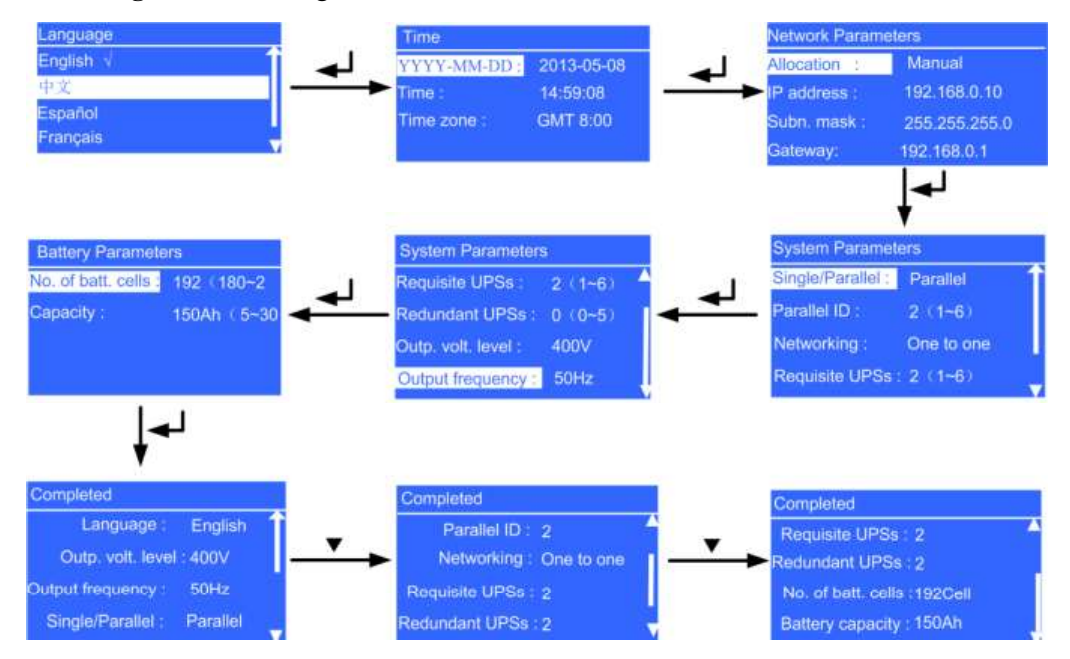

# Bildschirmansicht Standardeinstellungen wiederherstellen

Abbildung 4-45 zeigt die Bildschirmansicht Standardeinstellungen wiederherstellen an.

Abbildung 4-45 Bildschirmansicht Standardeinstellungen wiederherstellen

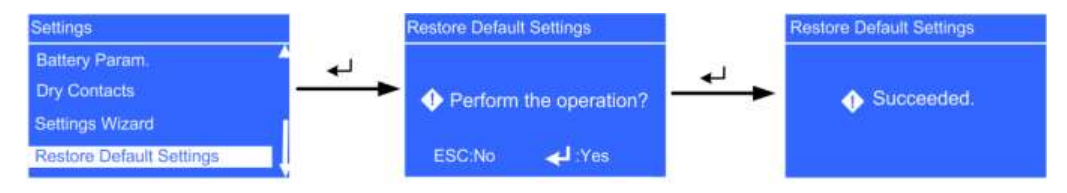

Stellen Sie die Standardeinstellungen wieder her (nach Abschalten des Wechselrichters).

# 

Die Standardeinstellungen können nur erfolgreich wieder hergestellt werden, wenn Sie die DIP1-, DIP2-, und DIP3-Schalter jeweils auf EIN, EIN und AUS setzen.

# 4.2.5 Steuerungsbildschirm

Wählen Sie in der Bildschirmansicht **Hauptmenü Steuerung** und drücken Sie  $\checkmark$ . Geben Sie im angezeigten Anmeldungsbildschirm das Passwort ein (voreingestelltes Passwort:

**000001**) und drücken Sie  $\checkmark$ . Die Bildschirmansicht **Steuerung** wird angezeigt, wie dargestellt in Abbildung 4-46.

#### Abbildung 4-46 Steuerungsbildschirm

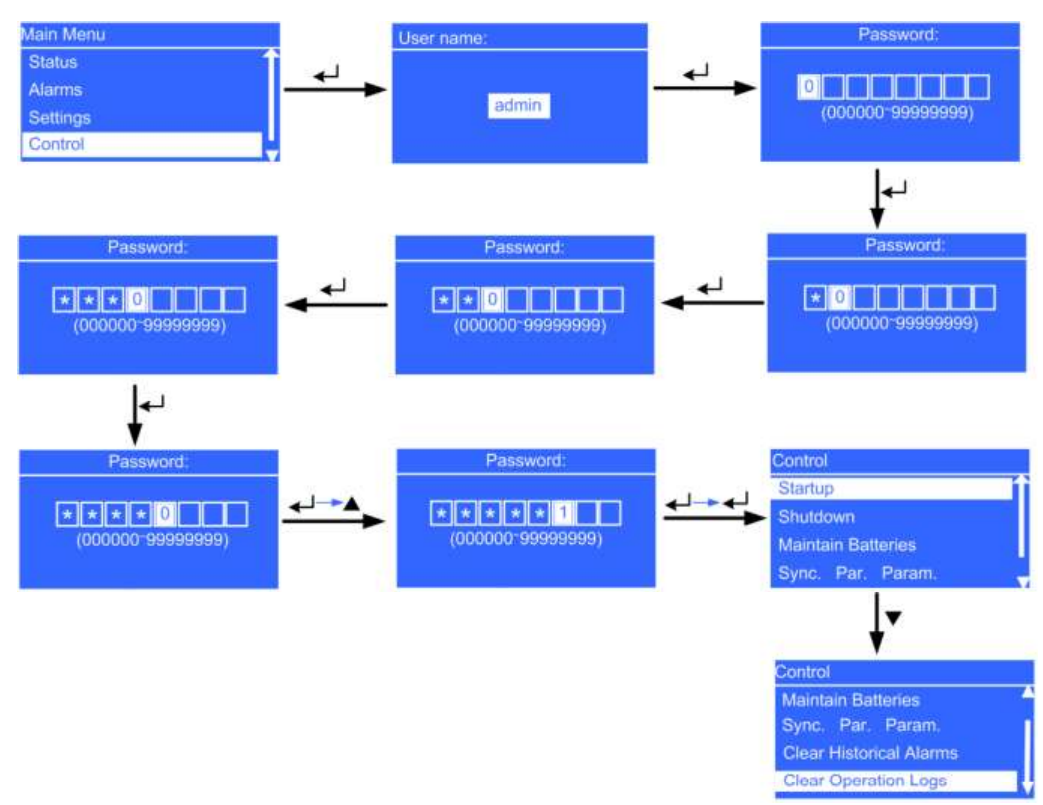

# Startmenü

Das Menü **Start** ermöglicht Ihnen das manuelle Starten des Wechselrichters, wie abgebildet unter Abbildung 4-47.

# Abbildung 4-47 Bildschirmansicht Start

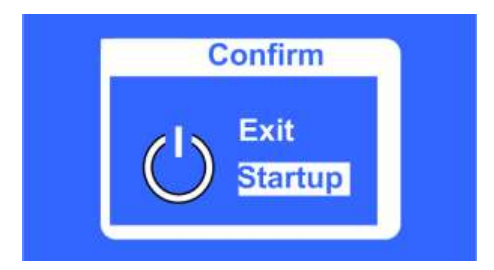

# Abschaltungsmenü

Das Menü Abschaltung ermöglicht Ihnen das manuelle Abschalten des Wechselrichters, wie abgebildet unter Abbildung 4-48.

Abbildung 4-48 Abschaltungsmenü

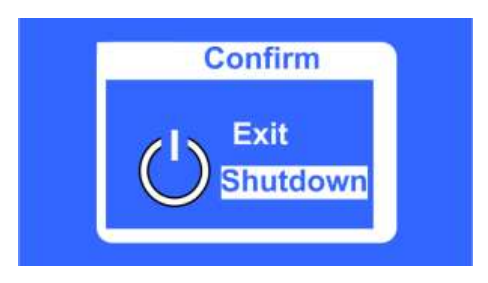

# **Bildschirmansicht Batterien warten**

• Aktualisierung Installationszeit Parameter

Sie können die Batterieinstallation auf die aktuelle Systemzeit aktualisieren. Abbildung 4-49 zeigt die Bildschirmansicht **Installationszeit aktualisieren**.

Abbildung 4-49 Bildschirmansicht Aktualisierung Installationszeit

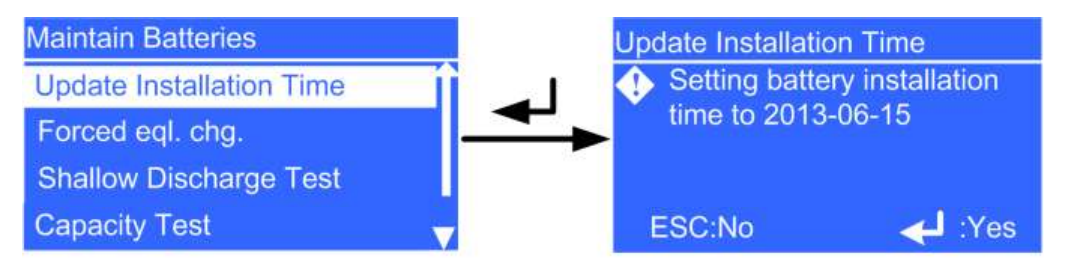

# Erzwungene Ausgleichsladung Parameter

Führen Sie eine erzwungene Ausgleichsladung für die Batterien durch. Abbildung 4-50 zeigt die Bildschirmansicht **Erzwungene Ausgleichsladung**.

Abbildung 4-50 Bildschirmansicht erzwungene Ausgleichsladung

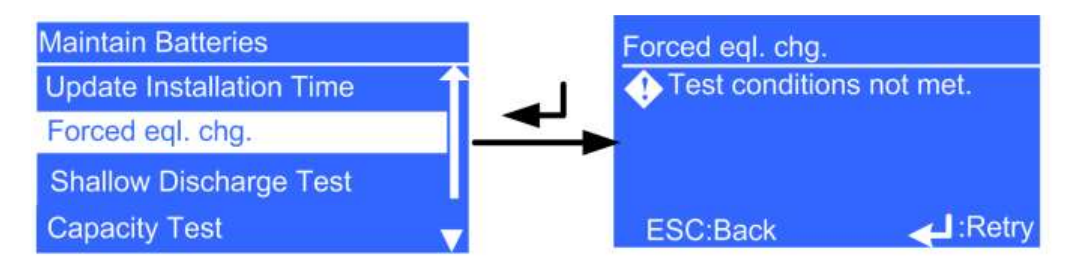

• Schwachentladetest Bildschirmansicht

Abbildung 4-51 zeigt die Bildschirmansicht Schwachentladetest an.

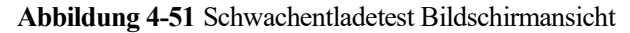

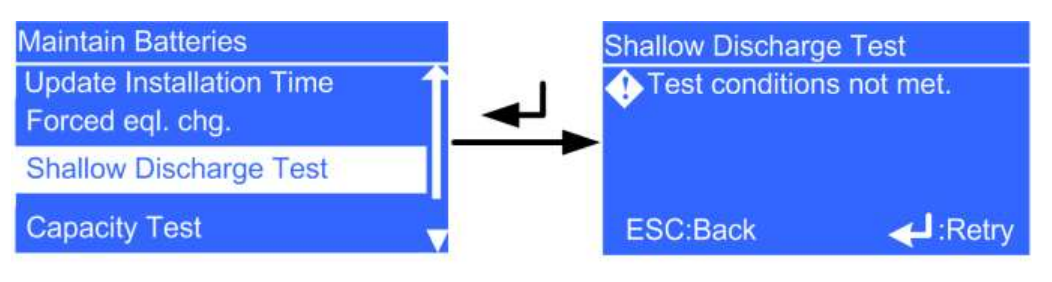

# 

Stellen Sie vor einem Test für Schwachentladung Folgendes sicher:

- Das UPS läuft bei 20%-80% Last im Normalmodus. Die Lastwechselrate liegt bei unter 10%.
- Das UPS generiert keinen Alarm für Batterie-Übertemperatur, -Überspannung oder -Überstrom. Es ist kein Dieselgenerator am UPS angeschlossen.
- Strom, Batterien, Ladegerät und Entladegerät sind normal. Kein Überlastalarm wurde generiert.
- Abbildung 4-52 zeigt die Bildschirmansicht Kapazitätstest an.

Abbildung 4-52 Bildschirmansicht Kapazitätstest

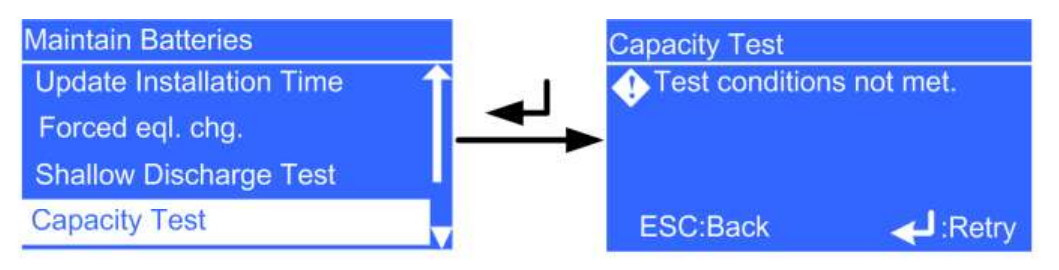

# 

Stellen Sie vor einem Kapazitätstests Folgendes sicher:

- Das UPS läuft im Normalmodus; Erhaltungsladung oder Standby lief über 2 Stunden nach Erreichung des Ladestatus (SOC) von 100%; die Lastrate beträgt 20%–80% und die Lastwechselrate liegt bei unter 10%.
- Das UPS generiert keinen Alarm für Batterie-Übertemperatur, -Überspannung oder -Überstrom. Es ist kein Dieselgenerator am UPS angeschlossen.
- Strom, Batterien, Ladegerät und Entladegerät sind normal. Kein Überlastalarm wurde generiert.
- Test stoppen Menü

Stoppen Sie einen Schwachentladetest, Kapazitätstest oder eine erzwungene Ausgleichsladung, wie abgebildet unter Abbildung 4-53.

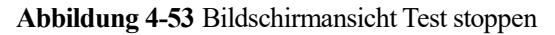

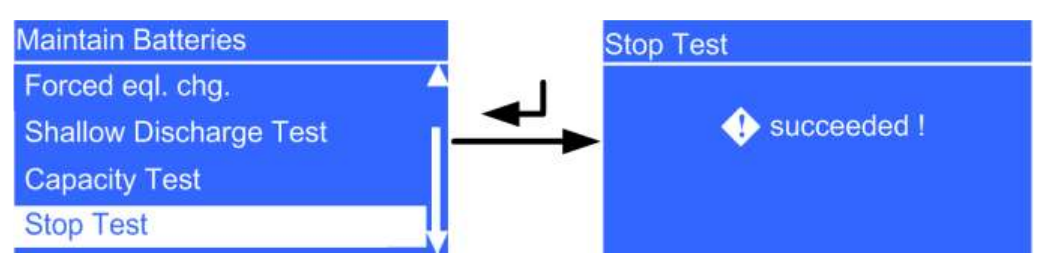

# Bildschirmansicht Sync. Paral. Param.

Das Menü ermöglicht Ihnen die Synchronisation der Parameter von einem UPS zu einem anderen UPS im Parallelsystem. Die im Normalmodus laufenden UPS können nicht synchronisiert werden. Abbildung 4-54 zeigt die Bildschirmansicht **Sync. Par. Param.** an.

Abbildung 4-54 Bildschirmansicht Sync. Paral. Param.

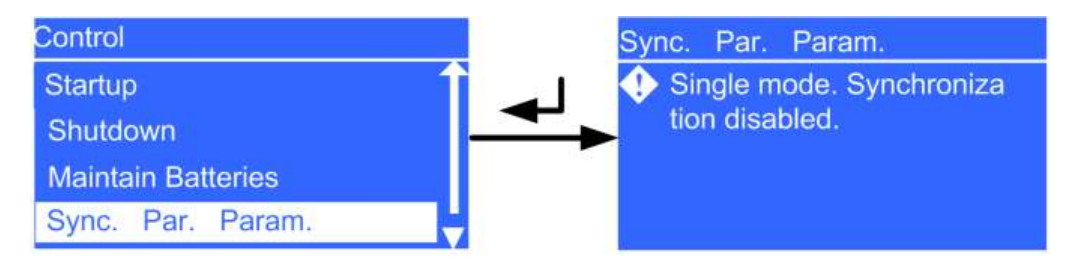

# Bildschirmansicht historische Alarme löschen

Abbildung 4-55 zeigt die Bildschirmansicht Historische Alarme löschen an.

Abbildung 4-55 Bildschirmansicht historische Alarme löschen

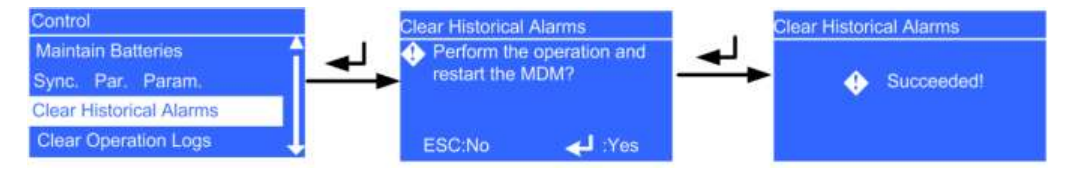

# 

Die historischen Alarme können nur erfolgreich gelöscht werden, wenn Sie die DIP1-, DIP2-, und DIP3-Schalter jeweils auf EIN, AUS und AUS setzen.

# Bildschirmansicht Betriebsprotokolle löschen

Abbildung 4-56 zeigt die Bildschirmansicht Betriebsprotokolle löschen an.

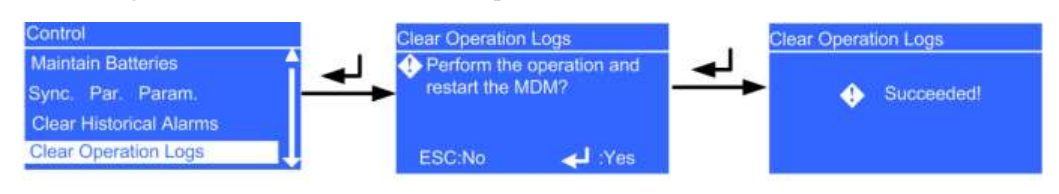

Abbildung 4-56 Bildschirmansicht Betriebsprotokolle löschen

# 

Die Betriebsprotokolle können nur erfolgreich gelöscht werden, wenn Sie die DIP1-, DIP2-, und DIP3-Schalter jeweils auf AUS, EIN und EIN setzen.

# 4.2.6 Info-Bildschirmansicht

Abbildung 4-57 zeigt die Bildschirmansicht Info an.

# Abbildung 4-57 Info-Bildschirmansicht

| About                               |  |
|-------------------------------------|--|
| Model: ***                          |  |
| ESN: ***                            |  |
| Version: ***                        |  |
| www.huawei.com                      |  |
| had the station of the same station |  |

- Modell UPS5000-A-(30 kVA–120 kVA)
- ESN Geräteseriennummer (ESN) des UPS
- Version UPS Firmware-Version

# 4.3 WebUI

# 4.3.1 Anmeldungsseite

Geben Sie die IP-Adresse des UPS in das Adressfeld ein. Wählen Sie auf der Anmeldungsseite die gewünschte Anzeigensprache, geben Sie einen Benutzernamen und ein Passwort ein und klicken Sie auf **Anmelden**, wie abgebildet unter Abbildung 4-58. Tabelle 4-4 beschreibt die Benutzerrechte.

# Abbildung 4-58 Anmeldungsseite

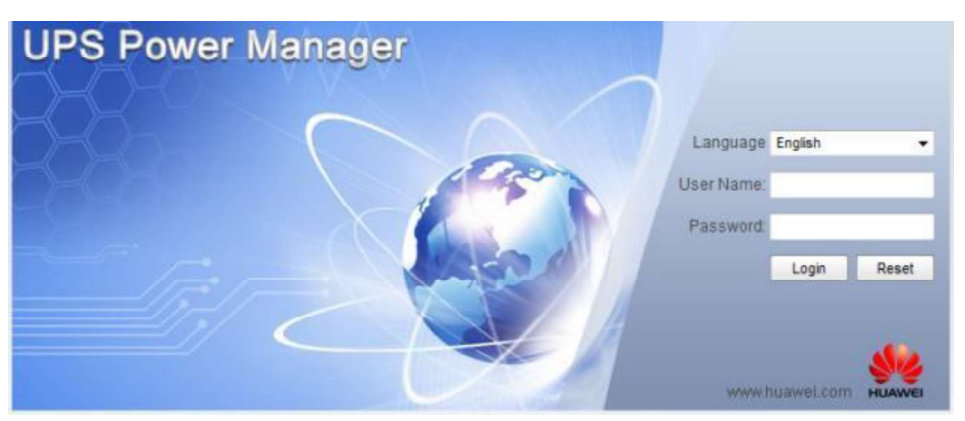

# Tabelle 4-4 Beschreibung der Benutzerrechte

| Standardbenutzer          | Voreingestelltes<br>Passwort | Benutzerrechte                                                                                                    |
|---------------------------|------------------------------|----------------------------------------------------------------------------------------------------|
| Admin<br>(Administrator)  | 000001                       | Führt alle Aufgaben auf dem LCD und der WEBUI aus wie folgt:                                                                                                    |
| ()                        |                              | • Durchsucht die Systembetriebsdaten.                                                                                                    |
|                           |                              | • Exportiert Systemdaten wie z.B.<br>historische Alarme, Protokolle, E-Labels<br>und Fehlerdaten.                                                                                           |
|                           |                              | • Richtet Parameter ein, z.B. System- und Batterieparameter.                                                                                                    |
|                           |                              | <ul> <li>Führt die Systemsteuerung durch, z.B.<br/>Einschalten, Ausschalten, Fehler beheben,<br/>Löschen der Laufzeit und<br/>Batterieverwaltung.</li> </ul>                                |
|                           |                              | • Führt die Systemkonfiguration durch, z.B.<br>Einstellung der Netzwerkparameter,<br>Benutzerverwaltung, Einstellung von<br>Datum und Uhrzeit und Einstellung von<br>Standortinformationen. |
|                           |                              | <ul> <li>Führt die Systemwartung durch, u.a.<br/>Upgrades, Kalibrierung und<br/>Inbetriebnahme von Variablen.</li> </ul>                                                                    |
| Bediener                  | 000001                       | • Durchsucht die Systembetriebsdaten.                                                                                                    |
| (allgemeiner<br>Benutzer) |                              | • Exportiert Systemdaten wie z.B.<br>historische Alarme, Protokolle, E-Labels<br>und Fehlerdaten.                                                                                           |
|                           |                              | • Schaltet den Umwandler ein und aus, bereinigt Fehler und steuert den Alarmton.                                                                                                    |
|                           |                              | Die verbleibenden Schritte wie Einstellungen<br>von Parametern, Steuerung und Wartung, die<br>den Systembetrieb beeinflussen könnten, sind<br>nicht verfügbar.                              |
| Browser                   | n.v.                         | Durchsucht die Systemlaufdaten ohne                                                                                                    |

| 0         |                                    |
|-----------|------------------------------------|
| (Browser) | Erlaubnis für die Durchführung von |
|           | Systemänderungen.                  |

# 

- Wenn Sie dreimal hintereinander ein falsches Passwort eingeben, werden Sie für 5 Minuten gesperrt.
- Sie können nicht auf das LCD und die WebUI gleichzeitig zugreifen.
- Nach der WebUI Anmeldung werden Sie abgemeldet, wenn sich ein anderer Benutzer mit demselben Benutzerkonto anmeldet.
- Ändern Sie das Passwort nach Ihrer ersten Anmeldung und verhindern Sie damit unberechtigten Zugriff.

# 4.3.2 Überwachungsseite

Nach Ihrer Anmeldung in der WebUI wird die Seite **Überwachung** automatisch angezeigt, wie abgebildet unter Abbildung 4-59. Tabelle 4-5 beschreibt die Seite **Überwachung**.

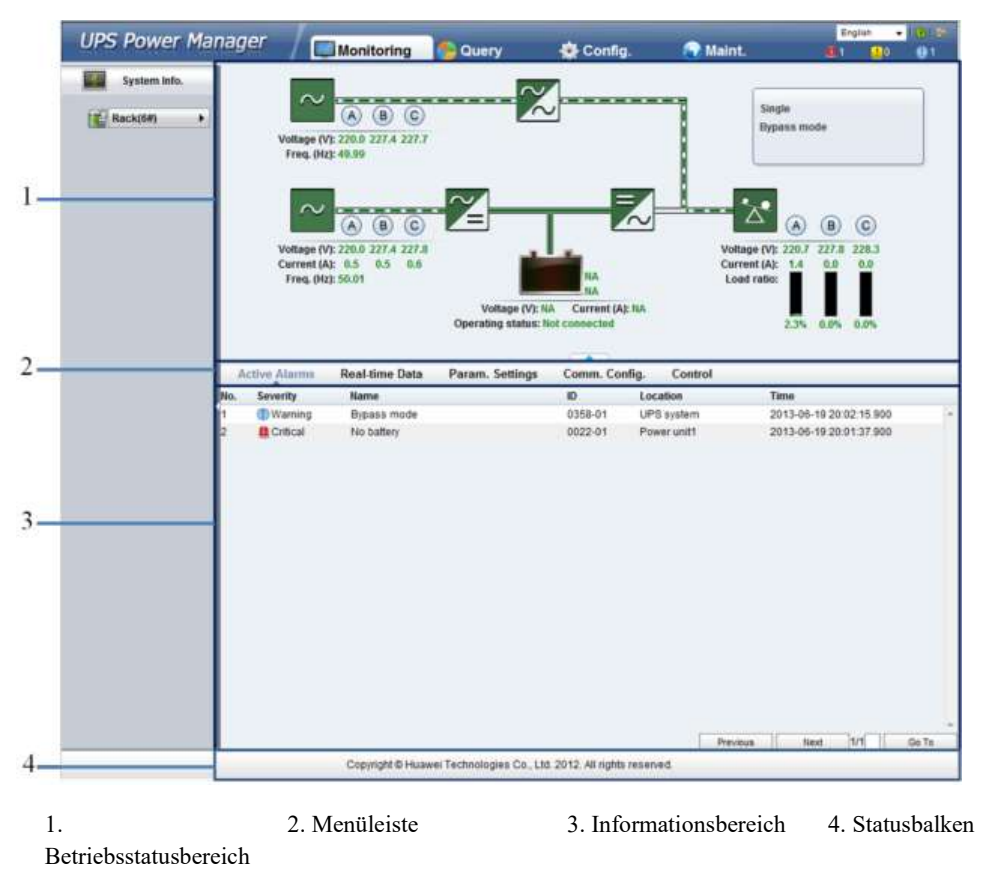

# Abbildung 4-59 Überwachungsseite

| Tabelle 4 | -51 | Details | Überwa | chung | sseite |
|-----------|-----|---------|--------|-------|--------|
| I abene 4 | -01 | Details | UUUUwa | unung | SSCIIC |

| Bereich               | Funktion                                                      |
|-----------------------|---------------------------------------------------------------|
| Betriebsstatusbereich | Zeigt den Stromfluss und UPS-Betriebsdaten an.                |
| Menüleiste            | Zeigt aktive Alarme und Echtzeitdaten an, setzt Parameter und |

| Bereich             | Funktion                                              |
|---------------------|-------------------------------------------------------|
|                     | führt Steuerungsbefehle aus.                          |
|                     | Die Seite Aktive Alarme wird standardmäßig angezeigt. |
| Informationsbereich | Zeigt Systemdaten an.                                 |
| Statusbalken        | Zeigt Informationen zum Copyright an.                 |

# Seite Aktive Alarme

Auf der Seite Aktive Alarme können Sie aktive Alarme ansehen, wie abgebildet unter Abbildung 4-60.

| UPS Power M  | ana | ger / 🗖                               | Monitoring                                                  | Query                                   | 🔅 Config.                  | 🕢 Main                    | English -                                                                    | •   (0)  ±<br>(0) |
|--------------|-----|---------------------------------------|-------------------------------------------------------------|-----------------------------------------|----------------------------|---------------------------|------------------------------------------------------------------------------|-------------------|
| System Info. |     | Voltage (V<br>Freq. (Hz               | A B C<br>1: 216.7 223.4 223.6<br>1: 49.98                   | ~~~~~~~~~~~~~~~~~~~~~~~~~~~~~~~~~~~~~~~ | ]                          |                           | Single<br>Bypass mode                                                        |                   |
|              |     | Voltage (V<br>Current (A<br>Freq. (k) | A B C<br>y: 215.8 222.8 223.0<br>y: 0.5 0.5 0.5<br>y: 49.99 | -Z-                                     | NA<br>NA<br>A Current (A); | Vol<br>Cur<br>Lo          | A B C<br>tage (V): 216.5 22.1.3 22.1.8<br>rent (A): 1.3 0.0 0.0<br>ad ratio: |                   |
|              |     | Active Alarms                         | Real-time Data                                              | Operating status: N<br>Param, Settings  | Comm. Conf                 | ig. Control               | 2.1% 0.0% 0.0%                                                               |                   |
|              | 1   | warning     Critical                  | eypass mode<br>No battery                                   |                                         | 0358-01<br>0022-01         | UPS system<br>Power unit1 | 2013-06-16 14:18:01 650<br>2013-06-16 14:17:22:350                           |                   |
|              | L   |                                       |                                                             |                                         |                            |                           |                                                                              |                   |
|              | L   |                                       |                                                             |                                         |                            |                           |                                                                              |                   |
|              | L   |                                       |                                                             |                                         |                            |                           |                                                                              |                   |
|              |     |                                       |                                                             |                                         |                            | Previ                     | icus Next 1/1                                                                | Go To             |

Abbildung 4-60 Seite Aktive Alarme

# Seite Echtzeitdaten

Sie können die Echtzeitbetriebsdaten des Systems auf der Seite **Echtzeitdaten** ansehen, wie abgebildet unter Abbildung 4-61 und Abbildung 4-62.

| PS Power Ma  | nager /                                | Monitoring                                                                                                    | S Query           | 🔅 Config.                                                                                                    | 🕥 Maint.                                                                                                    | Englan • 10                                                                                                    | 118<br>1 |
|--------------|----------------------------------------|----------------------------------------------------------------------------------------------------|-------------------|----------------------------------------------------------------------------------------------------|----------------------------------------------------------------------------------------------------|----------------------------------------------------------------------------------------------------|----------|
| System Info. |                                        |                                                                                                    |                   |                                                                                                    |                                                                                                    |                                                                                                    |          |
| - 18 an      |                                        | ~                                                                                                    |                   |                                                                                                    |                                                                                                    | Pinala                                                                                                    |          |
| Rack(1#)     |                                        | (A) (B) (C)                                                                                                    | -                 |                                                                                                    |                                                                                                    | Single<br>Sunner mode                                                                                                    |          |
|              | Volta                                  | ge (V): 216.0 223.1 223.3                                                                                                    |                   |                                                                                                    |                                                                                                    | sybass mode                                                                                                    |          |
|              | Free                                   | q. (Hz): 49.97                                                                                                    |                   |                                                                                                    |                                                                                                    |                                                                                                    |          |
|              |                                        | _                                                                                                    | _                 |                                                                                                    |                                                                                                    | -                                                                                                    |          |
|              |                                        | ~                                                                                                    | ~                 |                                                                                                    | ×                                                                                                    | •                                                                                                    |          |
|              |                                        |                                                                                                    |                   | 10                                                                                                    |                                                                                                    | (A) (B) (C)                                                                                                    |          |
|              | Volta                                  | ge (V): 215.1 222.5 222.6                                                                                                    | -1                | 1                                                                                                    | Voltage                                                                                                    | (V): 215.9 223.1 223.3                                                                                                    |          |
|              | Curre                                  | ent (A): 0.5 0.5 0.6                                                                                                    |                   |                                                                                                    | Current                                                                                                    | (A): 1.3 0.0 0.0                                                                                                    |          |
|              | Free                                   | g. (Hz): 49.97                                                                                                    |                   | 1A                                                                                                    | Load ra                                                                                                    | box                                                                                                    |          |
|              |                                        |                                                                                                    | Voltage (V):      | NA Current (A): NA                                                                                                    |                                                                                                    |                                                                                                    |          |
|              |                                        |                                                                                                    | Operating status: | Not connected                                                                                                    |                                                                                                    | 2,2% 0.0% 0.0%                                                                                                    |          |
|              |                                        |                                                                                                    | 1005050555000     |                                                                                                    |                                                                                                    |                                                                                                    |          |
|              |                                        |                                                                                                    |                   |                                                                                                    |                                                                                                    |                                                                                                    |          |
|              |                                        |                                                                                                    |                   |                                                                                                    |                                                                                                    |                                                                                                    |          |
|              | Active Alam                            | ns Real-time Data                                                                                                    | Param. Settings   | Comm. Config.                                                                                                    | Control                                                                                                    |                                                                                                    |          |
|              | Active Alam                            | ns Roal-time Data                                                                                                    | Param. Settings   | Comm. Config.                                                                                                    | Control                                                                                                    | Refres                                                                                                    | sh       |
|              | Active Alarn                           | ns Real-time Data                                                                                                    | Param. Settings   | Comm. Config.                                                                                                    | Control                                                                                                    | Refres                                                                                                    | ah<br>V  |
|              | Active Alarn                           | Phase voltage (V)                                                                                                    | Param. Settings   | Comm. Config.                                                                                                    | Control<br>8: 222.0                                                                                                    | Refres                                                                                                    | sh<br>V  |
|              | Active Alam                            | Phase voltage (V)                                                                                                    | Param. Settings   | Comm. Config.<br>A: 215.4<br>AB: 379.0                                                                                                    | Control<br>8: 222.8<br>BC: 364.2                                                                                                    | Refres<br>C: 222.8<br>CA: 380.9                                                                                                    | ah<br>V  |
|              | Active Alarm                           | Phase voltage (V)<br>Line voltage (V)<br>Current (A)                                                                                                    | Param. Settings   | Comm. Config.<br>A: 215.4<br>A: 379.8<br>A: 0.5                                                                                                    | Control<br>8: 222.8<br>BC: 364.2<br>8: 0.5                                                                                                    | C: 222.8<br>CA: 380.9<br>C: 8.5                                                                                                    | ah<br>V  |
|              | Active Alarm                           | Phase voltage (V)<br>Line voltage (V)<br>Current (A)<br>Power factor                                                                                                    | Param. Settings   | Comm. Config.<br>A: 215.4<br>A: 0.5<br>A: 0.79                                                                                                    | Control<br>B: 222.0<br>BC: 384.2<br>B: 0.5<br>B: 0.86                                                                                                    | C: 222.8<br>CA: 380.9<br>C: 8.5<br>C: 0.78                                                                                                    | ah<br>V  |
|              | Active Alarm                           | Phase voltage (V)<br>Line voltage (V)<br>Current (A)<br>Power factor<br>Frequency (Hz)                                                                                                    | Param. Settings   | Comm. Config.<br>A: 215.4<br>48: 379.8<br>A: 0.5<br>40.88                                                                                                    | Control<br>B: 222.0<br>BC: 364.2<br>B: 0.5<br>B: 0.86                                                                                                    | C: 222.8<br>CA: 380.9<br>C: 8.5<br>C: 0.78                                                                                                    | ah<br>V  |
|              | Active Alam                            | Phase voltage (V)<br>Line voltage (V)<br>Current (A)<br>Power factor<br>Frequency (Hz)<br>Phase voltage (V)                                                                                                    | Param. Settings   | Comm. Config.<br>A: 215.4<br>A: 379.8<br>A: 0.5<br>A: 0.5<br>A: 0.5<br>A: 0.5<br>A: 0.5<br>A: 216.0                                                                                                    | Control<br>B: 222.8<br>BC: 364.2<br>B: 0.5<br>B: 0.86<br>B: 223.1                                                                                                    | C: 222.8<br>CA: 380.9<br>C: 0.5<br>C: 0.78<br>C: 223.3                                                                                                    | ah<br>V  |
|              | Active Alarn                           | Phase voltage (V)<br>Line voltage (V)<br>Current (A)<br>Power factor<br>Frequency (Hz)<br>Phase voltage (V)<br>Line voltage (V)                                                                                                    | Param. Settings   | Comm. Config.<br>A: 215.4<br>A: 379.8<br>A: 0.5<br>A: 0.5<br>A: 0.79<br>40.88<br>A: 216.0<br>B: 300.5                                                                                                    | Control<br>B: 222.0<br>BC: 364.2<br>B: 0.5<br>B: 0.36<br>B: 0.36<br>B: 223.1<br>BC: 385.1                                                                                                    | Refres<br>C. 222.8<br>C.4: 380.9<br>C: 0.5<br>C: 0.78<br>C: 223.3<br>CA: 381.8                                                                                                    | ah<br>V  |
|              | Active Alarn<br>UPS<br>Input           | Phase voltage (V)<br>Line voltage (V)<br>Current (A)<br>Power factor<br>Frequency (Hz)<br>Phase voltage (V)<br>Line voltage (V)<br>Frequency (Hz)                                                                                                    | Param. Settings   | Comm. Config.<br>A: 215.4<br>A: 0.5<br>A: 0.5<br>A: 0.79<br>40.98<br>A: 216.0<br>M: 300.5<br>49.97                                                                                                    | Control<br>B: 222.8<br>BC: 384.2<br>B: 0.36<br>B: 0.36<br>B: 223.1<br>BC: 385.1                                                                                                    | Refres<br>C: 222.8<br>C: 0.5<br>C: 0.78<br>C: 221.3<br>C: 221.3<br>C: 381.8                                                                                                    | ah<br>V  |
|              | Active Alarn<br>UPS<br>Input<br>Bypass | Phase voltage (V)<br>Line voltage (V)<br>Current (A)<br>Power factor<br>Frequency (Hz)<br>Phase voltage (V)<br>Line voltage (V)<br>Frequency (Hz)                                                                                                    | Param. Settings   | Comm. Config.<br>A: 215.4<br>4: 0.5<br>4: 0.5<br>4: 0.79<br>40.98<br>A: 216.0<br>48: 300.5<br>49.97                                                                                                    | Control<br>8: 222.0<br>8: 364.2<br>8: 0.5<br>8: 0.5<br>8: 0.5<br>8: 0.5<br>8: 0.5<br>8: 223.1<br>8C: 385.1                                                                                                    | C: 222.8<br>CA: 380.9<br>C: 0.5<br>C: 0.78<br>C: 223.3<br>CA: 381.8                                                                                                    | ah<br>V  |
|              | Active Alarn<br>UPS<br>Input<br>Bypass | Phase voltage (V)<br>Line voltage (V)<br>Current (A)<br>Power factor<br>Frequency (Hz)<br>Phase voltage (V)<br>Line voltage (V)<br>Frequency (Hz)<br>Phase voltage (V)                                                                                                    | Param. Settings   | Comm. Config.<br>A: 215.4<br>B: 379.0<br>A: 0.5<br>40.98<br>A: 0.79<br>40.98<br>A: 216.0<br>B: 300.5<br>40.97<br>A: 215.9                                                                                                    | Control<br>8: 222.0<br>8: 564.2<br>8: 0.5<br>8: 0.5<br>8: 0.5<br>8: 223.1<br>9C: 385.1<br>8: 223.1                                                                                                    | C: 222.8<br>CA: 380.9<br>C: 0.5<br>C: 0.78<br>C: 223.3<br>CA: 381.8<br>C: 223.3                                                                                                    | ah<br>V  |
|              | Active Alam<br>UPS<br>mput<br>Bypass   | Phase voltage (V)<br>Line voltage (V)<br>Current (A)<br>Power factor<br>Frequency (Hz)<br>Phase voltage (V)<br>Frequency (Hz)<br>Phase voltage (V)<br>Line voltage (V)                                                                                                    | Param. Settings   | Comm. Config.<br>A: 215.4<br>A: 379.8<br>A: 0.5<br>A: 0.79<br>40.80<br>A: 216.0<br>49.80<br>A: 216.0<br>49.97<br>A: 215.9<br>B: 390.7                                                                                                    | Control<br>B: 222.0<br>B: 0.84.2<br>B: 0.5<br>B: 0.86<br>B: 223.1<br>B: 223.1<br>B: 223.1<br>B: 223.1                                                                                                    | Cc 222.8<br>CA: 380.9<br>C: 0.5<br>C: 0.78<br>C: 223.3<br>CA: 381.8<br>C: 223.3<br>CA: 381.5                                                                                                    | ah v     |
|              | Active Alam                            | Phase voltage (V)<br>Line voltage (V)<br>Line voltage (V)<br>Curront (A)<br>Power factor<br>Frequency (Hz)<br>Phase voltage (V)<br>Line voltage (V)<br>Frequency (Hz)<br>Phase voltage (V)<br>Line voltage (V)<br>Current (A)                                                                                                    | Param. Settings   | Comm. Config.<br>A: 215.4<br>A: 215.4<br>A: 0.5<br>A: 0.5<br>A: 0.79<br>40.88<br>A: 218.0<br>A: 218.0  | Control<br>8: 222.0<br>8: 0.5<br>8: 0.5<br>8: 0.6<br>8: 223.1<br>8: 223.1<br>8: 223.1<br>8: 223.1<br>8: 223.1<br>8: 223.1<br>8: 223.1<br>8: 223.1<br>8: 223.1<br>8: 223.1<br>8: 223.1<br>8: 223.1<br>8: 223.1 | C: 222.8<br>CA: 380.9<br>CC: 0.5<br>C: 0.78<br>C: 223.3<br>CA: 381.9<br>C: 223.3<br>CA: 381.5<br>C: 0.8                                                                                                    | ah v     |
|              | Active Alarn<br>UPS<br>Input<br>Bypass | Phase voltage (V)<br>Line voltage (V)<br>Current (A)<br>Power factor<br>Frequency (Hz)<br>Phase voltage (V)<br>Line voltage (V)<br>Frequency (Hz)<br>Phase voltage (V)<br>Line voltage (V)<br>Line voltage (V)<br>Dise voltage (V)<br>Current (A)<br>Power factor                                                                      | Param. Settings   | Comm. Config.<br>A: 215.4<br>A: 215.4<br>A: 579.8<br>A: 0.5<br>A: 0.79<br>49.88<br>A: 216.0<br>A: 216.0<br>A: 216.0<br>A: 216.9<br>A: 215.9<br>A: 215. | Control<br>8: 222.0<br>BC: 364.2<br>BC: 364.2<br>B: 0.5<br>B: 0.86<br>8: 223.1<br>BC: 385.0<br>B: 0.0<br>B: 0.0<br>B: 0.0<br>B: 0.0<br>B: 0.0                                                                 | C: 222.8<br>CA: 380.9<br>C: 8.5<br>C: 0.78<br>C: 223.3<br>CA: 381.8<br>C: 223.3<br>CA: 381.5<br>C: 0.00                                                                                                    | ah y     |
|              | Active Alam<br>UPS<br>Input<br>Bypass  | Phase voltage (V)<br>Line voltage (V)<br>Current (A)<br>Power factor<br>Frequency (Hz)<br>Phase voltage (V)<br>Erequency (Hz)<br>Phase voltage (V)<br>Erequency (Hz)<br>Phase voltage (V)<br>Erequency (Hz)                                                                                                    | Param. Settings   | Comm. Config.<br>A: 215.4<br>48: 379.8<br>A: 0.5<br>A: 0.5<br>A: 0.5<br>A: 0.5<br>A: 0.5<br>A: 0.5<br>A: 215.0<br>B: 300.5<br>49.97<br>A: 215.9<br>B: 300.7<br>A: 1.3<br>A: 0.0<br>49.99                                                                                                    | Control<br>B: 222.0<br>BC: 364.2<br>B: 0.5<br>B: 0.5<br>B: 0.5<br>BC: 305.1<br>BC: 305.1<br>BC: 305.1<br>BC: 305.0<br>B: 6.0<br>B: 6.0<br>B: 6.00                                                             | Refres<br>C. 222.8<br>CA: 380.9<br>C: 0.5<br>C: 0.78<br>C: 223.3<br>CA: 381.8<br>C: 223.3<br>CA: 381.5<br>C: 281.5<br>C: 0.80                                                                                                    | ah y     |
|              | Active Alam<br>UPS<br>Input<br>Bypass  | Real time Data     Phase voltage (V)     Line voltage (V)     Current (A)     Power factor     Frequency (Hz)     Phase voltage (V)     Line voltage (V)     Line voltage (V)     Line voltage (V)     Line voltage (V)     Line voltage (V)     Line voltage (V)     Current (A)     Power factor     Frequency (Hz)     Crast factor | Param. Settings   | Comm. Config.<br>A: 215.4<br>B: 379.8<br>A: 0.5<br>A: 0.5<br>A: 0.5<br>A: 0.5<br>A: 0.5<br>A: 216.9<br>B: 300.5<br>49.82<br>A: 215.9<br>B: 300.7<br>A: 215.9<br>A: 215.9<br>A: 1.3<br>A: 0.00<br>41.89<br>A: 1.4<br>A: 1.4                                                                                                    | Control<br>B: 222.0<br>B: 0.5<br>B: 0.5<br>B: 0.6<br>B: 223.1<br>B: 235.1<br>B: 235.1<br>B: 235.0<br>B: 0.0<br>B: 0.0<br>B: 0.0                                                                               | Refres<br>C: 222.8<br>C: 280.9<br>C: 0.5<br>C: 0.78<br>C: 223.3<br>C: 223.3<br>C: 223.3<br>C: 223.3<br>C: 223.3<br>C: 223.3<br>C: 223.3<br>C: 223.3<br>C: 20.0<br>C: 20.0<br>C: 0.0<br>C: 0.0 | ah y     |

Abbildung 4-61 Seite 1 Echtzeitdaten

# Abbildung 4-62 Seite 2 Echtzeitdaten

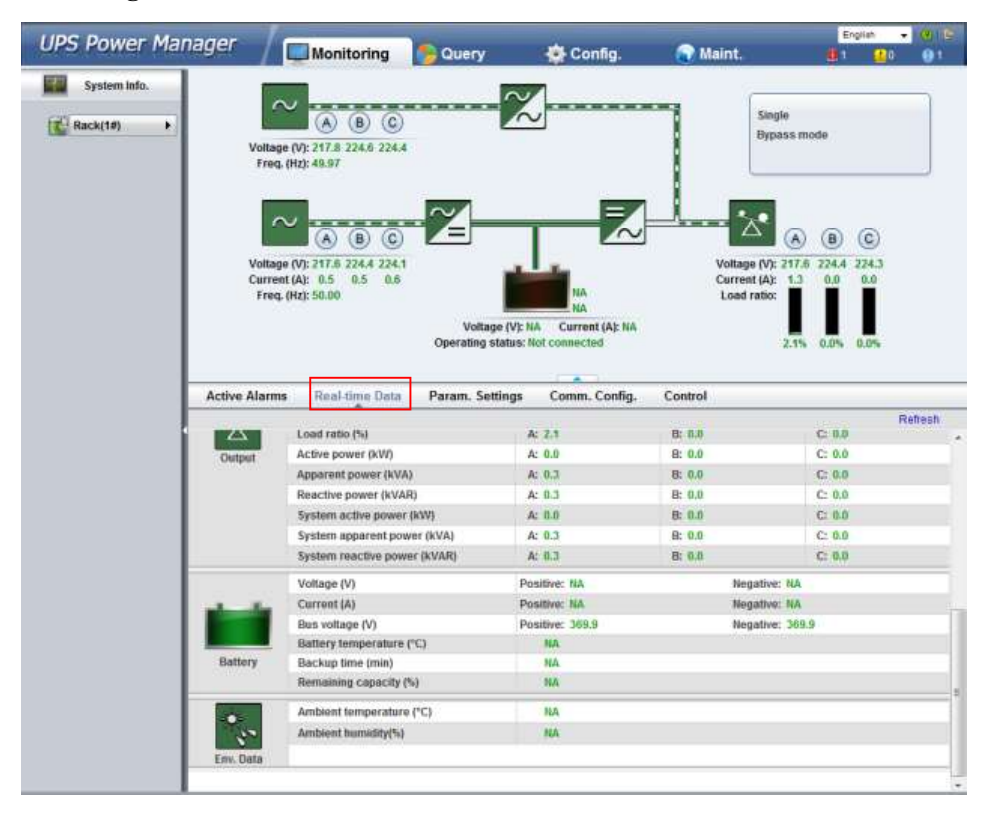

# Seite Parametereinstellungen

Auf der Seite **Parametereinstellungen** können Sie die Basisparameter, erweiterten Parameter, Eingangsparameter, Ausgangsparameter, Bypass-Parameter, Batterieparameter und potenzialfreien Kontakte ansehen, wie abgebildet unter Abbildung 4-63.

Abbildung 4-63 Seite Parametereinstellungen

| UPS Power Mai | nager /                                                                                                    | Monitoring                                                                                                    | Query                               | 🔅 Config      | Naint.                                        | English |                                                                     |
|---------------|----------------------------------------------------------------------------------------------------|----------------------------------------------------------------------------------------------------|-------------------------------------|---------------|-----------------------------------------------|---------|---------------------------------------------------------------------|
| System info.  | Volta<br>Volta<br>Curre<br>Free                                                                                                  | Monitoring<br>Monitoring<br>(A) (B) (C)<br>(A) (B) (C)<br>(A) (B) | Votrage (V): 1<br>Operating status: | A Config.     | Voltage (V): 2<br>Current (A):<br>Load ratio: |         |                                                                     |
|               | Active Alam<br>Basic Param.<br>Advanced Para<br>Input Param.<br>Output Param.<br>Bypass Param.<br>Battery Param.<br>Dry Contacts | ns Real-time Data                                                                                                    | Param. Settings                     | Comm. Config. | Control                                       | F       | Refresh<br>3<br>3<br>3<br>3<br>3<br>3<br>3<br>3<br>3<br>3<br>3<br>3 |
|               |                                                                                                    |                                                                                                    |                                     |               |                                               |         |                                                                     |

# 

Dieses Kapitel beschreibt nur die Parameter, die nicht in Abschnitt 4.2 "LCD genannt wurden."

Bildschirmansicht Basisparameter

Abbildung 4-64 zeigt die Bildschirmansicht **Basisparameter** an.

| PS Power Manager                                                                                                    |                                                                                                    |                                                       | 12                                                                                                    |                 | English                   | - 1016                      |
|----------------------------------------------------------------------------------------------------|----------------------------------------------------------------------------------------------------|-------------------------------------------------------|----------------------------------------------------------------------------------------------------|-----------------|---------------------------|-----------------------------|
| Concercion de la concerción de la concerción de la concer | Monitoring                                                                                                    | Query                                                 | Config.                                                                                                    | Maint.          | <u>e</u> t <u>e</u> t     | 9 📵 1                       |
| System info.                                                                                                    |                                                                                                    | 0                                                     | 7                                                                                                    |                 |                           |                             |
| 0                                                                                                    | $\sim$                                                                                                    |                                                       |                                                                                                    |                 | Single                    |                             |
| Rack(1#)                                                                                                    |                                                                                                    |                                                       | _                                                                                                    | 8               | Bypass mode               |                             |
|                                                                                                    | Voltage (V): 218.3 225.0 224<br>Freq. (Hz): 50.01                                                                                        | 1.01                                                  |                                                                                                    |                 |                           |                             |
|                                                                                                    |                                                                                                    |                                                       |                                                                                                    |                 |                           | _                           |
|                                                                                                    | /                                                                                                    |                                                       |                                                                                                    |                 |                           |                             |
|                                                                                                    | $\sim$                                                                                                    |                                                       | - 7                                                                                                    |                 |                           |                             |
|                                                                                                    |                                                                                                    |                                                       |                                                                                                    |                 |                           |                             |
|                                                                                                    | Voltage (V): 218.1 225.0 224                                                                                                    |                                                       | 1.                                                                                                    | Volta           | pe (V): 218.1 224.8 224.8 |                             |
|                                                                                                    | Fred. (Hz): 50.02                                                                                                    | 5                                                     | NA                                                                                                    | Load            |                           |                             |
|                                                                                                    |                                                                                                    |                                                       | NA                                                                                                    |                 |                           |                             |
|                                                                                                    |                                                                                                    |                                                       | all second the second second s |                 |                           |                             |
|                                                                                                    |                                                                                                    | Voltage (V):                                          | NA Current (A): N/                                                                                                    | A               |                           |                             |
|                                                                                                    |                                                                                                    | Voltage (V):<br>Operating status                      | NA Current (A): N/<br>Not connected                                                                                                    | A.              | 2.2% 0.0% 0.0%            |                             |
|                                                                                                    |                                                                                                    | Voltage (V):<br>Operating status                      | NA Current (A): N/<br>Not connected                                                                                                    | A               | 2.2% 0.0% 0.0%            |                             |
| Active                                                                                                    | e Alarms Real-time Data                                                                                                    | Voltage (V):<br>Operating status<br>a Param, Settings | NA Current (A): N/<br>Not connected                                                                                                    | A<br>- Control  | 2.2% 0.0% 0.0%            |                             |
| Active                                                                                                    | e Alarms Real-time Data                                                                                                    | Voltage (V):<br>Operating status<br>a Param. Settings | NA Current (A): N/<br>Not connected<br>Comm. Config                                                                                                    | A<br>. Control  | 2.2% 0.0% 0.0%            | Refrech                     |
| Active<br>Basic P                                                                                                    | e Alarms Real-time Data<br>aram.                                                                                                    | Voltage (V):<br>Operating status<br>a Param. Settings | NA Current (A): N/<br>Not connected<br>Comm. Config                                                                                                    | A<br>I. Control | 2.2% 0.0% 0.0%            | Retreati                    |
| Active<br>Basic P<br>Singlet                                                                                                    | e Alarma Real-time Data<br>aram.<br>Parallel                                                                                             | Voltage (V)<br>Operating status<br>a Param. Settings  | NA Current (A): N/<br>Not connected<br>Comm. Config<br>Single                                                                                                    | 4<br> - Control | 2.2% 0.0% 0.0%            | Retreati<br>V               |
| Active<br>Basic P<br>Singlei<br>Voltage                                                                                                    | e Alarms Roal-time Data<br>aram.<br>Paraliei<br>e level(V)                                                                               | Voitage (V):<br>Operating status<br>a Param. Settings | NA Current (A): N/<br>Not connected<br>Comm. Config<br>Single<br>400                                                                                                    | . Control       | 2.2% 0.0% 0.0%            | Refrech                     |
| Active<br>Basic P<br>Singlet<br>Vottage<br>Output                                                                                                    | e Alarms Real-time Data<br>aram.<br>Parallet<br>level(V)<br>frequency(Hz)                                                                | Voltage (V):<br>Operating status<br>a Param. Settings | NA Current (A): N/<br>Not connected<br>Comm. Config<br>Single<br>400<br>50                                                                                                    | A<br>           | 2.2% 0.0% 0.0%            | Refrech                     |
| Active<br>Basic P<br>Singler<br>Votage<br>Battery                                                                                                    | e Alarms Real-time Data<br>aram.<br>Paratisi<br>e level(V)<br>respecty(Hz)<br>respecty(Ah)                                               | Voltage (V)<br>Operating status<br>a Param Settings   | NA Current (A): N/<br>Not connected<br>Comm. Config<br>Single<br>400<br>50<br>150                                                                                                    | A<br>Control    | 2.2% 0.0% 0.0%            | Retreati                    |
| Active<br>Basic P<br>Singlet<br>Voltage<br>Output<br>Battery<br>Numbe                                                                                                    | e Alarms Real-time Data<br>aram.<br>Parallet<br>I evel(/)<br>I reguency(#2)<br>capacity(Ah)<br>r of cells                                | Voltage (V):<br>Operating status<br>a Param. Settings | NA Current (A): N/<br>Not connected<br>Comm. Config<br>Single<br>400<br>56<br>150<br>150                                                                                                    | A<br>Control    | 2.2% 0.0% 0.0%            | Retreati                    |
| Active<br>Basic P<br>Singler<br>Voltage<br>Output<br>Battery<br>Numbe<br>Advance                                                                                                    | e Alarms Real-time Data<br>aram,<br>Parafiet<br>Erevel(V)<br>trequency(Hz)<br>reapacity(Ah)<br>of cells<br>ed Param,                     | Voltage (V)<br>Operating status<br>a Param. Settinga  | NA Current (A): fu/<br>Not connected<br>Comm. Config<br>Single<br>400<br>50<br>150<br>150                                                                                                    | A<br>Control    | 2.25 0.05 0.05            | Retreati<br>v<br>>          |
| Active<br>Basic P<br>Singler<br>Voltag<br>Output<br>Battery<br>Numbe<br>Advance<br>Input Pa                                                                                                    | e Alarms Real-time Deta<br>aram,<br>Parallel<br>level(V)<br>frequency(Hz)<br>c capacity(Ah)<br>r of cells<br>of Param,<br>iram.          | Voltage (V)<br>Operating status<br>a Param. Settlings | NA Current (A): 14/<br>Not connected<br>Comm. Config<br>Single<br>400<br>50<br>50<br>50<br>50<br>50                                                                                                    | A Control       | 2.2% 0.0% 0.0%            | Retresh<br>v<br>3           |
| Active<br>Basic P<br>Singlet<br>Votage<br>Battery<br>Numbe<br>Advance<br>Input Pa<br>Output I                                                                                                    | e Alarms Real-time Data<br>aram,<br>Paratiei<br>Invel(V)<br>frequency(Hz)<br>r capacity(Ah)<br>e of calis<br>ed Param,<br>ram.<br>Param, | Voltage (V)<br>Operating status<br>a Param Settings   | NA Current (A): 14/<br>Not connected<br>Comm. Config<br>Single<br>400<br>50<br>150<br>150                                                                                                    | Control         | 2.2% 0.0% 0.0%            | Retresh<br>v<br>3<br>2<br>3 |
| Active<br>Basic P<br>Singlet<br>Vottage<br>Output<br>Battery<br>Numbe<br>Advance<br>Input Pa<br>Output<br>Bypass                                                                                                    | e Alarms Real-time Data<br>aram.<br>Paratlet<br>e level(V)<br>frequency(Fiz)<br>c of cells<br>ed Param.<br>Param.<br>Param.<br>Param.    | Voltage (V):<br>Operating status<br>a Param. Settings | NA Current (A): 14/<br>Not connected<br>Comm. Config<br>Single<br>400<br>50<br>150<br>150                                                                                                    | Control         | 2.2% 0.0% 0.0%            | Retrech:<br>v               |
| Active<br>Basic P<br>Singlet<br>Voltage<br>Output<br>Battery<br>Numbe<br>Advance<br>input P<br>Output I<br>Bypass<br>Battery                                                                                                    | e Alarms Real-time Data<br>aram,<br>Parafilet<br>level(V)<br>trequecy(Vi2)<br>reapacity(Ah)<br>ed Param,<br>Param,<br>Param,<br>Param,   | Voltage (V)<br>Operating status<br>a Param Settings   | NA Current (A): 14/<br>Not connected<br>Comm. Config<br>Single<br>400<br>55<br>55<br>156<br>152                                                                                                    | A<br>Control    | 2.2% 0.0% 0.0%            | Retreating w                |

Abbildung 4-64 Bildschirmansicht Basisparameter

# • Bildschirmansicht Erweiterte Parameter

Abbildung 4-65 zeigt die Bildschirmansicht Erweiterte Parameter an.

| Abbildung 4-65 | Bildschirmansicht | Erweiterte | Parameter |
|----------------|-------------------|------------|-----------|
|----------------|-------------------|------------|-----------|

|                                                   |                                                      |                   | Single<br>Bypass mod                                                                                                    | 8                                 |         |
|---------------------------------------------------|------------------------------------------------------|-------------------|----------------------------------------------------------------------------------------------------|-----------------------------------|---------|
| -72                                               |                                                      |                   |                                                                                                    |                                   |         |
|                                                   |                                                      |                   | *                                                                                                    | ~ ~                               |         |
|                                                   |                                                      | Vo<br>Ca<br>Li    | A and a contract of the second second | (B) (C)<br>224.5 224.6<br>0.0 0.0 |         |
| Voltage (V)<br>Operating status<br>Param, Setting | ): NA Current (A):<br>s: Not connected<br>Comm, Conf | na<br>ig. Control | 2.25                                                                                                    | a.o% 0.o%                         |         |
|                                                   |                                                      |                   |                                                                                                    |                                   | Rafresi |
|                                                   |                                                      |                   |                                                                                                    |                                   |         |
|                                                   |                                                      |                   |                                                                                                    |                                   |         |
|                                                   | Normal mode                                          | -                 |                                                                                                    |                                   |         |
|                                                   | 50                                                   |                   |                                                                                                    |                                   |         |
|                                                   | Enable                                               |                   |                                                                                                    |                                   |         |
|                                                   | 10                                                   |                   |                                                                                                    |                                   |         |
|                                                   | Disable                                              |                   |                                                                                                    |                                   |         |
|                                                   |                                                      |                   |                                                                                                    |                                   |         |
|                                                   |                                                      |                   |                                                                                                    |                                   |         |
|                                                   |                                                      |                   |                                                                                                    |                                   |         |
|                                                   |                                                      |                   |                                                                                                    |                                   |         |
|                                                   |                                                      |                   |                                                                                                    |                                   |         |
|                                                   |                                                      |                   |                                                                                                    |                                   |         |

# - EOD-Neustart Parameter

Legt fest, ob das UPS automatisch startet, wenn der Strom wiederkehrt, nachdem das UPS aufgrund eines Batterie-EOD abgeschaltet hat. Wenn der Parameter auf Aktiviert gesetzt wurde, startet das UPS automatisch; wenn der Parameter auf **Deaktiviert** gesetzt wurde, müssen Sie den Fehler aufheben und das UPS manuell starten oder den Parameter auf **Aktiviert** setzen.

- EOD-Neustartverzögerung Parameter

Der Wert kann 1-1440 Minuten betragen, der Standard ist 10 Minuten.

• Bereich **Parametereingabe** 

Abbildung 4-66 zeigt die Bildschirmansicht Parametereingabe an.

Abbildung 4-66 Bereich Parametereingabe

| LIDS Dowor Manag | ar l                                                        |                                                          |                                   |                                                           | English 👻 🗐 😽                                         |
|------------------|-------------------------------------------------------------|----------------------------------------------------------|-----------------------------------|-----------------------------------------------------------|-------------------------------------------------------|
| UPS POwer manage | Monitoring                                                  | 🚱 Query                                                  | 🔆 Config.                         | Maint.                                                    | 😃1 <u>1</u> 0 🕛1                                      |
| System Info.     | Voltage (V): 218.0 224.8 224.8<br>Freq. (Hz): 42.95         |                                                          |                                   | Single<br>Bypass m<br>Uotage (V): 217.1<br>Current (A): 1 | node<br>(B) (C)<br>1 224.5 224.9<br>0.0<br>0.0<br>0.0 |
| Ac               | Freq. (H1): 40.36<br>tive Alarms Real-time Data<br>c Param. | Voltage (V): N<br>Operating status: N<br>Param, Settings | A Current (A): NA<br>ot connected | Load ratio<br>2.2%                                        | Refresh                                               |
| Adv              | anced Param.                                                |                                                          |                                   |                                                           | >                                                     |
| Inpu             | t Param.                                                    |                                                          |                                   |                                                           | v                                                     |
| Inp              | et cur. limiting                                            | D                                                        | sable 👻                           |                                                           |                                                       |
| Inp              | et cur. limiting ratio(%)                                   | 2                                                        | 0                                 |                                                           |                                                       |
| D.G              | mode                                                        | D                                                        | isable 👻                          |                                                           |                                                       |
| Intr             | a rack D.G. start delay(s)                                  | 5                                                        |                                   |                                                           |                                                       |
| Inte             | r-rack D.G. start delay(s)                                  | 5                                                        |                                   |                                                           |                                                       |
| 0.6              | power limiting(kVA)                                         | 2                                                        | 50                                |                                                           |                                                       |
| 0.6              | . charger power ratio(%)                                    | 0                                                        |                                   |                                                           |                                                       |
| top              | и адарсалниу                                                | 5                                                        | trong •                           |                                                           |                                                       |
| Out              | ut Param.                                                   |                                                          |                                   |                                                           | >                                                     |
| Вура             | ass Param.                                                  |                                                          |                                   |                                                           | 2                                                     |
| Batt             | ery Param.                                                  |                                                          |                                   |                                                           | >                                                     |
| Dry              | Contacts                                                    |                                                          |                                   |                                                           | >                                                     |

- Eingangsstrombeschränkung Parameter

Aktivieren oder deaktivieren Sie die Eingangsstrombeschränkung für das UPS, um den DG zu schützen.

- Eingangsstrombeschränkungsverhältnis Parameter

Beschränken Sie den Eingangsstrom, um den DG zu schützen. Dieser Wert kann 20-200% betragen, der Standard ist 200%.

- DG-Modus Parameter

Aktivieren oder deaktivieren Sie den DG-Modus. Setzen Sie diesen Parameter, wenn ein DG mit der Eingangs-PDC verbunden wird. Wählen Sie **Aktivieren**, wenn ein DG über potenzialfreie Kontakte erkannt wird.

- Intra-Rack DG-Startverzögerung und Inter-Rack DG-Startverzögerung Parameter

Steuern Sie den Zeitintervall für jedes Gestell (oder jede Einheit) für das Umschalten vom Batteriemodus auf den Normalmodus, wodurch sich der Einfluss des DG auf das

Stromnetz reduziert. Bei einer zu geringen Spannung der Batterie kürzt das System die Umschaltverzögerung automatisch auf 1/8 der normalen Verzögerung, um das Umschalten zu beschleunigen und eine zu starke Entladung der Batterie zu verhindern. Der Wert kann 2-120 Sekunden betragen, der Standard ist 5 Sekunden. Die Verzögerung ist abhängig von der Anzahl der Gestelle und Einheiten. Einheit 1 in Gestell 1 hat keine Startverzögerung.

- DG-Strombeschränkung und DG-Ladegerät-Stromverhältnis Parameter

Steuern Sie den Eingangsstrom und den Strombeschränkungswert, um einer unmittelbaren Lastauswirkung zu entgegen und um das Arbeiten mit dem DG zu erweitern. **DG-Strombeschränkung** beträgt 0–5000 kVA, 250 kVA gemäß Standardeinstellung. **DG-Ladegerät-Stromverhältnis** beträgt 0%–100%, 0% ist die Standardvorgabe.

# • Bereich Parameterausgabe

Abbildung 4-67 zeigt die Bildschirmansicht Ausgabeparameter an.

| UPS Power Ma | nager 🖊 🗖                                                                                                    | Monitoring                                                           | Query                                   | 🔆 Config.                        | 🕥 Maint.                    | English - 100 1             |
|--------------|----------------------------------------------------------------------------------------------------|----------------------------------------------------------------------|-----------------------------------------|----------------------------------|-----------------------------|-----------------------------|
| System Info. | ~                                                                                                    |                                                                      | ~~~~~~~~~~~~~~~~~~~~~~~~~~~~~~~~~~~~~~~ | J                                | Sing                        | jie                         |
| Kack(18)     | Voltage ()<br>Freq. (H                                                                                                    | V): 218.7 225.3 225.4<br>z): 49.96                                   |                                         | -                                | Byp                         | ass mode                    |
|              | ~                                                                                                    | <u> </u>                                                             | -2                                      |                                  | <u> </u>                    | <u>()</u> (8) (6)           |
|              | Current ()<br>Freq. (H                                                                                                    | v): 210.4 225.1 225.1<br>A): 0.5 0.5 0.6<br>z): 49.97                | Voltage (V):                            | NA<br>NA<br>6A Current (A): NA   | Current (A):<br>Load ratio: | 1.4 0.0 0.0                 |
| Acti         | Active Alarms                                                                                                    | Real time Data                                                       | Operating status:                       | Comm Config                      | Control                     | 2.2% 0.0% 0.0%              |
|              | n11200000000000000000000000000000000000                                                                                                    |                                                                      | r minni, Saminga                        | comm. comig.                     | Control                     |                             |
|              | Dapic Daram                                                                                                    |                                                                      | runn. Snungr                            | conni, comp.                     | Control                     | Refresh                     |
|              | Basic Param,<br>Advanced Param,                                                                                                    |                                                                      | Current Section                         | conni, conng.                    | Control                     | Refresh<br>3                |
|              | Basic Param,<br>Advanced Param,<br>Input Param,                                                                                                    |                                                                      | Caranty Second                          | conn. comp.                      | Conto                       | Refresh<br>3<br>3<br>3      |
|              | Basic Param,<br>Advanced Param,<br>Input Param,<br>Output Param,                                                                                                    |                                                                      | Farmery Sectory                         | conin, coning.                   |                             | Refresh<br>3<br>3<br>3      |
|              | Basic Param,<br>Advanced Param,<br>Input Param,<br>Output Param,<br>Output volt, adjush                                                                                                    | ment(V)                                                              |                                         | 20.0                             | Conto                       | Refresh<br>3<br>3<br>9<br>9 |
|              | Basic Param.<br>Advanced Param.<br>Input Param.<br>Output Param.<br>Output volt. adjusti<br>Output treq. track                                                                                                    | ment(V)<br>rate(Hz/s)                                                | , and a second                          | 230.0<br>6.6                     | Conto                       | Refresh<br>3<br>3<br>3<br>4 |
|              | Basic Param,<br>Advanced Param,<br>Input Param,<br>Output Param,<br>Output tvolt, adjust<br>Output tree, track<br>Self-load output cu                                                                                      | ment(V)<br>rate(Hz/s)<br>ir. ratio(%)                                | - units and age                         | 230 0<br>8 6<br>80               | Conto                       | Refresh<br>3<br>3<br>3<br>4 |
|              | Basic Param.<br>Advanced Param.<br>Input Param.<br>Output Param.<br>Output treq. track<br>Self-Joad output t<br>Output interruption                                                                                        | ment(V)<br>rate(Hz/s)<br>pr. ratio(%)<br>n transfer time(ms)         | - interne sectory                       | 230 0<br>8 8<br>80<br>9 <b>v</b> |                             | Refresh<br>3<br>3<br>9<br>v |
|              | Basic Param.<br>Advanced Param.<br>Input Param.<br>Output Param.<br>Output Param.<br>Output treq. track<br>Self-Joad output cu<br>Output interruption<br>Max. BPM transfer                                                 | ment(V)<br>rate(Hz/s)<br>r. ratio(%)<br>h transfer time(ms)<br>times | - interne sectory                       | 230 0<br>86<br>80<br>5           |                             | Refresh<br>3<br>3<br>9<br>9 |
|              | Basic Param.<br>Advanced Param.<br>Input Param.<br>Output Param.<br>Output tvolt. adjust<br>Output tvolt. adjust<br>Output treq. track<br>Self-Joad output cu<br>Output thierruption<br>Max. BPM transfer<br>Bypass Param. | ment(V)<br>rate(Hz/s)<br>ir: rato(%)<br>times                        | - interne southings                     | 230 0<br>86<br>90<br>9<br>5      |                             | Refresh<br>3<br>3<br>V      |
|              | Basic Param.<br>Advanced Param.<br>Input Param.<br>Output Param.<br>Output volt. adjust<br>Output interruption<br>IMax. BPM transfer<br>Bypass Param.<br>Battery Param.                                                    | ment(V)<br>rate(Hz/s)<br>r. rato(%)<br>n transfer time(ms)<br>times  | - interne sectory                       | 230 0<br>8 6<br>90<br>5          |                             | Refresh<br>><br>><br>V      |

Abbildung 4-67 Bereich Parameterausgabe

- Umschaltzeit Ausgangsunterbrechung Parameter

Stellen Sie basierend auf der Kundenanforderung die Zeit ein, zu der eine Unterbrechung während des Umschaltens vom Normalmodus zum Batteriemodus stattfindet. Der Wert kann 0 ms, 40 ms, 60 ms, 80 ms, 100 ms oder 120 ms betragen, der Standardwert beträgt 0 ms.

- Max. BPM-Umschaltzeiten Parameter

Während des Umschaltens zwischen Bypass-Modus und Normalmodus treten Gegenströme auf, was Auswirkungen auf das System hat. Dieser Parameter definiert die Anzahl der Umschaltungen zwischen Bypass-Modus und Normalmodus innerhalb von 1 Stunde, wodurch Systemsicherheit gewährleistet wird. Der Wert kann 1-10 betragen, der Standard beträgt 5.

# • Bildschirmansicht Bypass-Parameter

Abbildung 4-68 zeigt die Bildschirmansicht Bypass-Parameter an.

| LIPS Power Mar  | nager          |                            | 1                                                                                                    |                    | 12              | English + 1015   |
|-----------------|----------------|----------------------------|----------------------------------------------------------------------------------------------------|--------------------|-----------------|------------------|
| oro romer mai   | agei           | Monitoring                 | Cuery Query                                                                                                    | Config.            | 🕢 Maint.        | 📲1 🛄0 🚯1         |
| System info.    |                |                            | _                                                                                                    | -                  |                 |                  |
| Contraction and |                | $\sim$                     | ~                                                                                                    |                    |                 |                  |
| Rack(1#)        |                | (A) (B) (C)                | 1                                                                                                    | $\sim$             | Single          |                  |
| <u> </u>        | Voit           | age (V): 218.6 225.0 225.2 |                                                                                                    |                    | Esypass:        | smode            |
|                 | Fn             | eq. (Hz): 49.97            |                                                                                                    |                    |                 |                  |
|                 |                |                            |                                                                                                    |                    |                 |                  |
|                 |                | 01                         | $\sim$                                                                                                    |                    |                 |                  |
|                 |                | ABO                        | =                                                                                                    | $\sim$             |                 | A) (B) (C)       |
|                 | Volt           | ane (V): 218.2 224.6 224.8 |                                                                                                    |                    | Voltage (V): 21 | 18.5 224.9 225.3 |
|                 | Cun            | rent (A): 0.5 0.5 0.5      | · 📫                                                                                                    |                    | Current (A):    | 1.3 0.0 0.0      |
|                 | Fn             | eq. (Hz): 49.98            |                                                                                                    | NA<br>NA           | Load ratio:     |                  |
|                 |                |                            | Voltage (V):                                                                                                    | NA Current (A): NA |                 |                  |
|                 |                |                            | Operating status:                                                                                               | Not connected      | 2               | 2% 0.0% 0.0%     |
|                 |                |                            |                                                                                                    |                    |                 |                  |
|                 | Active Alar    | me Real time Data          | Datam Settinge                                                                                                  | Comm Config        | Control         |                  |
|                 | Active control |                            | the second second second second second second second second second second second second second second second se | contra contra.     |                 | Defrech          |
|                 | Basic Param.   |                            |                                                                                                    |                    |                 | 5 -              |
|                 | Advanced Par   | am.                        |                                                                                                    |                    |                 | >                |
|                 | innut Param    |                            |                                                                                                    |                    |                 | >                |
|                 | Output Daram   |                            |                                                                                                    |                    |                 |                  |
|                 | Output Param   | h-                         |                                                                                                    |                    |                 | 1                |
|                 | Bypass Paran   |                            |                                                                                                    |                    |                 |                  |
|                 | Maximum by     | rency range(Hz)            |                                                                                                    | +15%               |                 |                  |
|                 | Minimum byp    | bass voltage               |                                                                                                    | -20% *             |                 |                  |
|                 | ECO voltage    | range                      |                                                                                                    | ± 5% •             |                 |                  |
|                 | BPM supply o   | on overtemp.               |                                                                                                    | Enable 👻           |                 |                  |
|                 | Battery Param  | n. <sub>10</sub>           |                                                                                                    |                    |                 | 2                |
|                 | Dry Contacts   |                            |                                                                                                    |                    |                 | 2                |
|                 |                |                            |                                                                                                    |                    |                 |                  |
|                 |                |                            |                                                                                                    |                    |                 |                  |
|                 |                |                            |                                                                                                    |                    |                 |                  |
|                 |                |                            |                                                                                                    |                    |                 |                  |
|                 |                |                            |                                                                                                    |                    |                 |                  |

Abbildung 4-68 Bildschirmansicht Bypass-Parameter

- BPM-Versorgung bei Übertemperatur Parameter
- Dieser Parameter definiert, ob der Bypass-Modus bei Übertemperatur gestartet wird.
  Bereich Batterieparameter

Abbildung 4-69 und Abbildung 4-70 zeigen die Bildschirmansicht Batterieparameter.

| System Info.       Voltage (V): 218.5 225.2 225.2         Voltage (V): 218.5 225.2 225.2       Voltage (V): 218.5 225.2 225.2         Voltage (V): 218.5 225.2 225.2       Voltage (V): 218.5 225.2 225.2         Voltage (V): 218.5 225.1 225.1       Voltage (V): 218.5 225.1 225.1         Voltage (V): 218.5 225.1 225.1       Voltage (V): 218.5 225.0 225.1         Voltage (V): 218.5 225.1 225.1       Voltage (V): 218.5 225.0 225.1         Voltage (V): 218.5 225.1 225.1       Voltage (V): 218.5 225.0 225.1         Voltage (V): 218.5 225.1 225.1       Voltage (V): 218.5 225.0 225.1         Voltage (V): 218.5 225.1 225.1       Voltage (V): 218.5 225.0 225.1         Voltage (V): 218.5 225.1 225.1       Voltage (V): 218.5 225.0 225.1         Voltage (V): 218.5 225.1 225.1       Voltage (V): 218.5 225.0 225.1         Voltage (V): 218.5 225.1 225.1       Voltage (V): 218.5 225.0 225.1         Voltage (V): 218.5 225.1 225.1       Voltage (V): 218.5 225.0 225.1         Voltage (V): 218.5 225.1 225.1       Voltage (V): 218.5 225.0 225.1         Voltage (V): 218.5 225.1 225.1       Voltage (V): 218.5 225.0 225.1         Voltage (V): 218.5 225.1 225.1       Voltage (V): 218.5 225.0 225.1         Statistic Not Connected       Voltage (V): 019.1         Or over (V): Voltage (V): 019.1       200.0 1.0 1         Statistic Not Connected       Voltage (V): 019.1 | - 1015<br>0 01 |
|----------------------------------------------------------------------------------------------------|----------------|
| Rack(18)       Image (V): 218.6 225.2 225.2         Voltage (V): 218.6 225.1 225.1         Untage (V): 218.6 225.1 225.1         Untage (V): 218.6 225.1 225.1         Current (k): 16         Untage (V): 218.6 225.1 225.1         Current (k): 16         Untage (V): 218.6 225.1 225.1         Current (k): 16         Untage (V): 218.6 225.1 225.1         Current (k): 16         Untage (V): 218.6 225.1 225.1         Current (k): 16         Untage (V): 218.6 225.1 225.1         Current (k): 16         Untage (V): 218.6 225.1 225.1         Current (k): 16         Untage (V): 100         Operating states: Not connected         Notage (V): 100         Battery Param.         Installation time         Mistallation time         Battery Param.         Installation time         Battery type         Ch, cur. Inniting coeft,C101         0.19         Citl equalized charging cur. coeft,C101         0.25         Citl equalized charging interval(d)         Proceed equalized charging interval(d)         Proceed equalized charging interval(d)         Proceed equalized charging interval(d)         Proceed equalized charging int                                                                                                    |                |
| Rack(18)       Image (V): 218.6 225.2 225.2         Freq. (H2: 48.87         Voltage (V): 218.6 225.1 225.1         Voltage (V): 218.6 225.1 225.1         Voltage (V): 218.6 225.1 225.1         Current (A): 0.8 0.5 0.0         Freq. (H2: 48.88         Voltage (V): 218.5 225.0         Voltage (V): 218.6 225.1 225.1         Current (A): 0.8 0.5 0.0         Freq. (H2: 48.88         Voltage (V): 218.5 225.0         Voltage (V): 218.5 225.0         Voltage (V): 218.5 225.0         Voltage (V): 218.5 225.0         Outrage (V): 218.5 225.0         Voltage (V): 218.5 225.0         Voltage (V): 218.5 225.0         Voltage (V): 218.5 225.0         Voltage (V): 218.5 225.0         Notalistion time         Battery Param.         Maintenance period(d)       90         Battery Type       VPLA tast.         Cell opailized volt/(Vcoll)       225         Cell equalized charging protection time(h)       225         Tansfer-to-equalized charging protection time(h)       8         Equational changing protection time(h)       13         Rot volt. temp. comp.       5a         Schedicid degatical changing protection time(h)       13         Focad equalized ch                                                                                                    | 1              |
| Voltage (V): 218.5 225.2 225.2         Freq. (H2: 48.697         Voltage (V): 218.6 225.1 225.1         Voltage (V): 218.6 225.1 225.1         Current (A): 0.8 0.5 0.6         Freq. (H2: 48.897         Voltage (V): 218.6 225.1 225.1         Current (A): 0.8 0.5 0.6         Freq. (H2: 48.89         Voltage (V): 218.6 225.1 225.1         Current (A): 0.8 0.5 0.6         Freq. (H2: 48.89         Voltage (V): 218.5 225.0 0.05         Operating status: tot connected         Active Alarms         Real-time Data         Param.         Minitenance period(cl)         60         Battery Type         Ch_: cur. Imiting coet (C10)         0.10         Call equalized charging cur. coet (C10)         0.5         Active Alarms in protection interval(t)         7         Scheduide degulated charging protection interval(t)         7         Scheduide congulized charging protection interval(t)         7         Scheduide congulized charging interval(t)         7         Scheduide degulized charging interval(t)         7         Scheduide degulized charging interval(t)         7                                                                                                    |                |
| Active Alarms         Real-time Data         Param. Settings         Comm. Config.         Control           Battery Type         VRLage (V):218.6         225.         225.         225.         225.         225.         225.         225.         225.         225.         225.         225.         225.         0.0%         0.0%         0.0%         0.0%         0.0%         0.0%         0.0%         0.0%         0.0%         0.0%         0.0%         0.0%         0.0%         0.0%         0.0%         0.0%         0.0%         0.0%         0.0%         0.0%         0.0%         0.0%         0.0%         0.0%         0.0%         0.0%         0.0%         0.0%         0.0%         0.0%         0.0%         0.0%         0.0%         0.0%         0.0%         0.0%         0.0%         0.0%         0.0%         0.0%         0.0%         0.0%         0.0%         0.0%         0.0%         0.0%         0.0%         0.0%         0.0%         0.0%         0.0%         0.0%         0.0%         0.0%         0.0%         0.0%         0.0%         0.0%         0.0%         0.0%         0.0%         0.0%         0.0%         0.0%         0.0%         0.0%         0.0%         0.0%         0.0%         0.0% </td <td></td>                                                                                                    |                |
| Voltage (V): 216.9 225.1 225.0       Voltage (V): 216.5 225.0 225.0         Current (A): 1.4 0.0 0.0       Voltage (V): 14A       Current (A): 1.4 0.0 0.0         Freq. (H2): 49.88       Voltage (V): 14A       Current (A): 1.4 0.0 0.0         Active Alarms       Real-time Data       Param. Settings       Comm. Config.       Control         Battery Param.       Installation time       200-01-01       Maintenance period(d)       90       Battery type       VRLA batt       -         Call equalized volt.(Vicell)       2.25       Call equalized charging protection time(h)       2.25       -       -       -         Forced equalized charging protection time(h)       18       Equatized charging protection time(h)       18       -       -       -         Schedule charging protection time(h)       18       -       -       -       -       -       -       -       -       -       -       -       -       -       -       -       -       -       -       -       -       -       -       -       -       -       -       -       -       -       -       -       -       -       -       -       -       -       -       -       -       -       -       -       -       -                                                                                                    | 1              |
| InA         Voltage (V): MA Current (A): NA<br>Operating status: 100 connected       2.7%       0.0%       0.0%         Active Alarms Real-time Data Param, Settings Comm, Config. Control         Battery Param.         Battery Param.       0.0%       0.0%       0.0%       0.0%         Battery Param.       0.0%       0.0%       0.0%       0.0%       0.0%         Battery Param.       0.0%       0.0%       0.0%       0.0%       0.0%       0.0%       0.0%         Battery Type       VPLA batt.       •       •       •       •       •       •       •       •       •       •       •       •       •       •       •       •       •       •       •       •       •       •       •       •       •       •       •       •       •       •       •       •       •       •       •       •       •       •       •       •       •       •       •       •       •       •       •       •       •       •       •       •       •       •       •       •       •       •       •       •       •       •       •       •       •                                                                                                    | 1              |
| Battery Param.     Construction     2.25     0.05     0.05       Battery Param.     Installation time     200-01-01     Installation time     200-01-01       Maintenance period(d)     90     Battery Param.     Installation time     200-01-01       Battery Param.     VPLA batt.     •     •       Chg. cur. limiting coef.(C10)     0.10     •     •       Call equalized volt.(Viceli)     2.25     •     •       Transfer-to-equalized charging protection time(h)     18     •     •       Forced equalized charging interval(d)     60     •     •       Foat volt. temp. comp.     Enable     •     •       Hoat volt. temp. comp. coef.(C10)     13     •     •       Max batt. dis. time(h)     13     •     •                                                                                                    |                |
| Active Alarms       Real-time Data       Param. Settings       Comm. Config.       Control         Battery Param.       Installation time       2000-01-01       Maintenance period(d)       60         Battery type       VPLA batt.       •         Chi curi. Imiting coef.(C10)       0.10       -         Cell equalized volt.(Vicell)       2.25       -         Transfer-to-equalized charging curi. coef.(C10)       0.05         Automatic equalized charging protection time(h)       18         Equatized charging protection time(h)       18         Equatized charging inferval(d)       60         Float volt.temp.comp.       Enaits         Float volt.temp.comp.coef.(mt//C'-cell)       13         Max batt. dis. Sime(h)       34         Sched. shallow dis. test       Enaits                                                                                                    | 8              |
| Active Alarms       Real-line Data       Param. Settings       Comm. Config.       Control         Battery Param.                                                                                                    |                |
| Battery Param.         Installation time       2000-01-01         Maintenance period(d)       60         Battery Type       VPLA tast.         Chg. Cur. limiting coeft.(C10)       0.10         Cell equalized volt.(V/cell)       2.25         Call equalized charging cur. coeft.(C10)       0.05         Automatic equalized charging protection time(h)       18         Equalized charging protection time(h)       18         Equalized charging interval(d)       7         Scheduid equalized charging interval(d)       60         Hoat volt.temp. comp.       Enable         Float volt.temp.comp.codf.(mV/t2-cell)       1.3         Maxbatt.dis.first(h)       24         Sched.shallow dis. test       Enable                                                                                                    |                |
| Battery Param.         Installation time       2000-01-01         Maintenance period(d)       60         Battery type       VRLA batt. •         Chg. cur. limiting coef.(C10)       0.10         Call equalized volt.(Vicell)       2.25         Call equalized volt.(Vicell)       2.35         Transfer-to-equalized charging cur. coef.(C10)       6.0         Automatic equalized charging protection time(h)       18         Equalized charging protection time(h)       18         Equatized charging protection time(h)       6.0         Scheduid equalized charging to the time(h)       6.0         Hoat volt.temp. comp. coef.(mV/C*-cell)       1.3         Max. batt.dis.fire(h)       13         Max. batt.dis.fire(h)       13         Sched. shallow dis. test       Enable                                                                                                    | Refresh        |
| Installation time     2000-01-01       Maintenance period(d)     50       Battery type     VRLA batt. •       Chg.cur. limiting coef.(C10)     0.10       Cell equalized volz.(Viceli)     2.25       Cell equalized charging cur. coef.(C10)     6.05       Automatic equalized charging cur. coef.(C10)     6.05       Schedulzed charging protection time(h)     18       Equalized charging protection time(h)     18       Schedule dearging rotection time(h)     60       Hoat volt, temp.comp. coef.(mV/C*-cell)     1.3       Max batt. dis firm(h)     13       Max batt. dis firm(h)     13       Sched shallow dis test     Enable •                                                                                                    | v              |
| Maintenance period(d)     40       Battery type     VRLA batt.       Chg. cur. limiting coef.(C10)     6.10       Cell dequalized vict.(Viceli)     2.25       Cell dequalized charging cut. coef.(C10)     0.55       Automatic equalized charging protection time(h)     18       Equalized charging protection time(h)     18       Equalized charging interval(d)     7       Scheduid equalized charging interval(d)     65       Hoat voit, temp, comp, coef.(htt)/C-cell)     3.3       Max. batt.dis. films(h)     13       Max. batt.dis. films(h)     3.4       Sched. shallow fils. test     Enable                                                                                                    |                |
| Battiery type     VRLA batt       Chg. cur. limiting coef.(C10)     0.10       Cell float voltage(V/cell)     2.25       Call equalized volt.(V/cell)     2.35       Transfer-to-equalized charging cur. coef.(C10)     0.05       Automatic equalized charging protection lime(h)     18       Equalized charging interval(d)     60       Float volt. temp. comp. coef.(mV/72-cell)     3.3       Max. but. dis. fuels)     24       Sched. shallow dis. test     Enable •                                                                                                    |                |
| Chi, cur, limiting coef,(C10)     0.10       Cell float voltdage(V/cell)     2.25       Cell equalized volt,(V/cell)     2.35       Transfer-to-equalized charging cur, coef,(C10)     0.05       Automatic equalized charging protection time(h)     16       Equatized charging protection time(h)     16       Equatized charging protection time(h)     60       Float volt, temp, comp, coef,(mt/V2-cell)     3.3       Max, but, dis, fung, interval(d)     5       Schedulow dis, test     Enable                                                                                                    |                |
| Cell Boat voltage(V)cell)     2.25       Cell equalized volt,(V)cell)     2.35       Transfer-to-equalized charging cur. coef.(C10)     6.05       Automatic equalized charging protection time(h)     8       Equalized charging protection time(h)     18       Equalized charging protection time(h)     60       Scheduide equalized charging interval(d)     60       Hoat volt, temp, comp, coef.(nti/V3-cell)     3.3       Max, batt, dis, fine(h)     2.3       Sched, shallow dis, test     Enable                                                                                                    |                |
| Cell equalized volt,(V/cell)     2.35       Transfer-to-equalized charging cur. coef.(C10)     0.05       Automatic equalized charging protection time(h)     8       Forced equalized charging protection time(h)     18       Equalized charging protection time(h)     60       Ficat volt. temp. comp.     Enable       Float volt. temp. comp. coef.(mV/C-cell)     3.3       Max. bat. dis. fine(h)     24       Sched. shallow tis. test     Enable                                                                                                    |                |
| Transiter-to-equalized charging cur. coef.(C10)     0.05       Automatic equalized charging protection time(h)     18       Equalized charging protection time(h)     16       Equalized charging protection time(h)     50       Float volt. temp. comp.     Enable       Float volt. temp. comp. coef.(mV/72-cell)     2.3       Max. but. dis. time(h)     24       Sched. shallow dis. test     Enable                                                                                                    |                |
| Automatic equalized charging     Enable       Forced equalized charging protection time(h)     18       Equatized charging protection interval(d)     7       Scheduled equalized charging interval(d)     60       Float volt, temp, comp, colf, (mt//C-cell)     13       Max, butt, dis, fine(h)     24       Sched, shallow dis, test     Enable                                                                                                    |                |
| Forced equalized charging protection time(h)     18       Equalized charging protection interval(d)     7       Scheduled equalized charging interval(d)     60       Float volt.temp.comp.     Enable       Float volt.temp.comp.coef[miV/7c-cell)     33       Max.batt.dis.fine(h)     24       Sched.shallow dis.fest     Enable                                                                                                    |                |
| Equalized charging protection interval(d)     7       Scheduled equalized charging interval(d)     60       Float volt, temp, comp,     Enable       Float volt, temp, comp, coef,(mV/C-cell)     2.3       Max, but, dis, fine(h)     24       Sched, shallow dis, test     Enable                                                                                                    |                |
| Scheduled equalized charging interval(d)     60       Float volt, temp, comp, comp, cost_(mV/72-cell)     Enable       Float volt, temp, comp, cost_(mV/72-cell)     3.3       Max, bott, dis, funce(h)     24       Sched, shallow dis, test     Enable                                                                                                    |                |
| Float volt, temp. comp.     Enable       Float volt, temp. comp. coet/mV/PC-cell)     3.3       Max. batt. dis. time(h)     24       Sched. shallow dis. test     Enable                                                                                                    |                |
| Float voit, temp, comp, coef,(mV/C-cell)     3.3       Max, batt, dis, time(h)     24       Sched, shallow dis, test     Enable                                                                                                    |                |
| Max. batt. dis. time(h) 24<br>Sched. shallow dis. test Enable •                                                                                                    |                |
| Sched. shallow dis. test Enable •                                                                                                    |                |
|                                                                                                    |                |
| Sched, shallow dis, test time 00.00 - 06.00 •                                                                                                    |                |
| Schod shallow die test sharowidt                                                                                                    |                |

Abbildung 4-69 Batterieparameter Bildschirmansicht 1

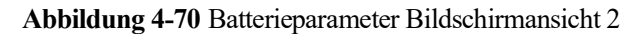

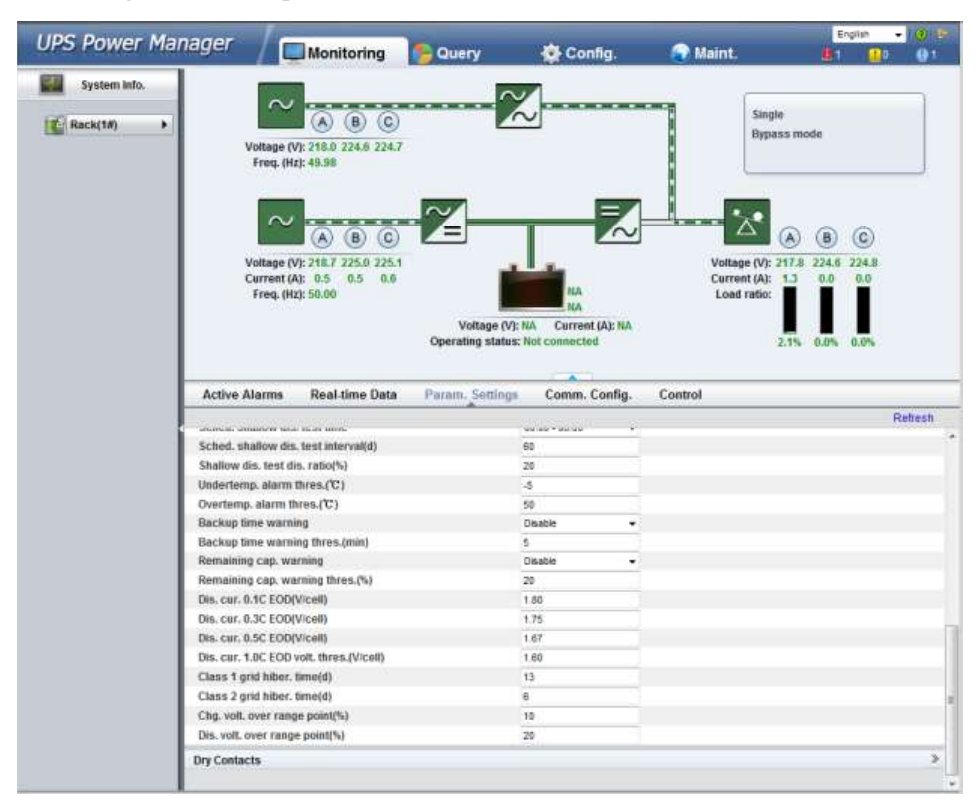

#### - Schutzzeit Erzwungene Ausgleichsladung Parameter

Wenn die Batterien kontinuierlich unter Erhaltungsladung oder Standby sind, können Sie eine erzwungene Ausgleichsladung aktivieren. Wenn die Zeit für die erzwungene Ausgleichsladung den Wert dieses Parameters erreicht, beginnt die Erhaltungsladung.

- Schutzintervall Ausgleichsladung und Geplanter Ausgleichsladeintervall Parameter

Nachdem die Batterien von der Ausgleichsladung in die Erhaltungsladung wechseln und die Batterien nicht entladen, startet die Ausgleichsladung nur, nachdem die Erhaltungsladezeit den **Schutzintervall Ausgleichsladung** erreicht. Nachdem die Ausgleichsladung abgeschlossen ist, startet die geplante Ausgleichsladung, wenn die nicht ausgeglichene Ladezeit den **Geplanten Ausgleichsladeintervall** überschreitet.

- Untertemperatur Alarmschwelle und Übertemperatur Alarmschwelle Parameter

Die Batterietemperaturen können rechtzeitig überwacht werden. Wenn ein Batterieübertemperaturalarm entdeckt wurde, wird der Ladestrom im 0,03 CA verringert. Das Aufladen der Batterie wird eingestellt, wenn ein Batterieübertemperatur-Schutzalarm generiert wurde (wenn die Temperatur die Schwelle für hohe Temperaturwerte plus 3°C erreicht).

# • Bereich Potenzialfreie Kontakte

Abbildung 4-71 zeigt die Bildschirmansicht Potenzialfreie Kontakte an.

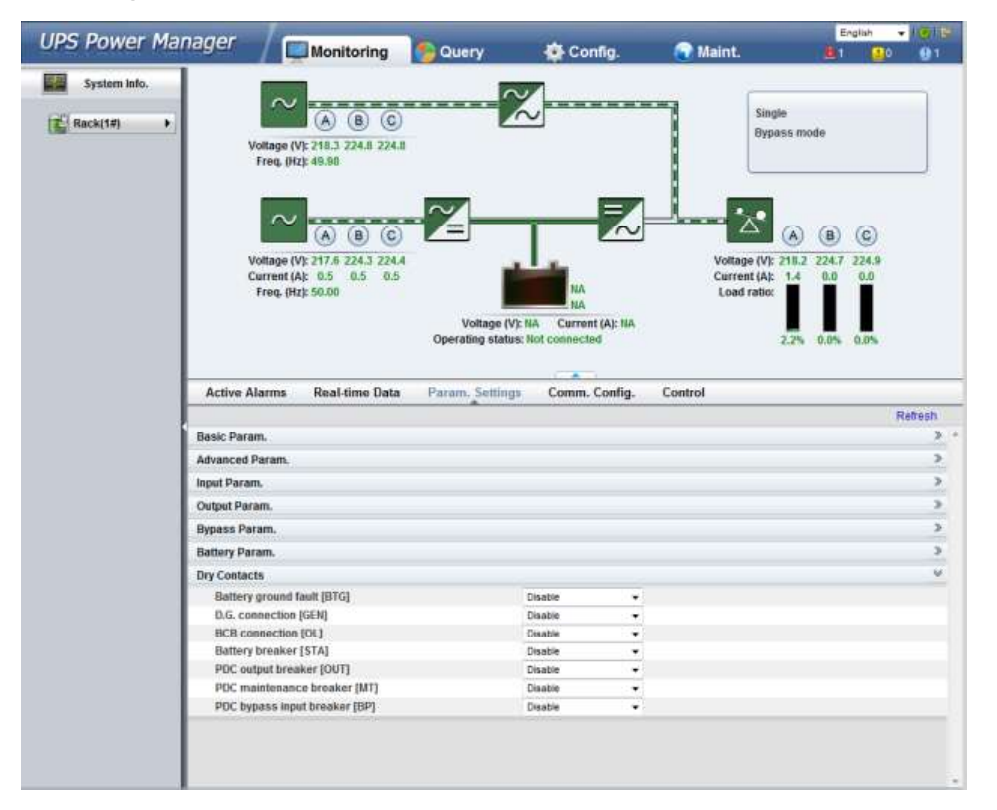

Abbildung 4-71 Bereich Potenzialfreie Kontakte

# Seite Kommunikationskonfiguration

Sie können die Kommunikationsdaten auf der Seite **Kommunikationskonfiguration** einstellen, wie abgebildet unter Abbildung 4-72, Abbildung 4-73 und Abbildung 4-74.

| UPS Power M  | nager Monitoring                                                                | Query                                   | 🔹 Config.                            | Raint.                                             | English                                           | - 10 ISI<br>01 |
|--------------|---------------------------------------------------------------------------------|-----------------------------------------|--------------------------------------|----------------------------------------------------|---------------------------------------------------|----------------|
| System info. | Voltage (V): 218.5 225.0 225.2<br>Freq. (Hz): 50.01                             | <u>%</u>                                | ]                                    | Single<br>Bypass                                   | mode                                              |                |
|              | Voltage (V): 217.9 224.5 224.7<br>Current (A): 0.5 0.5 0.6<br>Freq. (Hz): 50.02 | Voltage (V): HA<br>Operating status: No | IA<br>Current (A): NA<br>i connected | Voltage (V): 218<br>Current (A): 1.<br>Load ratio: | B C<br>13 224.9 225.3<br>3 0.0 0.0<br>1 0.0% 0.0% |                |
|              | Active Alarms Real-time Data                                                    | Param. Settings                         | Comm. Config.                        | Control                                            |                                                   | _              |
|              |                                                                                 |                                         |                                      |                                                    |                                                   | Refresh        |
|              | System IP Settings                                                              |                                         |                                      |                                                    |                                                   | >              |
|              | Senal Port Settings                                                             |                                         |                                      |                                                    |                                                   | -              |
|              | Battery remperature sensor settings                                             |                                         |                                      |                                                    |                                                   |                |
|              | Ambient Temperature and Humudity Sensor                                         | Settings                                |                                      |                                                    |                                                   | -              |
|              |                                                                                 |                                         |                                      |                                                    |                                                   |                |

Abbildung 4-72 Seite 1 Kommunikationskonfiguration

Abbildung 4-73 Seite 2 Kommunikationskonfiguration

| UPS Power Manag | ger / Monitoring                                                                                                    | Query               | 🔆 Config.                                                                                   | 💽 Ma         | int. 📴                                        | 0 0 1             |
|-----------------|----------------------------------------------------------------------------------------------------|---------------------|---------------------------------------------------------------------------------------------|--------------|-----------------------------------------------|-------------------|
| System Info.    |                                                                                                    |                     |                                                                                             |              |                                               |                   |
| Rack(1#)        | Voltage (V): 218.6 225.0 225.2<br>Freq. (Hz): 50.01                                                                                                    |                     | J                                                                                           | 1            | Single<br>Bypass mode                         |                   |
|                 | Voltage (V): 218.4 224.9 225.0<br>Current (A): 0.5 0.5 0.5<br>Free, (Hz): 50.01                                                                                                    | Voltage (V): #      | HA<br>HA<br>A Current (A): NA                                                               | 8            | Voltage (V): 218.5 225.0 225.4<br>Loed ratio: |                   |
|                 |                                                                                                    | Operating status: N | ot connected                                                                                |              | 2.1% 0.0% 0.0%                                |                   |
|                 | Active Alarms Real-time Data                                                                                                    | Param. Settings     | Comm. Config.                                                                               | Control      |                                               |                   |
|                 |                                                                                                    |                     |                                                                                             |              |                                               |                   |
|                 |                                                                                                    |                     |                                                                                             |              |                                               | Refresh           |
| Sy              | stem IP Settings                                                                                                    |                     |                                                                                             |              |                                               | Refresh           |
| Sy              | stem IP Settings<br>IP Address                                                                                                    |                     | 192 168 0                                                                                   | 10           |                                               | Refresh           |
| Sy              | istem IP Settings<br>IP Address<br>Subnet Mask                                                                                                    |                     | 192 168 0<br>255 255 255                                                                    | 10           |                                               | Refresh           |
| Sy              | istem IP Settings<br>IP Address<br>Sobnet Mask<br>Gateway                                                                                                    |                     | 192 188 0<br>255 255 255<br>192 168 0                                                       | 10<br>0<br>1 |                                               | Refresh           |
| Sy              | stem IP Settings<br>IP Address<br>Subnet Mask<br>Gateway                                                                                                    |                     | 192 188 0<br>255 255 255<br>192 168 0<br>Submit                                             | 10<br>D<br>1 |                                               | Reflection        |
| Sy              | stem IP Settings<br>IP Address<br>Subnet Mask<br>Gateway<br>vial Port Settings                                                                                                    |                     | 192 168 0<br>255 255 255<br>192 168 0<br>Submit                                             | 10<br>0<br>1 |                                               | Refresh<br>V      |
| Sy              | IP Address<br>IP Address<br>Subnet Mask<br>Gateway<br>Intal Port Settings<br>IR 5485 Com Baud Rate                                                                                                    |                     | 192 168 0<br>255 255 255<br>192 168 0<br>Submit                                             | 10<br>0<br>1 |                                               | Refresh<br>V      |
| Sy              | IP Address<br>Subnet Mask<br>Gateway<br>Infal Port Settings<br>R5485 Com Baud Rate<br>R5485 Com Baud Rate                                                                                                    |                     | 192 188 0<br>255 255 255<br>192 158 0<br>3ubmit<br>5600                                     | 10<br>0<br>1 | (1-224)                                       | Refresh<br>V      |
| Sy              | IP Address<br>IP Address<br>Subnet Mask<br>Gateway<br>Intal Port Settings<br>R 5485 Com Baud Rate<br>R 5485 Com Address                                                                                                    |                     | 192 188 0<br>255 255 255<br>192 158 0<br>3ubme<br>1<br>Sibme                                | 10<br>0<br>1 | (1-254)                                       | Refresh<br>V      |
| Se<br>Se        | IP Address<br>IP Address<br>Subnet Mask<br>Gateway<br>Infal Port Settings<br>R 5485 Com Baud Rate<br>R 5485 Com Address                                                                                                    |                     | 192 188 0<br>255 255 255<br>192 188 0<br>Submit<br>Submit<br>Submit                         | 10<br>0<br>1 | (1-254)                                       | Refresh<br>v      |
| Sy<br>Se<br>Ba  | stem IP Settings<br>IP Address<br>Subnet Mask<br>Gateway<br>Intal Port Settings<br>RS485 Com Baud Rate<br>RS485 Com Address<br>Ittery Temperature Sensor Settings                                                                       |                     | 192 158 0<br>255 255 255<br>192 158 0<br>3uinn#<br>5600<br>1<br>Submit                      | 10 0 1       | (1-254)                                       | Refresh<br>v      |
| Sy<br>Se<br>Bo  | stem IP Settings IP Address Subnet Mask Gateway vital Port Settings RS485 Com Baud Rate RS485 Com Address tttery Temperature Sensor Settings Start Addr. of Batt, Temp, sensor                                                          |                     | 192 188 0<br>255 255 255<br>192 188 0<br>Submit<br>Satoria<br>1<br>5<br>5<br>3<br>16<br>7   | 10           | (1-254)<br>(16-28)<br>(96-0)                  | Refresh<br>V<br>V |
| Sy<br>Se        | IP Address<br>Subnet Mask<br>Gateway<br>Intal Port Settings<br>RS485 Com Baud Rate<br>RS485 Com Address<br>Ittery Temperature Sensor Settings<br>Start Addr. of Batt. Temp. sensor<br>Batt. Temp. sensors                               |                     | 192 158 0<br>255 255 255<br>192 158 0<br>3ueme<br>5600<br>1<br>Submit<br>16<br>0<br>Stemet  | 10           | (1-254)<br>(16-28)<br>(6-4)                   | Refresh<br>V<br>V |
| Sy<br>Se<br>Ba  | stem IP Settings IP Address Subnet Mask Gateway real Port Settings RS485 Com Baud Rate RS485 Com Address stery Temperature Sensor Settings Start Addr. of Batt. Temp. sensor Batt. Temp. sensors nbiest Temperature and Humpilin Sensor | r Sattinos          | 192 158 0<br>255 255 255<br>192 158 0<br>3ubmit<br>5600<br>1<br>5ubmit<br>16<br>0<br>5ubmit | 10           | (1-254)<br>(96-28)<br>(6-4)                   | Refresh<br>V<br>V |

| JPS Power N  | lanager /                                                                       | the Country of C                            | Eng                                                               | pin - 10 P |
|--------------|---------------------------------------------------------------------------------|---------------------------------------------|-------------------------------------------------------------------|------------|
|              | Monitoring Guery                                                                | Coniig.                                     | Maint.                                                            |            |
| System into. | ~                                                                               | $\sim$                                      | - Franker                                                         |            |
| Rack(1#)     |                                                                                 | $\sim$                                      | Single<br>Bypass mode                                             |            |
|              | Voltage (V): 218.3 224.8 224.9<br>Freq. (Hz): 50.01                             |                                             |                                                                   |            |
|              |                                                                                 |                                             | 🔀 👝 🚯                                                             | 0          |
|              | Voltage (V): 218.4 224.8 224.9<br>Current (A): 0.5 0.5 0.8<br>Freq. (Hz): 50.02 |                                             | Voltage (V): 218.0 224.6 :<br>Current (A): 1.3 0.0<br>Load ratio: | 0.0        |
|              | Voltage (<br>Operating stat                                                     | V): NA Current (A): NA<br>us: Not connected | 2.1% 0.0%                                                         | 0.0%       |
|              | Active Alarms Real-time Data Param. Settin                                      | gs Comm. Config. Co                         | atrol                                                             |            |
|              | DE 105 Com Address                                                              |                                             | 1 ( A                                                             | Retresh    |
|              | KS48D Com Address                                                               | 1                                           | (1-254)                                                           |            |
|              |                                                                                 | Submit                                      |                                                                   |            |
|              | Battery Temperature Sensor Settings                                             |                                             |                                                                   | V          |
|              | Start Addr. of Batt. Temp. sensor                                               | 16                                          | (16~28)                                                           |            |
|              | Batt. Temp. sensors                                                             | 0                                           | (8-4)                                                             |            |
|              |                                                                                 | Submit                                      |                                                                   |            |
|              | Ambient Temperature and Humidity Sensor Settings                                |                                             |                                                                   | v          |
|              | Start Addr. of ambient Temp. & H. sensor                                        | 32                                          | (32-44)                                                           |            |
|              | Ambient Temp. & H. sensors                                                      | 0                                           | (0-4)                                                             |            |
|              |                                                                                 | Submit                                      |                                                                   |            |
|              | NTC Settings                                                                    |                                             |                                                                   | ¥          |
|              | NTC                                                                             | Disable                                     |                                                                   |            |
|              |                                                                                 | Subinit                                     |                                                                   |            |
|              |                                                                                 |                                             |                                                                   |            |

Abbildung 4-74 Seite 3 Kommunikationskonfiguration

# Steuerungsseite

Das Steuerungssystem wird auf der Seite **Steuerung** angezeigt, wie angezeigt unter Abbildung 4-75.

Abbildung 4-75 Steuerungsseite (Einzel-UPS)

| JPS Power Mana | ger / Monitoring                                                                | S Query                       | 🔅 Config.                                                         | Naint.                                           | Englah 💉 🔞                                                                                                    |
|----------------|---------------------------------------------------------------------------------|-------------------------------|-------------------------------------------------------------------|--------------------------------------------------|----------------------------------------------------------------------------------------------------|
| System info    | Voltage (V): 220.0 219.9 219<br>Freq. (Hz): 50.00                               | )                             | ≿                                                                 | Single                                           | l mode                                                                                                    |
|                | Voltage (V): 220.0 219.9 219<br>Current (A): 57.7 57.9 582<br>Freq. (Hz): 50.00 | Voltage (V<br>Operating statu | 50%<br>Sinin<br>7:528.0 Current (A): 1.6<br>s: Equalized charging | Voltage (V): 22<br>Current (A): 5<br>Load ratio: | B         C           0.0         219.9         219.8           7.7         57.9         56.0           0.0%         80.1%         80.2% |
|                | Active Alarms Real-time Data                                                    | a Param. Setting              | s Comm. Config.                                                   | Control                                          | Refres                                                                                                    |
| System         | ystem Commands and Tests                                                        |                               |                                                                   |                                                  |                                                                                                    |
|                | Bypass runtime: 0                                                               | D N                           | Clear                                                             |                                                  |                                                                                                    |
|                | Forced equalized chi<br>Shallow discharge to<br>Capacity test:                  | arging:<br>est:               | Itari<br>Stari<br>Stari                                           | Stop<br>Stop                                     |                                                                                                    |

| UPS Power Manager | Monitoring                                                                                            | Query                                                                                   | 🔅 Config.                           | Maint.                                          | English 💌 🕲 🛙                                                        |
|-------------------|----------------------------------------------------------------------------------------------------|-----------------------------------------------------------------------------------------|-------------------------------------|-------------------------------------------------|----------------------------------------------------------------------|
| System Info       | Voltage (V): 220.0 219.9 219.8<br>Freq. (Hz; 50.00                                                    | 2                                                                                       | <u></u>                             | Parall                                          | lel(1#)<br>al mode                                                   |
|                   | Voltage (V): 220.0 219.9 219.8<br>Current (A): 57.7 57.9 58.0<br>Freq. (Hz): 50.00                    |                                                                                         |                                     | Vottage (V): 2<br>Current (A): 1<br>Load ratio: | <ul> <li>B C</li> <li>219.9 219.0</li> <li>57.7 57.9 58.0</li> </ul> |
|                   |                                                                                                    | Operating status:                                                                       | Equalized charging                  | 8                                               | 0.0% 80.1% 80.2%                                                     |
| Activ             | e Alarms Real-time Data                                                                               | Voltage (V):<br>Operating status:<br>Param. Settings                                    | Equalized charging<br>Comm. Config. | 8<br>Control                                    | 0.0% 80.1% 80.2%                                                     |
| Activ             | e Alarms Real-time Data                                                                               | Voltage (V):<br>Operating status:<br>Param. Settings                                    | Comm. Config.                       | 8<br>Control                                    | 0.0% 80.1% 80.2%<br>Refesh                                           |
| Activ<br>System   | e Alarms Real-time Data<br>Commands and Tests<br>Nrv. Olt Par<br>Inv. Off Par<br>Clear Fault          | Voltage (V):<br>Operating status:<br>Param. Settings<br>allet Inv. OII<br>rat. Inv. OIF | Comm. Config.                       | 8<br>Control                                    | 0.0% 80.1% 80.2%<br>Refresh                                          |
| Activ             | e Alarms Real-time Data Commands and Tests Inv. Oli Par Clear Fault Bypass runtime: 0 Inv. runtime: 0 | Derating status: Param. Settings allet Inc. Off h h h                                   | Comm. Config.                       | S                                               | 0.0% 90.1% 90.2%<br>Reflech                                          |

Abbildung 4-76 Steuerungsseite (Parallelsystem)

# 

Für Einzelheiten zu den Menüs auf der Seite Überwachung siehe Anhang A.2 "WebUI-Menüs."

# 4.3.3 Abfrageseite

# Seite Historische Alarme

Klicken Sie auf den Reiter **Abfrage**. Auf der Seite **Historische Alarme** können Sie historische Alarme nach Schweregrad, Erstellungszeit und Löschungszeit abfragen und exportieren, wie abgebildet unter Abbildung 4-77.

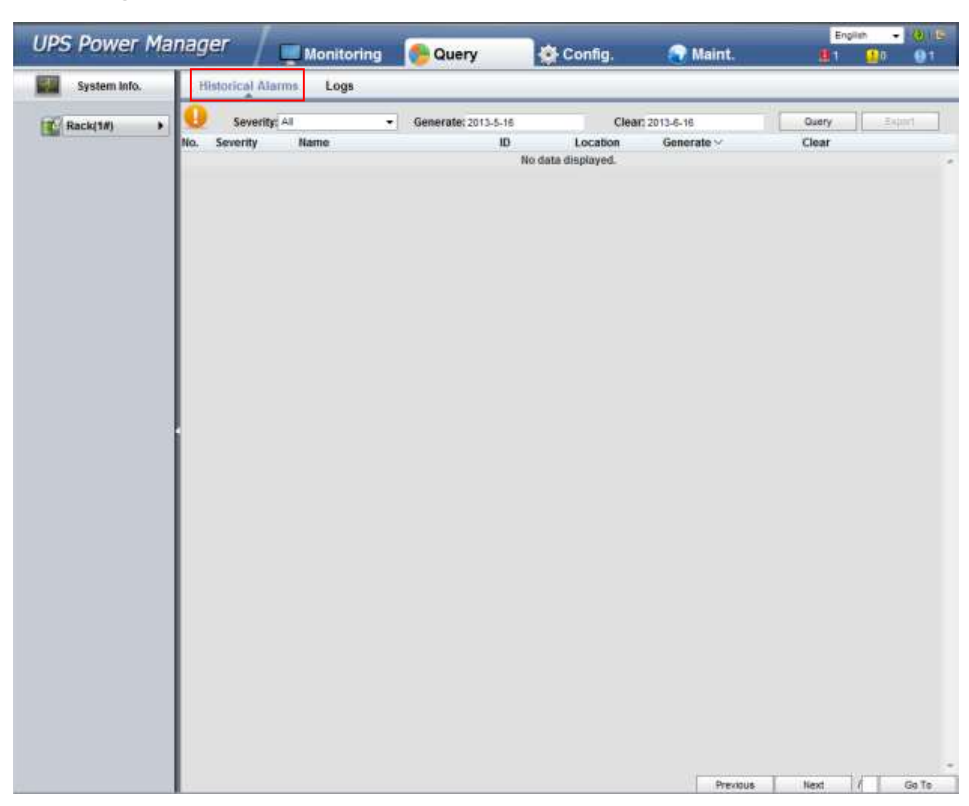

Abbildung 4-77 Seite Historische Alarme

# Protokollseite

Wählen Sie auf der Seite **Protokolle Historisches Protokoll**, **Kapazitätstestprotokoll** oder **Allgemeines Testprotokoll** unter **Protokoll**, um Protokolle abzufragen oder zu exportieren. Historische Protokolle können exportiert und nicht abgefragt werden, wie abgebildet unter Abbildung 4-78.

Abbildung 4-78 Protokollseite

| UPS Power Ma | nager      | Mon               | toring | Query | 🔆 Config. | 💽 Maint: | English • 🦉 🕯 |   |
|--------------|------------|-------------------|--------|-------|-----------|----------|---------------|---|
| System Info. | Historical | Alarms L          | sgs :  |       |           |          |               |   |
| Rack(1#)     | 0          | Log: Historical I | 0g     | •     |           |          | Corry Export  |   |
|              |            |                   |        |       |           |          |               | i |
|              |            |                   |        |       |           |          |               |   |
|              |            |                   |        |       |           |          |               |   |
|              |            |                   |        |       |           |          |               |   |

# 

Für Einzelheiten zu den Menüs auf der Seite Abfrage siehe Anhang A.2 "WebUI-Menüs."

# 4.3.4 Konfigurations seite

Klicken Sie auf den Reiter **Konfiguration** und richten Sie die Benutzer- und Standortinformationen ein, wie abgebildet unter Abbildung 4-79, Abbildung 4-80, Abbildung 4-81 und Abbildung 4-82.

# Abbildung 4-79 Seite Benutzerverwaltung

| IDC Downer     | lanagor  | and the second second s | 100      | 7       | 10.55    | En | oliati • | 0       |
|----------------|----------|----------------------------------------------------------------------------------------------------|----------|---------|----------|----|----------|---------|
| IPS Power r    | nanager  | Monitoring                                                                                                    | 💮 Query  | Config. | 🕥 Maint. | 81 | 10       | Ø1      |
| ser Mgmt. Site | Config.  |                                                                                                    |          |         |          |    |          |         |
|                |          |                                                                                                    |          |         |          |    | R        | etrestr |
| er Mgmt.       |          |                                                                                                    |          |         |          |    |          |         |
| Select         | User Nar | ne                                                                                                    | Group    |         |          |    |          |         |
| 12             | admin    |                                                                                                    | admin    |         |          |    |          |         |
| 10 K           | operator |                                                                                                    | operator |         |          |    |          |         |
|                | browser  |                                                                                                    | browser  |         |          |    |          |         |

## Abbildung 4-80 Seite 1 Standortkonfiguration

| UFS FUWER Planayer       |            |           |         | 100      | English - IS |
|--------------------------|------------|-----------|---------|----------|--------------|
|                          | Monitoring | - 🏀 Query | Config. | 💽 Maint. | 💼 t 🚺 0 🚯 t  |
| User Mgmt. Site Config.  |            |           |         |          |              |
|                          |            |           |         |          | Refresh      |
| System Date and Time     |            |           |         |          | >            |
| System Information       |            |           |         |          | >            |
| SNMP                     |            |           |         |          | >            |
| SNMP Trap                |            |           |         |          | >            |
| Certificate Management   |            |           |         |          | >            |
| Configuration Management |            |           |         |          | >            |

# Abbildung 4-81 Seite 2 Standortkonfiguration

| UPS Pov          | ver Manager      | Monitoring | Query     | Config. | 😭 Maint.                     | Englis<br>8  |        | 01    |
|------------------|------------------|------------|-----------|---------|------------------------------|--------------|--------|-------|
| User Mgmt.       | Site Config.     |            |           |         |                              |              |        |       |
| 12               |                  |            |           |         |                              |              | Refre  | esh ( |
| System Date and  | 1 Time           |            |           |         |                              |              |        | ٧     |
| Synchronize      | with NTP servers |            |           |         |                              |              |        |       |
| Date (Local)     |                  |            | 16 - 6    | - 2013  | (DD-MM-YYYY)                 |              |        |       |
| Time (Local)     |                  |            | 18 41     | 30      |                              |              |        |       |
| Time zone        |                  |            | GMT +8:00 | -       |                              |              |        |       |
|                  |                  |            |           |         |                              | Windows Time | Submit |       |
| System Informat  | tion             |            |           |         |                              |              |        | v     |
| Name             |                  |            | UP\$5000  |         | (a maximum of 64 characters) |              |        |       |
| Location         |                  |            | Unknow    |         | (a maximum of 64 characters) |              |        |       |
| Contact inform   | nation           |            | Unknow    |         | (a maximum of 64 characters) |              |        |       |
| SNMP             |                  |            |           |         |                              | 14           | Submt  | ×     |
| SMMP version     |                  |            | SNMPv3    |         |                              |              |        |       |
| SNMP port        |                  |            | 161       |         | (0~65535)                    |              |        |       |
| No.              | User Name        | MD5        | DES       |         | Add                          |              |        |       |
| 1                | admin            | *******    |           |         | Delete                       |              |        |       |
|                  |                  |            |           |         |                              | C            | Submit |       |
| SNMP Trap        |                  |            |           |         | 18 C                         |              |        | ×     |
| No.              | Trap addr.       | Т          | rap port  |         | Add                          |              |        |       |
| 1                | 127,0.0.1        | 1          | 52        |         | Delete                       |              |        |       |
| Certificate Mana | gement           |            |           |         |                              |              |        | ×     |
| Upload           |                  |            |           | 湖道      | 3                            |              |        |       |
|                  |                  |            |           |         |                              | 3            | Send   | 1     |

#### Abbildung 4-82 Seite 3 Standortkonfiguration

| UPS Pow            | er Manager   | Monitoring | Query    | Config. | Maint.                                                                                                    | Englis<br>El | 10      | 81   |
|--------------------|--------------|------------|----------|---------|----------------------------------------------------------------------------------------------------|--------------|---------|------|
| User Mgmt.         | Site Config. |            |          |         | At a constant of the second second se |              |         | _    |
| 8                  |              |            |          |         |                                                                                                    |              | Ref     | resh |
|                    |              |            |          |         |                                                                                                    | Windows Time | Subr    | st   |
| System Informatio  | a.           |            |          |         |                                                                                                    |              |         | v    |
| Name               |              |            | UP35000  | - 14    | maximum of 64 characters)                                                                                                    |              |         |      |
| Location           |              |            | Unknow   | 1.4     | maximum of E4 characters)                                                                                                    |              |         |      |
| Contact informa    | nqit         |            | Unknow   | (a      | maximum of 64 characters)                                                                                                    |              |         |      |
|                    |              |            |          |         |                                                                                                    | E.           | Submit  |      |
| SNMP               |              |            |          |         |                                                                                                    |              |         | ¥    |
| SNMP version       |              |            | SNMPv3   |         |                                                                                                    |              |         |      |
| SNMP port          |              |            | 161      | 0       | -65535)                                                                                                    |              |         |      |
| No.                | User Name    | MD5        | DES      |         | Add                                                                                                    |              |         |      |
| 1                  | admin        | *******    |          |         | Delete                                                                                                    |              |         |      |
|                    |              |            |          |         |                                                                                                    | 1            | Submit  |      |
|                    |              |            |          |         |                                                                                                    | <u></u>      | - South | -0   |
| SNMP Trap          |              |            |          |         |                                                                                                    |              |         | ¥    |
| No.                | Trap addr.   | 1          | rap port |         | Add                                                                                                    |              |         |      |
| 1                  | 127,0.0.1    | 3          | 6,2      |         | Deleta                                                                                                    |              |         |      |
| Certificate Manage | ement        |            |          |         |                                                                                                    |              |         | v    |
| Upload             |              |            |          | [测码]    |                                                                                                    |              |         |      |
|                    |              |            |          |         |                                                                                                    | E            | Send    |      |
| Configuration Man  | agement      |            |          |         |                                                                                                    |              |         | v    |
| Upload configura   | ation file   |            |          | 30.65   |                                                                                                    | [            | Send    | 10   |
| Export configura   | tions        |            |          |         |                                                                                                    | 1            | Export  |      |
|                    |              |            |          |         |                                                                                                    |              |         | 1    |

# 

- Die SNMP Version ist standardmäßig SNMPv3 und das voreingestellte Passwort lautet 12345678. Ändern Sie das Passwort nach Ihrer ersten Anmeldung, um Fehleingaben zu verhindern, die den normalen UPS-Betrieb beeinträchtigen können.
- Das Zertifikat wird für Secure Sockets Layer (SSL) Verschlüsselung für die WebUI Anmeldung verwendet. Das Zertifikat muss bei einer externen Institution angefordert werden.
- Für Einzelheiten zu den Menüs auf der Seite Konfiguration siehe Anhang A.2 "WebUI-Menüs."

# 4.3.5 Wartungsseite

Klicken Sie auf den Reiter **Wartung**. Die Seite **Wartung** wird angezeigt und zeigt die folgenden vier Reiter: **Kalibrierung**, **Inbetriebnahmevariante**, **Upgrade** und **Download**. Jeder Reiter enthält die Bereiche **Leistungseinheit** und **ECM**, wie abgebildet unter Abbildung 4-83, Abbildung 4-84, Abbildung 4-85, Abbildung 4-86 und Abbildung 4-87.

| UPS Power Ma | anager        | Monitoring         | Contract Contract Con | 🐼 Config       | <b>(</b> )      | laint.                                                                                                    | Eng<br>Ø 1   | inn - | 0 15<br>0 T |
|--------------|---------------|--------------------|----------------------------------------------------------------------------------------------------|----------------|-----------------|----------------------------------------------------------------------------------------------------|--------------|-------|-------------|
| System Info. | Calib.        | Commissioning Var. | Upgrade D                                                                                                    | lownload       |                 | Contraction of the second second second second second second second second second second second second second s |              |       |             |
| Rack(1#)     | 16            |                    |                                                                                                    |                |                 |                                                                                                    |              | Ret   | hesh        |
|              | Power unit    |                    |                                                                                                    |                |                 | Select                                                                                                    | Power unit 1 |       | - ¥         |
|              | Signal Nam    | 10                 | Signal Value                                                                                                    | Calib. Coef, A | Calib. Coef. B  | Actual Value                                                                                                    | -            |       |             |
|              | Ph. A input   | volt.              | 219.0V                                                                                                    | 4120           | 0               |                                                                                                    |              |       |             |
|              | Ph. B input   | volt.              | 225.2V                                                                                                    | 4117           | 0               |                                                                                                    |              |       |             |
|              | Ph, C input   | volt.              | 224.9V                                                                                                    | 4134           | 0               |                                                                                                    |              |       |             |
|              | Ph. A input   | cur.               | 0.5A                                                                                                    | 4160           | 0               |                                                                                                    |              |       |             |
|              | Ph. B input   | cur.               | 0.5A                                                                                                    | 4124           | 0               |                                                                                                    |              |       |             |
|              | Ph. C input   | cur.               | 0.6A                                                                                                    | 4086           | 0               |                                                                                                    |              |       |             |
|              | Pos. bus ve   | olt.               | 370.0V                                                                                                    | 4096           | 0               |                                                                                                    |              |       |             |
|              | Neg. bus ve   | olt.               | 369.9V                                                                                                    | 4096           | 0               |                                                                                                    |              |       |             |
|              | Zero seque    | ence cur.          | 0.0A                                                                                                    | 4096           | 0               |                                                                                                    |              |       |             |
|              | Pos. batt. v  | olt.               | 0.0V                                                                                                    | 4071           | 0               |                                                                                                    |              |       |             |
|              | Pos. batt. c  | :hg. volt.         | 0.0V                                                                                                    | 4096           | 0               |                                                                                                    |              |       |             |
|              | Pos. batt. c  | :hg. cur.          | 0.0A                                                                                                    | 4055           | 0               |                                                                                                    |              |       |             |
|              | Pos. batt. d  | lis. cur.          | 0.0A                                                                                                    | 4049           | 0               |                                                                                                    |              |       |             |
|              | Neg. batt. v  | volt.              | 0.0V                                                                                                    | 4046           | 0               |                                                                                                    |              |       |             |
|              | Neg. batt. c  | :hg. volt.         | 0.01                                                                                                    | 4096           | 0               |                                                                                                    |              |       |             |
|              | Neg. batt. c  | :hg. cur.          | 0.0A                                                                                                    | 4346           | 0               |                                                                                                    |              |       |             |
|              | Neg. batt. d  | lis. cur.          | 0.0A                                                                                                    | 4089           | 0               |                                                                                                    |              |       |             |
|              | Inv. ph. A v  | olt.               | 219.7V                                                                                                    | 4075           | 0               |                                                                                                    |              |       |             |
|              | Inv. ph. B v  | olt.               | 226.1V                                                                                                    | 4107           | 0               |                                                                                                    |              |       |             |
|              | Inv. ph. C vi | oit.               | 225.9V                                                                                                    | 4186           | 0               |                                                                                                    |              |       |             |
|              | Ph. A outpu   | at volt.           | 218.8V                                                                                                    | 4059           | 0               |                                                                                                    |              |       |             |
|              | Ph. B output  | at volt.           | 225.1V                                                                                                    | 4073           | 0               |                                                                                                    |              |       |             |
|              | Ph. Coutpa    | at volt.           | 224.8V                                                                                                    | 4081           | 0               |                                                                                                    |              |       |             |
|              | inv. ph. A c  | ur.                | 0.0A                                                                                                    | 4131           | 0               |                                                                                                    |              |       |             |
|              | inv. ph. B c  | ur.                | 0.0A                                                                                                    | 4149           | 0               |                                                                                                    |              |       |             |
|              | lerv. ph. C c | ur.                | 0.0A                                                                                                    | 4131           | 0               |                                                                                                    |              |       |             |
|              | Inv, ph. A in | iduc. cur.         | 0.0A                                                                                                    | 4096           | 0               |                                                                                                    |              |       |             |
|              | Inv. ph. B in | iduc, cur,         | 0.0A                                                                                                    | 4096           | 0               |                                                                                                    |              |       |             |
|              | inv. ph. C in | iduc, cur.         | 0.0A                                                                                                    | 4096           | 0               |                                                                                                    |              |       |             |
|              | ECM           |                    |                                                                                                    |                |                 |                                                                                                    |              |       | ¥           |
|              | Signal Nam    | he                 | Signal Value                                                                                                    | Calib. Coef. A | Calib. Coef. R. | Actual Value                                                                                                    |              |       |             |

# Abbildung 4-83 Kalibrierung Seite 1

# Abbildung 4-84 Kalibrierung Seite 2

| PS Power Ma  | nager         |                    |             |                  |                | a lat        | 2.4 | liah • | . 10    |
|--------------|---------------|--------------------|-------------|------------------|----------------|--------------|-----|--------|---------|
|              | ar deservices | Monitoring         | Query       | Conng            | . <u>.</u>     | aaint.       |     | 0      |         |
| System Info. | Calib.        | Commissioning Var. | Upgrade     | Download         |                |              |     |        | _       |
| Rack(1#)     | 16            |                    |             |                  |                |              |     | A      | Refress |
|              | Zero seg      | uence cur.         | 0.0A        | 4096             | 0              |              |     |        |         |
|              | Pos. batt     | volt.              | 0.01        | 4071             | 0              | -            | 11  |        |         |
|              | Pos. batt     | cha, volt,         | 0.0V        | 4096             | 0              |              |     |        |         |
|              | Pos. batt.    | cho. cur.          | 0.0A        | 4055             | 0              | -            | 11  |        |         |
|              | Pos. batt.    | dis. cur.          | 6.6A        | 4049             | 0              |              |     |        |         |
|              | Neg. batt.    | volt.              | 0.01/       | 4046             | 0              |              |     |        |         |
|              | Neg. batt.    | chg. volt.         | 0.0V        | 4096             | 0              |              |     |        |         |
|              | Neg. batt.    | chg. cur.          | 0.0A        | 4346             | 0              |              |     |        |         |
|              | Neg. batt.    | dis. cur.          | 0.0A        | 4089             | 0              |              |     |        |         |
|              | inv. ph. A    | volt.              | 219.4V      | 4075             | 0              |              |     |        |         |
|              | Inv. ph. B    | volt.              | 225.8V      | 4107             | 0              |              |     |        |         |
|              | Inv.ph.C      | volt.              | 225.7V      | 4106             | 0              |              |     |        |         |
|              | Ph. A outp    | put volt.          | 218.4V      | 4059             | 0              |              |     |        |         |
|              | Ph. B outp    | put volt.          | 224.8V      | 4073             | 0              |              |     |        |         |
|              | Ph. Cout      | put volt.          | 224.6V      | 4081             | 0              |              |     |        |         |
|              | Inv.ph, A     | cur.               | 0.0A        | 4131             | 0              |              |     |        |         |
|              | inv. ph. B    | cur.               | 0.0A        | 4149             | 0              |              |     |        |         |
|              | Inv. ph. C    | CUF.               | 0.0A        | 4131             | 0              |              |     |        |         |
|              | Inv. ph. A    | induc. cur.        | 0.0A        | 4096             | 0              |              |     |        |         |
|              | inv. ph. B    | induc. cur.        | 0.0A        | 4096             | 0              |              |     |        |         |
|              | inv. ph. C    | induc. cur.        | 0.0A        | 4096             | 0              |              |     |        |         |
|              | ECM           |                    |             |                  |                |              |     |        |         |
|              | Signal Na     | me                 | Signal Valu | e Calib. Coef. A | Calib. Coef. B | Actual Value |     |        |         |
|              | BPM ph.       | A input volt.      | 218.4V      | 4090             | 0              |              |     |        |         |
|              | BPM ph. B     | B input volt.      | 224.9V      | 4114             | 0              |              |     |        |         |
|              | RPM ph. 0     | C input volt.      | 224.7V      | 4004             | 0              |              |     |        |         |
|              | Rack ph.      | A output cur.      | 1.3A        | 4387             | 0              |              |     |        |         |
|              | Rack ph.      | B output cur.      | 0.0A        | 4308             | 0              |              |     |        |         |
|              | Rack ph.      | C output cur.      | 0.0A        | 4312             | 0              |              |     |        |         |
|              | Rack ph.      | A output volt.     | 218.5V      | 4088             | 0              |              |     |        |         |
|              | Rack ph.      | 6 output volt.     | 225.1V      | 4097             | 0              |              |     |        |         |
|              | Pack of       | C output walk      | 224 GV      | 4109             | 0              |              |     |        |         |

| System Info. | Calib.      | Commissioning Var.       | Upgrade Down | load    |        |                                                                                                    |        |    |
|--------------|-------------|--------------------------|--------------|---------|--------|----------------------------------------------------------------------------------------------------|--------|----|
| Rack(1#)     | 143         |                          |              |         |        |                                                                                                    | Retres | 'n |
|              | Power upit  |                          |              |         | Select | Power unit 1                                                                                                   |        |    |
|              | Signal      |                          | Signal Value | Address |        | The second second second second second second second second second second second second second second second s |        |    |
|              | Rec. SW c   | ommissioning var. 0 data | NA           | Dx 0    |        |                                                                                                    |        |    |
|              | Rec. SW c   | ommissioning var. 1 data | NA           | 0 x 0   |        |                                                                                                    |        |    |
|              | Rec. SW c   | ommissioning var. 2 data | NA           | 0×.0    |        |                                                                                                    |        |    |
|              | Rec. SW c   | ommissioning var. 3 data | NA           | 10x 0   |        |                                                                                                    |        |    |
|              | Rec. SW c   | ommissioning var. 4 data | NA           | 0 x 0   |        |                                                                                                    |        |    |
|              | Rec. SW c   | ommissioning var. 5 data | NA           | Ox 0    |        |                                                                                                    |        |    |
|              | Inv. SW co  | mmissioning var. 0 data  | NA           | 0x.0    |        |                                                                                                    |        |    |
|              | trrv. SW co | mmissioning var. 1 data  | NA           | 0×0     |        |                                                                                                    |        |    |
|              | Inv. SW co  | mmissioning var. 2 data  | NA           | 0x 0    |        |                                                                                                    |        |    |
|              | Inv. SW co  | mmissioning var. 3 data  | NA           | 0 x 0   |        |                                                                                                    |        |    |
|              | Inv. SW co  | mmissioning var. 4 data  | NA           | 0×0     |        |                                                                                                    |        |    |
|              | Inv. SW co  | mmissioning var. 5 data  | NA           | 0 x 0   |        |                                                                                                    |        |    |
|              | ECM         |                          |              |         |        |                                                                                                    |        | Ĩ  |
|              | Signal      |                          | Signal Value | Address |        |                                                                                                    |        |    |
|              | ECM SW o    | ommissioning var. 0 data | NA           | Ex.0    |        |                                                                                                    |        |    |
|              | ECM SW o    | ommissioning var. 1 data | NA           | Bx 0    |        |                                                                                                    |        |    |
|              | ECM SW c    | ommissioning var. 2 data | NA           | 0x.0    |        |                                                                                                    |        |    |
|              | ECM SW c    | ommissioning var. 3 data | NA           | 0x 0    |        |                                                                                                    |        |    |
|              | ECM SW c    | ommissioning var. 4 data | NA           | 0x 0    |        |                                                                                                    |        |    |
|              | ECM SW c    | ommissioning var. 5 data | NA           | () x 0  |        |                                                                                                    |        |    |

# Abbildung 4-85 Seite Inbetriebnahmevariante

# Abbildung 4-86 Seite Upgrade

| lib Commissioning    | Var Unprada        | Bounload          |                 |                  |                   |                                                                                                    |        |
|----------------------|--------------------|-------------------|-----------------|------------------|-------------------|----------------------------------------------------------------------------------------------------|--------|
| int. Community       | war. opginne       | CONTROLL          |                 |                  |                   |                                                                                                    |        |
| ada IIDE EoBuaro     |                    |                   |                 |                  |                   |                                                                                                    | Refres |
| ave or 5 sonware     |                    |                   | ( Burney        |                  | 1                 |                                                                                                    |        |
| upica                | a sonware package. |                   | Diowse          | - Jaena          | 1                 |                                                                                                    |        |
| Type                 | Hat                | me                | Vershin         |                  | Release Time      | -                                                                                                    | -      |
| Hunnesg              | UPS                | 5000)             | V100R002C00B005 | 558900 20        | 13-06-13-01:35:20 | Activate                                                                                                    |        |
| img package details: |                    |                   |                 |                  |                   |                                                                                                    |        |
| Device               |                    | Description       |                 | Versi            | 0.0               | Status                                                                                                    |        |
| Monitoring           | 8                  | ACINITOR          |                 | V104888          | 6000              | No need to activate.                                                                                                    |        |
| Minimizing           | 1                  | BEC DED           |                 | V100800          | 4000              | No need to activate.                                                                                                    |        |
| A21.575.030456       | R                  | EC CPLD           |                 | V103B00          | 1001              | No need to activate.                                                                                                    |        |
| Power unit1          |                    | NV_DSP            |                 | V165880          | 4D00              | No need to activate.                                                                                                    |        |
|                      |                    | W_CPL0            |                 | V104B00          | 1001              | No need to activate.                                                                                                    |        |
|                      |                    |                   |                 |                  |                   | The second second |        |
| ECM                  | 6                  | CU_DSP<br>CU_CPLD |                 | V103600          | 1000              | No need to activate.                                                                                                    |        |
| ECM                  | 6                  | CU_DSP<br>CU_CPLD |                 | V103600          | 1000              | No need to activate.                                                                                                    |        |
| ECM                  | 6                  | CU_CPLD           |                 | V103800          | 1000              | No need to activate.                                                                                                    |        |
| ECM                  | 6                  | CU_CPLD           |                 | 401000           | 1000              | No need to activate.                                                                                                    |        |
| ECM                  | 1                  | CU_DRP<br>CU_CPLD |                 | 0080010          | 1000<br>2000      | tio need to activate.                                                                                                    |        |
| ECM                  | 1                  | CU DAP<br>CU CPLD |                 | 0086019          | 1000<br>2000      | No need to activate.                                                                                                    |        |
| ECM                  | 1                  | CU_CPLD           |                 | 0085914          | 1000<br>1000      | No need to activate.                                                                                                    |        |
| ECM                  | 1                  | CU_CPLD           |                 | V10300           | 1000              | No need to activate.                                                                                                    |        |
| ECM -                | 6                  | CU_CPLD           |                 | V10300<br>V10300 | 1000              | No need to activate.                                                                                                    |        |
| ECM                  | 1                  | CU_CPLD           |                 | V10300<br>V10380 | 1000<br>1000      | No need to activate.                                                                                                    |        |
| ECM                  | 1                  | CU_CPLD           |                 | V10300<br>V10300 | 1000              | No need to activate.                                                                                                    |        |
| ECM -                | 6                  | CU_CPLD           |                 | V10300<br>V10300 | 1000              | No need to activate.                                                                                                    |        |
| ECM                  | 1                  | CU_CPLD           |                 | V10300<br>V10380 | 1000              | No need to activate.                                                                                                    |        |
| ECM                  | 1                  | CU_CPLD           |                 | V10300           | 1000              | No need to activate.                                                                                                    |        |
| ECM -                | 6                  | CU_CPLD           |                 | V10300           | 1000              | No need to activate.                                                                                                    |        |

# Abbildung 4-87 Seite Download

| UPS                   | Power Manager                         | 1_      |            | -     |         | (Charles | Eng    | iin - | 0 =     |
|-----------------------|---------------------------------------|---------|------------|-------|---------|----------|--------|-------|---------|
| and the second second | Contraction of the state of the state |         | Monitoring | Query | Config. | Maint.   | 81     | 0 10  | 01      |
| Calib.                | Commissioning Var.                    | Upgrade | Download   |       |         |          |        |       |         |
|                       |                                       |         |            |       |         |          |        | Re    | etresh) |
| Download              |                                       |         |            |       |         |          |        |       |         |
| Fault Data            |                                       |         |            |       |         | [        | Export |       |         |
| E-Label               |                                       |         |            |       |         |          | Export |       |         |
|                       |                                       |         |            |       |         |          |        |       |         |
|                       |                                       |         |            |       |         |          |        |       |         |
|                       |                                       |         |            |       |         |          |        |       |         |
|                       |                                       |         |            |       |         |          |        |       |         |
|                       |                                       |         |            |       |         |          |        |       |         |

# 

Für Einzelheiten zu den Menüs auf der Wartungsseite siehe Anhang A.2 "WebUI-Menüs."."

# 5 Funktionen

# 5.1 Betrieb eines Einzel-UPS

# 5.1.1 Einschalten und starten des UPS

Führen Sie zum Einschalten und Starten des UPS die folgenden Schritte aus:

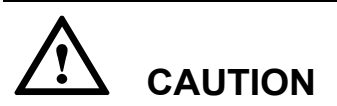

Stellen Sie vor dem Anschließen der Kabel sicher, dass alle Schalter am UPS auf OFF (ausgeschaltet) stehen (sofern die Bereitschaftsschalter für die Bypass-Einheit und Leistungseinheit nicht verriegelt sind).

Achten Sie vor dem Einschalten des UPS darauf, dass alle Eingangs- und Ausgangsschalter auf OFF (AUS) stehen.

Schritt 1 Schließen Sie die externen Eingangsleistungsschalter (Strom- und Bypass-Eingabeleistungsschalter) zum Einschalten des UPS.

> Das UPS beginnt mit der Initialisierung und das LCD zeigt das Huawei Logo und den Fortschrittsbalken für die Initialisierung an. Das UPS beginnt, im Bypass-Modus zu laufen.

Schritt 2 Nachdem die MDU startet und es sich um das erste Einschalten handelt, richten Sie die Sprache, das Datum und die Uhrzeit, die Netzwerkparameter und Systemparameter auf dem Bildschirm Einstellungen-Assistent ein. Wenn es sich nicht um das erstmalige Einschalten handelt, behalten Sie die vorherigen Einstellungen bei. Siehe Abbildung 4-44. Schließen Sie nach dem Einrichten der Netzwerkparameter das UPS an das Netzwerk an und beachten Sie, dass das Wartungspersonal das UPS extern verwalten kann. Sollte keine Remote-Verwaltung erforderlich sein, behalten Sie die Standardeinstellungen bei.

# 

Die Systemparametereinstellungen legen die UPS-Funktion fest. Beachten Sie Folgendes:

- Stellen Sie Einzel/Parallel nach der Bestätigung ein.
- Ausgangsspannungsniveau bezieht sich auf den Spannungswert der Leitung. Stellen Sie diese anhand der Standortanforderungen ein.
- Stellen Sie die Ausgangsfrequenz korrekt ein; ansonsten können die Lasten nicht korrekt arbeiten.
- Stellen Sie die **Batteriekapazität** nach mehrmaliger Bestätigung ein. Falsche Einstellungen beeinflussen die Ladeleistung. Die Batteriekapazität jedes UPS ist die Gesamtkapazität aller Batterien (wenn eine Batteriereihe nicht gemeinsam genutzt wird) oder die Kapazität der an einem Einzel-UPS angeschlossenen Batterien (wenn keine Batteriereihe gemeinsam genutzt wird). Hohe oder niedrige Ladeleistung verkürzt die Lebensdauer der Batterie oder beschädigt diese sogar. Um die Batteriekapazität zu bestimmen, wenden Sie sich an den technischen Kundendienst von Huawei.
- Anzahl der Zellen gibt die Anzahl der 2 V Zellen an, die am UPS angeschlossen sind. Wenn beispielsweise 36 150 Ah/12 V Batterien in Serie angeschlossen sind und zwei Batteriereihen parallel zum UPS angeschlossen sind beträgt die Anzahl der Zellen 36 x 6 = 216 und die Batteriekapazität ist 150 Ah + 150 Ah = 300 Ah; wenn 192 300 Ah/2 V Batterien in Serie angeschlossen sind und zwei Batteriereihen parallel zum UPS angeschlossen sind, beträgt die Anzahl der Zellen 192 x 1 = 192 und die Batteriekapazität ist 300 Ah + 300 Ah = 600 Ah. Die Anzahl der Zellen beeinflusst die Ladespannung und Entladezeit. Eine falsche Einstellung führt zu hoher oder niedriger Ladespannung, was die Lebensdauer der Batterien erheblich verkürzt. Außerdem kann das UPS während der Entladung frühzeitig abschalten, was zu einer Störung der Datensicherung führt.
- Schritt 3 Überspringen Sie diesen Schritt, wenn kein Alarm auf dem Bildschirm Überwachung angezeigt wird (wenn der Alarm Keine Batterie generiert wird, ignorieren Sie dieses, da die Batterien nicht an das UPS angeschlossen wurden).
- Schritt 4 Rufen Sie das Systembetriebsdiagramm auf dem LCD auf, um zu prüfen, ob das Parallelsystem in den Bypass-Modus gewechselt ist.
- Schritt 5 Starten Sie den Umwandler.
  - Starten Sie den Umwandler auf dem LCD.

Wählen Sie im Hauptmenü **Steuerung**. Geben Sie im angezeigten Anmeldungsbildschirm das Passwort ein (voreingestelltes Passwort: **000001**), wie abgebildet unter Abbildung 5-1.

Klicken Sie auf Start, wie abgebildet unter Abbildung 5-2.

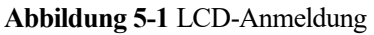

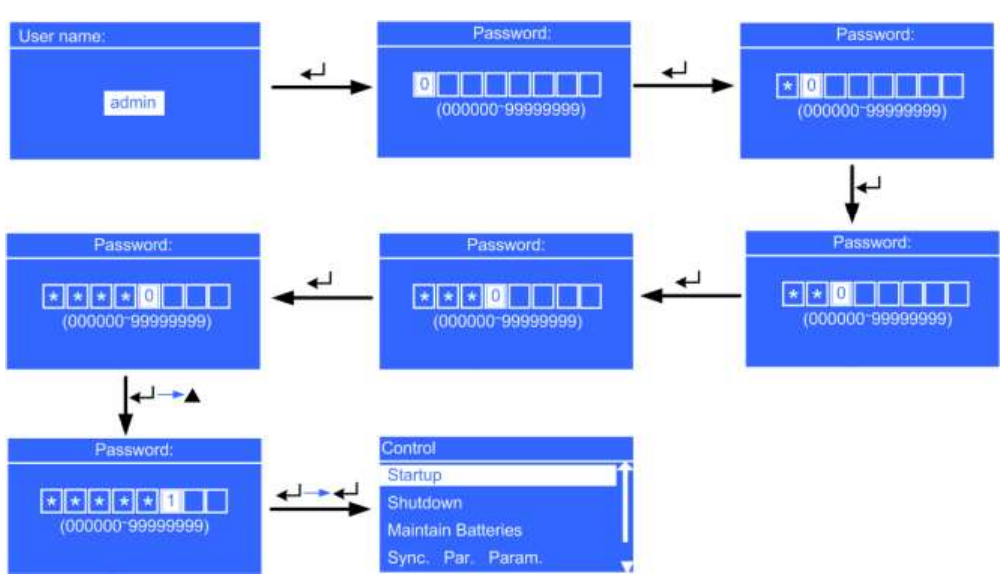

Abbildung 5-2 Starten des Umwandlers auf dem LCD

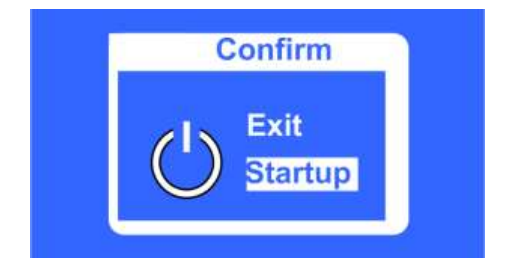

• Starten Sie den Umwandler auf der WebUI.

Geben Sie die IP-Adresse des UPS in das Adressfeld ein. Wählen Sie auf der Anmeldungsseite die Anzeigensprache, geben Sie einen Benutzernamen und ein Passwort ein und klicken Sie auf **Anmelden**, wie abgebildet unter Abbildung 5-3. Das UPS unterstützt Internet Explorer 6, Internet Explorer 8 und Firefox 10.0.

Abbildung 5-3 Anmeldung WebUI

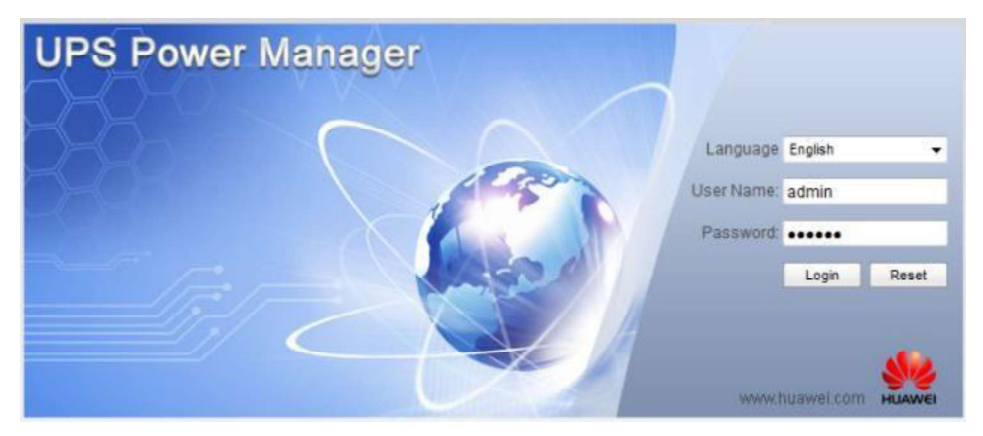

Wählen Sie auf der Startseite **Überwachung** > **Steuerung**. Klicken Sie auf **Wechselrichter Ein**. Tippen Sie im angezeigten Dialogfeld auf **OK**, um den Wechselrichter zu starten, wie abgebildet unter Abbildung 5-4.

| LIPS Power Mar | ager e                                              |                                                                 | -                | 1000                    |              | English                                         | × 1015  |
|----------------|-----------------------------------------------------|-----------------------------------------------------------------|------------------|-------------------------|--------------|-------------------------------------------------|---------|
| System life.   | Voltage<br>Voltage<br>Voltage<br>Current<br>Freq. 0 | Monitoring                                                      | Cuery            |                         | Maint.       | (A) (B) (C)<br>229.5 230.8 230.1<br>0.0 0.0 0.0 |         |
|                | Active Alarms<br>System Command                     | Real-times                                                      | Are you sure you | eant to start the UPS?  | Control      | 0.0% 0.0%                                       | Refresh |
|                | 0                                                   | Invester On<br>Invester Off<br>Clear Fault<br>Bypass runtime: 0 | h                | Clear                   |              |                                                 |         |
|                |                                                     | nv. runtime: 1<br>Forced Equalized Cha<br>Shallow Dis. Test:    | h<br>rging:      | Clear<br>Start<br>Start | Stop<br>Stop |                                                 |         |

Abbildung 5-4 Starten Sie den Wechselrichter auf der WebUI.

- Schritt 6 Nach dem Start des Wechselrichters wechselt das UPS in den Normalmodus. Sehen Sie das Systembetriebsdiagramm an, um zu prüfen, ob das UPS in den Normalmodus gewechselt hat.
  - Überprüfen auf dem LCD

Wählen Sie **Status** > **UPS-Ausgang** und sehen Sie die Echtzeitdaten auf dem LCD an, um die dreiphasige UPS-Ausgangsspannung und -frequenz anzusehen, wie abgebildet unter Abbildung 5-5. Verwenden Sie ein Multimeter, um die Dreiphasenausgangsspannung und Frequenz zu messen, wie abgebildet unter Abbildung 5-6.

## Abbildung 5-5 Statusbildschirm

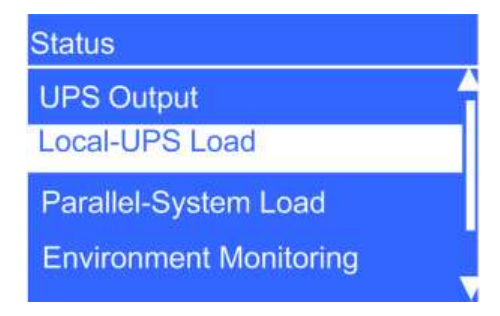

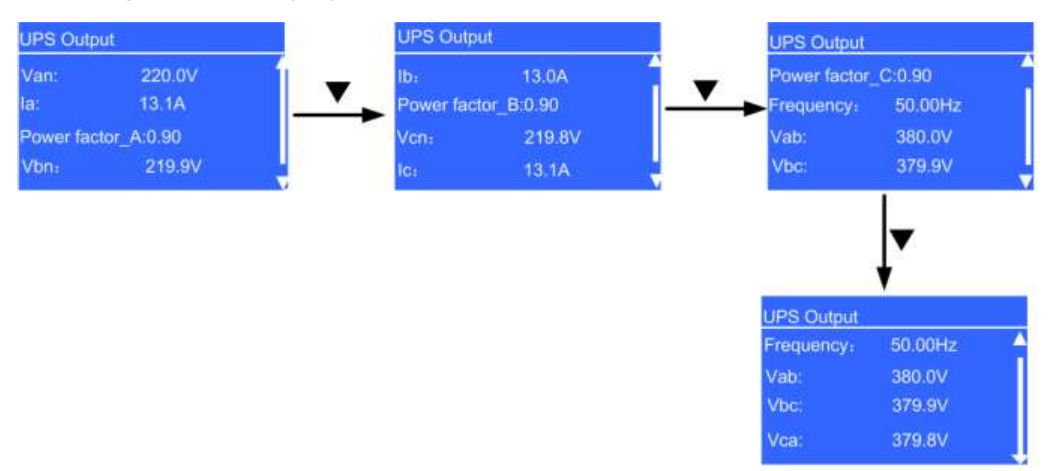

Abbildung 5-6 UPS-Ausgangsbildschirmansicht

• Überprüfen auf de WebUI

Geben Sie die IP-Adresse des UPS in das Adressfeld ein. Wählen Sie auf der Anmeldungsseite die Anzeigensprache, geben Sie einen Benutzernamen und ein Passwort ein und klicken Sie auf **Anmelden**, wie abgebildet unter Abbildung 5-3. Das UPS unterstützt Internet Explorer 6, Internet Explorer 8 und Firefox 10.0.

Wählen Sie auf der Startseite **Überwachung** > **Echtzeitdaten**. Überprüfen Sie im Bereich **Ausgang** die Dreiphasenausgangsspannung und Frequenz, wie abgebildet unter Abbildung 5-7.

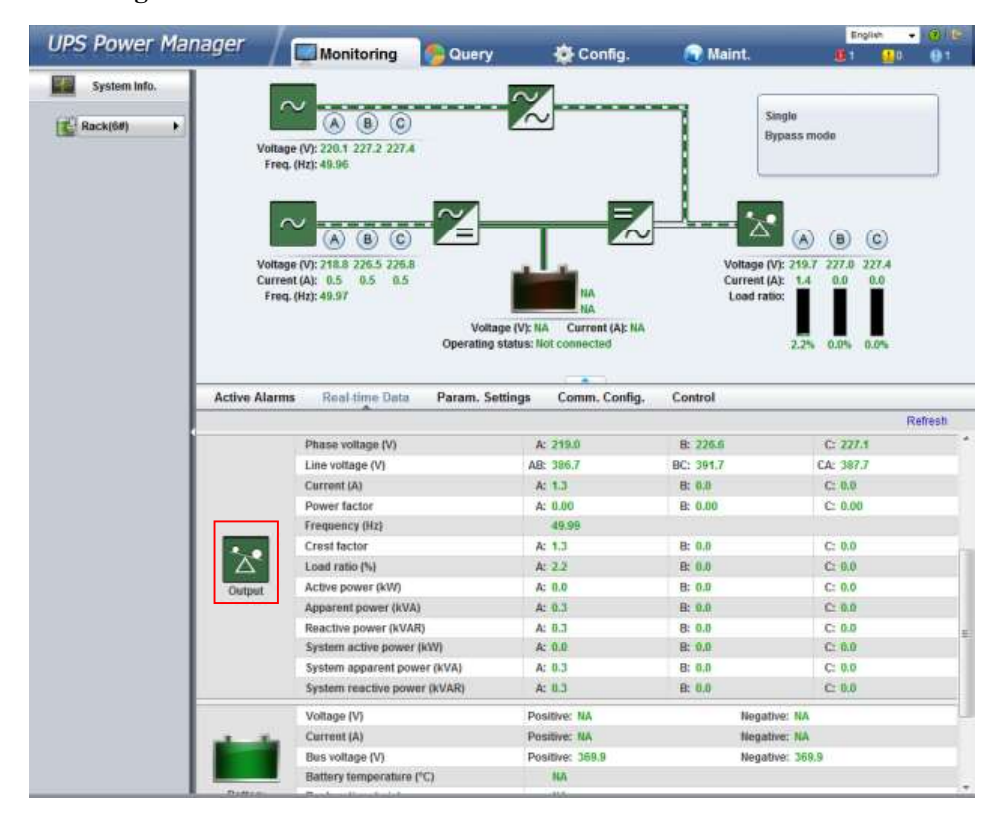

Abbildung 5-7 Seite Echtzeitdaten
Wenn die gemessenen Spannungen nicht innerhalb der normalen Bereiche liegen, wählen Sie Wartung. > Kalibrierung auf der WebUI und öffnen Sie Leistungseinheit. Geben Sie die gemessenen Spannungen in Ph. A Ausgangsspannung., Ph. B Ausgangsspannung und Ph. C Ausgangsspannung unter Aktueller Wert ein und klicken Sie auf Senden, um die Spannungen zu übernehmen, wie abgebildet unter Abbildung 5-8.

| System Info. | Calib. Commissioning Va | r. Upgrade Dow | nload          |                |              |         |
|--------------|-------------------------|----------------|----------------|----------------|--------------|---------|
| Rack(1#)     | TB                      |                |                |                |              | Refresh |
|              | Power unit              |                |                |                | Select       | -       |
|              | Signal Name             | Signal Value   | Calib. Coef. A | Calib, Coef, B | Actual Value | 1       |
|              | Ph. A input volt.       | NA             | NA             | NA             |              |         |
|              | Ph. B input volt.       | NA             | NA             | NA             |              | -       |
|              | Ph, C input volt.       | NA             | NA             | NA             |              |         |
|              | Ph. A input cur.        | NA             | NA             | NA             |              |         |
|              | Ph. B input cur.        | NA             | NA             | NA             |              | -       |
|              | Ph. C input cur.        | NA             | NA             | NA             |              |         |
|              | Pos. bus volt.          | NA             | NA             | NA             |              |         |
|              | Neg. bus volt.          | NA             | NA             | NA             |              |         |
|              | Zero sequence cur.      | NA             | NA             | NA             |              |         |
|              | Pos. batt. volt.        | NA             | NA             | NA             |              |         |
|              | Pos. batt. chg. volt.   | NA             | NA             | NA             |              |         |
|              | Pos. batt. chg. cur.    | NA             | NA             | NA             |              |         |
|              | Pos. batt. dis. cur.    | NA             | NA             | NA             |              |         |
|              | Neg. batt. volt.        | NA             | NA             | NA             |              | 2       |
|              | Neg. batt. chg. volt.   | NA             | NA.            | NA             |              |         |
|              | Neg. batt. chg. cur.    | NA             | NA             | NA             |              |         |
|              | Neg. batt. dis. cur.    | NA             | NA             | NA             |              |         |
|              | Inv. ph. A volt.        | NA             | NA             | NA             |              |         |
|              | Inv. ph. B volt.        | NA             | NA             | NA             |              |         |
|              | Inv. ph. C volt.        | NA             | NA             | NA             |              |         |
|              | Ph. A output volt.      | NA             | NA             | NA             |              |         |
|              | Ph. B output volt.      | NA             | NA             | NA             |              |         |
|              | Ph. C output volt.      | NA             | NA             | NA             |              |         |
|              | Inv. ph. A cur.         | NA             | NA             | NA             |              |         |
|              | Inv. ph. B cur.         | NA             | NA             | NA             |              |         |
|              | Inv. ph. C cur.         | NA             | NA             | NA             |              |         |
|              | Inv. ph. A induc. cur.  | NA             | NA             | NA             |              |         |
|              | Inv. ph. B induc. cur.  | NA             | NA             | NA             |              |         |
|              | Inv. ph. C induc. cur.  | NA             | NA             | NA             |              |         |

Abbildung 5-8 Übernahme der Spannungen (Leistungseinheit 1 dient als Beispiel)

#### 

Übernahme der Spannungen Einheit für Einheit an den anderen Leistungseinheiten.

- Schritt 7 Überprüfen Sie, ob die tatsächliche Anzahl der Zellen mit dem konfigurierten Wert übereinstimmt. Verwenden Sie ein Multimeter, um zu überprüfen, ob die Absolutwerte der positiven und negativen Batteriereihenspannung beide größer als ein festgelegter Wert sind (1,9 x 6 x Anzahl der Batterien). Schalten Sie den Batterieschalter ein (wenn mehrere Batteriereihen vorhanden sind, schalten Sie den Schalter für jede Batteriereihe ein und schalten Sie den Generalschalter zwischen den Batteriereihen und dem UPS ein).
- Schritt 8 Schalten Sie den externen Ausgangsschalter ein, um Strom zu den Lasten zu liefern.

----Ende

#### 

Wenn das UPS angelaufen ist oder im Bypass-Modus arbeitet und Sie das UPS in den Normalmodus umschalten müssen, prüfen Sie, dass kein Alarm generiert wurde und führen Sie Schritt 5 aus. Wenn das UPS abgeschaltet hat, führen Sie alle vorhergehenden Schritte aus.

#### 5.1.2 Abschalten und Herunterfahren des UPS

Führen Sie zum Herunterfahren und Ausschalten des UPS die folgenden Schritte aus:

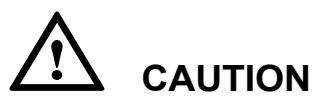

Nachdem Sie den Umwandler abgeschaltet haben, wechselt das UPS bei normalem Bypass in den Bypass-Modus; wenn der Bypass gestört ist, liefert das UPS keinen Strom. Bevor Sie das UPS abschalten, stellen Sie sicher, dass alle Lasten abgeschaltet wurden.

Schritt 1 Schalten Sie den Umwandler aus.

• Schalten Sie den Wechselrichter auf dem LCD aus.

Wählen Sie im Hauptmenü **Steuerung**. Geben Sie im angezeigten Anmeldungsbildschirm das Passwort ein, wie abgebildet unter Abbildung 5-1.

Klicken Sie auf Herunterfahren, wie abgebildet unter Abbildung 5-9.

Abbildung 5-9 Ausschalten des Wechselrichters auf dem LCD.

| Control            |   |
|--------------------|---|
| Startup            | Î |
| Shutdown           |   |
| Maintain Batteries |   |
| Sync. Par. Param.  | - |

• Schalten Sie den Wechselrichter auf der WebUI aus.

Geben Sie die IP-Adresse des UPS in das Adressfeld ein. Wählen Sie auf der Anmeldungsseite die Anzeigensprache, geben Sie einen Benutzernamen und ein Passwort ein und klicken Sie auf **Anmelden**, wie abgebildet unter Abbildung 5-3. Das UPS unterstützt Internet Explorer 6, Internet Explorer 8 und Firefox 10.0.

Wählen Sie auf der Startseite **Überwachung** > **Steuerung**. Klicken Sie auf **Wechselrichter Aus**. Tippen Sie im angezeigten Dialogfeld auf **OK**, um den Wechselrichter abzuschalten, wie abgebildet unter Abbildung 5-10.

| IPS Power Mar | nager /      |                                                  |                                |                  | English 👻                      | 019        |
|---------------|--------------|--------------------------------------------------|--------------------------------|------------------|--------------------------------|------------|
|               |              | Monitoring Do                                    | ery 💽 Config.                  | Maint.           | #1 80                          | <b>Ø</b> 1 |
| System Info.  | 1            | ~                                                | ~                              |                  |                                |            |
| Rack(6#)      |              | (A) (B) (C)                                      | $\sim$                         | Single<br>Bypass | s mode                         |            |
|               | Volta        | ge (V): 223.3 230.4 230.5<br>1. (Hz): 49.99      |                                |                  |                                |            |
|               |              |                                                  |                                |                  |                                | _          |
|               | 1            | $\sim$                                           |                                | <u> </u>         | ~ ~ ~                          |            |
|               |              |                                                  |                                |                  | A) (B) (C)                     |            |
|               | Curre        | ge (V): 221.7 229.1 229.3<br>nt (A): 0.5 0.5 0.5 |                                | Current (A):     | 3.5 230.4 230.8<br>1.4 0.0 0.0 |            |
|               | Fred         | L (HZ): 50.01                                    | NA                             | Load ratio:      |                                |            |
|               |              | Message from webpag                              | energie annum                  | 2                | 3% 0.0% 0.0%                   |            |
|               |              | 0.                                               |                                |                  |                                |            |
|               | Active Alarm | is Re 🕜 Are you sure                             | you want to shut down the UPS? | ntrol            |                                |            |
|               | System Comma | ands and                                         |                                | _                | R                              | lefresh    |
|               |              | Invert                                           | OK Cancel                      |                  |                                |            |
|               | 0            | Inverter Off                                     |                                |                  |                                |            |
|               | ~            | Clear Fault                                      |                                |                  |                                |            |
|               |              | Rypass runtime: 1 h                              | Clear                          |                  |                                |            |
|               | Ø            | bu pustimor 0 b                                  | Class                          |                  |                                |            |
|               | -            | ant futurie.                                     | Circai                         |                  |                                |            |
|               | <b>1</b>     | Forced Equalized Charging:                       | Start                          | Stop             |                                |            |
|               |              | Capacity Test:                                   | Start                          | Stop             |                                |            |
|               |              |                                                  |                                |                  |                                |            |
|               |              |                                                  |                                |                  |                                |            |
|               |              |                                                  |                                |                  |                                |            |

Abbildung 5-10 Ausschalten des Wechselrichters auf der WebUI

Schritt 2 Überprüfen Sie nach dem Herunterfahren des Wechselrichters die folgenden Punkte:

- Wenn der Bypass normal ist, wechselt das UPS in den Bypass-Modus.
- Wenn der Bypass gestört ist, liefert das UPS keinen Strom und die Lasten schalten ab.
- Schritt 3 Nachdem der Wechselrichter herunterfährt, schalten Sie den externen Ausgangsschalter aus.
- Schritt 4 Schalten Sie den Batterieschalter aus (wenn mehrere Batteriereihen vorhanden sind, schalten Sie den Generalschalter zwischen den Batteriereihen und dem UPS und dann den Schalter für jede Batteriereihe aus).
- Schritt 5 Schalten Sie die Schalter für externen Strom und Bypass-Eingang aus.

#### 

Wenn Sie den Wechselrichter ausschalten müssen, damit das UPS in den Bypass-Modus wechselt, führen Sie Schritt 1 erst aus, wenn Sie überprüft haben, dass das UPS keinen Alarm generiert; wenn Sie das UPS ausschalten müssen, führen Sie alle vorhergehenden Schritte aus.

```
----Ende
```

#### 5.1.3 UPS im Batteriemodus starten

Um das UPS im Batteriemodus zu starten, führen Sie die folgenden Schritte aus:

Schritt 1 Stellen Sie sicher, dass die Batterien korrekt angeschlossen sind und verwenden Sie ein Multimeter, um die positiven und negativen Batteriereihenspannungen zu messen. Überprüfen Sie, ob die absolute Spannung größer als der definierte Wert ist (1,9 x 6 x Anzahl der Batterien).

- Schritt 2 Schalten Sie die Schalter für externen Strom und Bypass-Eingang aus. Wenn Strom und Bypass keinen Eingang haben, schalten Sie den Batterieschalter ein (wenn mehrere Batteriereihen vorhanden sind, schalten Sie den Schalter für jede Batteriereihe ein und dann den Generalschalter zwischen den Batteriereihen und dem UPS).
- **Schritt 3** Verwenden Sie ein Multimeter, um die positiven und negativen Batteriereihenspannungen an den Batterieeingangsklemmen des UPS zu messen. Überprüfen Sie, ob die absolute Spannung größer als der definierte Wert ist (1,9 x 6 x Anzahl der Batterien).
- Schritt 4 Drücken Sie die Taste für den Batterie-Kaltstart, wie abgebildet unter Abbildung 2-11.

Das UPS wechselt in den Kaltstart- Modus. Das LCD zeigt das Huawei Logo und den Fortschrittsbalken für die Initialisierung an.

Schritt 5 Starten Sie den Wechselrichter nach der LCD-Initialisierung durch Befolgung von Schritt 3, Schritt 5 und Schritt 6 in Abschnitt 5.1.1 "Einschalten und starten des UPS."

----Ende

#### 5.1.4 Umschalten in den Bypass-Modus

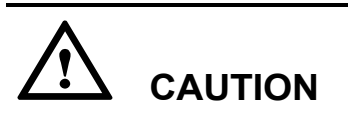

Bevor Sie den Wechselrichter ausschalten, stellen Sie sicher, dass der Bypass-Modus normal ist. Wenn der Bypass gestört ist, liefert das UPS keinen Strom und die Lasten werden abgeschaltet, nachdem Sie den Umwandler ausschalten.

Führen Sie Schritt 1 in Abschnitt 5.1.2 "Abschalten und Herunterfahren des UPS" aus, um den Wechselrichter über das LCD oder die WebUI abzuschalten. Nachdem Sie den Umschalter ausgeschaltet haben, wechselt das UPS in den Bypass-Modus.

## 

Wenn Sie den Wechselrichter ausschalten, liefert das UPS keinen Strom und die Lasten schalten ab, wenn die Eingangsspannung oder -frequenz die definierte Schwelle überschreitet.

#### 5.1.5 Umschalten in den Wartungs-Bypass-Modus

Um das UPS in den Wartungs-Bypass-Modus umzuschalten, führen Sie die folgenden Schritte aus:

### 

- Befolgen Sie die folgende Prozedur für das Umschalten des UPS in den Wartungs-Bypass-Modus ganz genau. Andernfalls können sich die Lasten ausschalten.
- Im Wartungs-Bypass-Modus wird der Strom an die Lasten direkt über den Wartungs-Bypass geliefert. Bei einer gestörten Stromversorgung schalten sich die Lasten evtl. ab.
- Schritt 1 Schalten Sie das UPS in den Bypass-Modus. Details dazu finden Sie unter Abschnitt 5.1.4 "Umschalten in den Bypass-Modus."
- Schritt 2 Wenn eine Schaltersperre für den Wartungs-Bypass konfiguriert wurde, heben Sie die Sperre auf, wie abgebildet unter Abbildung 3-16. Dann schalten Sie den Wartungs-Bypassschalter ein, wie abgebildet unter Abbildung 5-11 und Abbildung 5-12.

Das UPS wechselt in den Wartungs-Bypass-Modus. Der Alarm **Wartungstrennschalter** geschlossen wird auf dem LCD und der WebUI angezeigt, wie abgebildet unter Abbildung 5-13 und Abbildung 5-14.

Standardmäßig steht der Wartungs-Bypass-Schalter auf AUS (OFF).

Abbildung 5-11 Einschalten des Wartungs-Bypass-Schalters am UPS5000-A-30 kVA/40 kVA

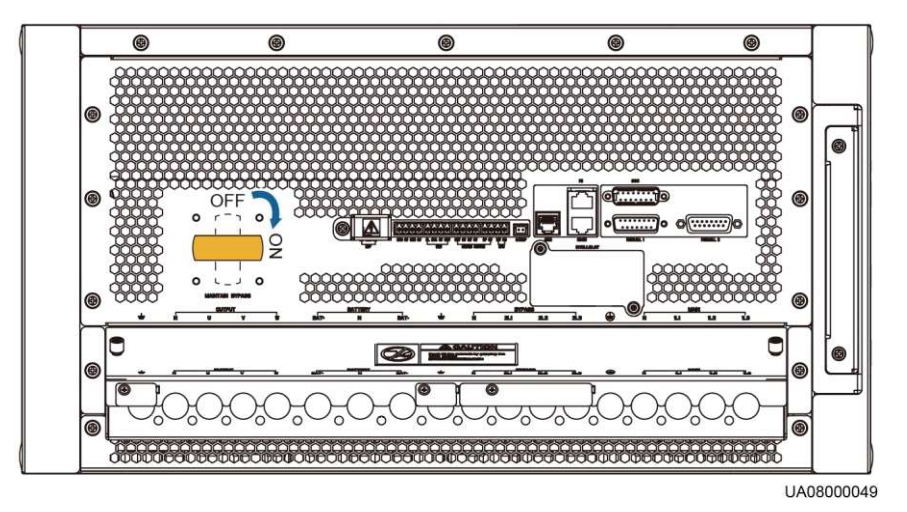

Abbildung 5-12 Einschalten des Wartungs-Bypass-Schalters am UPS5000-A-60 kVA/80 kVA/120 kVA

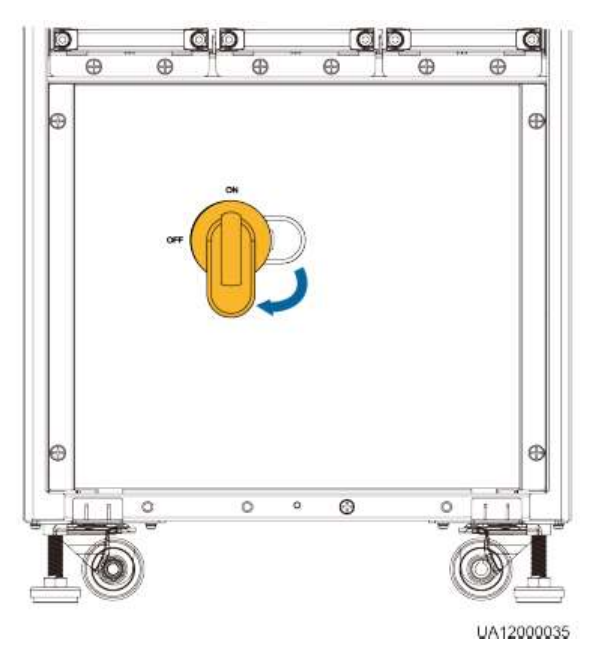

Abbildung 5-13 Wartungs- Trennschalter geschlossen Alarm am LCD

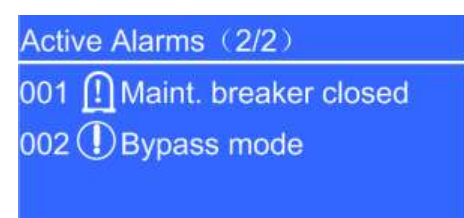

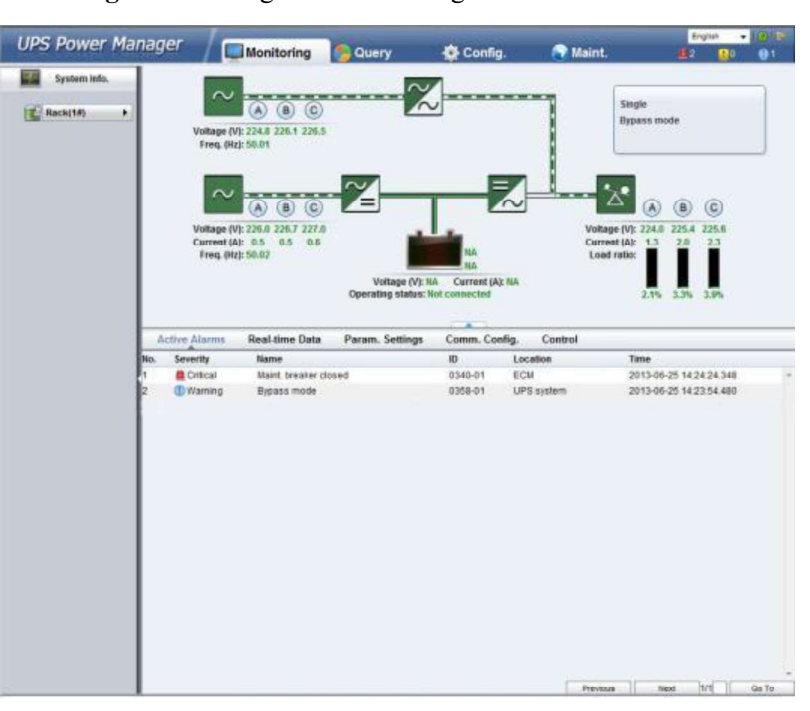

Abbildung 5-14 Wartungs- Trennschalter geschlossen Alarm an der WebUI

----Ende

## 5.1.6 Umschalten vom Wartungs-Bypass-Modus in den Normalmodus

Um das UPS vom Wartungs-Bypass-Modus in den Normalmodus umzuschalten, führen Sie die folgenden Schritte aus:

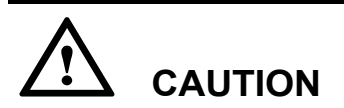

Bevor Sie das UPS vom Wartungs-Bypass-Modus in den Normalmodus umschalten, stellen Sie sicher, dass der Bypass-Eingang und -Ausgang normal sind.

Schritt 1 Dann schalten Sie den Wartungs-Bypassschalter aus, wie abgebildet unter Abbildung 5-15 und Abbildung 5-16. Der Alarm Wartungstrennschalter geschlossen verschwindet auf dem LCD und der WebUI. Rufen Sie das Systembetriebsdiagramm auf dem LCD oder der WebUI auf, um zu prüfen, ob das UPS in den Bypass-Modus gewechselt ist.

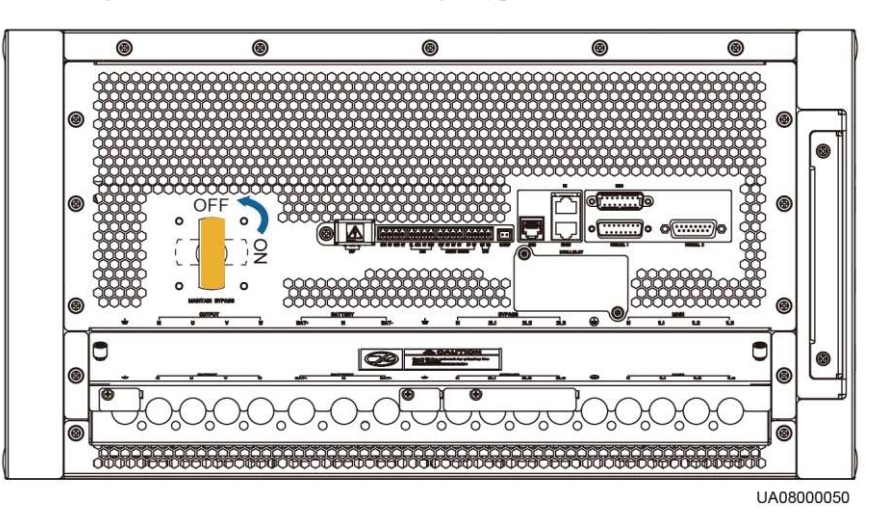

Abbildung 5-15 Ausschalten des Wartungs-Bypass-Schalters am UPS5000-A-30 kVA/40 kVA

**Abbildung 5-16** Ausschalten des Wartungs-Bypass-Schalters am UPS5000-A-60 kVA/80 kVA/120 kVA

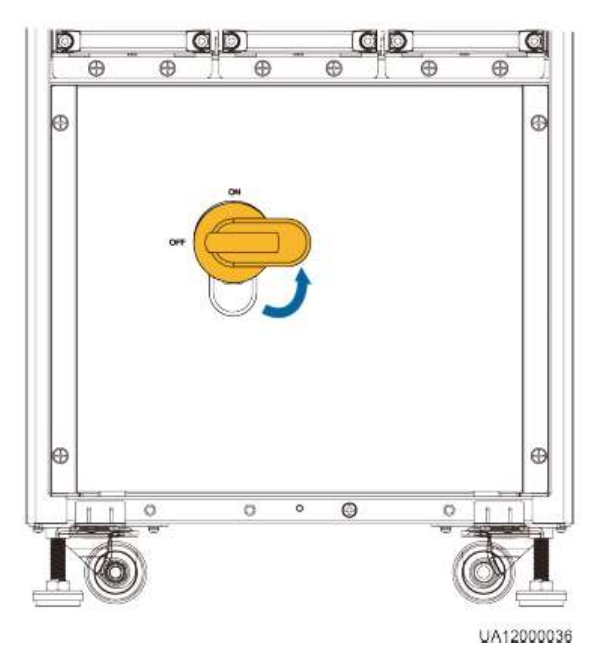

Schritt 2 Starten Sie den Wechselrichter durch Befolgen der Schritt 2–Schritt 6 in Abschnitt 5.1.1 "Einschalten und starten des UPS."

----Ende

#### 5.1.7 Notabschaltung (EPO)

A CAUTION

Nachdem Sie den EPO-Schalter gedrückt haben, liefert das UPS keinen Strom mehr und die Lasten schalten ab.

Schalten Sie den EPO Schalter ein, der mit den definierten potenzialfreien Kontakten am UPS verbunden ist. Das UPS wechselt in den EPO-Status. Der EPO Alarm wird auf dem LCD und der WebUI angezeigt, wie abgebildet unter Abbildung 5-17 und Abbildung 5-18.

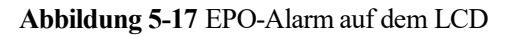

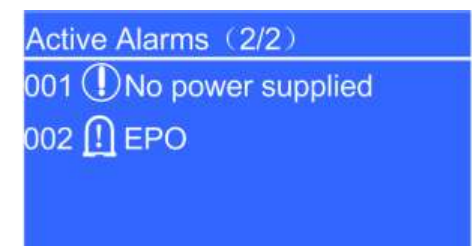

Abbildung 5-18 EPO-Alarm auf der WebUI

| UPS Power Man | ager /                                                    | Monitoring                                                                                                    | Ount                                                     | A Confin                                                                                        | Maint                                                                         | English • 1015                           |
|---------------|-----------------------------------------------------------|----------------------------------------------------------------------------------------------------|----------------------------------------------------------|-------------------------------------------------------------------------------------------------|-------------------------------------------------------------------------------|------------------------------------------|
| System Info.  | Voltage (<br>Free, P<br>Voltage (<br>Current (<br>Free, C | Monitoring<br>A B C<br>V): 224.6 226.4 226.7<br>V2: 40.59<br>A B C<br>V2: 226.0 226.8 227.4<br>A2: 0.0 0.0 0.0<br>V3: 226.0 226.8 227.4<br>A2: 0.0 0.0 0.0 |                                                          | A Config.                                                                                       | Maint.<br>Single<br>No pow<br>Voltage (V): 0<br>Current (A): 0<br>Load ratio: |                                          |
|               | Active Alarms<br>No. Severity<br>1 Warning<br>2 Critical  | Real-time Data<br>Name<br>No power supplie<br>EPO                                                                                                    | Voltage (V): N<br>Operating status: N<br>Param. Settings | NA<br>Current (A): NA<br>ot connected<br>Comm. Config.<br>ID Locc<br>0359-01 UPS<br>0085-01 ECM | Control<br>ation Time<br>system 2013<br>2013                                  | 06-25 14:36:18:570<br>06-25 14:36:16:230 |
|               |                                                           |                                                                                                    |                                                          |                                                                                                 | Previous                                                                      | Next 1/1 Go To                           |

#### 5.1.8 Löschen des EPO-Status

Um den EPO-Status zu löschen, bzw. aufzuheben, befolgen Sie die nachfolgenden Schritte:

- Schritt 1 Schalten Sie den EPO Schalter aus, um den EPO-Status aufzuheben.
- Schritt 2 Löschen Sie den EPO-Alarm.
  - LCD

Wählen Sie im Hauptmenü **Alarme** > **Fehler löschen**. Klicken Sie auf **OK**, um den Alarm zu löschen, wie abgebildet unter Abbildung 5-19 und Abbildung 5-20.

#### Abbildung 5-19 Bildschirmanzeige Alarme

| Alarms                |
|-----------------------|
| Active Alarms (3)     |
| Historical Alarms (4) |
| Sort Alarms           |
| Clear Faults          |

Abbildung 5-20 Alarm löschen

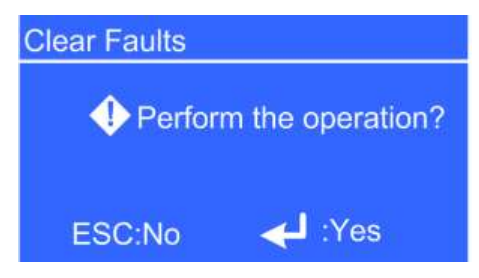

• WebUI

Geben Sie die IP-Adresse des UPS in das Adressfeld ein. Wählen Sie auf der Anmeldungsseite die Anzeigensprache, geben Sie einen Benutzernamen und ein Passwort ein und klicken Sie auf **Anmelden**, um die Startseite zu öffnen. Das UPS unterstützt Internet Explorer 6, Internet Explorer 8 und Firefox 10.0.

Wählen Sie auf der Startseite **Überwachen** > **Steuerung** und klicken Sie auf **Fehler löschen**, um den EPO-Alarm zu löschen, wie abgebildet unter Abbildung 5-21.

| UPS Power Man | ager /                                | Monitoring                                                                                                    |                                | A Confin       | A Maint                       | Engli                                                                                         |                 |
|---------------|---------------------------------------|----------------------------------------------------------------------------------------------------|--------------------------------|----------------|-------------------------------|-----------------------------------------------------------------------------------------------|-----------------|
| System lafo.  | Volta<br>Fre<br>Volta<br>Curry<br>Fre | A B C<br>ge (V): 220,7 231,7 231,0<br>g. (H): 49,96<br>A B C<br>ge (V): 228,1 230,6 229,5<br>net (A): 0.5 0.5<br>g. (H): 228,1 230,6 229,5<br>net (A): 0.5 0.5<br>g. (H): 249,98<br>131<br>131<br>131<br>131<br>131<br>131<br>131<br>13 | crosoft Intern<br>Operation su |                | Voltage<br>Current<br>Load ra | Single<br>Sypass mode<br>(A) (B) (1<br>(Vix 230.3 231.5 23<br>A): 0.0 0.0 0<br>(0.0% 0.0% 0.0 | D)<br>0.9<br>05 |
|               | Active Alam                           | ns Real-time D                                                                                                    |                                | jg.            | Control                       |                                                                                               | Refresh         |
|               |                                       | Inverter On<br>Inverter Off<br>Clear Fault<br>Bypass runtime: 0<br>Inv. runtime: 1                                                                                                    | h<br>h                         | Clear<br>Clear |                               |                                                                                               |                 |
|               | <b>11</b> .                           | Forced Equalized Char<br>Shallow Dis. Test:                                                                                                    | jing:                          | Start          | Stop                          |                                                                                               |                 |

Abbildung 5-21 Den Alarm auf der WebUI löschen

Schritt 3 Prüfen Sie, ob der EPO-Alarm aus der Alarmliste entfernt wurde.

Wenn der Bypass normal ist, wechselt das UPS in den Bypass-Modus.

Schritt 4 Starten Sie den Wechselrichter durch Befolgen der Schritte Schritt 2–Schritt 6 in Abschnitt 5.1.1 "Einschalten und starten des UPS."

----Ende

#### 5.2 Funktionen Parallelsystem

Für Details zu den Funktionen des Parallelsystems kontaktieren Sie den technischen Kundendienst von Huawei.

# 6 Routinemäßige Wartung

#### 6.1 UPS-Wartung

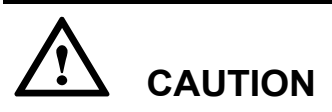

Wartungsarbeiten dürfen ausschließlich von hierfür qualifiziertem Personal durchgeführt werden.

#### 6.1.1 Monatliche Wartungsarbeiten

- Prüfen Sie die Arbeitsbedingungen des UPS, einschließlich Umgebungstemperatur, Feuchtigkeit, Eingangs- und Ausgangsspannung, Frequenz, Laststrom, Lastverhältnis und Alarminformationen.
- Überprüfen Sie das UPS auf ungewöhnliche Geräusche. Bei ungewöhnlichen Geräuschen überprüfen Sie den Lüfter, die Eingangs- und Ausgangstrafos (falls vorhanden), die Leistungseinheit und das Bypass-Modul. Wenn die ungewöhnlichen Geräusche weiterhin vorhanden sind, kontaktieren Sie den technischen Kundendienst von Huawei.
- Prüfen Sie, ob die Eingangs- und Ausgangsklemmen sicher angeschlossen sind und ob die Kabel unversehrt sind. Bei beschädigten Kabeln suchen Sie nach der Ursache und ergreifen Sie entsprechende Maßnahmen (z.B. Nagetierbekämpfung).
- Überprüfen Sie, ob alle Einheiten korrekt funktionieren, indem Sie die Statussymbole auf dem LCD ansehen. Prüfen Sie des weiteren, ob alle Betriebsparameter innerhalb der normalen Bereiche sind und keine Fehler- oder Alarmdaten angezeigt werden.
- Reinigen Sie die Geräte.
- Beobachten und notieren Sie Laststromwechsel regelmäßig.
- Messen und notieren Sie Umgebungstemperatur und Feuchtigkeit.
- Prüfen Sie, ob die Parameter korrekt gesetzt wurden.
- Füllen Sie den UPS-Wartungsbericht aus und handhaben Sie alle Fehler und Alarme anhand deren Schweregrads.
- Exportieren Sie die Alarmdaten und stellen Sie einen Alarmanalysebericht bereit.

#### 6.1.2 Vierteljährliche Wartungsarbeiten

Die vierteljährlichen Wartungsarbeiten umfassen die monatlichen Wartungsaufgaben und die folgenden Aufgaben:

- Befreien Sie das UPS von Staub, insbesondere Luftfilter, Lüfter und Lüftungsschlitze.
- Überprüfen Sie, ob alle Kabel und Anschlüsse intakt und sicher, ohne Abnutzung und Beschädigungen sind, sich nicht gelockert haben und keine Anzeichen von Funkenbildung aufweisen. Überprüfen Sie den festen Sitz aller Anschlüsse.
- Prüfen Sie, sofern möglich, die folgenden internen Schlüsselkomponenten:
  - Elektrolytkondensator: Achten Sie auf auslaufende Säure und Wülste.
    - Trafo und Induktionsspule: Achten Sie auf Verfärbungen durch Übertemperatur, Beschichtungsablösung und Spannungsabfall.
  - Kabel und Flachkabel: Pr
    üfen Sie Kabelummantelungen auf Besch
    ädigungen und Risse. Sichern Sie alle Kabelanschl
    üsse und Flachkabel zwischen den Bedienfeldern.
  - Sicherung: Stellen Sie sicher, dass alle Sicherungen intakt und sicher sind.
  - Platine (PCB): Stellen Sie sicher, dass die Platine sauber ist und keine Verfärbung aufgrund von Übertemperatur aufgetreten ist. Alle Komponenten, insbesondere die Schaltungen müssen intakt ohne Beschädigungen oder Korrosion sein.
- Sofern ein Eingangstrafo und Ausgangstrafo vorhanden ist, überprüfen Sie die Trafos auf Verfärbung durch Übertemperatur, Beschichtungsablösung und Spannungsabfall, um Kurzschlüssen vorzubeugen. Stellen Sie sicher, dass die Kabelverbindungen sicher und korrosionsfrei sind.
- Verwenden Sie ein Multimeter und ein Zangenamperemeter, um zu überprüfen, ob Eingangs-, Ausgangs- Batterie- und Laststrom und -spannung den auf dem LCD anzeigten Werten entsprechen.

#### 6.1.3 Halbjährliche Wartungsarbeiten

Die halbjährlichen Wartungsarbeiten umfassen die vierteljährlichen Wartungsaufgaben und die folgenden Aufgaben:

- Entfernen Sie den Staub von Oberseite, Innenbereich und Vorderseite des UPS.
- Überprüfen Sie, ob die Muttern des internen Kondensators, der Induktionsspule und des Trafos im UPS sicher sind und ziehen Sie lose Muttern fest.

#### 6.1.4 Jährliche Wartungsarbeiten

Die jährlichen Wartungsarbeiten umfassen die halbjährlichen Wartungsarbeiten.

Um Systemausfällen aufgrund von Verschleiß wichtiger UPS-Komponenten vorzubeugen, empfiehlt es sich, entscheidende Komponenten regelmäßig zu überprüfen und sie zu ersetzen, bevor sich Defekte zeigen. Tabelle 6-1 führt die Parameter für die Lebensdauer von wichtigen Komponenten und empfohlene Austauschintervalle auf.

 Tabelle 6-1 Parameter f
 ür die Lebensdauer von wichtigen Komponenten und empfohlene Austauschintervalle

| Komponente     | Erwartete                  | Empfohlener        | Empfohlener           |
|----------------|----------------------------|--------------------|-----------------------|
|                | Lebensdauer                | Austauschintervall | Überprüfungsintervall |
| AC-Kondensator | ≥ 7 Jahre<br>(62.000 Std.) | 5-6 Jahre          | 6 Monate              |

| Elektrolytkondensator | ≥ 7 Jahre<br>(62.000 Std.) | 5-6 Jahre | 1 Jahr   |
|-----------------------|----------------------------|-----------|----------|
| Lüfter                | ≥ 7 Jahre<br>(62.000 Std.) | 5-6 Jahre | 1 Jahr   |
| VRLA-Batterie         | 5 Jahre                    | 3-4 Jahre | 6 Monate |

#### 6.2 Wartung der Batterie

#### 6.2.1 Vorsichtsmaßnahmen

- Isolieren Sie vor der Wartung von Batterien die Werkzeuge, bzw. die Griffe. Vermeiden Sie den Kontakt von Metallwerkzeugen und offenliegenden Batterieklemmen.
- Verwenden Sie niemals organische Lösungen für die Reinigung von Batterien.
- Versuchen Sie niemals, das Sicherheitsventil zu entfernen oder die Batterien aufzufüllen.
- Rauchen und offenes Feuer im Bereich der Batterien ist unzulässig.
- Laden Sie die Batterien nach dem Entladen innerhalb von 24 Stunden wieder auf, um die erforderliche Batteriekapazität zu gewährleisten.
- Nur Fachkräfte sind autorisiert, Wartungsarbeiten durchzuführen.

#### 6.2.2 Monatliche Wartungsarbeiten

- Halten Sie den Batterieraum sauber.
- Prüfen Sie die Batterieverwaltungsparameter am Stromsystem.
- Überprüfen Sie jede Batterie auf Klemmenbeschädigungen, Überhitzen, Gehäuseschäden und auslaufende Säure.
- Überprüfen Sie die Raumtemperatur für die Batterie, die Spannung der Batteriereihe, die Batteriespannung und den Ladestrom unter Zuhilfenahme von Tabelle 6-2.

| Position                      | Erwartetes Ergebnis                                                                                                    | Abhilfe                                                                                                    |
|-------------------------------|----------------------------------------------------------------------------------------------------|----------------------------------------------------------------------------------------------------|
| Ladestrom                     | Der Ladestrom beträgt<br>weniger oder gleich<br>0,15C 10A.                                                                   | Passen Sie das Ladestromlimit des<br>Leistungssystems an.                                                                                                    |
| Ladespannung<br>Batteriereihe | Ausgleichsspannung 14,1<br>V x Anzahl der Batterien<br>(±1%)<br>Erhaltungsspannung 13,5<br>V x Anzahl der Batterien<br>(±1%) | <ol> <li>Laden Sie die Batteriereihe<br/>vollständig im erzwungenen<br/>Ausgleichslademodus auf und<br/>prüfen Sie anschließend die<br/>Spannung der Batteriereihe.</li> <li>Wenn der Ladespannungsabfall<br/>für die Batteriereihe höher als<br/>1% der Spannung für die<br/>Batteriereihe ist, prüfen Sie den<br/>Längen- und<br/>Querschnittsbereich des</li> </ol> |

Tabelle 6-2 Monatliche Batteriewartung

| Position                         | Erwartetes Ergebnis                                                                    | Abhilfe                                                                                                    |
|----------------------------------|----------------------------------------------------------------------------------------|----------------------------------------------------------------------------------------------------|
|                                  |                                                                                        | Kabels, das die Batteriereihe<br>und das Ladegerät verbindet.                                                                                                    |
|                                  |                                                                                        | <ol> <li>Prüfen Sie, ob die Batteriereihe<br/>mit einem Temperaturfühler<br/>ausgestattet ist und ob der<br/>Fühler zuverlässig ist.</li> </ol>                   |
|                                  |                                                                                        | 4. Überprüfen Sie die Ausgleichs-<br>und Erhaltungsspannung.                                                                                                    |
|                                  |                                                                                        | 5. Überprüfen Sie das<br>Überwachungsmodul.                                                                                                    |
|                                  |                                                                                        | 6. Überprüfen Sie die<br>Batteriespannung. Ersetzen Sie<br>die Batterie, deren Spannung<br>die Spezifikationen nicht<br>erfüllt.                                  |
|                                  |                                                                                        | <ol> <li>Wenn der Fehler weiterhin<br/>vorhanden ist, kontaktieren Sie<br/>den technischen Kundendienst<br/>von Huawei.</li> </ol>                                |
| Batteriespannung (V)             | Ausgleichsspannung:<br>14,1 V (Toleranz ±0,1)                                          | Ergreifen Sie die folgenden<br>Maßnahmen wie zuvor genannt.                                                                                                    |
|                                  | Erhaltungsspannung:<br>13,5 V (Toleranz ±0,1)                                          |                                                                                                    |
| Erscheinungsbild der<br>Batterie | Das Gehäuse der Batterie<br>ist intakt, ohne<br>auslaufende Säure,<br>Deformation oder | <ol> <li>Machen Sie Fotos der<br/>deformierten Bereiche und<br/>fehlerhaften Teile von<br/>Batterien.</li> </ol>                                                  |
|                                  | Wülste.                                                                                | 2. Prüfen und vermerken Sie die<br>Ladespannung und den<br>Ladestrom der Batteriereihe<br>und die Spannung jeder<br>Batterie.                                     |
|                                  |                                                                                        | <ol> <li>Prüfen Sie die<br/>Oberflächentemperatur der<br/>Batterie.</li> </ol>                                                                                    |
|                                  |                                                                                        | 4. Schalten Sie die Batteriereihe<br>aus und entfernen Sie<br>deformierte und wulstige<br>Batterien zwecks weiterer<br>Überprüfung.                               |
|                                  |                                                                                        | <ol> <li>Halten Sie die deformierten<br/>und wulstigen Batterien 30<br/>Minuten lang ruhig und pr üfen<br/>und vermerken Sie die<br/>Leerlaufspannung.</li> </ol> |
|                                  |                                                                                        | <ol> <li>Machen Sie Fotos der<br/>deformierten und wulstigen<br/>Batterien aus unterschiedlichen<br/>Blickwinkeln.</li> </ol>                                     |

| Position                            | Erwartetes Ergebnis                                                                                                    | Abhilfe                                                                                                    |
|-------------------------------------|----------------------------------------------------------------------------------------------------|----------------------------------------------------------------------------------------------------|
|                                     |                                                                                                    | <ol> <li>Überprüfen Sie die Gehäuse<br/>der deformierten und wulstigen<br/>Batterien auf Anzeichen von<br/>Rissen und versengte Stellen<br/>und machen Sie Fotos davon-</li> <li>Ersetzen Sie wulstige<br/>Batterien.</li> <li>Peichen Sie die</li> </ol> |
|                                     |                                                                                                    | 9. Referen Sie une<br>Prüfungsaufzeichnungen und<br>Fotos weiter.                                                                                                    |
| Parameter für<br>Batterieverwaltung | Die<br>Parametereinstellungen<br>erfüllen die<br>Anforderungen. Der<br>Kapazitätswert stimmt<br>mit dem tatsächlichen<br>Wert überein. | Setzen Sie die Parameter korrekt.                                                                                                    |
| Batterieverwaltungsalarm            | Es wird kein<br>Batterieverwaltungsalarm<br>generiert.                                                                                 | Bestimmen Sie die Ursache<br>anhand der Alarmdaten.                                                                                                    |
| Betriebstemperatur<br>Batterie      | Die Betriebstemperatur<br>der Batterie liegt unter<br>45°C.                                                                            | Bestimmen Sie die Ursache der<br>abweichenden Temperatur.                                                                                                    |

#### 6.2.3 Vierteljährliche Wartungsarbeiten

Vierteljährliche Wartungsarbeiten umfassen die monatlichen Wartungsarbeiten.

Wenn nach einer Temperatureinstellung mehr als zwei Batterien mit einer Spannung unter 2,15 V vorhanden sind, laden Sie die Batteriereihe im Ausgleichslademodus (über LCD) auf.

#### 6.2.4 Jährliche Wartungsarbeiten

Die jährlichen Wartungsarbeiten umfassen die halbjährlichen Wartungsaufgaben und die folgenden Aufgaben:

- Überprüfen Sie alle Verbindungen.
- Entladen Sie die Batteriereihe vollständig.

#### 6.2.5 Wartungsarbeiten alle drei Jahre

Die alle drei Jahre fälligen Wartungsarbeiten umfassen die jährlichen Wartungsarbeiten.

Führen Sie alle drei Jahre einen Kapazitätstest (10 Std. aus)- Wenn die tatsächliche Entladungskapazität einer Batteriereihe unter 80% des Nennwerts liegt, wird die Batteriereihe als nicht betriebsbereit erachtet. Führen Sie ab dem sechsten Jahr der Verwendung jährlich einen Kapazitätstest der UPS durch.

## **7** Fehlerbehebung

Tabelle 7-1 führt die Lösungen für häufige Fehler auf.

| Nr. | Symptom                                                                | Mögliche Ursache                                                                                                    | Abhilfe                                                                                     |
|-----|------------------------------------------------------------------------|----------------------------------------------------------------------------------------------------|---------------------------------------------------------------------------------------------|
| 1   | Der<br>Wechselrichter<br>kann nicht                                    | Die Stromspannung liegt<br>außerhalb der<br>Spezifikationen.                                                                                                    | Kontaktieren Sie Ihr<br>Energieversorgungsunternehmen.                                      |
|     | starten.                                                               | Die<br>Dreiphaseneingangssequenz<br>des UPS ist falsch.                                                                                                    | Ändern Sie die Sequenz.                                                                     |
|     |                                                                        | Das Leistungsmodul ist fehlerhaft.                                                                                                    | Ersetzen Sie das<br>Leistungsmodul.                                                         |
| 2   | Der Umrichter<br>ist fehlerhaft.                                       | Eine Ausgangsüberlast oder<br>ein Kurzschluss liegt vor.                                                                                                    | Reduzieren Sie die Lasten oder<br>berichtigen Sie die Kurzschlüsse.                         |
|     | Weight Bypass-Modus.                                                   | Der Übertemperaturschutz<br>wurde ausgelöst.                                                                                                    | Fügen Sie Klimageräte oder<br>Lüfter hinzu.                                                 |
|     |                                                                        | Das Leistungsmodul ist fehlerhaft.                                                                                                    | Ersetzen Sie das<br>Leistungsmodul.                                                         |
| 3   | Das DC-System<br>ist fehlerhaft<br>und das UPS<br>kann nicht in<br>den | Der Batterieschaltkasten<br>passt nicht, die<br>Batteriespannung liegt unter<br>dem Schwellenwert oder die<br>Batterien sind fehlerhaft.                          | Ersetzen Sie den<br>Batterieschaltkasten.                                                   |
|     | Batteriemodus<br>wechseln.                                             | Die Batteriekabel sind nicht<br>korrekt angeschlossen, die<br>Anschlussklemmen haben<br>nicht richtig Kontakt oder<br>der Batterieschalter ist AUS<br>geschaltet. | Schließen Sie die Batteriekabel<br>korrekt an und schalten Sie den<br>Batterieschalter ein. |
|     |                                                                        | Das Leistungsmodul ist fehlerhaft.                                                                                                    | Ersetzen Sie das<br>Leistungsmodul.                                                         |
| 4   | Das UPS läuft<br>im Bypass-                                            | Der Betriebsmodus des UPS<br>wurde auf ECO-Modus                                                                                                    | Stellen Sie den UPS-<br>Betriebsmodus korrekt ein.                                          |

Huawei Proprietary and Confidential Copyright © Huawei Technologies Co., Ltd.

| Nr. | Symptom                                                 | Mögliche Ursache                                                      | Abhilfe                                                                                                    |
|-----|---------------------------------------------------------|-----------------------------------------------------------------------|----------------------------------------------------------------------------------------------------|
|     | Modus und                                               | gesetzt.                                                              |                                                                                                    |
|     | wechselt nicht<br>in den<br>Normalmodus.                | Die Anzahl der Bypass-<br>Umschaltzeiten hat das<br>Maximum erreicht. | Setzen Sie die Anzahl der<br>Bypass-Umschaltzeiten am LCD<br>auf 0.                                                    |
|     |                                                         | Der Umrichter ist fehlerhaft.                                         | Führen Sie die Schritte für die<br>Behebung von Fehler 2 aus.                                                          |
| 5   | Die<br>Fehleranzeige<br>am Leistungs-<br>modul wechselt | Das Leistungsmodul ist<br>nicht korrekt eingeschoben.                 | Entfernen Sie das<br>Leistungsmodul, schieben Sie es<br>erneut ein und sichern Sie die<br>Positionierungsverriegelung. |
| 8   | auf Rot.                                                | Das Leistungsmodul ist fehlerhaft.                                    | Ersetzen Sie das Modul.                                                                                                |

#### 

Für Details zum Austausch und zur Wartung von Komponenten unter Kapitel 7 Fehlerbehebung und Anhang C Alarmliste wenden Sie sich an die Wartungstechniker von Huawei.

## 

- Wenn die Batterien das Entladeende (EOD) erreichen, löst der Batterieschalter in der BCB-Box aus, wenn die BCB-Box konfiguriert wurde. Um die Batterieentladung wieder herzustellen, schalten Sie den Batterieschalter in der BCB-Box (falls vorhanden) zuerst ein.
- Um die Batterieentladung nach der Erreichung des Entladeendes wieder herzustellen, verwenden Sie eine der folgenden Methoden:
- 1. Schalten sie auf eine andere Batteriereihe um. Stellen Sie sicher, dass jede Batterie eine Spannung hat, die höher als die EOD-Spannung und 11,3 V ist.
- 2. Stellen Sie die Netzstromversorgung wieder her, um den Wechselrichter zu starten. Schalten Sie den Batterieschalter ein und laden Sie die Batterien, bis jede Batterie eine Spannung hat, die höher als die EOD-Spannung und 11,3 V ist.
- 3. Löschen Sie den EOD-Alarm der Batterie. Stellen Sie sicher, dass jede Batterie eine Spannung hat, die höher als die EOD-Spannung und 11,3 V ist.

# **8** Technische Daten

#### 8.1 Physikalische Daten

| Position         | 30 kVA                                                                            | 40 kVA      | 60 kVA                     | 80 kVA | 120 kVA |
|------------------|-----------------------------------------------------------------------------------|-------------|----------------------------|--------|---------|
| Verkabelung      | Die Kabel werd                                                                    | en vom Bode | n aus verleg               | gt.    |         |
| Schutzklasse     | IP20                                                                              |             |                            |        |         |
| Maße (H x B x T) | 500 mm x 264 mm                                                                   | nm x 800    | 1,020 mm x 440 mm x 850 mm |        |         |
| Kommunikation    | Optionaler Kartensteckplatz, RS485 Anschluss und FE Anschluss;<br>SNMP und Modbus |             |                            |        |         |
| Gewicht          | 70 kg                                                                             |             | 160 kg                     |        | 200 kg  |

#### 8.2 Umgebungsdaten

| Position           | 30 kVA                                                                                                    | 40 kVA | 60 kVA | 80 kVA | 120 kVA |  |
|--------------------|----------------------------------------------------------------------------------------------------|--------|--------|--------|---------|--|
| Betriebstemperatur | 0–40°C                                                                                                    |        |        |        |         |  |
| Lagertemperatur    | -40°C bis +70°C                                                                                                    |        |        |        |         |  |
| Feuchtigkeit       | 0%–95% relative Feuchtigkeit (nicht kondensierend)                                                                                                    |        |        |        |         |  |
| Höhe über NN       | 0–1,000 m<br>Wenn die Höhe über NN mehr als 1000 Meter beträgt (max. 4000<br>m), siehe IEC62040-3, um zu sehen, wie die UPS-Leistung<br>gemindert wird. |        |        |        |         |  |
| Geräuschpegel      | Bei 25°C und atmosphärischem Druck:<br>100% Last: 58 dBA (30/40 kVA); 64 dBA (60/80/120 kVA)<br>50% Last: 51 dBA (30/40 kVA); 60 dBA (60/80/120 kVA)    |        |        |        |         |  |

#### 8.3 Sicherheitsbestimmungen und EMV

| Position                    | 30 kVA                                                                                                    | 40 kVA                                          | 60 kVA | 80 kVA | 120 kVA |
|-----------------------------|----------------------------------------------------------------------------------------------------|-------------------------------------------------|--------|--------|---------|
| Sicherheitsbestimmu<br>ngen | EN62040-1:<br>IEC62040-1:                                                                                                    | 2008<br>2008                                    |        |        |         |
| EMV                         | EN62040-2<br>IEC62040-2<br>IEC61000-3-<br>IEC61000-3-<br>IEC61000-2-<br>IEC61000-4-<br>EN61000-4-<br>EN61000-4-<br>IEC61000-4- | -11<br>-12<br>-2<br>-2<br>-3<br>-5<br>-8<br>-11 |        |        |         |

#### **8.4 Elektrische Daten Stromeingang**

| Position                    | 30 kVA                                                                                                    | 40 kVA        | 60 kVA     | 80 kVA | 120 kVA |
|-----------------------------|----------------------------------------------------------------------------------------------------|---------------|------------|--------|---------|
| Eingangssystem              | Dreiphasiges, v                                                                                                    | ieradriges un | d PE-Kabel |        |         |
| Nenneingangsspann<br>ung    | 380 V AC, 400 V AC oder 415 V AC (Leitungsspannung)                                                                 |               |            |        |         |
| Eingangsspannung            | 138–485 V AC<br>Der Laststrom wird bei 305–485 V AC nicht reduziert und wird auf<br>40% reduziert bei 138–305 V AC. |               |            |        |         |
| Nennfrequenz                | 50 Hz/60 Hz                                                                                                    |               |            |        |         |
| Eingangsfrequenz            | 40–70 Hz                                                                                                    |               |            |        |         |
| Eingangsleistungsfa<br>ktor | > 0,99 (Volllast); > 0,98 (50% Last)                                                                                |               |            |        |         |
| THDi                        | < 3% (lineare L                                                                                                    | .ast)         |            |        |         |

#### 8.5 Elektrische Daten Bypass-Eingang

| Position                  | 30 kVA                                                                                                    | 40 kVA         | 60 kVA       | 80 kVA | 120 kVA |
|---------------------------|----------------------------------------------------------------------------------------------------|----------------|--------------|--------|---------|
| Eingangssystem            | Dreiphasige                                                                                                    | s, vieradriges | und PE-Kabel |        |         |
| Nenneingangs-<br>spannung | 380 V AC, 400 V AC oder 415 V AC (Leitungsspannung)                                                                                                   |                |              |        |         |
| Nennfrequenz              | 50 Hz/60 Hz                                                                                                    |                |              |        |         |
| Frequenzbereich           | ±6 Hz (einstellbar, 0,5–6 Hz, ±2 Hz Standardeinstellung)                                                                                              |                |              |        |         |
| Eingangsmodus             | Der Stromeingang und Bypasseingang verwenden verschiedene<br>Stromquellen oder teilen sich eine Stromquelle.                                          |                |              |        |         |
| Bypass-<br>Stromausgleich | In einem Parallelsystem muss die Kabellänge kontrolliert werden,<br>um einen Stromausgleich zu erzielen. Der Stromausgelich muss<br>unter 25% liegen. |                |              |        |         |

#### 8.6 Batteriedaten

| Position                      | 30 kVA                                                                                             | 40 kVA        | 60 kVA            | 80 kVA      | 120 kVA |
|-------------------------------|----------------------------------------------------------------------------------------------------|---------------|-------------------|-------------|---------|
| Batteriespannung              | 360–480 V I                                                                                        | DC (30–40 B   | atterien, 32 star | ndardmäßig) |         |
|                               | Der Laststrom wird um 6% reduziert, wenn 30 Batterien konfiguriert wurden.                         |               |                   |             |         |
| Batterieverwaltung            | Intelligente                                                                                       | Batterieverwa | altung            |             |         |
| Ein-Tasten-Kaltstart          | Bei einem Stromausfall starten die Batterien das UPS, welches die Lastbereiche mit Strom versorgt. |               |                   |             |         |
| Teilen einer<br>Batteriereihe | Standardmäßig erfolgt keine Teilung von Batteriereihen.                                            |               |                   |             |         |
| Ladespannung                  | Ausgleichsspannung: 2.35 V/Zelle; Erhaltungsspannung: 2.25 V/Zelle                                 |               |                   |             |         |

#### 8.7 Elektrische Ausgangsdaten

| Position       | 30 kVA                                                                | 40 kVA | 60 kVA | 80 kVA | 120 kVA |
|----------------|-----------------------------------------------------------------------|--------|--------|--------|---------|
| Ausgangssystem | Dreiphasiges, vieradriges und PE-Kabel                                |        |        |        |         |
| Spannung       | 380 V AC, 400 V AC oder 415 V AC (Toleranz ±1%)<br>(Leitungsspannung) |        |        |        |         |

| Position                                                               | 30 kVA                                                                                                    | 40 kVA                                                                                                    | 60 kVA                                                                                                    | 80 kVA                                                                    | 120 kVA                                     |
|------------------------------------------------------------------------|----------------------------------------------------------------------------------------------------|----------------------------------------------------------------------------------------------------|----------------------------------------------------------------------------------------------------|---------------------------------------------------------------------------|---------------------------------------------|
| Frequenz                                                               | Im Norma<br>Eingangsfi<br>beträgt 50                                                                                | lmodus erfolgt<br>requenz. Die lo<br>Hz oder 60 Hz                                                                            | die Stromfreq<br>kale Frequenz<br>(Toleranz ±0,                                                              | uenz synchron<br>des Spannung<br>25%).                                    | zur Bypass-<br>sumrichters                  |
| Gesamte<br>harmonische<br>Verzerrung der<br>Ausgangsspannung<br>(THDv) | < 1% (voll                                                                                                    | e lineare Last)                                                                                                    |                                                                                                    |                                                                           |                                             |
| Ausgangs-PF                                                            | 1                                                                                                    |                                                                                                    |                                                                                                    |                                                                           |                                             |
| Übertragungszeit                                                       | 0 ms                                                                                                    |                                                                                                    |                                                                                                    |                                                                           |                                             |
| Ungleichgewicht<br>Ausgangsspannung                                    | ±3%                                                                                                    |                                                                                                    |                                                                                                    |                                                                           |                                             |
| Überlastkapazität                                                      | Wechselric<br>105% < La<br>Min.<br>110% < La<br>Minute<br>125% < La<br>Bypass-Üt<br>Last $\leq 125$<br>Last $= 100$ | chter-Überlastu<br>ast ≤ 110%: Üb<br>ast ≤ 125%: Üb<br>ast ≤ 150%: Üb<br>perlastkapazität<br>%: unterbrechu<br>0%: 100 Millis | ingskapazität:<br>pertragung auf<br>pertragung auf<br>pertragung auf<br>:<br>ungsfrei im By<br>pekunden im B | Bypass-Modus<br>Bypass-Modus<br>Bypass-Modus<br>pass-Modus<br>ypass-Modus | s nach 60<br>s nach 10±0,1<br>s nach 1 Min. |

#### 8.8 Elektrische Systemdaten

| Position                               | 30 kVA                                                                     | 40 kVA | 60 kVA | 80 kVA | 120 kVA |
|----------------------------------------|----------------------------------------------------------------------------|--------|--------|--------|---------|
| Anzahl der parallel<br>verbundenen UPS | 2                                                                          |        |        |        |         |
| Zuverlässigkeit des<br>Parallelsystems | Hilfsstromversorgung und parallele Signale verwenden ein Redundanz-Design. |        |        |        |         |
| Parallelsystem ECO                     | unterstützt                                                                |        |        |        |         |

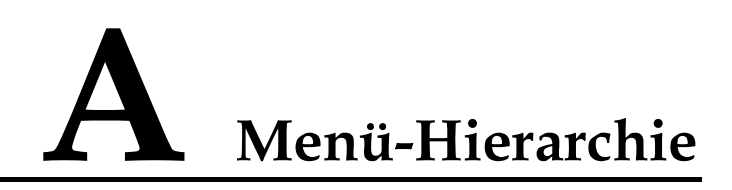

#### A.1 LCD-Menüs

| Menü<br>Ebene-1 | Menü Ebene-2  | Menü Ebene-3         | Menü Ebene-4                 |
|-----------------|---------------|----------------------|------------------------------|
| Bildschirm-     | Status        | Stromeingang         | -                            |
| ansicht         |               | Bypass-Eingang       | _                            |
|                 |               | Batteriestatus       | _                            |
|                 |               | UPS-Ausgang          | _                            |
|                 |               | Last lokales UPS     | _                            |
|                 |               | Last Parallelsystem  | -                            |
|                 |               | Umgebungsüberwachung | -                            |
| -               |               | Laufzeit             | -                            |
|                 | Alarme        | Aktive Alarme        | -                            |
|                 |               | Historische Alarme   | _                            |
|                 |               | Sort-Alarme          | _                            |
|                 |               | Fehler löschen       | _                            |
|                 |               | Steuerung Alarmton   | _                            |
|                 | Einstellungen | Allgemein            | Sprache                      |
|                 |               |                      | Uhrzeit                      |
|                 |               |                      | Passwort ändern              |
|                 |               | Kommunikation        | Ethernet                     |
|                 |               |                      | Serieller Eingang            |
|                 |               |                      | Batterietemperaturfühle<br>r |
|                 |               |                      | Umgebungstemperatur          |

| Menü<br>Ebene-1 | Menü Ebene-2 | Menü Ebene-3                              | Menü Ebene-4                        |
|-----------------|--------------|-------------------------------------------|-------------------------------------|
|                 |              |                                           | und Feuchtigk.fühler                |
|                 |              |                                           | NTC                                 |
|                 |              | Basisparameter                            | _                                   |
|                 |              | Erweiterte Parameter                      | -                                   |
|                 |              | Eingangsparameter                         | _                                   |
|                 |              | Ausgabeparameter                          | -                                   |
|                 |              | Bypass-Parameter                          | -                                   |
|                 |              | Batterieparameter                         | Basisparameter                      |
|                 |              |                                           | Ausgleichsladung                    |
|                 |              |                                           | Erhaltungsladung                    |
|                 |              |                                           | Entladen                            |
|                 |              |                                           | Schwachentladetest                  |
|                 |              |                                           | Laufzeit                            |
|                 |              |                                           | Restkapazität                       |
|                 |              | Potenzialfreie Kontakte                   | BTG                                 |
|                 |              |                                           | GEN                                 |
|                 |              |                                           | OL                                  |
|                 |              |                                           | STA                                 |
|                 |              |                                           | AUS                                 |
|                 |              |                                           | MT                                  |
|                 |              |                                           | BP                                  |
|                 |              | Einstellungen-Assistent                   | -                                   |
|                 |              | Standardeinstellungen<br>wiederherstellen | -                                   |
|                 | Steuerung    | Inbetriebnahme                            | _                                   |
|                 |              | Abschalten                                | -                                   |
|                 |              | Batterien warten                          | Aktualisierung<br>Installationszeit |
|                 |              |                                           | Erzwungenes<br>Ausgleichsladen      |
|                 |              |                                           | Schwachentladetest                  |
|                 |              |                                           | Kapazitätstest                      |
|                 |              |                                           | Stopptest                           |

| Menü<br>Ebene-1 | Menü Ebene-2 | Menü Ebene-3                     | Menü Ebene-4 |
|-----------------|--------------|----------------------------------|--------------|
|                 |              | Sync. Paral. Param.              | _            |
|                 |              | Historische Alarme löschen       | _            |
|                 |              | Löscht die<br>Betriebsprotokolle | -            |
|                 | Infos        | Modell                           | _            |
|                 |              | ESN                              | _            |
|                 |              | Version                          | _            |

#### A.2 WebUI-Menüs

| Menü<br>Ebene-1  | Menü Ebene-<br>2 | Menü Ebene-3 | Menü Ebene-4 | Menü Ebene-5      |
|------------------|------------------|--------------|--------------|-------------------|
| Über-<br>wachung | Aktive<br>Alarme | -            | -            | -                 |
|                  | Echtzeitdaten    | UPS          | Eingang      | Phase Spannung    |
|                  |                  |              |              | Leitung Spannung  |
|                  |                  |              |              | Aktuell           |
|                  |                  |              |              | Leistungsfaktor   |
|                  |                  |              |              | Frequenz          |
|                  |                  |              | Bypass       | Phase Spannung    |
|                  |                  |              |              | Leitung Spannung  |
|                  |                  |              |              | Frequenz          |
|                  |                  |              | Ausgang      | Phase Spannung    |
|                  |                  |              |              | Leitung Spannung  |
|                  |                  |              |              | Aktuell           |
|                  |                  |              |              | Leistungsfaktor   |
|                  |                  |              |              | Frequenz          |
|                  |                  |              |              | Crest-Faktor      |
|                  |                  |              |              | Lastverhältnis    |
|                  |                  |              |              | Aktive Leistung   |
|                  |                  |              |              | Scheinleistung    |
|                  |                  |              |              | Reaktive Leistung |
|                  |                  |              |              | Aktive            |

| Menü<br>Ebene-1 | Menü Ebene-<br>2        | Menü Ebene-3   | Menü Ebene-4                                                 | Menü Ebene-5               |
|-----------------|-------------------------|----------------|--------------------------------------------------------------|----------------------------|
|                 |                         |                |                                                              | Systemleistung             |
|                 |                         |                |                                                              | Systemschein-<br>leistung  |
|                 |                         |                |                                                              | Reaktive<br>Systemleistung |
|                 |                         |                | Batterie                                                     | Spannung                   |
|                 |                         |                |                                                              | Aktuell                    |
|                 |                         |                |                                                              | Spannung<br>Sammelschiene  |
|                 |                         |                |                                                              | Batterietemperatur         |
|                 |                         |                |                                                              | Laufzeit                   |
|                 |                         |                |                                                              | Restkapazität              |
|                 |                         |                | Umg. Daten                                                   | Umgebungs-<br>temperatur   |
|                 |                         |                |                                                              | Umgebungs-<br>feuchtigkeit |
|                 | Param.<br>Einstellungen | Basisparameter | Einzeln/Parallel                                             | _                          |
| Einstellun      |                         |                | Networking<br>(verfügbar im<br>UPS-<br>Parallelmodus)        | -                          |
|                 |                         |                | Erforderliche<br>UPD (verfügbar<br>im UPS-<br>Parallelmodus) | -                          |
|                 |                         |                | Redundante UPS<br>(verfügbar im<br>UPS-<br>Parallelmodus)    | -                          |
|                 |                         |                | Parallel-ID<br>(verfügbar im<br>UPS-<br>Parallelmodus)       | -                          |
|                 |                         |                | Spannungslevel                                               |                            |
|                 |                         |                | Ausgangsfrequenz                                             | _                          |
|                 |                         |                | Batteriekapazität                                            | _                          |
|                 |                         |                | Anz. Zellen                                                  | _                          |
|                 |                         | Erweiterte     | Funktionsmodus                                               | _                          |

| Menü<br>Ebene-1 | Menü Ebene-<br>2 | Menü Ebene-3          | Menü Ebene-4                                                          | Menü Ebene-5 |
|-----------------|------------------|-----------------------|-----------------------------------------------------------------------|--------------|
|                 |                  | Parameter             | BSC-Modus                                                             | _            |
|                 |                  |                       | Alarmschwelle<br>Umgebungstemp.                                       | -            |
|                 |                  |                       | EOD-Neustart                                                          | _            |
|                 |                  |                       | Verzögerung<br>EOD-Neustart                                           | _            |
|                 |                  |                       | Alarm Umwandler<br>async.                                             | _            |
|                 |                  |                       | Alarm keine<br>Batterie<br>(verfügbar im<br>Wechselrichte-<br>rmodus) | -            |
|                 |                  | Eingangsparam<br>eter | Eingangsstrombes chränk.                                              | _            |
|                 |                  |                       | Eingangsstrom<br>Beschränkungs-<br>verhält.                           | _            |
|                 |                  |                       | DG-Modus                                                              | _            |
|                 |                  |                       | Intra-Rack DG<br>Startverzög.                                         | -            |
|                 |                  |                       | Inter-Rack DG<br>Startverzög.                                         | -            |
|                 |                  |                       | DG-<br>Strombegrenzung                                                | _            |
|                 |                  |                       | Leistungsverhält.<br>DG-Ladegerät                                     | -            |
|                 |                  |                       | Anpassbarkeit<br>Eingabe                                              | _            |
|                 |                  | Ausgabeparam<br>eter  | Einstellung<br>Ausgangsspann.                                         | _            |
|                 |                  |                       | Track-Rate<br>Ausgangsfrequenz                                        | _            |
|                 |                  |                       | Verhältnis<br>Eigenlast-<br>Ausgangsstrom                             | _            |
|                 |                  |                       | Umschaltzeit<br>Ausgangsunter-<br>brechung                            | -            |
|                 |                  |                       | Max. BPM-                                                             | _            |

| Menü<br>Ebene-1 | Menü Ebene-<br>2 | Menü Ebene-3          | Menü Ebene-4                                                           | Menü Ebene-5 |
|-----------------|------------------|-----------------------|------------------------------------------------------------------------|--------------|
|                 |                  |                       | Umschalt- zeiten                                                       |              |
|                 |                  | Bypass-<br>Parameter  | Bypass-<br>Frequenzbereich                                             | _            |
|                 |                  |                       | Max. Bypass-<br>Spannung                                               | -            |
|                 |                  |                       | Min. Bypass-<br>Spannung                                               | -            |
|                 |                  |                       | ECO-<br>Spannungsbereich                                               | -            |
|                 |                  |                       | BPM-Versorgung<br>bei<br>Übertemperatur                                | -            |
|                 |                  | Batterieparame<br>ter | Verteilung<br>Batteriereihe<br>(verfügbar im<br>UPS-<br>Parallelmodus) | _            |
|                 |                  |                       | Aufbauzeit                                                             |              |
|                 |                  |                       | Wartungszeitraum                                                       | _            |
|                 |                  |                       | Batterietyp                                                            | _            |
|                 |                  |                       | Beschränk. Koeff.<br>Ladestrom                                         | _            |
|                 |                  |                       | Zellerhaltungsspa<br>nnung                                             | _            |
|                 |                  |                       | Zellausgleichsspa<br>nnung                                             | -            |
|                 |                  |                       | Koeff. Wechsel zu<br>ausgeglichenem<br>Ladestrom                       | _            |
|                 |                  |                       | Automatische<br>Ausgleichsladung                                       | -            |
|                 |                  |                       | Schutzzeit<br>Erzwungene<br>Ausgleichsladung                           | _            |
|                 |                  |                       | Schutzintervall<br>Ausgleichsladung                                    | _            |
|                 |                  |                       | Geplanter<br>Ausgleichsladung<br>sintervall                            | _            |
|                 |                  |                       | Erhaltungs-<br>spannung                                                | _            |

| Menü<br>Ebene-1 | Menü Ebene-<br>2 | Menü Ebene-3 | Menü Ebene-4                                  | Menü Ebene-5 |
|-----------------|------------------|--------------|-----------------------------------------------|--------------|
|                 |                  |              | Temp.ausgl.                                   |              |
|                 |                  |              | Koeff. Erhaltungs-<br>spannung<br>Temp.ausgl. | -            |
|                 |                  |              | Max.<br>Batterieentladezeit                   | _            |
|                 |                  |              | Gepl.<br>Flachentladetest                     | -            |
|                 |                  |              | Zeit gepl.<br>Flachentladetest                | -            |
|                 |                  |              | Intervall gepl.<br>Flachentladetest           | -            |
|                 |                  |              | Entladeverhältn.<br>Flachentladetest          | _            |
|                 |                  |              | Alarmschwelle<br>Untertemp.                   | _            |
|                 |                  |              | Alarmschwelle<br>Übertemp.                    | -            |
|                 |                  |              | Warnung<br>Versorgungszeit                    | -            |
|                 |                  |              | Warnung<br>Schwelle<br>Versorgungszeit        | -            |
|                 |                  |              | Warnung<br>Restkapazität                      | -            |
|                 |                  |              | Warnung<br>Schwelle<br>Restkapazität          | -            |
|                 |                  |              | Entl.strom 0,1C<br>EOD                        | -            |
|                 |                  |              | Entl.strom 0,3C<br>EOD                        | _            |
|                 |                  |              | Entl.strom 0,5C<br>EOD                        | -            |
|                 |                  |              | Entl.strom 1,0C<br>EOD<br>Spann.schwelle      | _            |
|                 |                  |              | Klasse 1 Netz<br>Standby-Zeit                 | _            |
|                 |                  |              | Klasse 2 Netz<br>Standby-Zeit                 | -            |

| Menü<br>Ebene-1 | Menü Ebene-<br>2 | Menü Ebene-3                                      | Menü Ebene-4                                                | Menü Ebene-5 |
|-----------------|------------------|---------------------------------------------------|-------------------------------------------------------------|--------------|
|                 |                  |                                                   | Ladespann. über<br>Bereichspunkt                            | _            |
|                 |                  |                                                   | Ladespann. über<br>Bereichspunkt                            | _            |
|                 |                  | Potenzialfreie<br>Kontakte                        | Batterieerdungs-<br>fehler [BTG]                            | _            |
|                 |                  |                                                   | DG-Verbindung<br>[GEN]                                      | _            |
|                 |                  |                                                   | BCB-Verbindung<br>[OL]                                      | _            |
|                 |                  |                                                   | Batterietrenn-<br>schalter [STA]                            | _            |
|                 |                  |                                                   | PDC-Ausgangs-<br>trennschalter<br>[OUT]                     | _            |
|                 |                  |                                                   | PDC-Wartungs-<br>trennschalter<br>[MT]                      | -            |
|                 |                  |                                                   | PDC-Bypass-<br>Eingangstrenn-<br>schalter [BP]              | -            |
|                 | Komm.            | IP-System-<br>einstellungen                       | IP-Adresse                                                  | _            |
|                 | Konfiguration    |                                                   | Subnetz-Maske                                               |              |
|                 |                  |                                                   | Gateway                                                     | _            |
|                 |                  | Einstellungen<br>serieller<br>Eingang             | RS485 Com<br>Baudrate                                       | _            |
|                 |                  |                                                   | RS485 Com<br>Adresse                                        | _            |
|                 |                  | Einstellungen<br>Batterietemp<br>fühler           | Startadr. für<br>Batterietemp<br>fühler                     | _            |
|                 |                  |                                                   | Batt.temp.fühler                                            | _            |
|                 |                  | Einstellungen<br>Umgebungs-<br>temperatur-<br>und | Start-Adr. für<br>Umgebungstemp.<br>und<br>Feuchtigk.fühler | _            |
|                 |                  | Feuchtigkeits-<br>fühler                          | Umgebungs-<br>temperatur- und<br>Feuchtigk.fühler           | -            |
|                 |                  | NTC-Einstell.                                     | NTC                                                         | _            |

| Menü<br>Ebene-1 | Menü Ebene-<br>2      | Menü Ebene-3                 | Menü Ebene-4                   | Menü Ebene-5 |
|-----------------|-----------------------|------------------------------|--------------------------------|--------------|
|                 | Steuerung             | Systembefehle<br>und Tests   | Wechselrichter<br>Ein          | _            |
|                 |                       |                              | Wechselrichter<br>Aus          | _            |
|                 |                       |                              | Fehler löschen                 | _            |
|                 |                       |                              | Bypass-Betriebs-<br>zeit       | _            |
|                 |                       |                              | Laufzeit<br>Wechselrichter     | _            |
|                 |                       |                              | Erzwungenes<br>Ausgleichsladen | _            |
|                 |                       |                              | Flachentl. Test                | _            |
|                 |                       |                              | Kapazitätstest                 | _            |
| Abfrage         | Historische<br>Alarme | Abfrage                      | _                              | -            |
|                 |                       | Exportieren                  | _                              | -            |
|                 | Protokolle            | Historisches<br>Protokoll    | _                              | -            |
|                 |                       | Protokoll<br>Kap.test        | _                              | _            |
|                 |                       | Allgemeines<br>Testprotokoll | _                              | _            |
| Konfig.         | Benutzerverw.         | Neu                          | _                              | -            |
|                 |                       | Ändern                       | _                              | 1            |
|                 |                       | Löschen                      | _                              | _            |
|                 | Standort-             | Systemdatum                  | Datum (Ortszeit)               | _            |
|                 | konfig.               | und -uhrzeit                 | Uhrzeit (Ortszeit)             | _            |
|                 |                       |                              | Zeitzone                       | _            |
|                 |                       | System-                      | Name                           | _            |
|                 |                       | informationen                | Speicherort                    | _            |
|                 |                       |                              | Kontaktinfo                    | _            |
|                 |                       | SNMP                         | SNMP-Version                   | _            |
|                 |                       |                              | SNMP-Eingang                   | _            |
|                 |                       | SNMP Trap                    | Trap-Adresse                   | _            |
|                 |                       |                              | Trap-Eingang                   | _            |

| Menü<br>Ebene-1 | Menü Ebene-<br>2 | Menü Ebene-3              | Menü Ebene-4                         | Menü Ebene-5 |
|-----------------|------------------|---------------------------|--------------------------------------|--------------|
|                 |                  | Zertifikat-<br>verwaltung | Hochladen                            | -            |
|                 |                  | Konfigurations management | Konfigurationsdat<br>ei hochladen    | _            |
|                 |                  |                           | Konfigurationen exportieren          | -            |
| Wartung         | Kalibr.          | Leistungs-                | Ph. A Eing.spann.                    | _            |
|                 |                  | modul                     | Ph. B Eing.spann.                    | _            |
|                 |                  |                           | Ph. C Eing.spann.                    | _            |
|                 |                  |                           | Ph. A Eing.str.                      | _            |
|                 |                  |                           | Ph. B Eing.str.                      | _            |
|                 |                  |                           | Ph. B Eing.str.                      | _            |
|                 |                  |                           | Pos.<br>Sammelschienen-<br>spannung  | _            |
|                 |                  |                           | Neg.<br>Sammelschienen-<br>spannung  | -            |
|                 |                  |                           | Null<br>Sequenzstrom                 | _            |
|                 |                  |                           | Pos.<br>Batteriespannung             | -            |
|                 |                  |                           | Pos. Batterielade-<br>spannung       | -            |
|                 |                  |                           | Pos.<br>Batterieladestrom            | _            |
|                 |                  |                           | Pos.<br>Batterieentlade-<br>strom    | -            |
|                 |                  |                           | Neg.<br>Batteriespannung             | _            |
|                 |                  |                           | Neg. Batterielade-<br>spannung       | _            |
|                 |                  |                           | Neg.<br>Batterieentlade-<br>spannung | -            |
|                 |                  |                           | Neg.<br>Batterieentlade-<br>strom    | _            |

| Menü<br>Ebene-1 | Menü Ebene-<br>2 | Menü Ebene-3 | Menü Ebene-4                      | Menü Ebene-5 |
|-----------------|------------------|--------------|-----------------------------------|--------------|
|                 |                  |              | Gleichr. Ph. A<br>Spann.          | -            |
|                 |                  |              | Gleichr. Ph. B<br>Spann.          | -            |
|                 |                  |              | Gleichr. Ph. C<br>Spann.          | -            |
|                 |                  |              | Ph. A Ausg.spann.                 | _            |
|                 |                  |              | Ph. B Ausg.spann.                 | _            |
|                 |                  |              | Ph. C Ausg.spann.                 | _            |
|                 |                  |              | Gleichr. Ph. A<br>Strom           | _            |
|                 |                  |              | Gleichr. Ph. B<br>Strom           | _            |
|                 |                  |              | Gleichr. Ph. C<br>Strom           | _            |
|                 |                  |              | Gleichr. Ph. A<br>Induktionsstrom | -            |
|                 |                  |              | Gleichr. Ph. B<br>Induktionsstrom | -            |
|                 |                  |              | Gleichr. Ph. C<br>Induktionsstrom | -            |
|                 |                  | ECM          | BPM Ph. A<br>Eing.spann.          | -            |
|                 |                  |              | BPM Ph. B<br>Eing.spann.          | -            |
|                 |                  |              | BPM Ph. C<br>Eing.spann.          | -            |
|                 |                  |              | Gestell Ph. A<br>Ausgangsstrom    | _            |
|                 |                  |              | Gestell Ph. B<br>Ausgangsstrom    | -            |
|                 |                  |              | Gestell Ph. C<br>Ausgstrom        | _            |
|                 |                  |              | Gestell Ph. A<br>Ausg.spann.      | _            |
|                 |                  |              | Gestell Ph. B<br>Ausg.spann.      | _            |
|                 |                  |              | Gestell Ph. C<br>Ausg.spann.      | _            |

| Menü<br>Ebene-1 | Menü Ebene-<br>2         | Menü Ebene-3        | Menü Ebene-4                                  | Menü Ebene-5 |
|-----------------|--------------------------|---------------------|-----------------------------------------------|--------------|
|                 | Inbetrieb-<br>nahme Var. | Leistungs-<br>modul | Aufz. SW<br>Inbetriebnahme<br>Var. 0 Daten    | -            |
|                 |                          |                     | Aufz. SW<br>Inbetriebnahme<br>Var. 1 Daten    | _            |
|                 |                          |                     | Aufz. SW<br>Inbetriebnahme<br>Var. 2 Daten    | _            |
|                 |                          |                     | Aufz. SW<br>Inbetriebnahme<br>Var. 3 Daten    | _            |
|                 |                          |                     | Aufz. SW<br>Inbetriebnahme<br>Var. 4 Daten    | _            |
|                 |                          |                     | Aufz. SW<br>Inbetriebnahme<br>Var. 5 Daten    | _            |
|                 |                          |                     | Gleichr. SW<br>Inbetriebnahme<br>Var. 0 Daten | _            |
|                 |                          |                     | Gleichr. SW<br>Inbetriebnahme<br>Var. 1 Daten | -            |
|                 |                          |                     | Gleichr. SW<br>Inbetriebnahme<br>Var. 2 Daten | -            |
|                 |                          |                     | Gleichr. SW<br>Inbetriebnahme<br>Var. 3 Daten | _            |
|                 |                          |                     | Gleichr. SW<br>Inbetriebnahme<br>Var. 4 Daten | _            |
|                 |                          |                     | Gleichr. SW<br>Inbetriebnahme<br>Var. 5 Daten | _            |
|                 |                          | ECM                 | ECM SW<br>Inbetriebnahme<br>Var. 0 Daten      | -            |
|                 |                          |                     | ECM SW<br>Inbetriebnahme<br>Var. 1 Daten      | _            |
|                 |                          |                     | ECM SW                                        | _            |

| Menü<br>Ebene-1 | Menü Ebene-<br>2             | Menü Ebene-3             | Menü Ebene-4                             | Menü Ebene-5 |
|-----------------|------------------------------|--------------------------|------------------------------------------|--------------|
|                 |                              |                          | Inbetriebnahme<br>Var. 2 Daten           |              |
|                 |                              |                          | ECM SW<br>Inbetriebnahme<br>Var. 3 Daten | -            |
|                 |                              |                          | ECM SW<br>Inbetriebnahme<br>Var. 4 Daten | -            |
|                 |                              |                          | ECM SW<br>Inbetriebnahme<br>Var. 5 Daten | -            |
|                 | Upgrade                      | Upgrade UPS-<br>Software | _                                        | _            |
|                 | Download                     | Download                 | Fehlerdaten                              | _            |
|                 |                              |                          | E-Label                                  | _            |
| Hilfe           | Modell                       | _                        | _                                        | _            |
|                 | Version                      | -                        | _                                        | _            |
|                 | Versions-<br>details         | _                        | _                                        | _            |
|                 | Hersteller-<br>informationen | _                        | _                                        | _            |

## **B** Liste Parallele Parametersynchronisierung

| Parallelparameter                     | Synchronisierung<br>erforderlich | Parallelparameter                    | Synchronisierung<br>erforderlich |
|---------------------------------------|----------------------------------|--------------------------------------|----------------------------------|
| Systemzeit                            | Ja                               | Max. BPM-Umschaltzeiten              | Ja                               |
| Erforderliche UPS                     | Ja                               | BPM-Versorgung bei<br>Übertemperatur | Ja                               |
| Redundante UPS                        | Ja                               | ECO-Spannungsbereich                 | Ja                               |
| Spannungslevel                        | Ja                               | Einstellung Ausgangsspann.           | Ja                               |
| Ausgangsfrequenz                      | Ja                               | EOD-Neustart                         | Ja                               |
| BSC-Modus                             | Ja                               | Verzögerung EOD-Neustart             | Ja                               |
| DG-Modus                              | Ja                               | Alarm Umwandler async.               | Ja                               |
| Intra-Rack DG Startverzög.            | Ja                               | Anpassbarkeit Eingabe                | Ja                               |
| Inter-Rack DG Startverzög.            | Ja                               | Alarm keine Batterie                 | Ja (nur im<br>Umwandlermodus)    |
| Bypass-Frequenzbereich                | Ja                               | Anz. Zellen                          | Ja                               |
| Max. Bypass-Spannung                  | Ja                               | Teilen einer Batteriereihe           | Ja                               |
| Min. Bypass-Spannung                  | Ja                               | Erhaltungsspannung                   | Ja                               |
| Track-Rate<br>Ausgangsfrequenz        | Ja                               | Spannung Ausgleichsladung            | Ja                               |
| Umschaltzeit<br>Ausgangsunterbrechung | Ja                               | Ladestrombeschränk.                  | Ja                               |
| Betriebsmodus Umwandler               | Ja                               | -                                    | _                                |
## C Alarmliste

| Alarm-ID<br>(Alarm-ID/<br>Alarmursache) | Alarmname                  | Ursache                                                   | Lösung                                                                                                    |
|-----------------------------------------|----------------------------|-----------------------------------------------------------|----------------------------------------------------------------------------------------------------|
| 0001-1                                  | Abnormale<br>Stromspannung | Die Stromspannung<br>überschreitet die Obergrenze.        | Eingangsspannung prüfen.                                                                                                    |
| 0001-2                                  |                            | Die Stromspannung<br>unterschreitet die Untergrenze.      | Eingangsspannung prüfen.                                                                                                    |
| 0001-3                                  |                            | Die Versorgungsfrequenz ist abnormal.                     | Eingangsfrequenz prüfen.                                                                                                    |
| 0004-1                                  | Stromphase<br>umgekehrt    | Die Reihenfolge der<br>Stromphasen ist umgekehrt.         | Überprüfen Sie den<br>Kabelanschluss für den<br>Eingangsstrom.                                                                                               |
| 0005-1                                  | Strom<br>Erdungsverlust    | Der Erdungsdraht fehlt.                                   | Überprüfen Sie den<br>Kabelanschluss für den<br>Eingangsstrom.                                                                                               |
| 0006-1                                  | Strom<br>Unterspannung     | Der Strom hat Unterspannung.                              | Eingangsspannung prüfen.                                                                                                    |
| 0010-1                                  | Abnormale<br>Stromspannung | Die Bypass-Spannung ist<br>abnormal.                      | Überprüfen Sie die Bypass-<br>Eingangsspannung oder die<br>Kabelverteilung.                                                                                  |
|                                         |                            |                                                           | • Überprüfen Sie die<br>konfigurierten Schwellenwerte<br>für das Spannungssystem und<br>die Bypassspannung am LCD<br>oder an der WebUI.                      |
| 0010-2                                  |                            | Die Bypassfrequenz ist<br>abnormal.                       | <ul> <li>Überprüfen Sie die Bypass-<br/>Eingangsfrequenz.</li> <li>Überprüfen Sie die<br/>konfigurierte Nennfrequenz<br/>und den Frequenzbereich.</li> </ul> |
| 0011-1                                  | BPS-Phase<br>umgekehrt     | Die Reihenfolge der Bypass-<br>Stromphasen ist umgekehrt. | Überprüfen Sie die dreiadrige<br>Bypass-<br>Eingangsstromkabelverteilung.                                                                                    |

| Alarm-ID<br>(Alarm-ID/<br>Alarmursache) | Alarmname             | Ursache                                                                                                   | Lösung                                                                                                    |
|-----------------------------------------|-----------------------|----------------------------------------------------------------------------------------------------|----------------------------------------------------------------------------------------------------|
| 0012-1                                  | BPS<br>Erdungsverlust | Der Bypass-Erdungsdraht fehlt.                                                                            | Überprüfen Sie die dreiadrige<br>Bypass-<br>Eingangsstromkabelverteilung.                                                                                                    |
| 0020-1                                  | Batt. umkehr.         | Die Batterien sind verkehrt<br>herum angeschlossen.                                                       | Installieren Sie die Batterien<br>erneut mit korrekter Polarität.                                                                                                    |
| 0021-1                                  | Batt. EOD             | Die Batteriespannung erreicht<br>die EOD-Spannungsschwelle<br>aufgrund der kontinuierlichen<br>Entladung. | Überprüfen Sie die<br>Stromversorgung und laden Sie<br>die Batterien rechtzeitig auf.                                                                                                    |
| 0021-2                                  |                       | Die Batterieentladezeit<br>überschreitet die<br>Entladeschutzzeit.                                        |                                                                                                    |
| 0022-1                                  | Keine Batterie        | Die Batterien sind nicht<br>angeschlossen.                                                                | <ul> <li>Überprüfen Sie, ob die<br/>Spannung an den<br/>Batterieklemmen normal ist<br/>und die Batterien korrekt<br/>installiert wurden.</li> <li>Prüfen Sie, ob Sicherungen<br/>der Batterien intakt sind.</li> </ul>                                                                                                    |
| 0023-1                                  | Batterieübertemp.     | Die Batterietemperatur erreicht<br>die Alarmschwelle für<br>Übertemperatur.                               | <ul> <li>Prüfen Sie, ob die Batterien<br/>sicher angeschlossen sind.</li> <li>Prüfen Sie, ob die<br/>Batteriespannung oder der<br/>Batteriestrom die im<br/>Bedienerhandbuch für die<br/>Batterie enthaltenen<br/>Spezifikationen erfüllt.</li> <li>Verstärken Sie die<br/>Raumbelüftung der Batterie.</li> <li>Verbessern Sie die<br/>Stromnetzumgebung.</li> </ul> |
| 0024-1                                  | Batterieuntertemp.    | Die Umgebungstemperatur im<br>Batterieraum liegt unter der<br>Untergrenze.                                | Erhöhen Sie die<br>Umgebungstemperatur im<br>Batterieraum.                                                                                                    |
| 0025-1                                  | Batterieüberspann.    | Die Batteriespannung erreicht<br>die Alarmschwelle für<br>Überspannung.                                   | <ul> <li>Überprüfen Sie die<br/>konfigurierte Anzahl der<br/>Batterien.</li> <li>Wenn der Alarm fortbesteht,<br/>ersetzen Sie die<br/>Leistungseinheit, bzw. das<br/>Leistungsmodul.</li> </ul>                                                                                                    |
| 0026-1                                  | Batterieunterspann.   | Die Batteriespannung erreicht<br>die Alarmschwelle für<br>Unterspannung.                                  | <ul> <li>Überprüfen Sie den<br/>Stromeingang am UPS und<br/>laden Sie die Batterien auf.</li> <li>Überprüfen Sie die</li> </ul>                                                                                                    |

| Alarm-ID<br>(Alarm-ID/<br>Alarmursache) | Alarmname                         | Ursache                                                                      | Lösung                                                                                                    |
|-----------------------------------------|-----------------------------------|------------------------------------------------------------------------------|----------------------------------------------------------------------------------------------------|
|                                         |                                   |                                                                              | konfigurierte Anzahl der<br>Batterien.                                                                                                    |
| 0527-1                                  | Batterie laden<br>Überstrom       | Das Ladegerät ist fehlerhaft.                                                | Ersetzen Sie die Leistungseinheit,<br>bzw. das Leistungsmodul.                                                                                                    |
| 0530-1                                  | Fehler<br>Batterieerdung          | Die Batterieerdung schlägt fehl.                                             | <ul> <li>Überprüfen Sie die Erdung der<br/>Batterieklemmen.</li> <li>Überprüfen Sie das<br/>Überwachungskabel für die<br/>Batterieerdung.</li> <li>Wenn die potenzialfreie Karte<br/>fehlerhaft ist, ersetzen Sie das<br/>UPS.</li> </ul>                                                                                                    |
| 0531-1                                  | Batterieüber-<br>temperaturschutz | Die Batterietemperatur erreicht<br>die Schwelle für<br>Übertemperaturschutz. | <ul> <li>Prüfen Sie, ob die Batterien<br/>sicher angeschlossen sind.</li> <li>Prüfen Sie, ob die<br/>Batteriespannung oder der<br/>Batteriestrom die im<br/>Bedienerhandbuch für die<br/>Batterie enthaltenen<br/>Spezifikationen erfüllt.</li> <li>Verstärken Sie die<br/>Raumbelüftung der Batterie.</li> <li>Verbessern Sie die<br/>Stromnetzumgebung.</li> </ul> |
| 0032-1                                  | Batt. OVP                         | Die Batteriespannung erreicht<br>die Schwelle für<br>Überspannungsschutz.    | <ul> <li>Überprüfen Sie die<br/>konfigurierte Anzahl der<br/>Batterien.</li> <li>Wenn der Alarm fortbesteht,<br/>ersetzen Sie die<br/>Leistungseinheit, bzw. das<br/>Leistungsmodul.</li> </ul>                                                                                                    |
| 0033-1                                  | Warnung<br>Versorgungszeit        | Die Batterieversorgungszeit<br>liegt unter dem definierten<br>Wert.          | <ul> <li>Überprüfen Sie die<br/>Stromversorgung und laden<br/>Sie die Batterien rechtzeitig<br/>auf.</li> <li>Überprüfen Sie die<br/>konfigurierte<br/>Batteriekapazität.</li> </ul>                                                                                                    |
| 0034-1                                  | Warnung<br>Restkapazität          | Die verbleibende<br>Batteriekapazität unterschreitet<br>den Grenzwert.       | <ul> <li>Überprüfen Sie die<br/>Stromversorgung und laden<br/>Sie die Batterien rechtzeitig<br/>auf.</li> <li>Überprüfen Sie die<br/>konfigurierte<br/>Batteriekapazität.</li> </ul>                                                                                                    |

| Alarm-ID<br>(Alarm-ID/<br>Alarmursache) | Alarmname                                              | Ursache                                                                                                    | Lösung                                                                                                    |
|-----------------------------------------|--------------------------------------------------------|----------------------------------------------------------------------------------------------------|----------------------------------------------------------------------------------------------------|
| 0535-1                                  | Batterietemp. außer<br>Kontrolle                       | Die Batterietemperatur<br>wechselt unvermittelt.                                                                  | Reduzieren Sie den Ladestrom<br>oder stellen Sie das Aufladen der<br>Batterie ein.                                                                                                    |
| 0036-1                                  | Benachrichtigung<br>Batteriewartung                    | Der Wartungszeitraum läuft ab.                                                                                    | Bestätigen Sie nach der<br>Batteriewartung die Wartung in<br>der Erinnerungsmitteilung für<br>Batteriewartung.                                                                              |
| 0037-1                                  | Batterieunter-<br>spannung                             | Die Batterien haben<br>Unterspannung.                                                                             | <ul> <li>Überprüfen Sie, ob die<br/>Stromspannung nicht<br/>durchgängig abweichend ist.</li> <li>Überprüfen Sie, ob das UPS<br/>nicht überladen ist.</li> </ul>                             |
| 0039-1                                  | Batterietemp.fühler<br>allg. Fehler                    | Batterietemperaturfühler 1<br>Kommunikation<br>fehlgeschlagen.                                                    | Überprüfen Sie, ob der<br>Batterietemperaturfühler<br>sicher angeschlossen ist.                                                                                                    |
| 0039-2                                  |                                                        | Batterietemperaturfühler 2<br>Kommunikation<br>fehlgeschlagen.                                                    | <ul> <li>Überprüfen Sie die DIP-<br/>Schaltereinstellungen.</li> <li>Wenn der Alarm fortbesteht,</li> </ul>                                                                                 |
| 0039-3                                  | -                                                      | Batterietemperaturfühler 3<br>Kommunikation<br>fehlgeschlagen.                                                    | Batterietemperaturfühler.                                                                                                    |
| 0039-4                                  |                                                        | Batterietemperaturfühler 4<br>Kommunikation<br>fehlgeschlagen.                                                    |                                                                                                    |
| 0153-1                                  | Batterietemperatur-<br>fühler Stückzahl-<br>abweichung | Die konfigurierte Anzahl der<br>Batterietemperaturfühler<br>stimmt nicht mit der<br>tatsächlichen Anzahl überein. | Stellen Sie sicher, dass die<br>konfigurierte Anzahl der<br>Batterietemperaturfühler mit der<br>tatsächlichen Anzahl<br>übereinstimmt.<br>Überprüfen Sie die DIP-<br>Schaltereinstellungen. |
| 0154-1                                  | NTC-Fehler                                             | Der NTC-Prüfwert übersteigt den Bereich.                                                                          | <ul> <li>Überprüfen Sie, ob die NTC<br/>sicher verbunden ist.</li> <li>Schließen Sie eine neue NTC<br/>an.</li> </ul>                                                                       |
| 0040-1                                  | Gleichrichter<br>Fehler                                | Das Stromeingangs-SCR ist beschädigt.                                                                             | Ersetzen Sie die Leistungseinheit,<br>bzw. das Leistungsmodul.                                                                                                    |
| 0040-2                                  |                                                        | Das Gleichrichter-IGBT ist beschädigt.                                                                            |                                                                                                    |
| 0040-3                                  |                                                        | Eine Stromrückspeisung tritt<br>auf.                                                                              | <ul> <li>Ersetzen Sie die<br/>Leistungseinheit, bzw. das<br/>Leistungsmodul.</li> <li>Wenn ein</li> </ul>                                                                                   |

| Alarm-ID<br>(Alarm-ID/<br>Alarmursache) | Alarmname          | Ursache                                                             | Lösung                                                                                                    |
|-----------------------------------------|--------------------|---------------------------------------------------------------------|----------------------------------------------------------------------------------------------------|
|                                         |                    |                                                                     | Stromrückspeisungsschalter<br>konfiguriert wurde, müssen<br>Sie nach Auslösung des<br>Stromeingangsleistungsschalte<br>rs den Rückspeisungsschalter<br>manuell einschalten.                              |
| 0040-4                                  |                    | Der DC-Bus erfährt eine<br>Überspannung.                            | Wenn der Stromeingang oder<br>Bypass-Eingang<br>Überspannung hat, drücken<br>Sie die Taste <b>Fehler löschen</b> ,<br>um den Eingang wieder<br>herzustellen. Dann starten Sie<br>den Wechselrichter neu. |
|                                         |                    |                                                                     | • Wenn der Stromeingang oder<br>Bypass-Eingang keine<br>Überspannung hat, ersetzen<br>Sie die Leistungseinheit, bzw.<br>das Leistungsmodul.                                                              |
| 0040-5                                  |                    | Der DC-Bus erfährt eine<br>Unterspannung.                           | Ersetzen Sie die Leistungseinheit,<br>bzw. das Leistungsmodul.                                                                                                    |
| 0040-7                                  |                    | Das Modul hat Übertemperatur.                                       | <ul> <li>Überprüfen Sie, ob die Lüfter<br/>blockiert sind. Falls dies der<br/>Fall ist, entfernen Sie die<br/>Blockierung.</li> <li>Überprüfen Sie, ob die Lüfter</li> </ul>                             |
|                                         |                    |                                                                     | blockiert sind. Falls dies der<br>Fall ist, stellen Sie den<br>Lüfterbetrieb wieder her. Falls<br>dies nicht der Fall ist, ersetzen<br>Sie die Leistungseinheit, bzw.<br>das Leistungsmodul.             |
| 0040-8                                  |                    | Der Gleichrichter hat<br>Überstrom.                                 | Ersetzen Sie die Leistungseinheit,<br>bzw. das Leistungsmodul.                                                                                                    |
| 0040-9                                  | ]                  | Eingangsströme sind nicht<br>ausgeglichen.                          | ]                                                                                                    |
| 0040-10                                 |                    | Die Gleichrichter-DSP- und<br>CPLD-Kommunikation ist<br>abweichend. |                                                                                                    |
| 0041-1                                  | Gleichrichteralarm | Der Gleichrichter E2PROM ist fehlerhaft.                            | Ersetzen Sie die Leistungseinheit,<br>bzw. das Leistungsmodul.                                                                                                    |
| 0041-2                                  |                    | Positive und negative<br>Busspannung ist nicht<br>ausgeglichen.     |                                                                                                    |
| 0042-1                                  | Interner Fehler    | Der Gleichrichter hat eine Niederspannung von $\pm 15$ V.           | Drücken Sie die Taste Fehler<br>löschen .                                                                                                    |

| Alarm-ID<br>(Alarm-ID/<br>Alarmursache) | Alarmname                   | Ursache                                                                        | Lösung                                                                                                    |
|-----------------------------------------|-----------------------------|--------------------------------------------------------------------------------|----------------------------------------------------------------------------------------------------|
| 0042-14                                 |                             | Die Hilfsstromversorgung des<br>Gleichrichters ist abweichend.                 | • Wenn der Alarm fortbesteht,<br>ersetzen Sie die<br>Leistungseinheit, bzw. das<br>Leistungsmodul.                                                                                                    |
| 0043-1                                  | Lüfterfehler                | Der PWM-Lüfter des<br>Gleichrichters ist abnormal.                             | Überprüfen Sie, ob die Lüfter<br>blockiert sind. Falls dies der Fall<br>ist, stellen Sie den Lüfterbetrieb<br>wieder her. Falls dies nicht der<br>Fall ist, ersetzen Sie die<br>Leistungseinheit, bzw. das<br>Leistungsmodul.                                                                                                    |
| 0044-1                                  | Version nicht<br>kompatibel | Die Softwareversion des<br>Gleichrichters ist nicht<br>kompatibel.             | Laden Sie die Software.                                                                                                    |
| 0044-3                                  |                             | Die Softwareversion des<br>Gleichrichters-CPLD ist nicht<br>kompatibel.        |                                                                                                    |
| 0044-21                                 |                             | Die DSP-Software- und<br>Hardware des Gleichrichters<br>passen nicht zusammen. |                                                                                                    |
| 0045-1                                  | Alarm Ladegerät             | Das Ladegerät SCR hat einen<br>Kurzschluss.                                    | Ersetzen Sie die Leistungseinheit,<br>bzw. das Leistungsmodul.                                                                                                    |
| 0045-2                                  |                             | Das Ladegerät SCR hat einen<br>offenen Stromkreis.                             | <ul> <li>Überprüfen Sie, ob die<br/>Differenz zwischen der<br/>Ladespannung und der<br/>Batteriespannung innerhalb<br/>des definierten Bereichs liegt.<br/>Wenn dies nicht der Fall ist,<br/>ändern Sie die Ladespannung<br/>und Batteriespannung.</li> <li>Wenn der Alarm fortbesteht,<br/>ersetzen Sie die<br/>Leistungseinheit, bzw. das<br/>Leistungsmodul.</li> </ul> |
| 0045-3                                  |                             | Weicher Start für Ladegerät schlägt fehl.                                      | Ersetzen Sie die Leistungseinheit,<br>bzw. das Leistungsmodul.                                                                                                    |
| 0045-4                                  |                             | Der Kondensator oder die<br>Diode des Ladegeräts hat einen<br>Kurzschluss.     |                                                                                                    |
| 0045-5                                  |                             | Das Ladegerät MOS hat einen<br>Kurzschluss.                                    |                                                                                                    |
| 0045-6                                  |                             | Das Ladegerät hat<br>Überspannung.                                             | Überprüfen Sie, ob die<br>konfigurierte Anzahl der                                                                                                    |
| 0045-7                                  |                             | Das Ladegerät hat                                                              | drücken Sie die Taste <b>Fehler</b>                                                                                                    |

| Alarm-ID<br>(Alarm-ID/<br>Alarmursache) | Alarmname                    | Ursache                                                | Lösung                                                                                                    |
|-----------------------------------------|------------------------------|--------------------------------------------------------|----------------------------------------------------------------------------------------------------|
|                                         |                              | Unterspannung.                                         | <ul> <li>löschen .</li> <li>Wenn der Alarm fortbesteht,<br/>ersetzen Sie die<br/>Leistungseinheit, bzw. das<br/>Leistungsmodul.</li> </ul>                                                                                                    |
| 0045-8                                  |                              | Das Ladegerät hat Überstrom.                           | Ersetzen Sie die Leistungseinheit,<br>bzw. das Leistungsmodul.                                                                                                    |
| 0046-1                                  | Abweichendes<br>Entladegerät | Das Batterie-SCR ist abnormal.                         | Ersetzen Sie die Leistungseinheit,<br>bzw. das Leistungsmodul.                                                                                                    |
| 0046-2                                  |                              | Das Entladegerät hat<br>Überstrom.                     | Überprüfen Sie, ob die Last<br>schwer und die Batterieleistung<br>schwach ist. Falls ja, drücken Sie<br>die Taste <b>Fehler löschen</b> ,<br>nachdem die Lastleistung<br>abnimmt. Falls dies nicht der Fall<br>ist, ersetzen Sie die<br>Leistungseinheit, bzw. das<br>Leistungsmodul.                                                                   |
| 0046-3                                  |                              | Kaltstart der Batterie schlägt fehl.                   | Ersetzen Sie die Leistungseinheit,<br>bzw. das Leistungsmodul.                                                                                                    |
| 0047-1                                  | Nicht bereit                 | Der Bereitschaftsschalter ist<br>unverriegelt.         | Verriegeln Sie den<br>Bereitschaftsschalter.                                                                                                    |
| 0060-1                                  | Umwandlerstörung             | Die Wechselrichterspannung ist abnormal.               | Ersetzen Sie die Leistungseinheit,<br>bzw. das Leistungsmodul.                                                                                                    |
| 0060-2                                  | -                            | Das Wechselrichterrelais hat einen Kurzschluss.        |                                                                                                    |
| 0060-3                                  | -                            | Das Wechselrichterrelais hat einen offenen Stromkreis. |                                                                                                    |
| 0060-4                                  |                              | Der Wechselrichterausgang hat<br>einen Kurzschluss.    | Prüfen Sie, ob der Ausgang einen<br>Kurzschluss verursacht. Falls dies<br>der Fall ist, ersetzen Sie die<br>Leistungseinheit. Falls nein,<br>überprüfen Sie die<br>Lastkabelverteilung.                                                                                                    |
| 0060-5                                  |                              | Der DC-Bus erfährt eine<br>Überspannung.               | <ul> <li>Wenn der Stromeingang oder<br/>Bypass-Eingang<br/>Überspannung hat, drücken<br/>Sie die Taste Fehler löschen,<br/>um den Eingang wieder<br/>herzustellen. Dann starten Sie<br/>den Wechselrichter neu.</li> <li>Wenn der Stromeingang oder<br/>Bypass-Eingang keine<br/>Überspannung hat, ersetzen<br/>Sie die Leistungseinheit hzw</li> </ul> |

| Alarm-ID<br>(Alarm-ID/<br>Alarmursache) | Alarmname                                   | Ursache                                                                                                    | Lösung                                                                                                    |
|-----------------------------------------|---------------------------------------------|----------------------------------------------------------------------------------------------------|----------------------------------------------------------------------------------------------------|
|                                         |                                             |                                                                                                    | das Leistungsmodul.                                                                                                    |
| 0060-6                                  |                                             | Die Ausgangssicherung ist durchgebrannt.                                                                        | Ersetzen Sie die Leistungseinheit,<br>bzw. das Leistungsmodul.                                                                                                    |
| 0060-8                                  |                                             | Die Wechselrichter-DSP- und<br>CPLD-Kommunikation ist<br>abweichend.                                            |                                                                                                    |
| 0060-10                                 |                                             | Der DC-Bus erfährt eine<br>Unterspannung.                                                                       |                                                                                                    |
| 0060-11                                 |                                             | Der DC-Bus hat einen<br>Kurzschluss.                                                                            |                                                                                                    |
| 0061-1                                  | Wechselrichter-<br>alarm                    | Paralleler Stromausgleich ist abweichend.                                                                       | Ersetzen Sie die Leistungseinheit,<br>bzw. das Leistungsmodul.                                                                                                    |
| 0061-2                                  |                                             | Der Wechselrichter E2PROM ist fehlerhaft.                                                                       |                                                                                                    |
| 0061-3                                  |                                             | Die DC-Ausgangskomponente<br>ist hoch.                                                                          | Prüfen Sie, ob die Last eine<br>Sonderlast ist (z.B.<br>Halbwellenlast). Wenn die Last<br>normal ist, ersetzen Sie die<br>Leistungseinheit, bzw. das<br>Leistungsmodul.                                                      |
| 0061-4                                  |                                             | Der Wechselrichterkondensator ist fehlerhaft.                                                                   | Ersetzen Sie die Leistungseinheit,<br>bzw. das Leistungsmodul.                                                                                                    |
| 0061-6                                  |                                             | Die Sperre der Ebene-2 Phase schlägt fehl.                                                                      | Ersetzen Sie die Leistungseinheit,<br>bzw. das Leistungsmodul.                                                                                                    |
| 0061-7                                  |                                             | Das Relais kann aufgrund von<br>hohen Spannungsunterschieden<br>zwischen den Enden nicht<br>geschlossen werden. | Wenn nicht alle<br>Leistungsmodule einen Alarm<br>generieren, starten Sie das<br>UPS und schalten es in den<br>Normalmodus.                                                                                                  |
|                                         |                                             |                                                                                                    | Wenn alle Module Alarme<br>generieren, öffnen Sie den<br>Bypass-<br>Eingangsleistungsschalter.<br>Nach dem Schließen des<br>Wechselrichters schließen Sie<br>10 Sekunden später den<br>Bypass-<br>Eingangsleistungsschalter. |
| 0061-8                                  |                                             | Das Relais ist nicht<br>geschlossen, weil die DC-<br>Busspannung niedrig ist.                                   | Ersetzen Sie die Leistungseinheit,<br>bzw. das Leistungsmodul.                                                                                                    |
| 0062-1                                  | Abweichendes<br>Intra-Rack<br>Parallelkabel | Das Intra-Rack Parallel-Kabel<br>ist fehlerhaft.                                                                | Überprüfen Sie, ob die<br>Parallelplatine sicher<br>verbunden ist.                                                                                                    |

| Alarm-ID<br>(Alarm-ID/<br>Alarmursache) | Alarmname                      | Ursache                                                                                                    | Lösung                                                                                                    |
|-----------------------------------------|--------------------------------|----------------------------------------------------------------------------------------------------|----------------------------------------------------------------------------------------------------|
|                                         |                                |                                                                                                    | • Wenn der Fehler fortbesteht,<br>ersetzen Sie das Parallelkabel.                                                                                                    |
| 0062-2                                  |                                | Intra-Rack Industriefrequenz-<br>Synchronisierung ist<br>abweichend.                                            | Überprüfen Sie, ob die<br>Parallelplatine sicher<br>verbunden ist.                                                                                                    |
| 0062-3                                  |                                | Intra-Rack Träger-<br>Synchronisierung ist<br>abweichend.                                                       | <ul> <li>Ersetzen Sie das Parallelkabel.</li> <li>Wenn der Alarm fortbesteht,<br/>ersetzen Sie die</li> </ul>                                                               |
| 0062-4                                  |                                | Das Intra-Rack<br>Kommunikationskabel für den<br>Wechselrichter-Bypass ist<br>fehlerhaft.                       | Leistungseinheit, bzw. das<br>Leistungsmodul.                                                                                                    |
| 0062-5                                  |                                | Das Intra-Rack Parallel-CAN ist fehlerhaft.                                                                     |                                                                                                    |
| 0042-4                                  | Interner Fehler                | Der Wechselrichter hat eine<br>Niederspannung von ±15 V.                                                        | <ul> <li>Drücken Sie die Taste Fehler<br/>löschen .</li> <li>Wenn der Alarm fortbesteht,<br/>ersetzen Sie die<br/>Leistungseinheit, bzw. das<br/>Leistungsmodul.</li> </ul> |
| 0044-4                                  | Version nicht<br>kompatibel    | Die Softwareversion des<br>Wechselrichters ist nicht<br>kompatibel.                                             | Laden Sie die Software.                                                                                                    |
| 0044-5                                  |                                | Die DSP-Version des<br>Gleichrichters stimmt nicht mit<br>der Hardware-Version der<br>Leistungseinheit überein. |                                                                                                    |
| 0044-6                                  |                                | Die Softwareversion des<br>Wechselrichters ist nicht<br>kompatibel.                                             |                                                                                                    |
| 0044-22                                 |                                | Die Hardwareversion des<br>Wechselrichters ist nicht<br>kompatibel.                                             |                                                                                                    |
| 0564-1                                  | Überlast<br>Zeitüberschreitung | Zeitüberschreitung<br>Modulüberlast                                                                             | Überprüfen Sie, ob der<br>Laststrom innerhalb des<br>zulässigen Bereichs liegt.                                                                                             |
|                                         |                                |                                                                                                    | • Überprüfen Sie, ob die<br>Modulleistung nicht aufgrund<br>von Lüfterfehlern beschränkt<br>ist.                                                                            |
|                                         |                                |                                                                                                    | • Wenn der Alarm fortbesteht,<br>ersetzen Sie die<br>Leistungseinheit, bzw. das<br>Leistungsmodul.                                                                          |

| Alarm-ID<br>(Alarm-ID/<br>Alarmursache) | Alarmname                                      | Ursache                                                                 | Lösung                                                                                                    |
|-----------------------------------------|------------------------------------------------|-------------------------------------------------------------------------|----------------------------------------------------------------------------------------------------|
| 0565-1                                  | Lastausw.<br>Umschalten-zu-<br>BPS             | Das UPS wechselt aufgrund<br>von Lasteinwirkung in den<br>Bypass-Modus. | Überprüfen Sie, ob nicht<br>plötzlich nicht-lineare Lasten<br>hinzugefügt wurden.                                                                                                    |
|                                         |                                                |                                                                         | Überprüfen Sie, ob die Last<br>keinen Kurzschluss<br>verursacht.                                                                                                    |
|                                         |                                                |                                                                         | • Wenn der Alarm fortbesteht,<br>ersetzen Sie die<br>Leistungseinheit, bzw. das<br>Leistungsmodul.                                                                                                    |
| 0566-1                                  | Ausgangsüberlast                               | Der Ausgang ist überlastet.                                             | Überprüfen Sie, ob der<br>Laststrom innerhalb des<br>zulässigen Bereichs liegt.                                                                                                    |
|                                         |                                                |                                                                         | Überprüfen Sie, ob die<br>Modulleistung nicht aufgrund<br>von Lüfterfehlern beschränkt<br>ist.                                                                                                    |
|                                         |                                                |                                                                         | • Wenn der Alarm fortbesteht,<br>ersetzen Sie die<br>Leistungseinheit, bzw. das<br>Leistungsmodul.                                                                                                    |
| 0068-1                                  | Abweichende<br>Selbstprüfung<br>Wechselrichter | Selbstprüfung Phase-A schlägt fehl.                                     | Ersetzen Sie die Leistungseinheit,<br>bzw. das Leistungsmodul.                                                                                                    |
| 0068-2                                  |                                                | Selbstprüfung Phase-B schlägt fehl.                                     |                                                                                                    |
| 0068-3                                  |                                                | Selbstprüfung Phase-C schlägt fehl.                                     |                                                                                                    |
| 0068-4                                  |                                                | Der Gleichrichter schaltet<br>während des Selbsttests ab.               |                                                                                                    |
| 0570-1                                  | BPU abweichend                                 | Der Bypass-Thyristor hat einen offenen Stromkreis.                      | Ersetzen Sie die Leistungseinheit,<br>bzw. das Leistungsmodul.                                                                                                    |
| 0570-2                                  |                                                | Der Bypass-Thyristor hat einen<br>Kurzschluss.                          |                                                                                                    |
| 0570-3                                  |                                                | Eine Bypass-<br>Stromrückspeisung tritt auf.                            |                                                                                                    |
| 0570-4                                  |                                                | Das Bypass-Modul hat<br>Übertemperatur.                                 | <ul> <li>Überprüfen Sie, ob der<br/>Bypass-Ausgang Überstrom<br/>hat. Falls ja, reduzieren Sie die<br/>Last.</li> <li>Überprüfen Sie, ob die Lüfter<br/>blockiert sind. Falls dies der<br/>Fall ist, entfernen Sie die</li> </ul> |
|                                         |                                                |                                                                         | <ul><li>Blockierung.</li><li>Überprüfen Sie, ob die Lüfter</li></ul>                                                                                                    |

| Alarm-ID<br>(Alarm-ID/<br>Alarmursache) | Alarmname                  | Ursache                                                              | Lösung                                                                                                    |
|-----------------------------------------|----------------------------|----------------------------------------------------------------------|----------------------------------------------------------------------------------------------------|
|                                         |                            |                                                                      | blockiert sind. Falls dies der<br>Fall ist, stellen Sie den<br>Lüfterbetrieb wieder her. Falls<br>dies nicht der Fall ist, ersetzen<br>Sie die Leistungseinheit.                                                                                                    |
| 0570-5                                  |                            | Bypass-DSP- und CPLD-<br>Kommunikation schlägt fehl.                 | Ersetzen Sie die Leistungseinheit,<br>bzw. das Leistungsmodul.                                                                                                    |
| 0570-6                                  |                            | Das Bypass-Modul hat<br>Übertemperatur.                              | <ul> <li>Überprüfen Sie, ob der<br/>Bypass-Ausgang Überstrom<br/>hat. Falls ja, reduzieren Sie die<br/>Last.</li> <li>Überprüfen Sie, ob die Lüfter<br/>blockiert sind. Falls dies der<br/>Fall ist, entfernen Sie die<br/>Blockierung.</li> <li>Überprüfen Sie, ob die Lüfter<br/>blockiert sind. Falls dies der<br/>Fall ist, stellen Sie den<br/>Lüfterbetrieb wieder her. Falls<br/>dies nicht der Fall ist, ersetzen<br/>Sie die Leistungseinheit.</li> </ul> |
| 0042-5                                  | Interner Fehler            | Der Bypass hat eine<br>Niederspannung von ±15 V.                     | Drücken Sie die Taste Fehler<br>löschen .                                                                                                    |
| 0042-6                                  | -                          | Die Bypass-Hilfsstromplatine<br>ist abweichend.                      | • Wenn der Fehler fortbesteht,<br>ersetzen Sie die Bypass-<br>Einheit.                                                                                                    |
| 0043-2                                  | Lüfterfehler               | Der Bypass-Lüfter ist<br>abweichend.                                 | Überprüfen Sie, ob die Bypass-<br>Lüfter blockiert sind. Falls dies<br>der Fall ist, stellen Sie den<br>Lüfterbetrieb wieder her. Falls<br>dies nicht der Fall ist, ersetzen Sie<br>die Bypasseinheit, bzw. das<br>Bypass-Modul.                                                                                                    |
| 0081-1                                  | ECM abweichend             | Die zentralisierte DSP- und<br>CPLD-Kommunikation ist<br>abweichend. | Ersetzen Sie das Bypass-Modul.                                                                                                    |
| 0082-1                                  | ECM-Alarm                  | Das ECM EEPROM ist fehlerhaft.                                       | Ersetzen Sie das Bypass-Modul.                                                                                                    |
| 0062-7                                  | Abweichendes<br>Intra-Rack | Der parallele CAN-Chip ist fehlerhaft.                               | Ersetzen Sie die Leistungseinheit,<br>bzw. das Leistungsmodul.                                                                                                    |
| 0062-10                                 | - Parallelkabel            | Das Intra-Rack Parallel-Kabel<br>ist fehlerhaft.                     | <ul> <li>Überprüfen Sie, ob die<br/>Parallelplatine sicher<br/>verbunden ist.</li> <li>Wenn der Fehler fortbesteht,<br/>ersetzen Sie das Parallelkabel.</li> </ul>                                                                                                    |

| Alarm-ID<br>(Alarm-ID/<br>Alarmursache) | Alarmname                                   | Ursache                                                              | Lösung                                                                                              |
|-----------------------------------------|---------------------------------------------|----------------------------------------------------------------------|----------------------------------------------------------------------------------------------------|
| 0583-1                                  | Abweichendes<br>Inter-Rack<br>Parallelkabel | Das Inter-Rack Parallel-CAN ist fehlerhaft.                          | Prüfen Sie, ob das Inter-Rack<br>Parallelkabel sicher<br>angeschlossen ist.                         |
|                                         |                                             |                                                                      | • Ersetzen Sie das Inter-Rack<br>Parallelkabel.                                                     |
| 0583-3                                  |                                             | Das Intra-Rack BSC-Kabel ist fehlerhaft.                             | • Prüfen Sie, ob das Inter-Rack<br>BSC-Synchronisierungskabel<br>sicher angeschlossen ist.          |
|                                         |                                             |                                                                      | • Wenn der Fehler fortbesteht,<br>ersetzen Sie das Inter-Rack<br>BSC-Kabel.                         |
| 0583-4                                  |                                             | Inter-Rack Industriefrequenz-<br>Synchronisierung ist<br>abweichend. | • Prüfen Sie, ob das Inter-Rack<br>Parallelkabel sicher<br>angeschlossen ist.                       |
| 0583-5                                  |                                             | Das Inter-Rack<br>Trägersynchronisierungskabel<br>ist fehlerhaft.    | • Wenn der Fehler fortbesteht,<br>ersetzen Sie das Inter-Rack<br>Parallelkabel.                     |
| 0583-6                                  |                                             | Das Inter-Rack INVBYP ist fehlerhaft.                                |                                                                                                    |
| 0584-2                                  | Abweichendes<br>Inter-Rack<br>Parallelkabel | Die Verbindung des Inter-Rack<br>Parallelkabels ist abweichend.      | Prüfen Sie, ob das Inter-Rack<br>Parallelkabel sicher                                               |
| 0584-4                                  |                                             | Die Inter-Rack<br>Frequenzsynchronisierung ist<br>abweichend.        | <ul> <li>Wenn der Fehler fortbesteht,<br/>ersetzen Sie das Inter-Rack<br/>Parallelkabel.</li> </ul> |
| 0042-7                                  | Interner Fehler                             | Die zentralisierte Steuerung hat<br>eine Niederspannung von ±15      | Drücken Sie die Taste Fehler<br>löschen .                                                           |
|                                         |                                             | V.                                                                   | • Wenn der Alarm fortbesteht,<br>ersetzen Sie die<br>Leistungseinheit, bzw. das<br>Leistungsmodul.  |
| 0042-8                                  |                                             | Das ±5 V Leistungsmodul ist fehlerhaft.                              | Drücken Sie die Taste Fehler<br>löschen .                                                           |
|                                         |                                             |                                                                      | • Wenn der Alarm fortbesteht,<br>ersetzen Sie die<br>Leistungseinheit, bzw. das<br>Leistungsmodul.  |
| 0044-10                                 | Version nicht<br>kompatibel                 | Die ECM-Softwareversion ist nicht kompatibel.                        | Laden Sie die Software.                                                                             |
| 0044-11                                 |                                             | Die ECM-Hardwareversion ist nicht kompatibel.                        |                                                                                                    |
| 0044-12                                 |                                             | Die ECM-Softwareversion ist nicht kompatibel.                        |                                                                                                    |

| Alarm-ID<br>(Alarm-ID/<br>Alarmursache) | Alarmname                                      | Ursache                                                                      | Lösung                                                                                                    |
|-----------------------------------------|------------------------------------------------|------------------------------------------------------------------------------|----------------------------------------------------------------------------------------------------|
| 0044-24                                 |                                                | Die ECM-Hardwareversion ist nicht kompatibel.                                |                                                                                                    |
| 0085-1                                  | EPO                                            | Das UPS schaltet in den EPO-<br>Modus ab.                                    | Überprüfen Sie den EPO-<br>Schalterstatus und drücken Sie<br><b>Fehler löschen</b> .                                                                                                    |
| 0086-1                                  | BPS-Wechsel<br>Grenzwertüberschr.              | Die Anzahl der Bypass-<br>Umschaltungen überschreitet<br>das Limit.          | Überprüfen Sie den Laststatus.<br>Überprüfen Sie, ob die Überlast<br>häufig eine Zeitüberschreitung<br>aufweist oder ob das UPS häufig<br>aufgrund von Lastauswirkung in<br>den Bypass-Modus wechselt.<br>Heben Sie eventuelle Fehler auf. |
| 0087-1                                  | Benachbarte BPS-<br>Anfrage                    | Das benachbarte UPS fragt den<br>Wechsel in den Bypass-Modus<br>an.          | Suchen Sie nach der Ursache für<br>die Umschaltung des<br>benachbarten UPS in den Bypass-<br>Modus.                                                                                                    |
| 0088-1                                  | Konflikt Gestell-ID                            | Die konfigurierte<br>Gestelladresse stellt einen<br>Konflikt dar.            | Überprüfen Sie die konfigurierte<br>Gestelladresse.                                                                                                    |
| 0089-1                                  | Gestell<br>Ausgangsüberlast                    | Der Gestellausgang ist<br>überlastet.                                        | <ul> <li>Überprüfen Sie, ob der<br/>Laststrom innerhalb des<br/>zulässigen Bereichs liegt.</li> <li>Überprüfen Sie, ob die<br/>konfigurierte Gestellkapazität<br/>die Anforderungen erfüllt.</li> </ul>                                    |
| 0090-1                                  | Fehler<br>potenzialfreie<br>Karte              | Die I2C-Kommunikation der<br>potenzialfreien Platine<br>MUE05A schlägt fehl. | UPS ersetzen.                                                                                                    |
| 0091-1                                  | Potenzialfreie<br>Karte 12 V<br>Unterspannung. | Die potenzialfreie 12 V Platine<br>hat Unterspannung.                        | UPS ersetzen.                                                                                                    |
| 0092-1                                  | BCB-Fehler.                                    | Die BCB ist fehlerhaft.                                                      | <ul> <li>Stellen Sie sicher, dass die<br/>BCB-Box korrekt funktioniert.</li> <li>UPS ersetzen.</li> </ul>                                                                                                    |
| 0093-1                                  | Bypass Überstrom                               | Die Bypass-Einheit hat<br>Überstrom.                                         | Überprüfen Sie, ob der Laststrom innerhalb des zulässigen Bereichs liegt.                                                                                                    |
| 0594-1                                  | Unzureichende<br>redundante<br>Gestelle        | Die Anzahl der redundanten<br>Gestelle ist unzureichend.                     | Reduzieren Sie die<br>konfigurierte Anzahl der<br>redundanten Gestelle.                                                                                                    |
| 0096-1                                  | Abnormale ECO-<br>Spannung                     | Die ECO-Bypassspannung oder<br>-frequenz ist abnormal.                       | <ul> <li>Überprüfen Sie die Bypass-<br/>Eingangsspannung und -<br/>frequenz.</li> <li>Überprüfen Sie die</li> </ul>                                                                                                    |

C Alarmliste

| Alarm-ID<br>(Alarm-ID/ | Alarmname                            | Ursache                                              | Lösung                                                                                                    |
|------------------------|--------------------------------------|------------------------------------------------------|----------------------------------------------------------------------------------------------------|
| Alarmursache)          |                                      |                                                      | konfigurierte Nennspannung,<br>Nennfraguenz, der ECO                                                                                                    |
|                        |                                      |                                                      | Bypass-Spannungsbereich und<br>Frequenzbereich.                                                                                                    |
|                        |                                      |                                                      | • Überprüfen Sie, ob die<br>Bypass-Stromkabel korrekt<br>angeschlossen sind und die<br>Bypass-Leistungsschalter<br>eingeschaltet wurden (ON).              |
| 0098-1                 | Nicht<br>ausgeglichener<br>BPS-Strom | Der Bypass-Strom ist nicht<br>ausgeglichen.          | • Überprüfen Sie, ob der<br>Ausgangsleistungsschalter und<br>Bypass-Eingangsleistungs-<br>schalter auf jedem Gestellt auf<br>EIN stehen.                   |
|                        |                                      |                                                      | • Überprüfen Sie, ob die<br>Bypass-Eingangs- und -<br>ausgangsleistungskabel an<br>jedem Gestell die<br>Anforderungen an die Länge<br>erfüllen.            |
|                        |                                      |                                                      | • Wenn der Alarm fortbesteht,<br>ersetzen Sie die<br>Leistungseinheit, bzw. das<br>Leistungsmodul.                                                         |
| 0150-1                 | Wechselrichter<br>nicht sync.        | Der Wechselrichter ist nicht<br>synchronisiert.      | <ul> <li>Überprüfen Sie die Bypass-<br/>Eingangsfrequenz.</li> <li>Überprüfen Sie, ob die<br/>Frequenz-Track-Rate<br/>korrekt eingestellt wurde</li> </ul> |
| 0047-3                 | Nicht bereit                         | Der ECM-Auswurfhebel ist<br>nicht geschlossen.       | Überprüfen Sie den Bypass-<br>Bereitschaftsschalter.                                                                                                    |
|                        |                                      | inem geoeniesseni                                    | <ul> <li>Wenn der Fehler fortbesteht,<br/>ersetzen Sie die Bypass-<br/>Einheit.</li> </ul>                                                                 |
| 0100-1                 | Alarm<br>benachbarter BPU            | Der benachbarte Bypass-<br>Thyristor ist fehlerhaft. | Überprüfen Sie die Bypass-<br>Einheit auf dem benachbarten<br>Gestell.                                                                                     |
| 0101-1                 | Abweichendes<br>BSC-Signal           | Das BSC-Signal ist abnormal.                         | • Überprüfen Sie, ob das BSC-<br>Signal korrekt konfiguriert<br>wurde.                                                                                     |
|                        |                                      |                                                      | • Prüfen Sie, ob das Inter-Rack<br>BSC-Synchronisierungskabel<br>sicher angeschlossen ist.                                                                 |
|                        |                                      |                                                      | • Wenn der Fehler fortbesteht,<br>ersetzen Sie das Inter-Rack<br>BSC-Synchronisierungskabel.                                                               |

| Alarm-ID<br>(Alarm-ID/<br>Alarmursache) | Alarmname                                   | Ursache                                                                                        | Lösung                                                                                                    |
|-----------------------------------------|---------------------------------------------|------------------------------------------------------------------------------------------------|----------------------------------------------------------------------------------------------------|
| 0102-1                                  | Wartungstrenn-<br>schalter<br>Fehlbedienung | Fehlbedienung wurde am<br>Wartungs-Bypass-Schalter<br>ausgeführt.                              | <ul> <li>Schalten Sie den<br/>Wechselrichter aus und<br/>schalten Sie den Wartungs-<br/>Bypass-Schalter ein.</li> <li>Schalten Sie den Wartungs-<br/>Bypass-Schalter nach der<br/>Wartung aus und starten Sie<br/>den Wechselrichter wieder.</li> </ul> |
| 0105-1                                  | Komm.fehler                                 | Der Gleichrichter CAN-Bus ist<br>nicht korrekt am gesamten<br>CAN-Bus-System<br>angeschlossen. | Überprüfen Sie, ob die<br>Leistungseinheit korrekt<br>installiert wurde, die Intra-Rack<br>Parallelplatine sicher<br>angeschlossen wurde und das<br>Kommunikationskabel für die<br>interne Überwachung korrekt<br>angeschlossen ist.                    |
| 0105-2                                  |                                             | Der Gleichrichter CAN-Bus ist<br>nicht korrekt am gesamten<br>CAN-Bus-System<br>angeschlossen. | Überprüfen Sie, ob die<br>Leistungseinheit korrekt<br>installiert wurde, die Intra-Rack<br>Parallelplatine sicher<br>angeschlossen wurde und das<br>Kommunikationskabel für die<br>interne Überwachung korrekt<br>angeschlossen ist.                    |
| 0105-4                                  |                                             | Der ECM CAN-Bus ist nicht<br>korrekt am gesamten CAN-<br>Bus-System angeschlossen.             | Überprüfen Sie, ob die Bypass-<br>Einheit korrekt installiert wurde,<br>die Intra-Rack Parallelplatine<br>sicher angeschlossen wurde und<br>das Kommunikationskabel für die<br>interne Überwachung korrekt<br>angeschlossen ist                         |
| 0105-6                                  |                                             | Der LCD CAN-Bus ist nicht<br>korrekt an der MDU<br>angeschlossen.                              | Überprüfen Sie, ob das LCD<br>korrekt installiert und sicher an<br>der MDU angeschlossen ist.                                                                                                    |
| 0106-1                                  | Konfig-fehler                               | De konfigurierten Parameter<br>liegen außerhalb des<br>Gleichrichterbereichs.                  | Überprüfen Sie, ob die<br>Systemsoftware-Version<br>kompatibel ist.                                                                                                    |
| 0106-2                                  |                                             | De konfigurierten Parameter<br>liegen außerhalb des<br>Wechselrichterbereichs.                 |                                                                                                    |
| 0106-4                                  |                                             | De konfigurierten Parameter<br>liegen außerhalb des ECM-<br>Bereichs.                          |                                                                                                    |
| 0111-1                                  | Gestell-<br>Kommunikations-<br>fehler       | Das Gestell 1 verlässt das<br>Parallelsystem.                                                  | Überprüfen Sie die     Parallelkabelverbindung von     Gestell 1.                                                                                                    |

| Alarm-ID<br>(Alarm-ID/<br>Alarmursache) | Alarmname                    | Ursache                                                                                                    | Lösung                                                                                                    |
|-----------------------------------------|------------------------------|----------------------------------------------------------------------------------------------------|----------------------------------------------------------------------------------------------------|
|                                         |                              |                                                                                                    | • Wenn Sie Gestell 1 entfernen,<br>setzen Sie die Anzahl der<br>Gestelle auf die tatsächliche<br>Anzahl.                                                                                                    |
| 0111-2                                  |                              | Das Gestell 2 verlässt das<br>Parallelsystem.                                                                                                    | <ul> <li>Überprüfen Sie die<br/>Parallelkabelverbindung von<br/>Gestell 2.</li> <li>Wenn Sie Gestell 2 entfernen,<br/>setzen Sie die Anzahl der<br/>Gestelle auf die tatsächliche<br/>Anzahl.</li> </ul>                      |
| 0111-3                                  |                              | Das Gestell 3 verlässt das<br>Parallelsystem.                                                                                                    | <ul> <li>Überprüfen Sie die<br/>Parallelkabelverbindung von<br/>Gestell 3.</li> <li>Wenn Sie Gestell 3 entfernen,<br/>setzen Sie die Anzahl der<br/>Gestelle auf die tatsächliche<br/>Anzahl.</li> </ul>                      |
| 0111-4                                  |                              | Das Gestell 4 verlässt das<br>Parallelsystem.                                                                                                    | <ul> <li>Überprüfen Sie, ob die<br/>Parallelkabel von Gestell 4<br/>korrekt angeschlossen sind.</li> <li>Wenn Sie Gestell 4 entfernen,<br/>setzen Sie die Anzahl der<br/>Gestelle auf die tatsächliche<br/>Anzahl.</li> </ul> |
| 0111-5                                  |                              | Das Gestell 5 verlässt das<br>Parallelsystem.                                                                                                    | <ul> <li>Überprüfen Sie die<br/>Parallelkabelverbindung von<br/>Gestell 5.</li> <li>Wenn Sie Gestell 5 entfernen,<br/>setzen Sie die Anzahl der<br/>Gestelle auf die tatsächliche<br/>Anzahl.</li> </ul>                      |
| 0111-6                                  |                              | Das Gestell 6 verlässt das<br>Parallelsystem.                                                                                                    | <ul> <li>Überprüfen Sie die<br/>Parallelkabelverbindung von<br/>Gestell 6.</li> <li>Wenn Sie Gestell 6 entfernen,<br/>setzen Sie die Anzahl der<br/>Gestelle auf die tatsächliche<br/>Anzahl.</li> </ul>                      |
| 0112-1                                  | Konflikt<br>Networking-Modus | Der Networking-Modus an<br>Gestell 1 ist <b>Einer zu vielen</b><br>und es sind weitere <b>Einer zu</b><br><b>vielen</b> Gestelle im<br>Parallelsystem vorhanden. | Setzen Sie den Networking-<br>Modus auf max. ein Gestell mit<br><b>Einer zu vielen</b> .                                                                                                    |
| 0112-2                                  |                              | Der Networking-Modus an<br>Gestell 2 ist <b>Finer zu vielen</b>                                                                                                  |                                                                                                    |

| Alarm-ID<br>(Alarm-ID/<br>Alarmursache) | Alarmname                               | Ursache                                                                                                    | Lösung                                                                                                    |
|-----------------------------------------|-----------------------------------------|----------------------------------------------------------------------------------------------------|----------------------------------------------------------------------------------------------------|
|                                         |                                         | und es sind weitere <b>Einer zu</b><br><b>vielen</b> Gestelle im<br>Parallelsystem vorhanden.                                                                    |                                                                                                    |
| 0112-3                                  |                                         | Der Networking-Modus an<br>Gestell 3 ist <b>Einer zu vielen</b><br>und es sind weitere <b>Einer zu</b><br><b>vielen</b> Gestelle im<br>Parallelsystem vorhanden. |                                                                                                    |
| 0112-4                                  |                                         | Der Networking-Modus an<br>Gestell 4 ist <b>Einer zu vielen</b><br>und es sind weitere <b>Einer zu</b><br><b>vielen</b> Gestelle im<br>Parallelsystem vorhanden. |                                                                                                    |
| 0112-5                                  |                                         | Der Networking-Modus an<br>Gestell 5 ist <b>Einer zu vielen</b><br>und es sind weitere <b>Einer zu</b><br><b>vielen</b> Gestelle im<br>Parallelsystem vorhanden. |                                                                                                    |
| 0112-6                                  |                                         | Der Networking-Modus an<br>Gestell 6 ist <b>Einer zu vielen</b><br>und es sind weitere <b>Einer zu</b><br><b>vielen</b> Gestelle im<br>Parallelsystem vorhanden. |                                                                                                    |
| 0113-1                                  | Gestellmenge<br>abweichend              | Die konfigurierte Anzahl der<br>Parallelgestelle stimmt nicht<br>mit der tatsächlichen Anzahl<br>überein.                                                        | <ul> <li>Setzen Sie die Anzahl der<br/>Parallelgestelle auf die<br/>tatsächliche Anzahl.</li> <li>Prüfen Sie, ob die<br/>Parallelkabel sicher<br/>angeschlossen sind.</li> </ul>                            |
| 0124-1                                  | Menge<br>Leistungseinheit<br>abweichend | Die tatsächliche Anzahl der<br>Leistungseinheiten stimmt nicht<br>mit der erforderlichen Anzahl<br>überein.                                                      | <ul> <li>Stromeingang überprüfen.</li> <li>Überprüfen Sie, ob die<br/>Leistungseinheit sicher<br/>verbunden ist.</li> <li>Wenn der Alarm fortbesteht,<br/>ersetzen Sie die<br/>Leistungseinheit.</li> </ul> |
| 0119-1                                  | Es wird geladen                         | Die Leistungseinheit lädt die<br>Software.                                                                                                    | Warten Sie, bis der Ladevorgang abgeschlossen ist.                                                                                                    |
| 0119-3                                  |                                         | Das ECM lädt die Software.                                                                                                    |                                                                                                    |
| 0119-4                                  |                                         | Die MDU lädt die Software.                                                                                                    |                                                                                                    |
| 0121-1                                  | Ladefehler                              | Ladefehler Leistungseinheit                                                                                                    | Laden Sie die Leistungseinheit,<br>bzw. das Leistungsmodul neu<br>oder ersetzen Sie es.                                                                                                    |
| 0121-3                                  |                                         | ECM Ladevorgang schlägt fehl.                                                                                                    | ECM neu laden oder ersetzen.                                                                                                    |

| Alarm-ID<br>(Alarm-ID/<br>Alarmursache) | Alarmname                   | Ursache                                                                                          | Lösung                                                                                                    |
|-----------------------------------------|-----------------------------|--------------------------------------------------------------------------------------------------|----------------------------------------------------------------------------------------------------|
| 0121-4                                  |                             | MDU Ladevorgang schlägt fehl.                                                                    | MDU neu laden oder ersetzen.                                                                                           |
| 0122-1                                  | Abweichendes<br>Programm    | Das Gleichrichterprogramm<br>läuft nicht korrekt.                                                | Laden Sie die Leistungseinheit,<br>bzw. das Leistungsmodul neu                                                         |
| 0122-2                                  |                             | Das Wechselrichterprogramm<br>läuft nicht korrekt.                                               | oder ersetzen Sie es.                                                                                                  |
| 0122-4                                  |                             | Das ECM-Programm läuft nicht korrekt.                                                            | ECM neu laden oder ersetzen.                                                                                           |
| 0123-1                                  | Knoten<br>Adresskonflikt    | Es befinden sich mehrere<br>Gleichrichter mit derselben<br>Adresse im System.                    | Überprüfen Sie, ob die<br>Leistungseinheit komplett<br>abschaltet und wieder                                           |
| 0123-2                                  |                             | Es befinden sich mehrere<br>Wechselrichter mit derselben<br>Adresse im System.                   | <ul> <li>einschaltet, nachdem die<br/>Programme neu geladen<br/>wurden.</li> <li>Wenn der Alarm forthesteht</li> </ul> |
| 0123-4                                  |                             | Es befinden sich mehrere ECM<br>mit derselben Adresse im<br>System.                              | ersetzen Sie die<br>Leistungseinheit.                                                                                  |
| 0125-1                                  | Eingeh.<br>Paral.param.     | Die zu synchronisierenden<br>parallelen Parameter sind<br>inkonsistent.                          | Wählen Sie das Menü für<br>Parametersynchronisierung auf<br>dem LCD, um die Parameter zu<br>synchronisieren.           |
| 0044-13                                 | Version nicht<br>kompatibel | Die DSP-Version des<br>Gleichrichters stimmt nicht mit<br>der des laufenden Pakets<br>überein.   | Laden Sie die Software erneut.                                                                                         |
| 0044-14                                 |                             | Die CPLD-Version des<br>Gleichrichters stimmt nicht mit<br>der des laufenden Pakets<br>überein.  |                                                                                                    |
| 0044-15                                 |                             | Die DSP-Version des<br>Wechselrichters stimmt nicht<br>mit der des laufenden Pakets<br>überein.  |                                                                                                    |
| 0044-16                                 |                             | Die CPLD-Version des<br>Wechselrichters stimmt nicht<br>mit der des laufenden Pakets<br>überein. |                                                                                                    |
| 0044-19                                 |                             | Die ECM DSP-Version stimmt<br>nicht mit der des laufenden<br>Pakets überein.                     |                                                                                                    |
| 0044-20                                 |                             | Die ECM CPLD-Version<br>stimmt nicht mit der des<br>laufenden Pakets überein.                    |                                                                                                    |

| Alarm-ID<br>(Alarm-ID/<br>Alarmursache) | Alarmname                        | Ursache                                                                                                    | Lösung                                                                                   |
|-----------------------------------------|----------------------------------|----------------------------------------------------------------------------------------------------|------------------------------------------------------------------------------------------|
| 0044-25                                 |                                  | Die DSP-Hardware-Version des<br>Gleichrichters stimmt nicht mit<br>der des laufenden Pakets<br>überein.      | Aktualisieren Sie das<br>Systemsoftware-Paket.                                           |
| 0044-26                                 |                                  | Die CPLD-Hardware-Version<br>des Gleichrichters stimmt nicht<br>mit der des laufenden Pakets<br>überein.     |                                                                                          |
| 0044-27                                 |                                  | Die DSP-Hardware-Version des<br>Wechselrichters stimmt nicht<br>mit der des laufenden Pakets<br>überein.     |                                                                                          |
| 0044-28                                 |                                  | Die CPLD-Hardware-Version<br>des Wechselrichters stimmt<br>nicht mit der des laufenden<br>Pakets überein.    |                                                                                          |
| 0044-31                                 |                                  | Die ECM DSP-Hardware-<br>Version stimmt nicht mit der<br>des laufenden Pakets überein.                       |                                                                                          |
| 0044-32                                 |                                  | Die ECM CPLD-Hardware-<br>Version stimmt nicht mit der<br>des laufenden Pakets überein.                      |                                                                                          |
| 0044-41                                 |                                  | Das Parallelsystem hat zwei<br>oder mehrere Paketversionen<br>am Laufen.                                     |                                                                                          |
| 0115-1                                  | Überspannung<br>Zelle            | Die Batteriespannung ist höher<br>als die Alarmschwelle für<br>Überspannung.                                 | Starten Sie einen<br>Schwachentladetest.                                                 |
| 0140-1                                  | Abw. Ladespann.                  | Während des Ladens wird<br>festgestellt, dass die<br>Batteriespannung erheblich<br>vom Mittelwert abweicht.  | Startet Sie das Ausgleichsladen.                                                         |
| 0141-1                                  | Abw.<br>Entladespann.            | Während des Ladens wird<br>festgestellt, dass die<br>Batteriespannung erheblich<br>vom Mittelwert abweicht.  | Starten Sie nach dem Entladen die<br>erzwungene Ausgleichsladung.                        |
| 0142-1                                  | Abw. Standby-<br>Spann.          | Während des Standby wird<br>festgestellt, dass die<br>Batteriespannung erheblich<br>vom Mittelwert abweicht. | Startet Sie das Ausgleichsladen.                                                         |
| 0117-1                                  | BMU<br>Kommunikations-<br>fehler | BMU Kommunikation schlägt fehl.                                                                              | <ul><li>Kommunikationskabelverbind<br/>ungen überprüfen.</li><li>BMU ersetzen.</li></ul> |

| Alarm-ID<br>(Alarm-ID/<br>Alarmursache) | Alarmname                                   | Ursache                                                                                                    | Lösung                                                                                                    |
|-----------------------------------------|---------------------------------------------|----------------------------------------------------------------------------------------------------|----------------------------------------------------------------------------------------------------|
| 0118-1                                  | BMU Menge<br>abweichend                     | Die konfigurierte Anzahl der<br>BMU stimmt nicht mit der<br>tatsächlichen Anzahl überein.                                                | <ul> <li>Überprüfen Sie die<br/>konfigurierte Anzahl der<br/>BMU.</li> <li>Äller is Gie die DID</li> </ul>                                                                                                    |
|                                         |                                             |                                                                                                    | Uberprüfen Sie die DIP-<br>Schaltereinstellungen.                                                                                                    |
| 0126-1                                  | Türalarm                                    | Die Schaltschranktür des UPS ist offen.                                                                                                  | Schließen Sie die<br>Schaltschranktür des UPS.                                                                                                    |
| 0127-1                                  | Wasseralarm                                 | Wasser läuft in den UPS-<br>Anlagenraum.                                                                                                 | Überprüfen Sie den UPS-<br>Anlagenraum.                                                                                                    |
| 0139-1                                  | Komm-fehler<br>erweiterte<br>potenzialfreie | Kommunikation erweiterte<br>potenzialfreie Karte schlägt<br>fehl. • Überprüfen Si<br>erweiterte pote<br>richtig verbund                  | • Überprüfen Sie, ob die erweiterte potenzialfreie Karte richtig verbunden ist.                                                                                                    |
|                                         | Karte.                                      |                                                                                                    | • Wenn der Alarm fortbesteht,<br>ersetzen Sie die erweiterte<br>potenzialfreie Karte.                                                                                                    |
| 0131-1                                  | Hohe<br>Umgebungstemp.                      | Im UPS-Anlagenraum herrscht<br>Übertemperatur.                                                                                           | Verstärken Sie die Belüftung im<br>UPS-Anlagenraum.                                                                                                    |
| 0137-1                                  | Komm.fehler<br>Umgeb.fühler                 | Kommunikation<br>Umgebungstemperatur- und<br>feuchtigkeitsfühler 1 schlägt<br>fehl.                                                      | <ul> <li>Überprüfen Sie, ob die<br/>Umgebungstemperatur- und<br/>feuchtigkeitsfühler korrekt<br/>verbunden sind.</li> </ul>                                                                                        |
| 0137-2                                  |                                             | Kommunikation<br>Umgebungstemperatur- und<br>feuchtigkeitsfühler 2 schlägt<br>fehl.                                                      | • Wenn der Alarm fortbesteht,<br>ersetzen Sie alle fehlerhaften<br>Umgebungstemperatur- und<br>feuchtigkeitsfühler.                                                                                                |
| 0137-3                                  |                                             | Kommunikation<br>Umgebungstemperatur- und<br>feuchtigkeitsfühler 3 schlägt<br>fehl.                                                      |                                                                                                    |
| 0137-4                                  |                                             | Kommunikation<br>Umgebungstemperatur- und<br>feuchtigkeitsfühler 4 schlägt<br>fehl.                                                      |                                                                                                    |
| 0138-1                                  | Abw. Menge<br>Umgeb.fühler                  | Die konfigurierte Anzahl der<br>Umgebungstemperatur- und<br>feuchtigkeitsfühler stimmt nicht<br>mit der tatsächlichen Anzahl<br>überein. | Stellen Sie sicher, dass die<br>konfigurierte Anzahl der<br>Umgebungstemperatur- und<br>feuchtigkeitsfühler mit der<br>tatsächlichen Anzahl<br>übereinstimmt.<br>Überprüfen Sie die DIP-<br>Schaltereinstellungen. |
| 0156-1                                  | Abweichende<br>Systemuhrzeit                | Die Systemuhrzeit ist falsch:<br>1970 oder 2000.                                                                                         | Richten Sie die Uhrzeit neu ein.                                                                                                    |

| Alarm-ID<br>(Alarm-ID/<br>Alarmursache) | Alarmname                        | Ursache                                                                                         | Lösung                                                                                                    |
|-----------------------------------------|----------------------------------|-------------------------------------------------------------------------------------------------|----------------------------------------------------------------------------------------------------|
| 0146-1                                  | DG Startfehler                   | Das UPS startet den DG, doch<br>der DG läuft nicht korrekt an.                                  | Überprüfen Sie die DG-<br>Steuerkabelverbindungen.                                                                                                    |
| 0147-1                                  | DG<br>Abschaltungsfehler         | Das UPS schaltet den DG ab,<br>doch der DG fährt nicht korrekt<br>herunter.                     | Überprüfen Sie die DG-<br>Steuerkabelverbindungen.                                                                                                    |
| 0148-1                                  | ATS-Fehler                       | Das ATS meldet, dass der DG<br>im UPS-System läuft und dass<br>der Strom normal ist.            | <ul> <li>Das ATS ist korrekt mit dem<br/>System verbunden.</li> <li>Ersetzen Sie das ATS.</li> </ul>                                                                 |
| 0157-1                                  | Lesefehler UPS-<br>Modell.       | Die E-Label-Platine des<br>Gestells ist fehlerhaft.                                             | <ul> <li>Überprüfen Sie, ob die E-<br/>Label-Platine des Gestells<br/>korrekt verbunden ist.</li> <li>Ersetzen Sie die E-Label-<br/>Platine des Gestells.</li> </ul> |
| 0060-23                                 | Umwandlerstörung                 | Die Datenleitungen zwischen<br>Gleichrichter und<br>Wechselrichter sind lose.                   | Ersetzen Sie die Leistungseinheit,<br>bzw. das Leistungsmodul.                                                                                                    |
| 0048-1                                  | Abweichend BSB<br>offen          | Die BCB ist AUS und der<br>Alarm <b>Keine Batterie</b> wurde 3<br>Minuten lang nicht generiert. | Überprüfen Sie die BCB-Box und beseitigen Sie jegliche Störungen.                                                                                                    |
| 0358-1                                  | Bypass-Modus                     | Das UPS ist im Bypass-Modus.                                                                    | Der Betriebsstatus wird<br>angezeigt. Keine Vorschläge.                                                                                                    |
| 0356-1                                  | Batteriemodus                    | Das UPS läuft im<br>Batteriemodus.                                                              | Der Betriebsstatus wird<br>angezeigt. Keine Vorschläge.                                                                                                    |
| 0359-1                                  | Keine Stromzufuhr                | Keine Stromversorgung.                                                                          | Der Betriebsstatus wird<br>angezeigt. Keine Vorschläge.                                                                                                    |
| 0335-1                                  | DG verbunden                     | Der Diesel-Generator ist<br>angeschlossen.                                                      | Der Betriebsstatus wird<br>angezeigt. Keine Vorschläge.                                                                                                    |
| 0309-1                                  | Gleichrichter<br>Strombegrenzung | Der Strom des Gleichrichters ist beschränkt.                                                    | Der Betriebsstatus wird<br>angezeigt. Keine Vorschläge.                                                                                                    |
| 0313-1                                  | Leistungslimit<br>Ladegerät      | Die Leistung des Ladegeräts ist beschränkt.                                                     | Der Betriebsstatus wird<br>angezeigt. Keine Vorschläge.                                                                                                    |
| 0333-1                                  | Konfig. wird<br>durchgeführt     | Die Gleichrichter-DSP<br>durchläuft eine<br>Parameterkonfiguration.                             | Der Betriebsstatus wird<br>angezeigt. Keine Vorschläge.                                                                                                    |
| 0333-2                                  |                                  | Die Wechselrichter-DSP<br>durchläuft eine<br>Parameterkonfiguration.                            |                                                                                                    |
| 0320-1                                  | Gedrosselter<br>Betrieb          | Die Leistung ist gedrosselt.                                                                    | Der Betriebsstatus wird<br>angezeigt. Keine Vorschläge.                                                                                                    |
| 0380-1                                  | Wechselr.<br>Selbsttest          | Der Wechselrichter führt einen<br>Selbsttest durch.                                             | Warten Sie, bis der Selbsttest<br>abgeschlossen ist.                                                                                                    |

| Alarm-ID<br>(Alarm-ID/<br>Alarmursache) | Alarmname                                  | Ursache                                                       | Lösung                                                             |
|-----------------------------------------|--------------------------------------------|---------------------------------------------------------------|--------------------------------------------------------------------|
| 0305-1                                  | Erzwungene<br>Ausgleichsladung             | Die Batterien durchlaufen eine manuelle Ausgleichsladung.     | Manueller Betrieb. Keine<br>Vorschläge.                            |
| 0350-1                                  | Schwachentladetest                         | Die Batterien durchlaufen einen manuellen Schwachentladetest. | Manueller Betrieb. Keine<br>Vorschläge.                            |
| 0351-1                                  | Gepl.<br>Flachentladetest                  | Die Batterien durchlaufen einen geplanten Schwachentladetest. | Manueller Betrieb. Keine<br>Vorschläge.                            |
| 0352-1                                  | Kapazitätstest                             | Die Batterien durchlaufen einen manuellen Kapazitätstest.     | Manueller Betrieb. Keine<br>Vorschläge.                            |
| 0345-1                                  | Batterieleistungs-<br>schalter AUS         | Der Batterieleistungsschalter steht auf AUS.                  | Der Betriebsstatus wird<br>angezeigt. Keine Vorschläge.            |
| 0340-1                                  | Wartungstrenn-<br>schalter EIN             | Der Wartungs-Bypass-Schalter ist eingeschaltet.               | Der Betriebsstatus wird<br>angezeigt. Keine Vorschläge.            |
| 0337-1                                  | PDC BPS<br>Eingangstrenn-<br>schalter AUS  | Der Bypass-<br>Eingangstrennschalter am PDC<br>ist AUS.       | Der Betriebsstatus wird<br>angezeigt. Keine Vorschläge.            |
| 0336-1                                  | PDC<br>Stromeingangs-<br>trennschalter AUS | Der<br>Stromeingangstrennschalter am<br>PDC ist AUS.          | Der Betriebsstatus wird<br>angezeigt. Keine Vorschläge.            |
| 0338-1                                  | PDC<br>Ausg.trennschalter<br>AUS           | Der Ausgangstrennschalter am PDC ist AUS.                     | Der Betriebsstatus wird<br>angezeigt. Keine Vorschläge.            |
| 0341-1                                  | PDC-Wartungs-<br>trennschalter EIN         | Der Wartungsleistungsschalter<br>am PDC steht auf EIN.        | Der Betriebsstatus wird<br>angezeigt. Keine Vorschläge.            |
| 0342-1                                  | Stromeingangs-<br>trennschalter AUS        | Der<br>Stromeingangsleistungsschalter<br>steht auf AUS.       | Der Betriebsstatus wird<br>angezeigt. Keine Vorschläge.            |
| 0343-1                                  | BPS-Eingangs-<br>trennschalter AUS         | Der Bypass-<br>Eingangsleistungsschalter steht<br>auf AUS.    | Der Betriebsstatus wird<br>angezeigt. Keine Vorschläge.            |
| 0344-1                                  | Ausgangsleistungs-<br>schalter AUS         | Der Ausgangsleistungsschalter ist AUS.                        | Der Betriebsstatus wird<br>angezeigt. Keine Vorschläge.            |
| 0361-1                                  | BCB ein                                    | Die BCB ist geschlossen.                                      | Der Betriebsstatus wird<br>angezeigt. Keine Vorschläge.            |
| 0362-1                                  | BCB aus                                    | Die BCB ist offen.                                            | Der Betriebsstatus wird<br>angezeigt. Keine Vorschläge.            |
| 0333-4                                  | Konfig. wird<br>durchgeführt               | Das ECM durchläuft eine<br>Parameterkonfiguration.            | Der Betriebsstatus wird<br>angezeigt. Keine Vorschläge.            |
| 0332-1                                  | Ausgang<br>deaktiviert                     | Der Ausgang ist deaktiviert.                                  | Der Betriebsstatus wird<br>angezeigt. Keine Vorschläge.            |
| 0363-1                                  | Unzureich.<br>Wechselr.                    | Die Anlaufkapazität des<br>Wechselrichters ist                | Überprüfen Sie, ob der Laststrom innerhalb des zulässigen Bereichs |

Ausgabe Draft A (2013-09-11)

Huawei Proprietary and Confidential Copyright © Huawei Technologies Co., Ltd.

| Alarm-ID<br>(Alarm-ID/<br>Alarmursache) | Alarmname        | Ursache                                    | Lösung                                                  |
|-----------------------------------------|------------------|--------------------------------------------|---------------------------------------------------------|
|                                         | Startkapaz.      | unzureichend.                              | liegt.                                                  |
| 0334-1                                  | BSC-Mastersystem | Das UPS läuft als Master im<br>BSC-System. | Der Betriebsstatus wird<br>angezeigt. Keine Vorschläge. |
| 0334-2                                  | BSC Slave-System | Das UPS läuft als Slave im<br>BSC-System.  | Der Betriebsstatus wird<br>angezeigt. Keine Vorschläge. |

## D Akronyme und Abkürzungen

| Α   |                                                                          |
|-----|--------------------------------------------------------------------------|
| AC  | Alternating Current (Wechselstrom)                                       |
| AWG | American Wire Gauge (Amerikanischer Leitungsquerschnitt)                 |
|     |                                                                          |
| В   |                                                                          |
| BCB | Batterieleistungsschalter                                                |
| BMU | Batterieüberwachungseinheit                                              |
| BSC | Bus Synchronization Controller (Sammelschienensynchronisationssteuerung) |
|     |                                                                          |
| D   |                                                                          |
| DC  | Direct Current (Gleichstrom)                                             |
| DG  | Dieselgenerator                                                          |
| DIP | Dual Inline Package                                                      |
| DSP | Digital Signal Processing (digitale Signalverarbeitung)                  |
|     |                                                                          |
| Ε   |                                                                          |
| ECO | Economy Control Operation (Stromsparfunktion)                            |
| EMV | Elektromagnetische Verträglichkeit                                       |
| EOD | End of Discharge (Entladeende)                                           |
| EPO | Emergency Power-Off (Not-Stromabschaltung)                               |
| ESN | Equipment Serial Number (Geräteseriennummer)                             |
|     |                                                                          |
| F   |                                                                          |
| FE  | Fast Ethernet (schnelles Ethernet)                                       |
| I   |                                                                          |

| IDC   | Internet Data Center (Internet-Datenzentrum)                                                        |
|-------|----------------------------------------------------------------------------------------------------|
| IEC   | International Electrotechnical Commission                                                           |
| IP    | Internet Protocol                                                                                   |
|       |                                                                                                    |
| L     |                                                                                                    |
| LCD   | Flüssigkristallanzeige                                                                              |
|       |                                                                                                    |
| Μ     |                                                                                                    |
| MDU   | Monitor Display Unit (Monitoranzeige)                                                               |
|       |                                                                                                    |
| Р     |                                                                                                    |
| РСВ   | Printed Circuit Board (Platine)                                                                     |
| PDC   | Power Distribution Cabinet (Elektroschaltschrank)                                                   |
| PE    | Protective Earthing (Schutzerde)                                                                    |
| PVC   | Polyvinylchlorid                                                                                    |
|       |                                                                                                    |
| R     |                                                                                                    |
| RS485 | Recommended Standard 485 (Empfohlener Standard 485)                                                 |
| S     |                                                                                                    |
| SNMP  | Simple Network Management Protocol (einfaches Netzwerkverwaltungsprotokoll)                         |
| SOC   | State of Charge (Ladezustand)                                                                       |
| SSL   | Secure Sockets Layer                                                                                |
| STS   | Static Transfer Switch (Netzumschaltgerät)                                                          |
|       |                                                                                                    |
| Т     |                                                                                                    |
| THDi  | Total Distortion of the Input Current Waveform (Gesamtverzerrung der Wellenform des Eingangsstroms) |
| THDv  | Total Harmonic Distorion of Output Voltage (Gesamte harmonische Verzerrung der Ausgangsspannung)    |
|       |                                                                                                    |
| U     |                                                                                                    |
| UI    | User Interface (Benutzerschnittstelle)                                                              |
| UPS   | Uninterruptible Power System (Unterbrechungsfreies Stromsystem)                                     |
| V     |                                                                                                    |
|       |                                                                                                    |

| VRLA  | Valve Regulated Lead Acid (durch Ventil regulierte Blei-Säure-Batterie) |
|-------|-------------------------------------------------------------------------|
|       |                                                                         |
| W     |                                                                         |
| WebUI | Web User Interface (Schnittstelle Web-Benutzer)                         |